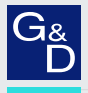

## G&D DP1.2-MUX3-ATC

- DE Installation und Bedienung
- **EN** Installation and Operation

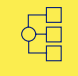

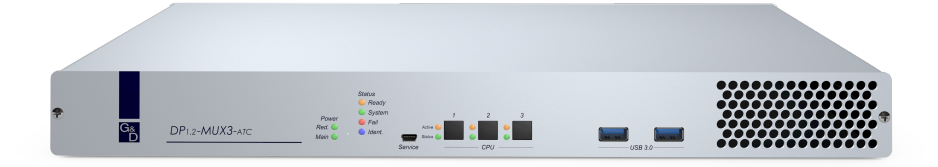

### Zu dieser Dokumentation

Diese Dokumentation wurde mit größter Sorgfalt erstellt und nach dem Stand der Technik auf Korrektheit überprüft.

Für die Qualität, Leistungsfähigkeit sowie Marktgängigkeit des G&D-Produkts zu einem bestimmten Zweck, der von dem durch die Produktbeschreibung abgedeckten Leistungsumfang abweicht, übernimmt G&D weder ausdrücklich noch stillschweigend die Gewähr oder Verantwortung.

Für Schäden, die sich direkt oder indirekt aus dem Gebrauch der Dokumentation ergeben, sowie für beiläufige Schäden oder Folgeschäden ist G&D nur im Falle des Vorsatzes oder der groben Fahrlässigkeit verantwortlich.

### Gewährleistungsausschluss

G&D übernimmt keine Gewährleistung für Geräte, die

- nicht bestimmungsgemäß eingesetzt wurden.
- nicht autorisiert repariert oder modifiziert wurden.
- schwere äußere Beschädigungen aufweisen, welche nicht bei Lieferungserhalt angezeigt wurden.
- durch Fremdzubehör beschädigt wurden.

G&D haftet nicht für Folgeschäden jeglicher Art, die möglicherweise durch den Einsatz der Produkte entstehen können.

### Warenzeichennachweis

Alle Produkt- und Markennamen, die in diesem Handbuch oder in den übrigen Dokumentationen zu Ihrem G&D-Produkt genannt werden, sind Warenzeichen oder eingetragene Warenzeichen der entsprechenden Rechtsinhaber.

### Impressum

© Guntermann & Drunck GmbH 2025. Alle Rechte vorbehalten.

**Version 1.20 – 17.03.2025** Firmware: 1.2.000

Guntermann & Drunck GmbH Obere Leimbach 9 57074 Siegen

Germany

Telefon +49 (0) 271 23872-0 Telefax +49 (0) 271 23872-120

www.gdsys.com sales@gdsys.com

### FCC-Erklärung

Das Gerät entspricht Teil 15 der FCC-Bestimmungen. Der Betrieb unterliegt den folgenden zwei Bedingungen: (1) Dieses Gerät darf keine schädlichen Störungen verursachen und (2) dieses Gerät muss alle empfangenen Störungen aufnehmen, einschließlich Störungen, die den Betrieb beeinträchtigen.

**HINWEIS:** Dieses Gerät wurde getestet und entspricht den Bestimmungen für ein digitales Gerät der Klasse B gemäß Teil 15 der FCC-Bestimmungen. Diese Grenzwerte bieten angemessenen Schutz vor schädlichen Störungen beim Betrieb des Geräts in Wohngebieten.

Dieses Gerät erzeugt und nutzt Hochfrequenzenergie und kann diese ausstrahlen Wenn es nicht gemäß der Anleitung installiert wird, kann es Funkstörungen verursachen. Es wird jedoch keinerlei Garantie dafür übernommen, dass die Störungen bei einer bestimmten Installation nicht auftreten.

Wenn dieses Gerät Störungen beim Rundfunk- oder Fernsehempfang verursacht, was durch Aus- und Einschalten des Geräts ermittelt werden kann, beheben Sie die Störung mithilfe einer oder mehrerer der folgenden Maßnahmen:

- Verändern Sie die Position der Empfangsantenne oder richten Sie diese neu aus.
- Erhöhen Sie den Abstand zwischen Gerät und Empfänger.
- Schließen Sie das Gerät an eine andere Steckdose oder einen anderen Stromkreis als den, mit dem das Empfangsgerät verbunden ist, an.
- Kontaktieren Sie den Händler oder einen erfahrenen Rundfunk-/Fernsehtechniker.

## Inhaltsverzeichnis

| Sicherheitshinweise 1                                                        |
|------------------------------------------------------------------------------|
| Der KVM-Switch                                                               |
| Lieferumfang 5                                                               |
| Installation                                                                 |
| Übersicht der Schnittstellen 6                                               |
| Aufstellen des Geräts 6                                                      |
| Anschluss der Geräte des Arbeitsplatzes 7                                    |
| Anschluss der Rechner                                                        |
| Verbindung mit bis zu zwei lokalen Netzwerken 11                             |
| Anschluss der Stromversorgung 11                                             |
| Service-Schnittstelle                                                        |
| Inbetriebnahme                                                               |
| Startvorgang 13                                                              |
| Bedienung 13                                                                 |
| Anmeldung am KVM-Switch in der Standard-Betriebsart 14                       |
| Konfiguration der Passwort-Komplexität 15                                    |
| Konfiguration der Anmeldeoptionen 17                                         |
| Anzeigen von Nutzungsbedingungen 19                                          |
| Abmeldung am Arbeitsplatz 20                                                 |
| Vorbelegung des Benutzernames in der Login-Maske 20                          |
| Kanal-Umschaltung                                                            |
| Umschaltung des KVM- und USB 3.0-Kanals 21                                   |
| Umschaltung durch Verwendung der Taster 21                                   |
| Umschaltung mit Tastenkombinationen 21                                       |
| Letzten Kanal wieder verbinden                                               |
| Automatisches Durchschalten (Autoscan)                                       |
| Automatisches Durchschalten aktiver Kallale (Autoskip)                       |
| Geräte an USB 3 0-Schnittstellen nermanent umschalten 25                     |
| Permanente Schaltung der Geräte an den USB 3.0-Schnittstellen durchführen 25 |
| Permanente Schaltung der Geräte an den USB 3.0-Schnittstellen beenden 25     |
| Erweiterte Möglichkeiten zur Kanalumschaltung 26                             |
| Umschaltung über ein serielles Gerät                                         |
| Umschaltung über die Webapplikation                                          |
| Umschaltung über das Umschalt-Tool                                           |
| Umschaltung via SNMP                                                         |
| Umschaltung via XML-Steuerung                                                |
| Verwendung des Reset-Tasters 29                                              |
| Wiederherstellung der Standardeinstellungen                                  |
| Temporäre Deaktivierung der Netzfilterregeln                                 |

| Das On-Screen-Display (OSD)                             | 31  |
|---------------------------------------------------------|-----|
| Grundlegende Bedienung des OSD                          | 31  |
| Aufruf des OSD                                          | 31  |
| Aufbau des OSD                                          | 32  |
| Tastaturbedienung                                       | 33  |
| Übersicht der Menüs des OSD                             | 34  |
| Bedienungsmenü                                          | 34  |
| Persönliches Profil-Menü                                | 35  |
| Konfigurationsmenü                                      | 36  |
| Service-Menü                                            | 38  |
| Konfiguration                                           | 39  |
| Übersicht der Funktionen                                | 39  |
| Konfigurationseinstellungen                             | 42  |
| Betriebsarten von KVM-Switches                          | 42  |
| Änderung des Namens eines KVM-Switches                  | 43  |
| Änderung des Kommentares eines KVM-Switches             | 43  |
| Sprache auswählen                                       | 44  |
| Netzwerkeinstellungen                                   | 45  |
| Konfiguration der Netzwerkschnittstellen                | 45  |
| Konfiguration der globalen Netzwerkeinstellungen        | 46  |
| Status der Netzwerkschnittstellen auslesen              | 47  |
| Erreichbarkeit eines Hosts im Netzwerk prüfen (Ping)    | 48  |
| Reset der Netzfilterregeln                              | 49  |
| Gerätekonfiguration                                     | 50  |
| Änderung des Hotkeys zum Aufruf des OSD                 | 50  |
| OSD mit doppeltem Tastendruck starten                   | 52  |
| Anderung der Select-Keys                                | 53  |
| Umschalten (de)aktivieren                               | 54  |
| Anderung des Scancode-Sets einer PS/2-Tastatur          | 55  |
| Reinitialisierung von USB-Eingabegeräten                | 56  |
| DDC/CI-Unterstützung (de)aktivieren                     | 57  |
| OSD-Konfiguration                                       | 58  |
| Verwendung des OSD an-/ausschalten                      | 58  |
| Automatisches Schließen des OSDs (de)aktivieren         | 59  |
| OSD-Auflösung einstellen                                | 60  |
| Tastaturlayout für Eingaben innerhalb des OSD auswahlen | 61  |
| I ransparenz des OSD einstellen                         | 62  |
| Anzeige der Informationseinblendung                     | 63  |
| Paite der Informationseinblendung ändern                | 65  |
| Position des OSD ändern                                 | 66  |
| Vanal Konfiguration                                     | 67  |
| Änderung des Namens eines Kanals                        | 67  |
| Änderung des Kommentares eines Kanals                   | 67  |
| Aktivierung /Deaktivierung eines Kanals                 | 68  |
| Aktiviering/Deaktiviering des Tastatur-Signals          | 60  |
| Unterstützung für Multimedia- und Sondertasten          | 70  |
| Failover-Umschaltung einrichten                         | 71  |
|                                                         | · - |

| Videokanal-Konfiguration                                               | 72  |
|------------------------------------------------------------------------|-----|
| Änderung des Namens eines Videokanals                                  | 72  |
| Änderung des Kommentares eines Videokanals                             | 72  |
| EDID-Profil eines Monitores einlesen                                   | 73  |
| EDID-Profil eines Kanals festlegen                                     | 74  |
| Verwendung des Freeze-Modus                                            | 75  |
| Aktivierung/Deaktivierung von DisplayPort-Power                        | 76  |
| Persönliches Profil                                                    | 77  |
| Stepscan-Keys auswählen                                                | 77  |
| Verweildauer der Autoscan- bzw. Autoskip-Funktion konfigurieren        | 79  |
| Standardausführung nach der Benutzeranmeldung konfigurieren            | 80  |
| Automatisches Aufschalten des zuletzt aufgeschalteten Kanals           | 82  |
| Transparenz des OSD einstellen (Benutzerebene)                         | 83  |
| Anzeige der Informationseinblendung (Benutzerebene)                    | 84  |
| Farbe der Informationseinblendung ändern (Benutzerebene)               | 85  |
| Position der Informationseinblendung ändern (Benutzerebene)            | 86  |
| Position des OSD ändern (Benutzerebene)                                | 87  |
| Automatisches Schließen des OSDs (de)aktivieren (Benutzerebene)        | 88  |
| Änderung des Passworts eines Benutzerkontos                            | 89  |
| Statusinformationen eines KVM-Switches einsehen                        | 90  |
| Service-Werkzeuge                                                      | 92  |
| Identifizierung eines Gerätes durch Aktivierung der Identification-LED | 92  |
| Neustart des KVM-Switches durchführen                                  | 92  |
| Wiederherstellung der Werkseinstellungen                               | 93  |
| Scripting-Funktion                                                     | 94  |
| Ausführen eines Scripts                                                | 94  |
| Ausführung eines Scripts über das OSD                                  | 91  |
| Standard-OSD-Menü-Modus ändern                                         | 95  |
| Umschaltschwelle für Änderung des Menü-Modus per Maus                  | 96  |
| Berechtigung für das Ausführen von Scripts einstellen                  | 97  |
| Ausführung eines Scripts mit Script-Kevs                               | 98  |
| Änderung von Script-Key-Modifizierer und zulässiger Tastenart          |     |
| Festlegung von Script-Kevs für bestimmte Scripts                       | 100 |
| Desetes and Conserve                                                   | 101 |
| Benutzer und Gruppen                                                   | 101 |
| Effizienter Einsatz der Rechteverwaltung                               | 101 |
| Das Effektivrecht                                                      | 101 |
| Effizienter Einsatz der Benutzergruppen                                | 102 |
| Verwaltung von Benutzerkonten                                          | 102 |
| Anlegen eines neuen Benutzerkontos                                     | 102 |
| Anderung des Namens eines Benutzerkontos                               | 103 |
| Anderung der Gruppenzugehörigkeit eines Benutzerkontos                 | 103 |
| Aktivierung oder Deaktivierung eines Benutzerkontos                    | 104 |
| Löschen eines Benutzerkontos                                           | 104 |

| Verwaltung von Benutzergruppen                                             | 105 |
|----------------------------------------------------------------------------|-----|
| Anlegen einer neuen Benutzergruppe                                         | 105 |
| Änderung des Namens einer Benutzergruppe                                   | 105 |
| Mitgliederverwaltung einer Benutzergruppe                                  | 106 |
| Aktivierung oder Deaktivierung einer Benutzergruppe                        | 106 |
| Löschen einer Benutzergruppe                                               | 107 |
| Rechte mit Bezug zum Benutzerkonto                                         | 107 |
| Das Superuser-Recht                                                        | 107 |
| Berechtigung zur Konfiguration des KVM-Switches                            | 108 |
| Berechtigung zum Login mit der Webapplikation ConfigPanel                  | 109 |
| Berechtigung zum Ändern der Einstellungen des Persönlichen-Profil-Menüs    | 110 |
| Zugriff auf USB-Geräte                                                     | 111 |
| Berechtigung zur Änderung des eigenen Passworts                            | 113 |
| Zugriffsrecht auf einen KVM-Kanal                                          | 113 |
| Weiterführende Informationen                                               | 114 |
| Din Belegung der DS222 Duches für die Umschaltung über ein serielles Ceröt | 114 |
| Pin-Delegung der KS252-Duchse für die DES222 Lingeleiten schenes Gerat     | 114 |
| Pin-Belegung der RS232-Buchsen für die RS232-Omschaltung                   | 115 |
| Anschluss von USB 3.0-Massenspeichergeraten                                | 116 |
| XML-Steuerung des KVM-Switches                                             | 117 |
| Aufbau eines gültigen XML-Dokuments                                        | 117 |
| Auswahl der Geräte                                                         | 117 |
| Verwendung von Geräte-IDs                                                  | 118 |
| Verwendung von Octate-1DS                                                  | 110 |
| Antworten und Maldungen des C &D Cerötes                                   | 110 |
| Antworten des Gerätes                                                      | 110 |
| Meldungen des Geräts                                                       | 110 |
| Mahrara Bafahla in ainam VML Dalaumant kombiniaran                         | 110 |
| Desk Netifiere hei Kasslasskala                                            | 119 |
| Push-Inothications del Kanalwechselli                                      | 119 |
| Push-Notifications abonniaran                                              | 120 |
| V and must an                                                              | 120 |
| Zugänge des Cerätes für VML Stewerung kenfigurieren                        | 121 |
| Lugalige des Gelales für AML-Steuerung konnguneren                         | 121 |
| Defehle                                                                    | 125 |
| Detetile                                                                   | 125 |
| Aufschaltung eines bestimmten Kanals                                       | 123 |
| Trennung eines Kanale                                                      | 120 |
| Aufschaltung des nächsten Kanals                                           | 120 |
| Aufschaltung des vorherigen Kanals                                         | 120 |
| Permanente Schaltung (Pinning) einzelner Signale                           | 120 |
| Auflistung von Informationen                                               | 128 |
| Monitoring-Werte abfragen                                                  | 129 |
|                                                                            | /   |
| Statusanzeigen                                                             | 131 |

| Technische Daten                         | 133 |
|------------------------------------------|-----|
| Allgemeine Eigenschaften der Serie       | 133 |
| Individuelle Eigenschaften der Varianten | 135 |

#### Sicherheitshinweise

## Sicherheitshinweise

Bitte lesen Sie die folgenden Sicherheitshinweise aufmerksam durch, bevor Sie das G&D-Produkt in Betrieb nehmen. Die Hinweise helfen Schäden am Produkt zu vermeiden und möglichen Verletzungen vorzubeugen.

Halten Sie diese Sicherheitshinweise für alle Personen griffbereit, die dieses Produkt benutzen werden.

Befolgen Sie alle Warnungen oder Bedienungshinweise, die sich am Gerät oder in dieser Bedienungsanleitung befinden.

### A B Trennen Sie alle Spannungsversorgungen

#### **VORSICHT:** Risiko elektrischer Schläge!

Stellen Sie vor der Installation sicher, dass das Gerät von allen Stromquellen getrennt ist. Ziehen Sie alle Netzstecker und alle Spannungsversorgungen am Gerät ab.

### A B Disconnect all power sources

### **CAUTION:** Shock hazard!

Before installation, ensure that the device has been disconnected from all power sources. Disconnect all power plugs and all power supplies of the device.

### A B Débranchez toutes les sources d'alimentation

### ATTENTION: Risque de choc électrique!

Avant l'installation, assurez-vous que l'appareil a été débranché de toutes les sources d'alimentation. Débranchez toutes les fiches d'alimentation et toutes les alimentations électrique de l'appareil.

### K Vorsicht vor Stromschlägen

Um das Risiko eines Stromschlags zu vermeiden, sollten Sie das Gerät nicht öffnen oder Abdeckungen entfernen. Im Servicefall wenden Sie sich bitte an unsere Techniker.

### A Ständigen Zugang zu den Netzsteckern der Geräte sicherstellen

Achten Sie bei der Installation der Geräte darauf, dass die Netzstecker der Geräte jederzeit zugänglich bleiben.

### A Lüftungsöffnungen nicht verdecken

Bei Gerätevarianten mit Lüftungsöffnungen ist eine Verdeckung der Lüftungsöffnungen unbedingt zu vermeiden.

### A Korrekte Einbaulage bei Geräten mit Lüftungsöffnungen sicherstellen

Aus Gründen der elektrischen Sicherheit ist bei Geräten mit Lüftungsöffnungen nur eine waagerechte, horizontale Einbauweise zulässig.

### ⚠️ Keine Gegenstände durch die Öffnungen des Geräts stecken

Stecken Sie keine Gegenstände durch die Öffnungen des Geräts. Es können gefährliche Spannungen vorhanden sein. Leitfähige Fremdkörper können einen Kurzschluss verursachen, der zu Bränden, Stromschlägen oder Schäden an Ihren Geräten führen kann.

### ⚠ Stolperfallen vermeiden

Vermeiden Sie bei der Verlegung der Kabel Stolperfallen.

### A Geerdete Spannungsquelle verwenden

Betreiben Sie dieses Gerät nur an einer geerdeten Spannungsquelle.

### / Verwenden Sie ausschließlich die G&D-Netzteile

Betreiben Sie dieses Gerät nur mit den mitgelieferten oder in der Bedienungsanleitung aufgeführten Netzteilen.

### ⚠ Keine mechanischen oder elektrischen Änderungen am Gerät vornehmen

Nehmen Sie keine mechanischen oder elektrischen Änderungen an diesem Gerät vor. Die Guntermann & Drunck GmbH ist nicht verantwortlich für die Einhaltung von Vorschriften bei einem modifizierten Gerät.

### ⚠ Geräteabdeckung nicht entfernen

Das Entfernen der Abdeckung darf nur von einem G&D-Service-Techniker durchgeführt werden. Bei unbefugtem Entfernen erlischt die Garantie. Die Nichtbeachtung dieser Vorsichtsmaßnahme kann zu Verletzungen und Geräteschäden führen!

### A Betreiben Sie das Gerät ausschließlich im vorgesehenen Einsatzbereich

Die Geräte sind für eine Verwendung im Innenbereich ausgelegt. Vermeiden Sie extreme Kälte, Hitze oder Feuchtigkeit.

### Hinweise zum Umgang mit Lithium-Knopfzellen

• Dieses Produkt enthält eine Lithium-Knopfzelle. Ein Austausch durch den Anwender ist nicht vorgesehen!

**VORSICHT:** Es besteht Explosionsgefahr, wenn die Batterie durch einen falschen Batterie-Typ ersetzt wird.

Entsorgen Sie gebrauchte Batterien umweltgerecht. Gebrauchte Batterien dürfen nicht in den Hausmüll geworfen werden.

Beachten Sie die gültigen Vorschriften zur Entsorgung elektronischer Produkte.

• This product contains a lithium button cell. It is not intended to be replaced by the user!

**CAUTION:** Risk of explosion if the battery is replaced by an incorrect battery type.

Dispose of used batteries in an environmentally friendly manner. Do not dispose of batteries in municipal waste.

Check local regulations for the disposal of electronic products.

• Ce produit contient une batterie au lithium. Il n'est pas prévu que l'utilisateur remplace cette batterie.

**ATTENTION:** Il y a danger d'explosion s'il y a remplacement incorrect de la batterie.

Mettre au rebut les batteries usagées conformêment aux instructions du fabricant et de manière écologique. Les batteries usagées ne doivent pas être jetées dans les ordures ménagères.

Respectez les prescriptions valables pour l'élimination des produits électroniques.

## **Der KVM-Switch**

Der *DP1.2-MUX3-ATC* KVM-Switch ermöglicht die Steuerung von bis zu drei Rechnern über einen einzigen Arbeitsplatz.

**HINWEIS:** An die MC2-Variante des KVM-Switches können Sie Rechner mit max. zwei Videoausgängen anschließen. Die Videosignale dieser Rechner werden auf zwei separaten Monitoren des Arbeitsplatzes ausgegeben.

**HINWEIS:** An die MC3-Variante des KVM-Switches können Sie Rechner mit max. drei Videoausgängen anschließen. Die Videosignale dieser Rechner werden auf drei separaten Monitoren des Arbeitsplatzes ausgegeben.

**HINWEIS:** An die MC4-Variante des KVM-Switches können Sie Rechner mit max. vier Videoausgängen anschließen. Die Videosignale dieser Rechner werden auf vier separaten Monitoren des Arbeitsplatzes ausgegeben.

Der Arbeitsplatz wird mit einer Tastatur und Maus sowie einem DisplayPort<sup>TM</sup>-Monitor ausgestattet. Die an den KVM-Switch angeschlossenen Rechner werden zentral am eingerichteten Arbeitsplatz bedient.

Der KVM-Switch schaltet die DisplayPort1.2-Videosignale verzögerungsfrei (*Instant-Switching*) um, wenn auf den Kanälen dieselbe Bildauflösung und Bildwiederholungsrate angewendet wird.

Die Umschaltung auf einen der am KVM-Switch angeschlossenen Rechner erreichen Sie zudem wahlweise

- über die Taster am Gerät (s. Seite 21),
- über die konfigurierten Select-Keys (s. Seite 21),
- über die konfigurierten *Step-Keys* (s. Seite 24),
- über ein serielles Gerät (s. Seite 26),
- über die Webapplikation *Config Panel* (s. Seite 28)
- über das Umschalt-Tool EasyControl (s. Seite 28),
- über die XML-Steuerung (s. Seite 28),
- oder via SNMP (s. Seite 28).

An der Frontseite des Geräts stehen zwei USB 3.0-Schnittstellen (abwärtskompatibel zu USB 2.0 und USB 1.1) zum Betrieb beliebiger USB-Geräte zur Verfügung. Die angeschlossenen USB-Geräte werden dem jeweils aktiven Rechner zur Verfügung gestellt.

**HINWEIS:** Der KVM-Switch arbeitet mit permanenter Tastatur- und Mausemulation auf jedem Kanal und gewährleistet jederzeit das fehlerfreie Booten der angeschlossenen Rechner.

## Lieferumfang

- 1 × KVM-Switch *DP1.2-MUX3-ATC*
- 2 × Stromversorgungskabel
- 1 × Rackmount-Set
- 1 × Sicherheitshinweise-Flyer

WICHTIG: Pro anzuschließendem Rechner ist je ein KVM-Kabelset erforderlich!

## Installation

Beim Anschluss der Kabel ist vorzugsweise blockweise und von unten nach oben vorzugehen. So vermeiden Sie, dass bereits gesteckte Kabel die Sicht auf die Bezeichnung der Schnittstellen versperren.

### Übersicht der Schnittstellen

### Frontseite des KVM-Switches

An der Frontseite des KVM-Switches sind zwei USB 3.0-Schnittstellen (abwärtskompatibel zu USB 2.0 und USB 1.1) zum Anschluss beliebiger USB-Geräte vorhanden. Die an diese Schnittstellen angeschlossen USB-Geräte – beispielsweise ein Drucker oder ein Massenspeichergerät – stehen dem jeweils aktiven Rechner zur Verfügung.

Zusätzlich ist hier die Service-Buchse zu finden (s. Seite 12 ff.).

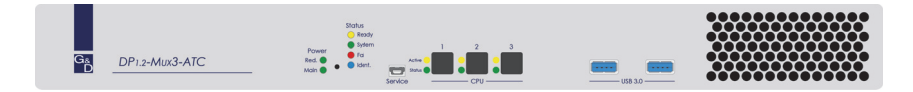

### Abbildung 1: Frontansicht des DP1.2-MUX3-ATC

Neben den Schnittstellen sind drei Taster zur Auswahl des aktiven Kanals (siehe *Umschaltung durch Verwendung der Taster* ab Seite 21) und verschiedene LEDs (siehe *Statusanzeigen* auf Seite 131) an der Frontseite platziert.

### Rückseite des KVM-Switches

Auf der Rückseite des KVM-Switches sind die Schnittstellen zum Anschluss der Geräte des Arbeitsplatzes und der Rechner angeordnet. Eine detaillierte Beschreibung der Schnittstellen finden Sie auf den folgenden Seiten.

### Aufstellen des Geräts

- 1. Stellen Sie sicher, dass die an den KVM-Switch anzuschließenden Rechner ausgeschaltet sind. Falls die Rechner mit Tastaturen und Mäusen ausgestattet sind, ziehen Sie die Kabel der Eingabegeräte aus den PS/2- bzw. USB-Schnittstellen.
- 2. Platzieren Sie den KVM-Switch zwischen den Rechnern und dem Arbeitsplatz. Beachten Sie hierbei die maximale Kabellänge von zwei Metern zwischen dem KVM-Switch und den anzuschließenden Rechnern.
- 3. Entscheiden Sie vor der Installation des KVM-Switches, welcher Taster an der Frontseite des Geräts, welchem Rechner zugewiesen werden soll.

### Anschluss der Geräte des Arbeitsplatzes

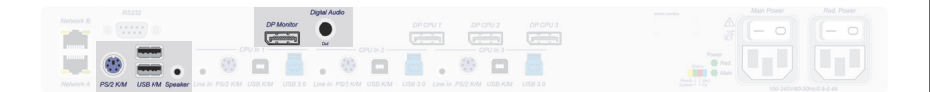

#### Abbildung 2: Schnittstellen zum Anschluss der Geräte des Arbeitsplatzes

**HINWEIS:** Die Gerätevarianten *DP1.2-MUX3-ATC-R*, *DP1.2-MUX3-ATC-MC2-R* und *DP1.2-MUX3-ATC-MC3-R* sind zusätzlich mit einer **RS232 Device**-Schnittstelle ausgestattet.

Verbinden Sie das serielle Endgerät des Arbeitsplatzes mit dieser Schnittstelle.

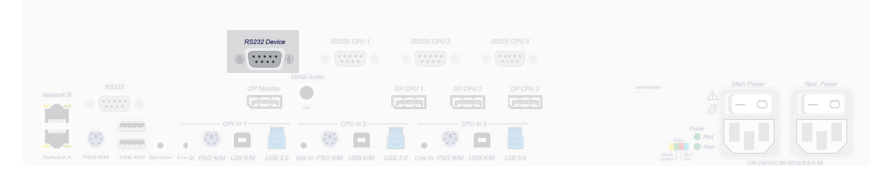

#### Abbildung 3: RS232-Device-Schnittstelle des DP1.2-MUX3-ATC-R

**HINWEIS:** Die Maus sowie die Tastatur des Arbeitsplatzes können Sie *wahlweise* als PS/2- (an die Schnittstelle PS/2K/M) oder als USB-Gerät (an die Schnittstellen USB K/M) anschließen.

**PS/2 Keyb.:** Schließen Sie das Anschlusskabel der PS/2-Tastatur an.

Verwenden Sie bei Bedarf den optionalen Adapter *MD6M-2xMD6F* (s. Abbildung rechts), um zusätzlich auch das Maus-Anschlusskabel an den KVM-Switch anschließen zu können.

**USB K/M**: Schließen Sie das Anschlusskabel der USB-Tastatur und/oder USB-Maus an.

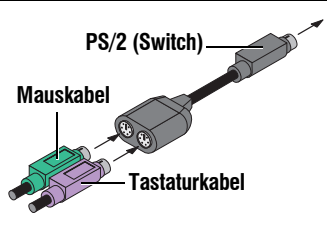

**Speaker:** Schließen Sie die Lautsprecher zur Ausgabe der Audiosignale des aktiven Rechners an.

**DP Monitor:** Schließen Sie das DisplayPort-Kabel des Monitors an diese Schnittstelle an.

**HINWEIS:** Bei Geräten einer Multichannel/MC-Variante sind oberhalb dieser Schnittstelle die Schnittstellen **DP Monitor x** angeordnet.

Schließen Sie die DisplayPort-Kabel der weiteren Monitore an diese Schnittstellen an.

Digital Audio 1 Out: Verbinden Sie das digitale Audiogerät mit dieser Schnittstelle.

**HINWEIS:** Bei Geräten einer Multichannel/MC-Variante sind oberhalb dieser Schnittstelle die Schnittstellen **Digital Audio x Out** angeordnet.

Verbinden Sie die digitalen Audiogeräte mit diesen Schnittstellen.

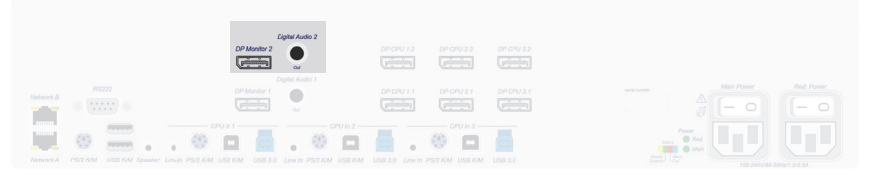

Abbildung 4: DP Monitor 2 und Digital Audio 2 Out-Schnittstellen des DP1.2-MUX3-ATC-MC2

**USB 3.0:** Möchten Sie den angeschlossenen Rechnern USB-Geräte zur Verfügung stellen, schließen Sie diese Geräte an diese Schnittstellen an der *Frontseite* an.

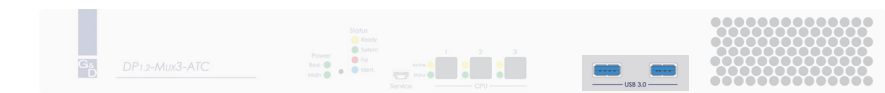

Abbildung 5: USB 3.0-Schnittstellen des DP1.2-MUX3-ATC

### Anschluss der Rechner

**HINWEIS:** Zum Anschluss der (maximal drei) Rechner an den KVM-Switch sind die unten aufgeführten Schnittstellen für *jeden* Rechner verfügbar.

Die DisplayPort-Schnittstellen sind am oberen Rand angeordnet. Die übrigen Schnittstellen sind *blockweise* am unteren Rand angeordnet.

|   | DP Monitor                                                                                                    | DP CPU 1 DP CPU? DP CPU                 | ua 🛆 🖄 |  |
|---|----------------------------------------------------------------------------------------------------|-----------------------------------------|--------|--|
|   | and the second second s |                                         |        |  |
|   | <br>CPU'n 1 CPU In 2                                                                                                    | CPU In 3                                |        |  |
|   |                                                                                                    |                                         | C find |  |
| - | <br>. 👻 🖬 🔜 . 🤍 🖬 .                                                                                                    |                                         | E Mart |  |
|   | Line In PS/2 KM USB KM USB 3.0 Line In PS/2 KM USB KM                                                                                                    | USB 3.0 Linv in PS/2 K/M USB MM USB 3.0 |        |  |

#### Abbildung 6: Schnittstellen zum Anschluss der Rechner

**HINWEIS:** Die Gerätevarianten *DP1.2-MUX3-ATC-R*, *DP1.2-MUX3-ATC-MC2-R* und *DP1.2-MUX3-ATC-MC3-R* sind zusätzlich mit drei **RS232 CPU**-Schnittstellen ausgestattet.

Verbinden Sie die 9-polige serielle Schnittstelle des Rechners mit dieser Schnittstelle. Verwenden Sie hierzu das als Zubehör erhältliche Kabel *RS232-M/F-2*.

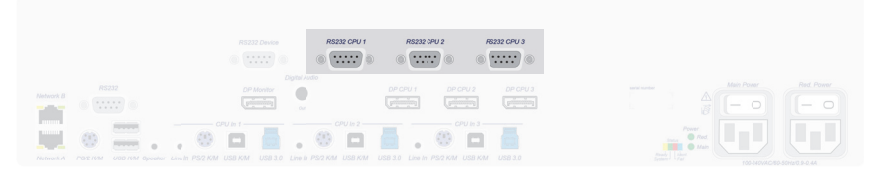

Abbildung 7: RS232-CPU-Schnittstellen des DP1.2-MUX3-ATC-R

Line In: Falls Sie die Audio-Signale des Rechners über die am KVM-Switch angeschlossenen Lautsprecher ausgeben möchten, verbinden Sie die *Line Out*-Schnittstelle des Rechners mit dieser Schnittstelle. Verwenden Sie hierfür ein optionales Audio-Anschlusskabel.

**HINWEIS:** Die Maus- und Tastaturdaten des Rechners können Sie *wahlweise* über die PS/2-Schnittstelle *PS/2K/M* oder die USB-Schnittstelle *USB K/M* übertragen.

**PS/2 K/M:** Verbinden Sie die violette PS/2-Buchse (Tastatur) des Rechners mit dieser Schnittstelle.

Verwenden Sie bei Bedarf den optionalen Adapter *MD6M-2xMD6F* (s. Abbildung rechts), um zusätzlich auch die PS/2-Maus-Buchse (grün) des Rechners mit dem KVM-Switch verbinden zu können.

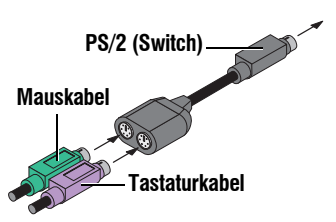

**USB K/M:** Verbinden Sie für die Übertragung der Maus- und Tastaturdaten eine USB-Schnittstelle des Rechners mit dieser Schnittstelle. Verwenden Sie hierfür ein USB-Anschlusskabel.

**USB 3.0 CPU:** Verbinden Sie eine *USB 3.0*-Schnittstelle des Rechners mit dieser Schnittstelle. Verwenden Sie hierfür ein USB 3.0-Anschlusskabel.

**DP CPU:** Verbinden Sie den Videoausgang des Rechners mit dieser Schnittstelle. Verwenden Sie hierfür ein DisplayPort-Kabel.

**HINWEIS:** Bei Geräten einer Multichannel/MC-Variante sind oberhalb dieser Schnittstelle weitere Schnittstellen **DP CPU x.y** angeordnet.

Verbinden Sie diese Schnittstellen mit den weiteren Grafikausgängen des Rechners. Verwenden Sie hierfür weitere DisplayPort-Kabel.

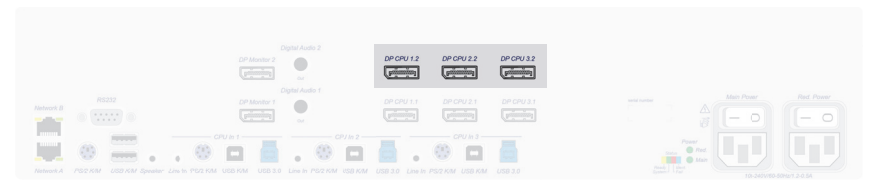

Abbildung 8: DP-CPU-Schnittstellen des DP1.2-MUX3-ATC-MC2

### Verbindung mit bis zu zwei lokalen Netzwerken

Verbinden Sie – falls gewünscht – die Netzwerkschnittstellen mit bis zu zwei lokalen Netzwerken, um aus den Netzwerken auf die Webapplikation *Config Panel* zuzugreifen und SNMP-Traps oder Syslog-Meldungen in diese Netzwerke zu senden.

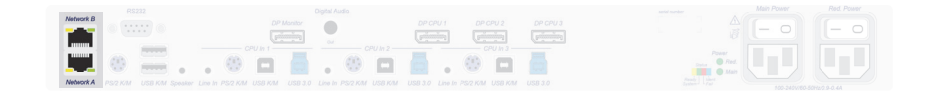

#### Abbildung 9: Schnittstellen zur Netzwerkverbindung

**Network A:** Stecken Sie das als Zubehör erhältliche Twisted-Pair-Kabel der Kategorie 5e (oder höher) ein. Verbinden Sie das andere Ende des Kabels mit einem lokalen Netzwerk.

**Network B:** Stecken Sie das als Zubehör erhältliche Twisted-Pair-Kabel der Kategorie 5e (oder höher) ein. Verbinden Sie das andere Ende des Kabels mit einem lokalen Netzwerk.

### Anschluss der Stromversorgung

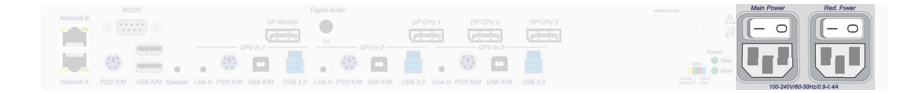

#### Abbildung 10: Schnittstellen zum Anschluss der Stromversorgung

Main Power: Verbinden Sie ein Kaltgeräte-Kabel mit einer Netzsteckdose und dieser Buchse.

**Red. Power:** Verbinden Sie – falls gewünscht – ein weiteres Kaltgeräte-Kabel mit einer Netzsteckdose und dieser Buchse. Hierdurch wird eine zweite, redundante Stromversorgung des Gerätes erreicht.

### Service-Schnittstelle

Das Gerät besitzt an der Frontseite eine Service-Schnittstelle. Diese Schnittstelle hat für den Benutzer im normalen Betrieb keine relevante Funktion.

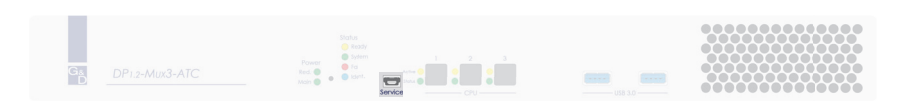

#### Abbildung 11: Service-Schnittstelle des DP1.2-MUX3-ATC

In einem Terminalemulationsprogramm (beispielsweise *HyperTerminal* oder *PuTTY*) können Debug-, Fehler- und Statusmeldungen angezeigt werden. Der Rechner auf dem das Terminalemulationsprogramm installiert ist, wird über ein Service-Kabel mit der Service-Buchse des Geräts verbunden.

#### So richten Sie eine Verbindung im Terminalemulationsprogramm ein:

**HINWEIS:** Installieren Sie vor der Einrichtung der Verbindung im Terminalemulationsprogramm den Gerätetreiber *CP210x USB to UART Bridge VCP*.

Dieser Treiber stellt die per Servicekabel verbundene *Service*-Buchse des *DP1.2-MUX3-ATC*-Systems als virtuelle serielle Schnittstelle (COM-Port) zur Verfügung. Die virtuelle Schnittstelle kann anschließend im Terminalemulationsprogramm zum Verbindungsaufbau ausgewählt werden.

Der Treiber steht auf der Website www.gdsys.com/de im Bereich Service > Tools & Treiber zum Download zur Verfügung.

- 1. Starten Sie ein beliebiges Terminalemulationsprogramm (z. B. *HyperTerminal* oder *PuTTY*).
- 2. Erstellen Sie eine neue Verbindung im Terminalemulationsprogramm und erfassen Sie die folgenden Verbindungseinstellungen:
  - Bits pro Sekunde: 115.200
  - Datenbits: 8
  - Parität: Keine
  - Stoppbits:
  - Flusssteuerung: Keine

1

3. Verwenden Sie ein Datenkabel, um den Rechner mit der Service-Buchse an der Frontseite des *DP1.2-MUX3-ATC* zu verbinden.

## Inbetriebnahme

Nach der ordnungsgemäßen Installation der KVM-Switches kann dieser sofort in Betrieb genommen werden.

Schalten Sie den KVM-Switch ein.

### Startvorgang

Nach dem Einschalten des KVM-Switches signalisieren die LEDs den Betriebszustand des Gerätes.

Weitere Hinweise hierzu erhalten Sie im Kapitel Statusanzeigen ab Seite 131.

### Bedienung

**WICHTIG:** *Standard*mäßig ist die OpenAccess-Betriebsart eingestellt. Der Zugang zum KVM-Switch ist in dieser Betriebsart *nicht* durch eine Authentifizierung geschützt. Informationen zu den Betriebsarten finden Sie unter *Betriebsarten von KVM-Switches* auf Seite 42.

### Anmeldung am KVM-Switch in der Standard-Betriebsart

Nach dem Einschalten des Arbeitsplatzes fordert der KVM-Switch zur Anmeldung des Benutzers auf.

#### So melden Sie sich als Benutzer am KVM-Switch an:

1. Geben Sie folgende Daten in die Login-Maske ein:

| (Nutzungs-)<br>Bedingungen:                    | Betätigen Sie die Eingabtaste, um die Nutzungsbedingungen angezeigt zu bekommen.            |  |
|------------------------------------------------|---------------------------------------------------------------------------------------------|--|
| Akzeptieren<br>(der Nutzungs-<br>bedingungen): | Betätigen Sie die F8-Taste, um die Nutzungsbedingungen zu akzeptieren.                      |  |
| Benutzername:                                  | Geben Sie Ihren Benutzernamen ein.                                                          |  |
| Passwort:                                      | Geben Sie das Passwort Ihres Benutzerkontos ein.                                            |  |
| 2-Factor Auth<br>Code (TOTP):                  | Geben Sie den 2-Faktor-Authentifizierungscode (TOTP) der Zwei-Faktor-Authentifizierung ein. |  |
|                                                |                                                                                             |  |
| WITCHITTO I 1                                  |                                                                                             |  |

WICHTIG: Ändern Sie das voreingestellte Passwort des Administratorkontos!

Die voreingestellten Zugangsdaten zum Administratorkonto lauten:

- Benutzername: Admin
- Passwort: siehe Login-Information auf dem Etikett an der Geräteunterseite

**HINWEIS:** Das voreingestellte *Admin*-Passwort von Geräten mit Produktionsdatum vor Oktober 2020 lautet **4658**.

**HINWEIS:** Die Felder *Bedingungen* und *Akzeptieren* erscheinen nur, wenn das Anzeigen von Nutzungsbedingungen aktiviert wurde (siehe *Anzeigen von Nutzungsbedingungen* auf Seite 19).

**HINWEIS:** Das Feld 2-Factor Auth Code (TOTP) erscheint nur bei aktivierter 2-Faktor-Authentifizierung. Ausführliche Hinweise hierzu finden Sie im separaten Handbuch der Webapplikation.

2. Betätigen Sie die Eingabetaste, um die Anmeldung durchzuführen und das OSD zu öffnen.

**HINWEIS:** Wurde die Funktion *Standardausführung* (s. Seite 80) für das Benutzerkonto aktiviert, wird nach der Anmeldung des Benutzers sofort die im persönlichen Profil ausgewählte Aufschaltung/Script-Ausführung durchgeführt.

Starten Sie in diesem Fall das OSD erneut (s. Seite 31) um das Auswahl-Menü aufzurufen.

### Konfiguration der Passwort-Komplexität

Zur Einhaltung Ihrer individuellen Passwort-Richtlinien und zur Verbesserung der Sicherheit können Sie die Passwort-Komplexität konfigurieren.

**WICHTIG:** Änderungen im Bereich der Passwort-Komplexität haben **keinen** Einfluss auf bereits bestehende Passwörter, sondern werden nur bei einer Passwort-Änderung (siehe Änderung des Passworts eines Benutzerkontos auf Seite 89) und Anlage eines neuen Benutzerkontos (siehe Anlegen eines neuen Benutzerkontos auf Seite 102) berücksichtigt. Daher sollten Sie, falls gewünscht, die Passwort-Komplexität möglichst frühzeitig konfigurieren.

**WICHTIG:** Änderungen im Bereich der Passwort-Komplexität haben **keinen** Einfluss auf die Benutzerauthentifizierung mit externen Verzeichnisdiensten. In den Verzeichnisdiensten existieren eigene Konfigurationsoptionen.

### So stellen Sie die minimale Passwortlänge ein:

- 1. Starten Sie das On-Screen-Display (OSD) mit dem Hotkey Strg+Num (Standard).
- 2. Betätigen Sie die F11-Taste zum Aufruf des Konfigurationsmenüs.
- 3. Wählen Sie die Zeile Allgemein und betätigen Sie die Eingabetaste.
- 4. Wählen Sie die Zeile Passwort-Komplexität und betätigen Sie die Eingabetaste.
- 5. Wählen Sie die Zeile Min. Länge und betätigen Sie die Eingabetaste.
- 6. Geben Sie die gewünschte minimale Passwortlänge ein (Standard: 3)
- 7. Betätigen Sie die F2-Taste zur Speicherung der durchgeführten Änderungen.

### So stellen Sie die Mindestanzahl an Großbuchstaben innerhalb eines Passworts ein:

- 1. Starten Sie das OSD mit dem Hotkey Strg+Num (Standard).
- 2. Betätigen Sie die F11-Taste zum Aufruf des Konfigurationsmenüs.
- 3. Wählen Sie die Zeile Allgemein und betätigen Sie die Eingabetaste.
- 4. Wählen Sie die Zeile Passwort-Komplexität und betätigen Sie die Eingabetaste.
- 5. Wählen Sie die Zeile Min. Großbuchstaben und betätigen Sie die Eingabetaste.
- 6. Geben Sie die gewünschte Mindestanzahl an Großbuchstaben innerhalb eines Passworts ein (*Standard*: 0)
- 7. Betätigen Sie die F2-Taste zur Speicherung der durchgeführten Änderungen.

#### So stellen Sie die Mindestanzahl an Kleinbuchstaben innerhalb eines Passworts ein:

- 1. Starten Sie das OSD mit dem Hotkey Strg+Num (Standard).
- 2. Betätigen Sie die F11-Taste zum Aufruf des Konfigurationsmenüs.
- 3. Wählen Sie die Zeile Allgemein und betätigen Sie die Eingabetaste.
- 4. Wählen Sie die Zeile Passwort-Komplexität und betätigen Sie die Eingabetaste.
- 5. Wählen Sie die Zeile Min. Kleinbuchstaben und betätigen Sie die Eingabetaste.
- 6. Geben Sie die gewünschte Mindestanzahl an Kleinbuchstaben innerhalb eines Passworts ein (*Standard*: 0)
- 7. Betätigen Sie die F2-Taste zur Speicherung der durchgeführten Änderungen.

### So stellen Sie die Mindestanzahl an Ziffern innerhalb eines Passworts ein:

- 1. Starten Sie das OSD mit dem Hotkey Strg+Num (Standard).
- 2. Betätigen Sie die F11-Taste zum Aufruf des Konfigurationsmenüs.
- 3. Wählen Sie die Zeile Allgemein und betätigen Sie die Eingabetaste.
- 4. Wählen Sie die Zeile Passwort-Komplexität und betätigen Sie die Eingabetaste.
- 5. Wählen Sie die Zeile Min. Ziffern und betätigen Sie die Eingabetaste.
- 6. Geben Sie die gewünschte Mindestanzahl an Ziffern innerhalb eines Passworts ein (*Standard*: 0)
- 7. Betätigen Sie die F2-Taste zur Speicherung der durchgeführten Änderungen.

### So stellen Sie die Mindestanzahl an Sonderzeichen innerhalb eines Passworts ein:

- 1. Starten Sie das OSD mit dem Hotkey Strg+Num (Standard).
- 2. Betätigen Sie die F11-Taste zum Aufruf des Konfigurationsmenüs.
- 3. Wählen Sie die Zeile Allgemein und betätigen Sie die Eingabetaste.
- 4. Wählen Sie die Zeile Passwort-Komplexität und betätigen Sie die Eingabetaste.
- 5. Wählen Sie die Zeile Min. Sonderzeichen und betätigen Sie die Eingabetaste.
- 6. Geben Sie die gewünschte Mindestanzahl an Sonderzeichen innerhalb eines Passworts ein (*Standard*: 0)
- 7. Betätigen Sie die F2-Taste zur Speicherung der durchgeführten Änderungen.

### So stellen Sie die Mindestanzahl an unterschiedlichen Zeichen für eine Passwortänderung im Vergleich zum vorherigen Passwort ein:

- 1. Starten Sie das OSD mit dem Hotkey Strg+Num (Standard).
- 2. Betätigen Sie die F11-Taste zum Aufruf des Konfigurationsmenüs.
- 3. Wählen Sie die Zeile Allgemein und betätigen Sie die Eingabetaste.
- 4. Wählen Sie die Zeile Passwort-Komplexität und betätigen Sie die Eingabetaste.
- 5. Wählen Sie die Zeile Min. unterschiedlich und betätigen Sie die Eingabetaste.
- 6. Geben Sie die gewünschte Mindestanzahl an unterschiedlichen Zeichen für eine Passwortänderung im Vergleich zum vorherigen Passworts ein (*Standard*: 0)

**HINWEIS:** Die Mindestanzahl an zu verändernden Zeichen darf nicht größer sein als die minimale Passwortlänge.

7. Betätigen Sie die F2-Taste zur Speicherung der durchgeführten Änderungen.

### Konfiguration der Anmeldeoptionen

Zur Verbesserung der Sicherheit stehen Ihnen im Bereich der Anmeldeoptionen weitere Konfigurationsmöglichkeiten zur Verfügung.

Sie können festlegen, wie viele Fehlversuche bei der Passworteingabe akzeptiert werden und wie lange ein Benutzer nach dem Überschreiten der Anzahl maximaler Fehlversuche gesperrt wird.

Zudem können Sie in diesem Bereich festlegen, wie viele gleichzeitige Superuser-Sitzungen erlaubt sind.

#### So legen Sie die Anzahl der maximalen Fehlversuche bei der Passworteingabe fest:

- 1. Starten Sie das OSD mit dem Hotkey Strg+Num (Standard).
- 2. Betätigen Sie die F11-Taste zum Aufruf des Konfigurationsmenüs.
- 3. Wählen Sie die Zeile Allgemein und betätigen Sie die Eingabetaste.
- 4. Wählen Sie die Zeile Anmeldeoptionen und betätigen Sie die Eingabetaste.
- 5. Wählen Sie die Zeile Max. Fehlversuche und betätigen Sie die Eingabetaste.
- 6. Geben Sie die gewünschte Anzahl an maximalen Fehlversuchen bei der Passworteingabe ein (*Standard*: 0 = aus/unbegrenzte Anzahl an Fehlversuchen, max. 1.000)
- 7. Betätigen Sie die F2-Taste zur Speicherung der durchgeführten Änderungen.

### So legen Sie die Sperrzeit für den Fall fest, dass die Anzahl der maximalen Fehlversuche bei der Passworteingabe überschritten wird:

- 1. Starten Sie das OSD mit dem Hotkey Strg+Num (Standard).
- 2. Betätigen Sie die F11-Taste zum Aufruf des Konfigurationsmenüs.
- 3. Wählen Sie die Zeile Allgemein und betätigen Sie die Eingabetaste.
- 4. Wählen Sie die Zeile Anmeldeoptionen und betätigen Sie die Eingabetaste.
- 5. Wählen Sie die Zeile Sperrzeit und betätigen Sie die Eingabetaste.
- 6. Geben Sie die gewünschte Sperrzeit in Minuten an, für die ein Nutzer nach dem Überschreiten der Anzahl an maximalen Fehlversuchen bei der Passworteingabe gesperrt wird (*Standard*: 1 (wenn max. Fehlversuche > 0), max. 1.440 Minuten)
- 7. Betätigen Sie die F2-Taste zur Speicherung der durchgeführten Änderungen.

### So legen Sie die maximale Anzahl gleichzeitiger Superuser-Sitzungen fest:

- 1. Starten Sie das OSD mit dem Hotkey Strg+Num (Standard).
- 2. Betätigen Sie die F11-Taste zum Aufruf des Konfigurationsmenüs.
- 3. Wählen Sie die Zeile Allgemein und betätigen Sie die Eingabetaste.
- 4. Wählen Sie die Zeile Anmeldeoptionen und betätigen Sie die Eingabetaste.
- 5. Wählen Sie die Zeile Max. Superuser-Sitzungen und betätigen Sie die Eingabetaste.
- 6. Geben Sie die gewünschte Anzahl an maximalen Superuser-Sitzungen ein (*Standard*: 0 = aus/unbegrenzte Anzahl an Superuser-Sitzungen, max. 1.024)

**HINWEIS:** Die maximale Anzahl gleichzeitiger Superuser-Sitzungen gilt je Schnittstelle (Gerät/OSD und ConfigPanel).

7. Betätigen Sie die F2-Taste zur Speicherung der durchgeführten Änderungen.

Inbetriebnahme

### Anzeigen von Nutzungsbedingungen

Wenn die Nutzungsbedingungen angezeigt werden, müssen sie vor jedem (erneuten) Gerätezugriff akzeptiert werden.

### So konfigurieren Sie die Anzeige von Nutzungsbedingungen:

- 1. Starten Sie das OSD mit dem Hotkey Strg+Num (Standard).
- 2. Betätigen Sie die F11-Taste zum Aufruf des Konfigurationsmenüs.
- 3. Wählen Sie die Zeile Allgemein und betätigen Sie die Eingabetaste.
- 4. Wählen Sie die Zeile Nutzungsbedingungen und betätigen Sie die Eingabetaste.
- 5. Markieren Sie die Zeile **Nutzungsbedingungen** wählen Sie mit der Taste **F8** zwischen folgenden Optionen:

| Aus:      | Bei einer Anmeldung werden keine Nutzungsbedinungen angezeigt (Standard).     |
|-----------|-------------------------------------------------------------------------------|
| Benutzer: | Bei einer Anmeldung werden <i>individuelle</i> Nutzungsbedingungen angezeigt. |

- 6. Falls Sie im vorherigen Schritt *Benutzer* ausgewählt haben, sind im Folgenden die individuellen Nutzungsbedingungen zu erfassen. Wählen Sie die Zeile **Kurztext...** und betätigen Sie die **Eingabetaste**.
- 7. Erfassen Sie nun den Text, den ein Benutzer vor dem Akzeptieren der Nutzungsbedingungen angezeigt bekommt (**Beispiel**: *Ich habe die Nutzungsbedingungen gelesen und bin hiermit einverstanden*). Dieses Textfeld ist auf 70 Zeichen begrenzt.
- 8. Betätigen Sie die F2-Taste zur Speicherung der Texteingabe.
- 9. Betätigen Sie die Esc-Taste, um wieder in die vorherige Maske zu gelangen.
- 10. Wählen Sie die Zeile Langtext... und betätigen Sie die Eingabetaste.
- 11.Erfassen Sie nun die gewünschten Nutzungsbedingungen. Dieses Textfeld ist auf 1.500 Zeichen begrenzt.
- 12. Betätigen Sie die F2-Taste zur Speicherung der Texteingabe.
- 13.Betätigen Sie die **Esc**-Taste und anschließend die **F2**-Taste zur Speicherung der durchgeführten Änderungen.

### Abmeldung am Arbeitsplatz

Mit der *Benutzer abmelden*-Funktion melden Sie sich vom System ab. Wenn die Betriebsart *Standard* eingestellt wurde, wird nach der erfolgreichen Abmeldung die *Anmelden*-Maske angezeigt.

**WICHTIG:** Verwenden Sie immer die *Benutzer abmelden*-Funktion nach Abschluss Ihrer Arbeit am System. Das System wird so gegen unautorisierten Zugriff geschützt.

### So melden Sie sich als Benutzer vom System ab:

- 1. Starten Sie das OSD mit dem Hotkey Strg+Num (Standard).
- 2. Betätigen Sie die F9-Taste zum Aufruf des Bedienungsmenüs.
- Betätigen Sie die Schnellwahltaste E oder markieren Sie die Zeile E - Benutzer abmelden und betätigen Sie die Eingabetaste.

**TIPP:** Bereits nach dem Aufruf des OSD können Sie mit der Tastenkombination **Strg+E** die *Benutzer abmelden*-Funktion durchführen.

### Vorbelegung des Benutzernames in der Login-Maske

Arbeitet häufig derselbe Benutzer in der Betriebsart *Standard* an einem KVM-Switch, können Sie ihm durch die Vorbelegung des Benutzernamens in der Login-Maske das Anmelden am Gerät erleichtern.

Die Funktion bewirkt, dass nach dem Abmelden eines Benutzers, in der Login-Maske der Benutzername des zuletzt aktiven Benutzer automatisch vorbelegt wird.

### So (de)aktivieren Sie die Vorbelegung des Benutzernamens in der Login-Maske:

- 1. Starten Sie das OSD mit dem Hotkey Strg+Num (Standard).
- 2. Betätigen Sie die F11-Taste zum Aufruf des Konfigurationsmenüs.
- 3. Wählen Sie die Zeile Allgemein und betätigen Sie die Eingabetaste.
- 4. Wählen Sie die Zeile **Letzten Benutzernamen speichern** und betätigen Sie die **F8-**Taste zur Auswahl einer der aufgelisteten Optionen:

Ja: Vorbelegung des Benutzernamens in der Login-Maske aktiviert

Nein: Vorbelegung des Benutzernamens in der Login-Maske deaktiviert

5. Betätigen Sie die F2-Taste zur Speicherung der durchgeführten Änderungen.

#### Kanal-Umschaltung

## Kanal-Umschaltung

Die Umschaltung auf einen der am KVM-Switch angeschlossenen Rechner erreichen Sie komfortabel über die **Taster am Gerät** (s. Seite 21), über die konfigurierten **Select-Keys** (s. Seite 21), über die konfigurierten **Step-Keys** (s. Seite 24) oder die Funktionen Letzten Kanal wieder verbinden, Autoscan und Autoskip (s. Seite 23 f.).

**TIPP:** Die erweiterten Möglichkeiten zur Kanalumschaltung (über ein serielles Gerät, über die Webapplikation *Config Panel*, über das Umschalt-Tool *EasyControl*, über die XML-Steuerung, oder via SNMP) werden im folgenden Kapitel ab Seite 26 beschrieben.

Die Tastatur- und Mauseingaben sowie der Datenstrom der am KVM-Switch angeschlossenen USB-Geräte und des eingehenden Audiosignals werden zum Zeitpunkt der Umschaltung an den Rechner des aktiven Kanals geleitet.

**WICHTIG:** Erfolgt die Umschaltung des aktiven Kanals durch den Anwender, steht ein am KVM-Switch angeschlossenes USB-Gerät dem bisher aktiven Rechner *sofort* nicht mehr zur Verfügung. Falls der Rechner zu diesem Zeitpunkt Daten auf das Massenspeichergerät schreibt, wird dieser Vorgang abgebrochen.

Um einen Datenverlust zu vermeiden, verwenden Sie die *Funktion zum sicheren Entfernen der Hardware* des auf dem Rechner eingesetzten Betriebssystems vor der Umschaltung des Kanals.

### Umschaltung des KVM- und USB 3.0-Kanals

### Umschaltung durch Verwendung der Taster

So schalten Sie mit den Tastern am Gerät auf einen bestimmten Kanal um:

 Betätigen Sie den Taster des gewünschten Kanals am Gerät, um diesen zu aktivieren.

### Umschaltung mit Tastenkombinationen

### So schalten Sie mit Tastenkombinationen auf einen bestimmten Kanal um:

• Betätigen Sie auf der Tastatur des Arbeitsplatzes die Tastenkombination Alt+Select-Key.

Im Auslieferungszustand ist die Umschaltung des Kanals über den Modifizierer Alt und die Select-Keys 1 bis 3 möglich.

**WICHTIG:** Die Umschaltung des Kanals erfolgt, wenn die betätigte Tastenkombination losgelassen wird.

### Letzten Kanal wieder verbinden

Die Reconnect-Funktion schaltet den zuletzt aktiven Kanal auf.

### So schalten Sie den zuletzt aktiven Kanal auf:

- 1. Betätigen Sie Strg+Num (Standard) zum Aufruf des OSD.
- 2. Betätigen Sie die F9-Taste zum Aufruf des Bedienungsmenüs.
- 3. Betätigen Sie die Schnellwahltaste G oder wählen Sie Letzten Kanal wieder verbinden mit den Pfeiltasten und betätigen Sie die Eingabetaste.

**TIPP:** Bereits nach dem Aufruf des OSD können Sie im Auswahl-Menü mit der Tastenkombination **Strg+G** die *Letzten-Kanal-wieder-verbinden*-Funktion aktivieren.

### Automatisches Durchschalten (Autoscan)

Die Autoscan-Funktion schaltet nacheinander alle Kanäle auf.

Die Dauer der Aufschaltung der einzelnen Kanäle kann von Ihnen über die *Scantime*-Einstellung (s. Seite 79) festgelegt werden.

Bei jeder Aufschaltung erfolgt eine Informationseinblendung auf dem Bildschirm, die den Namen des KVM-Switches und den Namen des aktuell aufgeschalteten Kanals anzeigt.

**HINWEIS:** Wird die *Autoscan*-Funktion aktiviert, werden Ihre Eingaben an der Tastatur und der Maus an den Computer des jeweils aufgeschalteten Kanals weitergeleitet.

Während Ihrer Eingaben wird die *Autoscan*-Funktion angehalten und nach Beendigung der Eingaben fortgesetzt.

### So starten Sie die Autoscan-Funktion:

- 1. Betätigen Sie Strg+Num (Standard) zum Aufruf des OSD.
- 2. Betätigen Sie die F9-Taste zum Aufruf des Bedienungsmenüs.
- 3. Betätigen Sie die Schnellwahltaste A oder wählen Sie Autoscan mit den Pfeiltasten und betätigen Sie die Eingabetaste.

**TIPP:** Bereits nach dem Aufruf des OSD können Sie im Auswahl-Menü mit der Tastenkombination **Strg+A** die *Stepscan*-Funktion aktivieren.

### So beenden Sie die Autoscan-Funktion:

1. Betätigen Sie Strg+Num (Standard) zum Aufruf des OSD.

Die Autoscan-Funktion wird hierdurch beendet.

### Automatisches Durchschalten aktiver Kanäle (Autoskip)

Die Autoskip-Funktion schaltet nacheinander alle Kanäle auf, an denen ein eingeschalteter Computer angeschlossen ist.

Die Dauer der Aufschaltung der einzelnen Kanäle kann von Ihnen über die *Scantime*-Einstellung (s. Seite 79) festgelegt werden.

Bei jeder Aufschaltung erfolgt eine Informationseinblendung auf dem Bildschirm, die den Namen des KVM-Switches und den Namen des aktuell aufgeschalteten Kanals anzeigt.

**HINWEIS:** Wird die *Autoskip*-Funktion aktiviert, werden Ihre Eingaben an der Tastatur und der Maus an den Computer des jeweils aufgeschalteten Kanals weitergeleitet.

Während Ihrer Eingaben wird die *Autoskip*-Funktion angehalten und nach Beendigung der Eingaben fortgesetzt.

#### So starten Sie die Autoskip-Funktion:

- 1. Betätigen Sie Strg+Num (Standard) zum Aufruf des OSD.
- 2. Betätigen Sie die F9-Taste zum Aufruf des Bedienungsmenüs.
- 3. Betätigen Sie die Schnellwahltaste B oder wählen Sie Autoskip mit den Pfeiltasten und betätigen Sie die Eingabetaste.

**TIPP:** Bereits nach dem Aufruf des OSD können Sie im Auswahl-Menü mit der Tastenkombination **Strg+B** die *Autoskip*-Funktion aktivieren.

#### So beenden Sie die Autoskip-Funktion:

1. Betätigen Sie Strg+Num (Standard) zum Aufruf des OSD.

Die Autoskip Funktion wird hierdurch beendet.

### **Umschaltung mit Step-Keys**

Alternativ zur gezielten Umschaltung auf einen der am KVM-Switch angeschlossenen Kanäle mit den *Select-Keys* (siehe *Umschaltung mit Tastenkombinationen* auf Seite 21) können Sie die Kanäle in auf- oder absteigender Folge mit den *Step-Keys* umschalten.

**TIPP:** Alternativ zur unten beschriebenen Step-Key-Funktion im OSD können Sie *außerhalb* des OSD auf der Tastatur die Tastenkombination Hotkey+Step-Key »vor« oder Hotkey+Step-Key »zurück« zur Umschaltung betätigen.

### So schalten Sie mit Step-Keys auf einen bestimmten Kanal um:

- 1. Betätigen Sie Strg+Num (Standard) zum Aufruf des OSD.
- 2. Betätigen Sie die F9-Taste zum Aufruf des Bedienungsmenüs.
- 3. Betätigen Sie die Schnellwahltaste C oder wählen Sie **Stepscan** mit den **Pfeiltasten** und betätigen Sie die **Eingabetaste**.

**TIPP:** Bereits nach dem Aufruf des OSD können Sie im Auswahl-Menü mit der Tastenkombination **Strg+C** die *Stepscan*-Funktion aktivieren.

4. Schalten Sie mit den konfigurierten Step-Keys (s. Seite 77) einen Kanal auf- oder abwärts.

HINWEIS: In den Standardeinstellungen sind die Step-Keys Hoch und Runter aktiv.

### So beenden Sie die Stepscan-Funktion:

1. Betätigen Sie Strg+Num (Standard) zum Aufruf des OSD.

Die Stepscan-Funktion wird hierdurch beendet.

# Geräte an USB 3.0-Schnittstellen permanent umschalten

In der Standardeinstellung des KVM-Switches werden die KVM-Daten *und* die Daten der an die Schnittstelle »USB 3.0 Devices« angeschlossenen Geräte an den Rechner des aktiven Kanals geleitet.

Mit der USB-Haltefunktion können Sie die, an die Schnittstelle »USB 3.0 Devices« angeschlossenen Geräte, permanent auf einen bestimmten Kanal aufschalten. Die permanente Schaltung dieser Geräte wird bei späteren Umschaltungen des KVM-Kanals beibehalten.

## Permanente Schaltung der Geräte an den USB 3.0-Schnittstellen durchführen

So schalten Sie die Geräte an den USB 3.0-Schnittstellen permanent auf den derzeit aktiven Kanal:

- 1. Betätigen Sie Strg+Num (Standard) zum Aufruf des OSD.
- 2. Betätigen Sie die F9-Taste zum Aufruf des Bedienungsmenüs.
- 3. Betätigen Sie die Schnellwahltaste U oder wählen Sie USB-Verbindung halten mit den Pfeiltasten und betätigen Sie die Eingabetaste.

Der Status der Funktion wechselt von Nicht gepinnt zu Gepinnt.

HINWEIS: Die Active-LED zeigt den Schaltstatus an (s. Seite 131).

**TIPP:** Bereits nach dem Aufruf des OSD können Sie im Auswahl-Menü mit der Tastenkombination **Strg+U** diese Funktion aktivieren.

## Permanente Schaltung der Geräte an den USB 3.0-Schnittstellen beenden

So beenden Sie die permanente Schaltung der Geräte an den USB 3.0-Schnittstellen:

- 1. Betätigen Sie Strg+Num (Standard) zum Aufruf des OSD.
- 2. Betätigen Sie die F9-Taste zum Aufruf des Bedienungsmenüs.
- 3. Betätigen Sie die Schnellwahltaste U oder wählen Sie USB-Verbindung halten mit den Pfeiltasten und betätigen Sie die Eingabetaste.

Der Status der Funktion wechselt von Gepinnt zu Nicht gepinnt.

**HINWEIS:** Nach dem Beenden der permanenten Schaltung werden die Geräte an den USB 3.0-Schnittstellen auf den aktuellen KVM-Kanal geschaltet.

## Erweiterte Möglichkeiten zur Kanalumschaltung

Zusätzlich zu den im Kapitel *Kanal-Umschaltung* auf Seite 21 beschriebenen Optionen stehen erweiterte Möglichkeiten zur Kanalumschaltung zur Verfügung.

### Umschaltung über ein serielles Gerät

Die Kanalumschaltung ist über ein serielles Gerät möglich, das an die *RS232*-Schnittstelle des KVM-Switches angeschlossen ist.

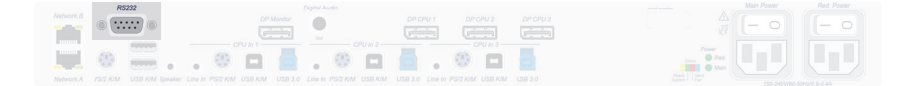

#### Abbildung 12: Schnittstelle zum Anschluss eines seriellen Geräts

Das serielle Gerät kann beispielsweise ein spezielles Tastenfeld oder ein Rechner sein, auf welchem ein Terminalemulationsprogramm betrieben wird.

**WICHTIG:** Voraussetzungen für die erfolgreiche Schaltung des Kanals durch ein serielles Endgerät sind u. a. die Anwendung der unten aufgeführten Anschlusseinstellungen sowie die Verwendung der Umschaltbefehle des KVM-Switches.

Zum Aufbau einer seriellen Verbindung zum KVM-Switch sind die nachfolgend aufgeführten Anschlusseinstellungen durch das serielle Endgerät anzuwenden.

- Bits pro Sekunde: 9.600
- Datenbits: 8
- Parität: keine
- Stoppbits: 1
- Flussteuerung: keine

| Befehl                           | Kanal              |
|----------------------------------|--------------------|
| 1!                               | 1                  |
| 2!                               | 2                  |
| 3!                               | 3                  |
| </td <td>einen Kanal zurück</td> | einen Kanal zurück |
| >!                               | einen Kanal vor    |

Zur Umschaltung des Kanals stehen die folgenden Befehle zur Verfügung:

**TIPP:** Den aktuell aufgeschalteten Kanal können Sie mit dem Befehl »?!« abfragen.

**HINWEIS:** Der Befehl wird *unmittelbar* nach dem Senden des Befehls durch das serielle Gerät ausgeführt.

Eine Meldung (s. unten) informiert das serielle Gerät über die korrekte Ausführung oder den Grund, weshalb die Umschaltung nicht erfolgt ist.

Der KVM-Switch bestätigt die korrekte Ausführung des Befehls durch eine Meldung. Konnte die Umschaltung nicht erfolgen, wird dies durch eine entsprechende Meldung mitgeteilt.

| Meldung   | Bedeutung                            |
|-----------|--------------------------------------|
| In[x] All | Schaltung auf Kanal [x] erfolgreich  |
| E01       | ungültige Kanalnummer (out of range) |
| E06       | Kanalumschaltung fehlgeschlagen      |
| E10       | ungültiger Befehl                    |
| E13       | ungültiger Wert (out of range)       |

### Umschaltung über die Webapplikation

Die Umschaltung auf einen der am KVM-Switch angeschlossenen Rechner kann über die Webapplikation *Config Panel* durchgeführt werden.

Detaillierte Informationen hierzu finden Sie im separaten Handbuch zur Webapplikation.

### Umschaltung über das Umschalt-Tool

Die Umschaltung auf einen der am KVM-Switch angeschlossenen Rechner kann über das Umschalt-Tool *EasyControl* durchgeführt werden.

Detaillierte Informationen hierzu finden Sie im separaten Handbuch zur Webapplikation.

### **Umschaltung via SNMP**

So schalten Sie die Signalübertragung via SNMP um:

• Setzen Sie das *Managed Object* **selectedChannel** über die SNMP-Managementstation auf die Nummer des aufzuschaltenden Kanals.

### **Umschaltung via XML-Steuerung**

Die XML-Steuerung erlaubt die Steuerung des KVM-Switches über Dritthersteller-Geräte (beispielsweise AMX® und Crestron®).

Ausführliche Informationen finden Sie im Kapitel *XML-Steuerung des KVM-Switches* ab Seite 117.
# Verwendung des Reset-Tasters

Auf der Frontseite des Gerätes ist (zwischen der *Identification*-LED und den *Status*-LEDs) der *Reset*-Taster platziert.

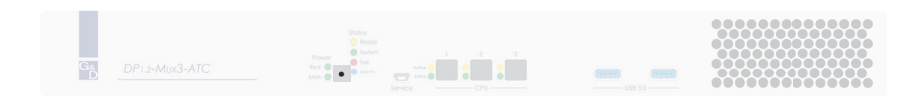

#### Abbildung 13: Reset-Taster

Mit diesem Taster ist sowohl die Wiederherstellung der Standardeinstellungen als auch die temporäre Deaktierung der Netzfilterregeln möglich.

**HINWEIS:** Um die versehentliche Betätigung des Tasters zu vermeiden, ist dieser hinter einer Bohrung in der Frontblende platziert.

Verwenden Sie einen dünnen und spitzen Gegenstand zur Betätigung des Tasters.

## Wiederherstellung der Standardeinstellungen

Wird der Taster während des Bootvorganges gedrückt und gehalten, werden die Standardeinstellungen des KVM-Switches wiederhergestellt.

**HINWEIS:** Nach dem Ausführen der Funktion sind die Standardeinstellungen des KVM-Switches wieder aktiv.

#### So stellen Sie die Standardeinstellungen wieder her:

- 1. Schalten Sie das Gerät aus, falls dieses derzeit in Betrieb ist.
- 2. Betätigen Sie den *Reset*-Taster an der Frontseite des Gerätes und halten Sie diesen gedrückt.
- 3. Halten Sie den Taster weiterhin gedrückt und schalten Sie das Gerät ein.
- 4. Sobald die grüne *System*-LED schnell blinkt, lassen Sie die Taste los.

**HINWEIS:** Die Wiederherstellung der Standardeinstellungen ist alternativ auch über das OSD (siehe *Wiederherstellung der Werkseinstellungen* ab Seite 93) und die Webapplikation *Config Panel* möglich.

## Temporäre Deaktivierung der Netzfilterregeln

Im Auslieferungszustand des KVM-Switches haben alle Netzwerk-Rechner Zugriff auf die IP-Adresse des Gerätes (offener Systemzugang).

Über die Webapplikation können Sie Netzfilterregeln erstellen, um den Zugang zum Gerät gezielt zu kontrollieren.

Detaillierte Informationen hierzu finden Sie im separaten Handbuch zur Webapplikation.

Sobald eine Netzfilterregel erstellt ist, wird der offene Systemzugang deaktiviert und alle eingehenden Datenpakete mit den Netzfilterregeln verglichen.

Verhindern die aktuell eingestellten Netzfilterregeln den Zugang auf die Webapplikation können Sie die Netzfilterregeln temporär deaktivieren, um diese anschließend zu editieren.

#### So deaktivieren Sie die eingerichteten Netzfilterregeln temporär:

1. Betätigen Sie den *Reset*-Taster auf der Frontseite des Gerätes und halten Sie diesen 5 Sekunden gedrückt.

WICHTIG: Der offene Systemzugang ist jetzt aktiviert.

2. Bearbeiten Sie die im Gerät gespeicherten Netzfilterregeln mit der Webapplikation *Config Panel* und speichern Sie die Regeln anschließend ab.

**WICHTIG:** Wird innerhalb von 15 Minuten keine neue Netzfilterkonfiguration erstellt, werden die ursprünglichen Einstellungen wieder aktiviert.

# Das On-Screen-Display (OSD)

Die Konfiguration des KVM-Switches kann wahlweise im OSD oder über die Webapplikation *Config Panel* durch den Anwender geändert werden:

- Das OSD wird über die Tastatur des Arbeitsplatzes aktiviert und erlaubt den Zugriff auf die häufig verwendeten Konfigurationseinstellungen.
- Mit der Webapplikation *Config Panel* steht eine grafische Benutzeroberfläche zur vollständigen Konfiguration und Überwachung des KVM-Switches über einen Webbrowser zur Verfügung.

**WICHTIG:** Auf den folgenden Seiten wird die Konfiguration des KVM-Switches über das OSD beschrieben. Die Konfiguration mit der Webapplikation ist im separaten Handbuch beschrieben.

## Grundlegende Bedienung des OSD

## Aufruf des OSD

Mit der Tastenkombination Hotkey+Num (Standard: Strg+Num) wird das OSD des KVM-Switches aufgerufen und auf dem Monitor des Arbeitsplatzes angezeigt.

**HINWEIS:** Die tatsächlichen Konfigurationsmöglichkeiten durch den Anwender sind abhängig von den erteilten Berechtigungen (siehe *Rechte mit Bezug zum Benutzerkonto* ab Seite 107).

**WICHTIG:** *Standard*mäßig ist die OpenAccess-Betriebsart eingestellt. Der Zugang zum KVM-Switch ist in dieser Betriebsart *nicht* durch eine Authentifizierung geschützt. Informationen zu den Betriebsarten finden Sie unter *Betriebsarten von KVM-Switches* auf Seite 42.

## Aufbau des OSD

Die Menüansichten des OSD bestehen aus drei Hauptbereichen.

|               | MUX ABC<br>CPU-Auswahl                                                                                                    | $(\mathbf{I})$            |
|---------------|----------------------------------------------------------------------------------------------------|---------------------------|
|               | CPU 11           CPU 2         2           CPU 3         3                                                                                                    | 2                         |
|               | F9:Bedienung F11:Konfig<br>F12:Service CTRL+X: Auswahl                                                                                                    | 3                         |
| Kopfzeile $①$ | Hier wird der Titel des aktuellen Menüs angeze                                                                                                    | eigt.                     |
| Listenfeld ②  | Im Listenfeld werden die Menüeinträge des ausgewählten Menüs aufgeführt.                                                                                                    |                           |
|               | Zu unterscheiden sind zwei Arten von Menüeinträgen:                                                                                                    |                           |
|               | Menüpunkte <i>mit</i> Untermenü:                                                                                                    |                           |
|               | Diese Einträge werden mit drei Punkten () in der rechten<br>Spalte dargestellt. Wählen Sie einen solchen Eintrag mit den<br>Pfeiltasten aus und betätigen Sie die Eingabetaste, um das Unter-<br>menü zu öffnen. |                           |
|               | Menüpunkte ohne Untermenü:                                                                                                    |                           |
|               | Die aktuelle Einstellung wird hinter dem Me<br>zeigt und kann direkt geändert werden.                                                                                                    | nüeintrag ange-           |
| Fußzeile ③    | In der Fußzeile werden die wichtigsten Tasten<br>Menüs und ggf. weitere Informationen aufgefü                                                                                                    | zur Bedienung des<br>hrt. |

## Tastaturbedienung

Das OSD wird mit per Tastatur bedient. Die folgende Tabelle listet die unterstützten Tasten auf:

| Strg + Num      | Aufruf des OSD (Standard)                                                                                                    |
|-----------------|----------------------------------------------------------------------------------------------------|
| Pfeiltasten:    | Mit den Pfeiltasten Hoch und Runter (in einigen Menüs auch Links und Rechts) bewegen Sie die Positionsmarke zwischen verschiedenen Menüeinträgen.               |
| Eingabetaste:   | Diese Taste wird zur Bestätigung von Eingaben oder zum Aufruf eines Untermenüs verwendet.                                                                       |
| Esc:            | Diese Taste schließt die aktuell angezeigte Menüansicht und zeigt das übergeordnete Menü an.                                                                    |
|                 | Falls Eingaben geändert, aber nicht gespeichert wurden, erhalten Sie diesbezüglich eine Meldung.                                                                |
| Tabulatortaste: | Verwenden Sie diese Taste, um die Positionsmarke innerhalb<br>des Listenfeldes von einem Menüeintrag zum nächsten (oder<br>umgekehrt) zu bewegen.               |
| Bild↑           | Positionsmarke zu erstem sichtbaren Eintrag bewegen                                                                                                    |
| Bild↓           | Positionsmarke zu letztem sichtbaren Eintrag bewegen                                                                                                    |
| Pos1            | Positionsmarke zu erstem Eintrag bewegen                                                                                                    |
| Ende            | Positionsmarke zu letztem Eintrag bewegen                                                                                                    |
| F2:             | Betätigen Sie diese Taste zur Speicherung Ihrer Eingaben.                                                                                                    |
|                 | Die aktuell angezeigte Menüansicht wird nach der<br>Speicherung der Daten geschlossen und das übergeordnete<br>Menü angezeigt.                                  |
| F8:             | Betätigen Sie diese Taste, um zwischen den verschiedenen Optionen eines Menüeintrags zu wechseln.                                                               |
| Strg+F8:        | Konfigurationseinstellungen mit vielen verfügbaren Optionen<br>unterstützen diese Tastenkombination zum Aufruf einer über-<br>sichtlichen Liste aller Optionen. |

## Übersicht der Menüs des OSD

Sie können am Arbeitsplatz mit dem **Hotkey** (*Standard*: **Strg**+Num) das OSD aufrufen und konfigurieren.

Nach dem Aufruf des OSD wird das Menü CPU-Auswahl angezeigt.

Um ein anderes Menü zu öffnen, betätigen Sie die zugeordnete Funktionstaste:

| Key | Funktion                               |
|-----|----------------------------------------|
| F9  | Bedienungsmenü (s. Seite 34)           |
| F10 | Persönliches-Profil-Menü (s. Seite 35) |
| F11 | Konfigurationsmenü (s. Seite 36)       |
| F12 | Service-Menü (s. Seite 38)             |

Auf den folgenden Seiten werden die Funktionen der Hauptmenüs des OSD aufgelistet.

### Bedienungsmenü

Das Bedienungsmenü kann nach dem Start des OSD mit der F9-Taste geöffnet werden. Folgende Funktionen können vom Benutzer ausgeführt werden:

| Funktion                           | Erläuterung |
|------------------------------------|-------------|
| T – Temporärer Login               | Seite 14    |
| E – Benutzer abmelden              | Seite 20    |
| X – Auswahl-Dialog                 | Seite 95    |
| G – Letzten Kanal wieder verbinden | Seite 22    |
| U – USB-Verbindung halten          | Seite 25    |
| K – Kommentar                      | Seite 43    |
| A – Autoscan                       | Seite 22    |
| B – Autoskip                       | Seite 23    |
| C – Stepscan                       | Seite 24    |

## Persönliches Profil-Menü

Das Persönliche-Profil-Menü kann nach dem Start des OSD mit der F10-Taste geöffnet werden.

In diesem Menü werden die Einstellungen aufgelistet, die für jeden Benutzer individuell festgelegt werden können:

| Funktion                         | Erläuterung |
|----------------------------------|-------------|
| Sprache                          | Seite 44    |
| Stepscan-Keys                    | Seite 77    |
| Scantime [s]                     | Seite 79    |
| Standard-OSD-Menü                | Seite 95    |
| Standardausführung               | Seite 80    |
| Standard-CPU                     | Seite 80    |
| Standard-Script                  | Seite 81    |
| Letzte CPU merken                | Seite 82    |
| Menü-Umschaltung-Empfindlichkeit | Seite 96    |
| OSD-Transparenz                  | Seite 83    |
| OSD-Info anzeigen                | Seite 84    |
| Farbe des OSD                    | Seite 85    |
| OSD-Info-Position                | Seite 86    |
| OSD-Menü-Position                | Seite 87    |
| Timeout der OSD-Sitzung [s]      | Seite 88    |

## Konfigurationsmenü

Das Konfigurationsmenü kann nach dem Start des OSD mit der F11-Taste geöffnet werden.

In diesem Menü können folgende Einstellungen zur Konfiguration vorgenommen werden:

|           | Funktion                                          | Erläuterung |
|-----------|---------------------------------------------------|-------------|
| Allgemein | Name                                              | Seite 43    |
|           | Kommentar                                         | Seite 43    |
|           | Sprache                                           | Seite 44    |
|           | Betriebsmodus                                     | Seite 42    |
|           | Letzten Benutzernamen speichern                   | Seite 20    |
|           | Hotkey                                            | Seite 50    |
|           | OSD-Menü via doppeltem<br>Tastendruck             | Seite 52    |
|           | Select-Keys                                       | Seite 53    |
|           | Script-Key-Sets                                   | Seite 99    |
|           | Umschalten deaktivieren                           | Seite 54    |
|           | Scancode-Set                                      | Seite 55    |
|           | USB-Auto-Refresh                                  | Seite 56    |
|           | OSD-Konfiguration                                 | Seite 58    |
|           | DDC/CI                                            | Seite 57    |
|           | Nutzungsbedingungen                               | Seite 19    |
|           | Passwort-Komplexität                              | Seite 15    |
|           | Anmeldeoptionen                                   | Seite 17    |
| CPU       | Name eines Kanals                                 | Seite 67    |
|           | Kommentar eines Kanals                            | Seite 67    |
|           | Aktivierung/Deaktivierung<br>eines Kanals         | Seite 68    |
|           | Aktivierung/Deaktivierung<br>des Tastatur-Signals | Seite 69    |
|           | Multimedia- und Sondertasten                      | Seite 70    |
|           | Failover-Umschaltung                              | Seite 71    |
|           | Name eines Videokanals                            | Seite 72    |
|           | Kommentar eines Videokanals                       | Seite 72    |
|           | EDID-Profil einlesen                              | Seite 73    |
|           | EDID-Profil festlegen                             | Seite 74    |
|           | Freeze-Modus                                      | Seite 75    |
|           | DP-Power                                          | Seite 76    |

| Benutzer             | Hinzufügen                           | Seite 102 |
|----------------------|--------------------------------------|-----------|
|                      | Löschen                              | Seite 104 |
|                      | Name                                 | Seite 103 |
|                      | Aktivieren                           | Seite 104 |
|                      | Persönliches Profil                  | Seite 77  |
|                      | Gruppenmitgliedschaft                | Seite 103 |
|                      | Superuser-Recht                      | Seite 107 |
|                      | KonfigRechte                         | Seite 108 |
|                      | Bedienrechte                         | Seite 110 |
|                      | CPU-Zugriffsrechte                   | Seite 113 |
|                      | CPU-USB-Zugriffsrechte               | Seite 111 |
|                      | Scripting-Rechte                     | Seite 97  |
| Benutzergruppen      | Hinzufügen                           | Seite 105 |
|                      | Löschen                              | Seite 107 |
|                      | Name                                 | Seite 105 |
|                      | Aktivieren                           | Seite 106 |
|                      | Mitgliederverwaltung                 | Seite 106 |
|                      | Superuser-Recht                      | Seite 107 |
|                      | KonfigRechte                         | Seite 108 |
|                      | Bedienrechte                         | Seite 110 |
|                      | CPU-Zugriffsrechte                   | Seite 113 |
|                      | CPU-USB-Zugriffsrechte               | Seite 111 |
|                      | Scripting-Rechte                     | Seite 97  |
| Netzwerk             | Schnittstellen                       | Seite 45  |
|                      | Link-Status                          | Seite 47  |
|                      | Host pingen                          | Seite 48  |
|                      | Netzfilterkonfiguration zurücksetzen | Seite 49  |
| System-Informationen | Aktive Verbindung                    | Seite 90  |
|                      | Tastenkombinationen                  | Seite 90  |
|                      | Hardware-Informationen               | Seite 90  |
|                      | Firmware-Informationen               | Seite 91  |

## Service-Menü

Das Service-Menü kann nach dem Start des OSD mit der F12-Taste geöffnet werden. Folgende Funktionen können vom Benutzer ausgeführt werden:

| Funktion                            | Erläuterung |
|-------------------------------------|-------------|
| Ident-LED                           | Seite 92    |
| Neustart                            | Seite 92    |
| Werkseinstellungen wiederherstellen | Seite 93    |

# Konfiguration

Die Konfiguration des KVM-Switches kann wahlweise im OSD oder über die Webapplikation *Config Panel* durch den Anwender geändert werden:

- Das OSD wird über die Tastatur des Arbeitsplatzes aktiviert und erlaubt den Zugriff auf die häufig verwendeten Konfigurationseinstellungen.
- Mit der Webapplikation *Config Panel* steht eine grafische Benutzeroberfläche zur vollständigen Konfiguration und Überwachung des KVM-Switches über einen Webbrowser zur Verfügung.

## Übersicht der Funktionen

In der folgenden Tabelle finden Sie eine Übersicht der konfigurierbaren Funktionen des KVM-Switches. Zusätzlich werden die Verweise auf die ausführlichen Erläuterungen der Funktionen aufgeführt.

| Funktion                                                      | Seite |
|---------------------------------------------------------------|-------|
| Konfiguration der Passwort-Komplexität                        | 15    |
| Konfiguration der Anmeldeoptionen                             | 17    |
| Anzeigen von Nutzungsbedingungen                              | 19    |
| Abmeldung am Arbeitsplatz                                     | 20    |
| Vorbelegung des Benutzernames in der Login-Maske              | 20    |
| Standard-OSD-Menü-Modus ändern                                | 95    |
| Umschaltschwelle für Änderung des Menü-Modus per Maus         | 96    |
| Berechtigung für das Ausführen von Scripts einstellen         | 97    |
| Ausführung eines Scripts mit Script-Keys                      | 98    |
| Änderung von Script-Key-Modifizierer und zulässiger Tastenart | 99    |
| Festlegung von Script-Keys für bestimmte Scripts              | 100   |
| Betriebsarten von KVM-Switches                                | 42    |
| Änderung des Namens eines KVM-Switches                        | 43    |
| Änderung des Kommentares eines KVM-Switches                   | 43    |
| Sprache auswählen                                             | 44    |
| Konfiguration der Netzwerkschnittstellen                      | 45    |
| Konfiguration der globalen Netzwerkeinstellungen              | 46    |
| Status der Netzwerkschnittstellen auslesen                    | 47    |
| Erreichbarkeit eines Hosts im Netzwerk prüfen (Ping)          | 48    |
| Reset der Netzfilterregeln                                    | 49    |
| Änderung des Hotkeys zum Aufruf des OSD                       | 50    |

### Konfiguration

| Funktion                                                        | Seite |
|-----------------------------------------------------------------|-------|
| OSD mit doppeltem Tastendruck starten                           | 52    |
| Änderung der Select-Keys                                        | 53    |
| Umschalten (de)aktivieren                                       | 54    |
| Änderung des Scancode-Sets einer PS/2-Tastatur                  | 55    |
| Reinitialisierung von USB-Eingabegeräten                        | 56    |
| DDC/CI-Unterstützung (de)aktivieren                             | 57    |
| Verwendung des OSD an-/ausschalten                              | 58    |
| Automatisches Schließen des OSDs (de)aktivieren                 | 59    |
| OSD-Auflösung einstellen                                        | 60    |
| Tastaturlayout für Eingaben innerhalb des OSD auswählen         | 61    |
| Transparenz des OSD einstellen                                  | 62    |
| Anzeige der Informationseinblendung                             | 63    |
| Farbe der Informationseinblendung ändern                        | 64    |
| Position der Informationseinblendung ändern                     | 65    |
| Position des OSD ändern                                         | 66    |
| Änderung des Namens eines Kanals                                | 67    |
| Änderung des Kommentares eines Kanals                           | 67    |
| Aktivierung/Deaktivierung eines Kanals                          | 68    |
| Aktivierung/Deaktivierung des Tastatur-Signals                  | 69    |
| Unterstützung für Multimedia- und Sondertasten                  | 70    |
| Failover-Umschaltung einrichten                                 | 71    |
| Änderung des Namens eines Videokanals                           | 72    |
| Änderung des Kommentares eines Videokanals                      | 72    |
| EDID-Profil eines Monitores einlesen                            | 73    |
| EDID-Profil eines Kanals festlegen                              | 74    |
| Verwendung des Freeze-Modus                                     | 75    |
| Aktivierung/Deaktivierung von DisplayPort-Power                 | 76    |
| Stepscan-Keys auswählen                                         | 77    |
| Verweildauer der Autoscan- bzw. Autoskip-Funktion konfigurieren | 79    |
| Standardausführung nach der Benutzeranmeldung konfigurieren     | 80    |
| Automatisches Aufschalten des zuletzt aufgeschalteten Kanals    | 82    |
| Transparenz des OSD einstellen (Benutzerebene)                  | 83    |
| Anzeige der Informationseinblendung (Benutzerebene)             | 84    |

| Funktion                                                                | Seite |
|-------------------------------------------------------------------------|-------|
| Farbe der Informationseinblendung ändern (Benutzerebene)                | 85    |
| Position der Informationseinblendung ändern (Benutzerebene)             | 86    |
| Position des OSD ändern (Benutzerebene)                                 | 87    |
| Automatisches Schließen des OSDs (de)aktivieren (Benutzerebene)         | 88    |
| Änderung des Passworts eines Benutzerkontos                             | 89    |
| Identifizierung eines Gerätes durch Aktivierung der Identification-LED  | 92    |
| Neustart des KVM-Switches durchführen                                   | 92    |
| Wiederherstellung der Werkseinstellungen                                | 93    |
| Anlegen eines neuen Benutzerkontos                                      | 102   |
| Änderung des Namens eines Benutzerkontos                                | 103   |
| Änderung der Gruppenzugehörigkeit eines Benutzerkontos                  | 103   |
| Aktivierung oder Deaktivierung eines Benutzerkontos                     | 104   |
| Löschen eines Benutzerkontos                                            | 104   |
| Anlegen einer neuen Benutzergruppe                                      | 105   |
| Änderung des Namens einer Benutzergruppe                                | 105   |
| Mitgliederverwaltung einer Benutzergruppe                               | 106   |
| Aktivierung oder Deaktivierung einer Benutzergruppe                     | 106   |
| Löschen einer Benutzergruppe                                            | 107   |
| Das Superuser-Recht                                                     | 107   |
| Berechtigung zur Konfiguration des KVM-Switches                         | 108   |
| Berechtigung zum Login mit der Webapplikation ConfigPanel               | 109   |
| Berechtigung zum Ändern der Einstellungen des Persönlichen-Profil-Menüs | 110   |
| Zugriff auf USB-Geräte                                                  | 111   |
| Berechtigung zur Änderung des eigenen Passworts                         | 113   |
| Zugriffsrecht auf einen KVM-Kanal                                       | 113   |

Die grundlegende Bedienung des OSD wird ab Seite 31 beschrieben.

**WICHTIG:** Auf den folgenden Seiten wird die Konfiguration des KVM-Switches über das OSD beschrieben. Die Konfiguration mit der Webapplikation ist im separaten Handbuch beschrieben.

## Konfigurationseinstellungen

### **Betriebsarten von KVM-Switches**

Je nach Einsatzzweck des KVM-Switches kann die Betriebsart aus den folgenden Optionen gewählt werden:

• **OpenAccess-Betriebsart:** Der Zugang zum KVM-Switch ist in dieser Betriebsart *nicht* durch eine Authentifizierung geschützt.

HINWEIS: Diese Betriebsart ist standardmäßig eingestellt.

Für den KVM-Switch können Sie die gleichen Zugriffsrechte konfigurieren, wie sie auch für ein Benutzerkonto eingerichtet werden können.

**WICHTIG:** Die konfigurierten Zugriffsrechte gelten für alle Benutzer an diesem KVM-Switch.

• **Standard-Betriebsart:** Die Standard-Betriebsart erlaubt den Zugang zum KVM-Switch erst nach der Authentifizierung des Benutzers mit seinem Benutzernamen, seinem Passwort und ggf. der 2-Faktor-Authentifizierung.

Die Rechte des Benutzers können über die Einstellungen der Benutzerkonten individuell eingestellt werden.

#### So wählen Sie die Betriebsart des KVM-Switches:

- 1. Betätigen Sie Strg+Num (Standard) zum Aufruf des OSD.
- 2. Betätigen Sie die F11-Taste zum Aufruf des Konfigurationsmenüs.
- 3. Wählen Sie Allgemein mit den Pfeiltasten und betätigen Sie die Eingabetaste.
- 4. Wählen Sie **Betriebsmodus** mit den **Pfeiltasten** und wählen Sie mit der **F8**-Taste zwischen folgenden Optionen:

| OpenAccess: | OpenAccess Betriebsart (Standard) |
|-------------|-----------------------------------|
| Standard:   | Standard-Betriebsart              |

## Änderung des Namens eines KVM-Switches

#### So ändern Sie den Namen eines KVM-Switches:

- 1. Betätigen Sie Strg+Num (Standard) zum Aufruf des OSD.
- 2. Betätigen Sie die F11-Taste zum Aufruf des Konfigurationsmenüs.
- 3. Wählen Sie Allgemein mit den Pfeiltasten und betätigen Sie die Eingabetaste.
- 4. Wählen Sie Name mit den Pfeiltasten und betätigen Sie die Eingabetaste.
- 5. Geben Sie den gewünschten Namen des KVM-Switches ein und betätigen Sie die Eingabetaste.
- 6. Betätigen Sie die F2-Taste zur Speicherung der durchgeführten Änderungen.

## Änderung des Kommentares eines KVM-Switches

### So ändern Sie den Kommentar eines KVM-Switches:

- 1. Betätigen Sie Strg+Num (Standard) zum Aufruf des OSD.
- 2. Betätigen Sie die F11-Taste zum Aufruf des Konfigurationsmenüs.
- 3. Wählen Sie Allgemein mit den Pfeiltasten und betätigen Sie die Eingabetaste.
- 4. Wählen Sie Kommentar mit den Pfeiltasten und betätigen Sie die Eingabetaste.
- 5. Betätigen Sie die F5-Taste.
- 6. Geben Sie den gewünschten Kommentar ein und betätigen Sie die F2-Taste.
- 7. Betätigen Sie die F2-Taste zur Speicherung der durchgeführten Änderungen.

### Sprache auswählen

Die festgelegte *Systemsprache* wird standardmäßig allen Benutzerkonten zugewiesen. Bei Bedarf können Sie jedem Benutzerkonto eine (abweichende) Sprache fest zuordnen.

**HINWEIS:** Alle Spracheinstellungen gelten sowohl für die Webapplikation als auch für das OSD des Gerätes.

#### So stellen Sie die Systemsprache ein:

- 1. Betätigen Sie Strg+Num (Standard) zum Aufruf des OSD.
- 2. Betätigen Sie die F11-Taste zum Aufruf des Konfigurationsmenüs.
- 3. Wählen Sie Allgemein mit den Pfeiltasten und betätigen Sie die Eingabetaste.
- 4. Wählen Sie die Zeile **Sprache** und betätigen Sie die **F8**-Taste zur Auswahl der gewünschten Sprache.
- 5. Betätigen Sie die F2-Taste zur Speicherung der durchgeführten Änderungen.

#### So stellen Sie die Sprache eines bestimmten Benutzerkontos ein:

- 1. Betätigen Sie Strg+Num (Standard) zum Aufruf des OSD.
- 2. Betätigen Sie die F11-Taste zum Aufruf des Konfigurationsmenüs.
- 3. Wählen Sie die Zeile Benutzer und betätigen Sie die Eingabetaste.
- 4. Wählen Sie das Benutzerkonto, das Sie konfigurieren möchten und betätigen Sie die F5-Taste.
- 5. Wählen Sie die Zeile Persönliches Profil und betätigen Sie die Eingabetaste.
- 6. Wählen Sie die Zeile **Sprache** und betätigen Sie die **F8**-Taste zur Auswahl der gewünschten Sprache.
- 7. Betätigen Sie die F2-Taste zur Speicherung der durchgeführten Änderungen.

## Netzwerkeinstellungen

Das Gerät ist mit zwei Netzwerkschnittstellen (*Network A* und *Network B*) ausgestattet. Die Netzwerkschnittstellen erlauben die Integration eines Gerätes in bis zu zwei separate Netzwerke.

## Konfiguration der Netzwerkschnittstellen

Zur Anbindung des Gerätes an ein lokales Netzwerk sind die Einstellungen des Netzwerks zu konfigurieren.

HINWEIS: Im Auslieferungszustand sind folgende Einstellungen vorausgewählt:

- IP-Adresse der Netzwerkschnittstelle A: 192.168.0.1
- IP-Adresse der *Netzwerkschnittstelle B*: Bezug der Adresse via DHCP
- globale Netzwerkeinstellungen: Bezug der Einstellungen via DHCP

#### So konfigurieren Sie die Einstellungen einer Netzwerkschnittstelle:

WICHTIG: Der Betrieb beider Netzwerkschnittstellen innerhalb eines Subnetzes ist nicht zulässig!

**HINWEIS:** Der *Link Local*-Adressraum 169.254.0.0/16 ist gemäß RFC 3330 für die interne Kommunikation zwischen Geräten reserviert. Die Zuordnung einer IP-Adresse dieses Adressraums ist nicht möglich!

- 1. Betätigen Sie Strg+Num (Standard) zum Aufruf des OSD.
- 2. Betätigen Sie die F11-Taste zum Aufruf des Konfigurationsmenüs.
- 3. Wählen Sie Netzwerk mit den Pfeiltasten und betätigen Sie die Eingabetaste.
- 4. Wählen Sie Schnittstellen mit den Pfeiltasten und betätigen Sie die Eingabetaste.

| Betriebsmodus: | Betätigen Sie die F8-Taste zur Auswahl des Betriebsmodus der Schnittstelle Schnittstelle A bzw. Schnittstelle B: |
|----------------|----------------------------------------------------------------------------------------------------|
|                | • Aus: Netzwerkschnittstelle ausschalten.                                                                        |
|                | • Statisch: Es wird eine statische IP-Adresse zugeteilt.                                                         |
|                | • <b>DHCP:</b> •Bezug der IP-Adresse von einem DHCP-Server.                                                      |
| IP-Adresse:    | Geben Sie die IP-Adresse der Schnittstelle an.                                                                   |
|                | Im Betriebsmodus DHCP wird diese Einstellung automatisch bezogen.                                                |
| Netzmaske:     | Geben Sie die Netzmaske des Netzwerkes an.                                                                       |
|                | Im Betriebsmodus DHCP wird diese Einstellung automatisch bezogen.                                                |

5. Erfassen Sie im Abschnitt Schnittstelle A oder Schnittstelle B folgende Daten:

6. Betätigen Sie die F2-Taste zur Speicherung der durchgeführten Änderungen.

### Konfiguration der globalen Netzwerkeinstellungen

Die globalen Netzwerkeinstellungen stellen auch in komplexen Netzwerken sicher, dass die Webapplikation aus allen Teilnetzwerken erreichbar ist.

#### So konfigurieren Sie die globalen Netzwerkeinstellungen:

- 1. Betätigen Sie Strg+Num (Standard) zum Aufruf des OSD.
- 2. Betätigen Sie die F11-Taste zum Aufruf des Konfigurationsmenüs.
- 3. Wählen Sie Netzwerk mit den Pfeiltasten und betätigen Sie die Eingabetaste.
- 4. Wählen Sie Schnittstellen mit den Pfeiltasten und betätigen Sie die Eingabetaste.
- 5. Erfassen Sie im Abschnitt Main-Netzwerk folgende Daten:

| Globale       | Betätigen Sie die F8-Taste zur Auswahl des Betriebsmodus:                                                                              |
|---------------|----------------------------------------------------------------------------------------------------|
| Einstenungen: | <ul> <li>statisch: Verwendung von statischen Einstellungen.</li> <li>DHCP: Automatischer Bezug der unten beschriebenen Ein-</li> </ul> |
|               | stellungen von einem DHCP-Server.                                                                                                    |
| Host-Name:    | Geben Sie den Host-Namen des Gerätes ein.                                                                                              |
| Domain:       | Geben Sie die Domäne an, welcher das Gerät angehören soll.                                                                             |
| Gateway:      | Geben Sie die IP-Adresse des Gateways an.                                                                                              |
| DNS 1:        | Geben Sie die IP-Adresse des DNS-Servers an.                                                                                           |
| DNS 2:        | Geben Sie <i>optional</i> die IP-Adresse eines weiteren DNS-Servers an.                                                                |

## Status der Netzwerkschnittstellen auslesen

Den aktuellen Status der beiden Netzwerkschnittstellen des Gerätes können Sie in der Webapplikation auslesen.

#### So ermitteln Sie den Status der Netzwerkschnittstellen:

- 1. Betätigen Sie Strg+Num (Standard) zum Aufruf des OSD.
- 2. Betätigen Sie die F11-Taste zum Aufruf des Konfigurationsmenüs.
- 3. Wählen Sie Netzwerk mit den Pfeiltasten und betätigen Sie die Eingabetaste.
- 4. Wählen Sie Link-Status mit den Pfeiltasten und betätigen Sie die Eingabetaste.
- 5. In den Abschnitten Schnittstelle A und Schnittstelle B werden Ihnen folgende Daten angezeigt:

| Link erkannt:    | Verbindung zum Netzwerk hergestellt ( <b>ja</b> ) oder unterbrochen ( <b>nein</b> ).                                                                        |
|------------------|----------------------------------------------------------------------------------------------------|
| Autonegotiation: | Die Übertragungsgeschwindigkeit und des Duplex-<br>Verfahren wurde automatisch ( <b>ja</b> ) oder manuell vom<br>Administrator konfigurert ( <b>nein</b> ). |
| Geschwindigkeit: | Übertragungsgeschwindigkeit                                                                                                    |
| Duplex           | Duplexverfahren (voll bzw. halb)                                                                                                    |

6. Betätigen Sie die Esc-Taste zum Verlassen des Menüs.

## Erreichbarkeit eines Hosts im Netzwerk prüfen (Ping)

Über das OSD des KVM-Switches können Sie die Erreichbarkeit eines bestimmten Hosts (z. B. eines Computers oder Netzwerkgeräts) im Netzwerk prüfen.

#### So prüfen Sie die Erreichbarkeit eines Hosts im Netzwerk:

- 1. Betätigen Sie Strg+Num (Standard) zum Aufruf des OSD.
- 2. Betätigen Sie die F11-Taste zum Aufruf des Konfigurationsmenüs.
- 3. Wählen Sie Netzwerk mit den Pfeiltasten und betätigen Sie die Eingabetaste.
- 4. Wählen Sie Host pingen mit den Pfeiltasten und betätigen Sie die Eingabetaste.
- 5. Das Ergebnis der Prüfung wird Ihnen in den folgenden Zeilen des Menüs angezeigt:

| Übertragen:     | Anzahl der gesendeten Datenpakete       |
|-----------------|-----------------------------------------|
| Empfangen:      | Anzahl der empfangenen Datenpakete      |
| Verloren:       | Anzahl der Datenpakete ohne Rückmeldung |
| Min. RTT:       | kürzeste Paketumlaufzeit                |
| Durchschn. RTT: | mittlere Paketumlaufzeit                |
| Max. RTT:       | längste Paketumlaufzeit                 |
|                 |                                         |

**HINWEIS:** Falls der eingegebene Name des Hosts nicht in eine IP-Adresse aufgelöst werden kann, erscheint eine entsprechende Meldung.

6. Betätigen Sie die Esc-Taste zum Verlassen des Menüs.

## Reset der Netzfilterregeln

Im Auslieferungszustand des KVM-Switches haben alle Netzwerk-Rechner Zugriff auf die IP-Adresse des Systems (offener Systemzugang).

Über die Webapplikation *Config Panel* können Sie Netzfilterregeln erstellen, um den Zugang zum KVM-Switch gezielt zu kontrollieren. Sobald eine Netzfilterregel erstellt ist, wird der offene Systemzugang deaktiviert und alle eingehenden Datenpakete mit den Netzfilterregeln verglichen.

Mit dieser Funktion können die angelegten Netzfilterregeln vollständig gelöscht werden.

#### So löschen Sie die eingerichteten Netzfilterregeln:

- 1. Betätigen Sie Strg+Num (Standard) zum Aufruf des OSD.
- 2. Betätigen Sie die F11-Taste zum Aufruf des Konfigurationsmenüs.
- 3. Wählen Sie Netzwerk mit den Pfeiltasten und betätigen Sie die Eingabetaste.
- 4. Wählen Sie Netzfilterkonfiguration zurücksetzen mit den Pfeiltasten und betätigen Sie die Eingabetaste.
- 5. Bestätigen Sie die Sicherheitsabfrage durch Auswahl der Option **Ja** und betätigen Sie die **Eingabetaste**.

## Gerätekonfiguration

## Änderung des Hotkeys zum Aufruf des OSD

Der Hotkey zum Aufruf des OSD wird verwendet, um das OSD zur Bedienung und Konfiguration des Systems zu öffnen.

Der Hotkey besteht aus mindestens einer Hotkey-Modifizierertaste und einer zusätzlichen Hotkey-Taste, die vom Anwender innerhalb eines vorgegebenen Rahmens frei gewählt werden kann.

Sowohl die Hotkey-Modifizierertaste **Strg** als auch die Hotkey-Taste **Num** des Hotkeys können von Ihnen verändert werden.

#### So ändern Sie den Hotkey zum Aufruf des OSD:

- 1. Betätigen Sie Strg+Num (Standard) zum Aufruf des OSD.
- 2. Betätigen Sie die F11-Taste zum Aufruf des Konfigurationsmenüs.
- 3. Wählen Sie Allgemein mit den Pfeiltasten und betätigen Sie die Eingabetaste.
- 4. Wählen Sie Hotkey mit den Pfeiltasten und betätigen Sie die Eingabetaste.
- 5. Wählen Sie im Feld **Hotkey-Modifizierer** *mindestens* eine der aufgeführten Modifizierertasten durch Markierung des entsprechenden Kontrollkästchens mit der F8-Taste:

| • Strg (Standard)          |  |  |
|----------------------------|--|--|
| = Alt                      |  |  |
| <ul> <li>Alt Gr</li> </ul> |  |  |
| - Win                      |  |  |
| Shift                      |  |  |

| Num:Num-Taste (Standard)Pause:Pause-TastePause:Pause-TasteEinfg:Einfg-TasteLöschen:Entf-TastePos1:Pos 1-TasteEnde:Ende-TasteBild hoch:Bild f-TasteBild runter:Bild J-TasteLeertaste:Leertaste |              |                      |
|----------------------------------------------------------------------------------------------------|--------------|----------------------|
| Pause:Pause-TasteEinfg:Einfg-TasteLöschen:Entf-TastePos1:Pos 1-TasteEnde:Ende-TasteBild hoch:Bild 1-TasteBild runter:Bild J-TasteLeertaste:Leertaste                                          | Num:         | Num-Taste (Standard) |
| Einfg:Einfg-TasteLöschen:Entf-TastePos1:Pos 1-TasteEnde:Ende-TasteBild hoch:Bild ↑-TasteBild runter:Bild ↓-TasteLeertaste:Leertaste                                                           | Pause:       | Pause-Taste          |
| Löschen:Entf-TastePos1:Pos 1-TasteEnde:Ende-TasteBild hoch:Bild 1-TasteBild runter:Bild J-TasteLeertaste:Leertaste                                                                            | Einfg:       | <i>Einfg</i> -Taste  |
| Pos1:       Pos 1-Taste         Ende:       Ende-Taste         Bild hoch:       Bild ↑-Taste         Bild runter:       Bild ↓-Taste         Leertaste:       Leertaste                       | Löschen:     | <i>Entf</i> -Taste   |
| Ende:Ende-TasteBild hoch:Bild 1-TasteBild runter:Bild J-TasteLeertaste:Leertaste                                                                                                    | Pos1:        | Pos 1-Taste          |
| Bild hoch:       Bild ↑-Taste         Bild runter:       Bild ↓-Taste         Leertaste:       Leertaste                                                                                      | Ende:        | <i>Ende</i> -Taste   |
| Bild runter:       Bild J-Taste         Leertaste:       Leertaste                                                                                                    | Bild hoch:   | Bild 1-Taste         |
| Leertaste: Leertaste                                                                                                    | Bild runter: | <i>Bild</i> ↓-Taste  |
|                                                                                                    | Leertaste:   | Leertaste            |

6. Wählen Sie im Feld **Hotkey** eine der folgenden Optionen mit der F8-Taste:

### **OSD** mit doppeltem Tastendruck starten

Alternativ zum Öffnen des OSD mit der Tastenkombination Hotkey+Num können Sie das OSD durch die zweifache, aufeinanderfolgende Betätigung einer bestimmten Taste (s. unten) öffnen.

#### So (de)aktivieren Sie die Aktivierung des OSD mit doppeltem Tastendruck:

- 1. Betätigen Sie Strg+Num (Standard) zum Aufruf des OSD.
- 2. Betätigen Sie die F11-Taste zum Aufruf des Konfigurationsmenüs.
- 3. Wählen Sie Allgemein mit den Pfeiltasten und betätigen Sie die Eingabetaste.
- 4. Wählen Sie im Feld **OSD via doppeltem Tastendruck** zwischen folgenden Optionen mit der F8-Taste:

| Aus:          | OSD-Aufruf via doppeltem Tastendruck deaktiviert. (Standard) |
|---------------|--------------------------------------------------------------|
| Strg:         | OSD-Aufruf via doppeltem Druck der Strg-Taste.               |
| Alt:          | OSD-Aufruf via doppeltem Druck der Alt-Taste.                |
| Alt Gr:       | OSD-Aufruf via doppeltem Druck der Alt Gr-Taste.             |
| Win:          | OSD-Aufruf via doppeltem Druck der Win-Taste.                |
| Shift:        | OSD-Aufruf via doppeltem Druck der Leertaste.                |
| Drucken:      | OSD-Aufruf via doppeltem Druck der Druck-Taste.              |
| Pfeil links:  | OSD-Aufruf via doppeltem Druck der Pfeil links-Taste.        |
| Pfeil rechts: | OSD-Aufruf via doppeltem Druck der Pfeil rechts-Taste.       |
| Pfeil hoch:   | OSD-Aufruf via doppeltem Druck der Pfeil oben-Taste.         |
| Pfeil runter: | OSD-Aufruf via doppeltem Druck der Pfeil unten-Taste.        |

## Änderung der Select-Keys

In der Standardeinstellung sind die Select-Keys 1 bis 3 zur Umschaltung zwischen den am KVM-Switch angeschlossenen Rechnern aktiv.

**BEISPIEL:** Die Umschaltung zu Rechner 2 erfolgt in der Standardeinstellung mit der Tastenkombination Hotkey+2 (Standard: Alt+2).

Falls eine der aus dem Select-Key-Set resultierenden Tastenkombinationen mit einer Tastenkombination eines eingesetzten Anwendungsprogramms kollidiert, können sowohl der Select-Key-Modfizierer als auch die Select-Keys geändert werden.

### So ändern Sie die Select-Keys:

- 1. Betätigen Sie Strg+Num (Standard) zum Aufruf des OSD.
- 2. Betätigen Sie die F11-Taste zum Aufruf des Konfigurationsmenüs.
- 3. Wählen Sie Allgemein mit den Pfeiltasten und betätigen Sie die Eingabetaste.
- 4. Wählen Sie Select-Keys mit den Pfeiltasten und betätigen Sie die Eingabetaste.
- 5. Wählen Sie im Feld **Select-Key-Modifizierer** *mindestens* eine der aufgeführten Modifizierertasten durch Markierung des entsprechenden Kontrollkästchens mit der F8-Taste:

| - | Strg |
|---|------|
|   | Alt  |

- Alt Gr
- Win
- Shift
- 6. Wählen Sie im Feld **Gültige Tasten** eine der aufgelisteten Optionen mit der **F8-**Taste:

| Numeric:      | nur Zifferntasten sind als Select-Keys zulässig             |
|---------------|-------------------------------------------------------------|
| Alphabetisch: | nur Buchstabentasten sind als Select-Keys zulässig          |
| AlphNum:      | Ziffern- und Buchstabentasten sind als Select-Keys zulässig |
|               |                                                             |

**WICHTIG:** Die ausgewählte Tastenart steht in Kombination mit der/den von Ihnen ausgewählten Select-Key-Modifizierertaste(n) *nicht* als Tasten-kombination unter dem Betriebssystem und den Anwendungsprogrammen des angeschlossenen Rechners zur Verfügung.

7. Wählen Sie Mitglieder mit den Pfeiltasten und betätigen Sie die Eingabetaste.

8. Markieren Sie einen Kanal und betätigen Sie F5-Taste. Geben Sie die gewünschten Select-Keys ein.

Wiederholen Sie diesen Schritt ggf. zur Änderung der Select-Keys weiterer Kanäle und speichern Sie die Keys abschließend mit der F2-Taste.

9. Betätigen Sie die F2-Taste zur Speicherung der durchgeführten Änderungen.

### Umschalten (de)aktivieren

Die Umschaltung auf einen bestimmten Kanal kann wahlweise über die *Taster* am Gerät, über die konfigurierten *Select-Keys*, über die *IP-Control-API*, per SNMP oder über die Webapplikation *Config Panel* gesteuert werden.

Falls gewünscht, können Sie die Möglichkeiten der Umschaltung einschränken.

#### So (de)aktivieren Sie die verschiedenen Arten der Umschaltung:

- 1. Betätigen Sie Strg+Num (Standard) zum Aufruf des OSD.
- 2. Betätigen Sie die F11-Taste zum Aufruf des Konfigurationsmenüs.
- 3. Wählen Sie Allgemein mit den Pfeiltasten und betätigen Sie die Eingabetaste.
- 4. Wählen Sie Umschalten deaktivieren mit den Pfeiltasten und betätigen Sie die Eingabetaste.
- 5. Wählen Sie nacheinander die zu blockierenden Umschaltoptionen durch Auswahl der Zeile Betätigung der F8-Taste:

| Tasten vorne:         | Umschaltung über die Taster an der Frontseite des Geräts deaktiviert. |
|-----------------------|-----------------------------------------------------------------------|
| IP-API & EasyControl: | Umschaltung über die IP-API und EasyControl deaktiviert.              |
| Seriell:              | Umschaltung über ein serielles Gerät deaktiviert.                     |
| Hotkeys:              | Umschaltung via Select-Keys und Step-Keys deaktiviert.                |
| Select-Keys:          | Umschaltung via Select-Keys deaktiviert.                              |
| Step/Scan Up:         | Umschaltung via Step-Key Up deaktiviert.                              |
| Step/Scan Down:       | Umschaltung via Step-Key Down deaktiviert.                            |

## Änderung des Scancode-Sets einer PS/2-Tastatur

Wird eine Taste der PS/2-Tastatur gedrückt, sendet der Tastaturprozessor ein Datenpaket, das als Scancode bezeichnet wird. Es gibt zwei gebräuchliche Scancode-Sets (Sets 2 und 3), die verschiedene Scancodes beinhalten.

Der KVM-Switch interpretiert in der Standardeinstellung alle Eingaben einer PS/2-Tastatur mit dem Scancode-Set 2.

**TIPP:** Falls das Verkettungszeichen (engl. *Pipe*, ",|") nicht eingegeben werden kann oder die Pfeiltasten der Tastatur nicht wie erwartet funktionieren, ist die Umstellung auf das Scancode-Set 3 empfehlenswert.

#### So ändern Sie die Einstellung des Scancode-Sets:

- 1. Betätigen Sie Strg+Num (Standard) zum Aufruf des OSD.
- 2. Betätigen Sie die F11-Taste zum Aufruf des Konfigurationsmenüs.
- 3. Wählen Sie Allgemein mit den Pfeiltasten und betätigen Sie die Eingabetaste.
- 4. Wählen Sie im Feld Scancode-Set zwischen folgenden Optionen mit der F8-Taste:
  - **2**: Aktivierung des Scancode-Sets 2 für PS/2-Tastatureingaben
  - **3**: Aktivierung des Scancode-Sets 3 für PS/2-Tastatureingaben
- 5. Betätigen Sie die F2-Taste zur Speicherung der durchgeführten Änderungen.

## Reinitialisierung von USB-Eingabegeräten

Sobald Sie eine USB-Tastatur bzw. -Maus an den KVM-Switch anschließen, wird das Eingabegerät initialisiert und kann ohne Einschränkungen verwendet werden.

Einige USB-Eingabegeräte erfordern eine Reinitialisierung der USB-Verbindung nach einer bestimmten Zeit. Aktivieren Sie die automatische Reinitialisierung der USB-Eingabegeräte, falls eine USB-Tastatur oder -Maus im laufenden Betrieb nicht mehr auf Ihre Eingaben reagiert.

#### So (de)aktivieren Sie die Reinitialisierung der USB-Eingabegeräte:

- 1. Betätigen Sie Strg+Num (Standard) zum Aufruf des OSD.
- 2. Betätigen Sie die F11-Taste zum Aufruf des Konfigurationsmenüs.
- 3. Wählen Sie Allgemein mit den Pfeiltasten und betätigen Sie die Eingabetaste.
- 4. Wählen Sie die Zeile **USB-Auto-Refresh** und betätigen Sie die **F8-**Taste zur Auswahl einer der aufgelisteten Optionen:

| aus:             | Der Status der USB-Geräte wird <b>nicht</b> überwacht. Falls die<br>Kommunikation zu einem USB-Gerät gestört ist, findet <b>keine</b><br>Reinitialisierung statt.            |
|------------------|----------------------------------------------------------------------------------------------------|
| alle:            | Der Status der USB-Geräte wird überwacht. Falls die<br>Kommunikation zu einem USB-Gerät gestört ist,<br>werden alle angeschlossenen USB-Geräte reinitialisiert.              |
| nur fehlerhafte: | Der Status der USB-Geräte wird überwacht. Falls die<br>Kommunikation zu einem USB-Gerät gestört ist, wird<br>dieses Gerät reinitialisiert ( <i>empfohlene Einstellung</i> ). |

## DDC/CI-Unterstützung (de)aktivieren

Der KVM-Switch wurde vorbereitet, um Monitore mit **DDC/CI**-Funktion zu unterstützen. Die **DDC/CI**-Informationen werden nach Aktivierung der Funktion transparent an den Monitor weitergeleitet, um eine größtmögliche Anzahl an Monitoren zu unterstützen.

**HINWEIS:** Die Unterstützung kann *nicht* für alle Monitor-Modelle garantiert werden.

### So konfigurieren Sie die DDC/CI-Übertragung:

**HINWEIS:** Die **DDC/CI**-Übertragung wird für jeden Videokanal des KVM-Switches separat eingestellt. Bei Multichannel-Geräten kann die folgende Option für jeden Videokanal separat eingestellt werden.

- 1. Betätigen Sie Strg+Num (Standard) zum Aufruf des OSD.
- 2. Betätigen Sie die F11-Taste zum Aufruf des Konfigurationsmenüs.
- 3. Wählen Sie Allgemein mit den Pfeiltasten und betätigen Sie die Eingabetaste.
- 4. Wählen Sie DDC/CI mit den Pfeiltasten und betätigen Sie die Eingabetaste.
- 5. Wählen Sie die Zeile eines Videokanals und wechseln Sie mit der F8-Taste zwischen folgenden Optionen:

| Aus:           | Die Übertragung von DDC/CI-Signalen ist deaktiviert. (Standard)                                     |
|----------------|----------------------------------------------------------------------------------------------------|
| CPU > Monitor: | Die Übertragung von DDC/CI-Signalen erfolgt<br>ausschließlich vom Rechner in Richtung des Monitors. |
| Bidirektional: | Die Übertragung von DDC/CI-Signalen erfolgt bidirektional.                                          |

## **OSD-Konfiguration**

**HINWEIS:** Im Folgenden werden die Optionen für die OSD-Konfiguration auf Systemebene beschrieben. Alternativ können Einstellungen auch auf Benutzerebene vorgenommen werden (s. Seite 83 ff.).

### Verwendung des OSD an-/ausschalten

Mit dieser Funktion wählen Sie, ob Benutzer des KVM-Switches das OSD aufrufen und verwenden dürfen.

#### So (de)aktivieren Sie die Verwendung des OSD:

- 1. Betätigen Sie Strg+Num (Standard) zum Aufruf des OSD.
- 2. Betätigen Sie die F11-Taste zum Aufruf des Konfigurationsmenüs.
- 3. Wählen Sie Allgemein mit den Pfeiltasten und betätigen Sie die Eingabetaste.
- 4. Wählen Sie OSD-Konfiguration mit den Pfeiltasten und betätigen Sie die Eingabetaste.
- 5. Wählen Sie im Feld **OSD-Menü blockiert** zwischen folgenden Optionen mit der F8-Taste:

| Nein: | OSD verfügbar (Standard) |
|-------|--------------------------|
| Ja:   | OSD gesperrt             |

## Automatisches Schließen des OSDs (de)aktivieren

In der Standardeinstellung des KVM-Switches wird das OSD solange angezeigt, bis der Anwender eine Schaltfunktion ausführt oder das OSD schließt.

Alternativ können Sie eine Zeitspanne angeben, nach deren Ablauf das OSD automatisch geschlossen wird.

#### So (de)aktivieren Sie das automatische Schließen des OSDs:

- 1. Betätigen Sie Strg+Num (Standard) zum Aufruf des OSD.
- 2. Betätigen Sie die F11-Taste zum Aufruf des Konfigurationsmenüs.
- 3. Wählen Sie Allgemein mit den Pfeiltasten und betätigen Sie die Eingabetaste.
- 4. Wählen Sie OSD-Konfiguration mit den Pfeiltasten und betätigen Sie die Eingabetaste.
- 5. Wählen Sie Timeout der OSD-Sitzung [s] mit den Pfeiltasten und betätigen Sie die Eingabetaste.
- 6. Geben Sie die gewünschte Zeitspanne zwischen 5 und 99 Sekunden ein und betätigen Sie die Eingabetaste.

HINWEIS: Die Eingabe der Ziffer 0 deaktiviert das automatische Schließen.

## **OSD-Auflösung einstellen**

In der Standardeinstellung des KVM-Switches wird das OSD auf dem Arbeitsplatzmonitor mit einer Auflösung von  $1024 \times 768$  Bildpunkten dargestellt, wenn der Monitor diese Auflösung unterstützt. Falls der Monitor diese Auflösung nicht unterstützt, wird eine Auflösung von  $640 \times 480$  Bildpunkten verwendet.

Sie können alternativ eine feste OSD-Auflösung (s. Tabelle unten) wählen.

#### So stellen Sie die OSD-Auflösung ein:

- 1. Betätigen Sie Strg+Num (Standard) zum Aufruf des OSD.
- 2. Betätigen Sie die F11-Taste zum Aufruf des Konfigurationsmenüs.
- 3. Wählen Sie Allgemein mit den Pfeiltasten und betätigen Sie die Eingabetaste.
- 4. Wählen Sie OSD-Konfiguration mit den Pfeiltasten und betätigen Sie die Eingabetaste.
- 5. Wählen Sie im Feld **OSD-Auflösung** zwischen folgenden Optionen mit der F8-Taste:

| Auto:        | Wenn vom Monitor unterstützt, wird das OSD mit einer<br>Auflösung von 1024 × 768 Bildpunkten dargestellt.                   |
|--------------|----------------------------------------------------------------------------------------------------|
|              | Unterstützt der Monitor diese Auflösung nicht, wird eine Auflösung von 640 × 480 Bildpunkten verwendet ( <i>Standard</i> ). |
| 640×480/60:  | OSD-Darstellung mit einer Auflösung von<br>640 × 480 Bildpunkten                                                            |
| 720×400/70:  | OSD-Darstellung mit einer Auflösung von<br>720 × 400 Bildpunkten                                                            |
| 1024×768/60: | OSD-Darstellung mit einer Auflösung von<br>1024 × 768 Bildpunktensystem                                                     |

## Tastaturlayout für Eingaben innerhalb des OSD auswählen

Werden bei der Eingabe von Zeichen auf der Tastatur des Arbeitsplatzes andere Zeichen am Bildschirm angezeigt, ist das eingestellte Tastaturlayout der Tastatur nicht zutreffend.

Stellen Sie in diesem Fall fest, welchem Tastaturlayout die angeschlossene Tastatur entspricht und konfigurieren Sie dieses anschließend in den Einstellungen des KVM-Switches.

## So wählen Sie das Tastaturlayout der Arbeitsplatztastatur aus:

- 1. Betätigen Sie Strg+Num (Standard) zum Aufruf des OSD.
- 2. Betätigen Sie die F11-Taste zum Aufruf des Konfigurationsmenüs.
- 3. Wählen Sie Allgemein mit den Pfeiltasten und betätigen Sie die Eingabetaste.
- 4. Wählen Sie OSD-Konfiguration mit den Pfeiltasten und betätigen Sie die Eingabetaste.
- 5. Wählen Sie im Feld **OSD-Tastatur-Layout** zwischen folgenden Optionen mit der **F8**-Taste:
  - Deutsch
  - US-Englisch
  - UK-Englisch
  - Französisch
  - Spanisch
  - Lat. Amerikanisch
  - Portugiesisch
  - Schwedisch
  - Schweiz-Französisch
  - Dänisch
- 6. Betätigen Sie die F2-Taste zur Speicherung der durchgeführten Änderungen.

### Transparenz des OSD einstellen

In der Standardeinstellung wird das OSD mit einer mittleren Transparenz über dem Bildschirminhalt angezeigt. Den durch das OSD überlagerten Teil des Bildschirminhalts können Sie "durch" das OSD erkennen.

Die Transparenz können Sie einstellen oder ausschalten.

#### So stellen Sie die Transparen des OSD ein:

- 1. Betätigen Sie Strg+Num (Standard) zum Aufruf des OSD.
- 2. Betätigen Sie die F11-Taste zum Aufruf des Konfigurationsmenüs.
- 3. Wählen Sie Allgemein mit den Pfeiltasten und betätigen Sie die Eingabetaste.
- 4. Wählen Sie **OSD-Konfiguration** mit den **Pfeiltasten** und betätigen Sie die **Eingabetaste**.
- 5. Wählen Sie im Feld **OSD-Transparenz** zwischen folgenden Optionen mit der **F8-**Taste:

| Hoch:    | hohes Durchscheinen des Bildschirminhalts                |
|----------|----------------------------------------------------------|
| Mitte:   | mittleres Durchscheinen des Bildschirminhalts (Standard) |
| Niedrig: | leichtes Durchscheinen des Bildschirminhalts             |
| Aus:     | überdeckende Darstellung des OSD                         |

## Anzeige der Informationseinblendung

Standardmäßig erfolgt bei jeder Kanalaufschaltung eine temporäre (5 Sekunden) Informationseinblendung. Die Einblendung auf dem Monitor des Arbeitsplatzes informiert über die Namen des Kanals sowie des KVM-Switches und enthält gegebenenfalls weitere Informationen.

Alternativ zur temporären Einblendung kann die Informationseinblendung permanent erfolgen oder ausgeschaltet werden.

**TIPP:** Ist die temporäre Informationseinblendung aktiv, können Sie mit der Tastenkombination **Strg+Feststelltaste** jederzeit eine Wiederholung der temporären Einblendung erreichen.

#### So ändern Sie die Einstellung der Informationseinblendung:

- 1. Betätigen Sie Strg+Num (Standard) zum Aufruf des OSD.
- 2. Betätigen Sie die F11-Taste zum Aufruf des Konfigurationsmenüs.
- 3. Wählen Sie Allgemein mit den Pfeiltasten und betätigen Sie die Eingabetaste.
- 4. Wählen Sie OSD-Konfiguration mit den Pfeiltasten und betätigen Sie die Eingabetaste.
- 5. Wählen Sie im Feld **OSD-Info anzeigen** zwischen folgenden Optionen mit der **F8-**Taste:

| temp.      | temporäre Informationseinblendung (Standard) |
|------------|----------------------------------------------|
| Permanent: | permanente Informationseinblendung           |
| Aus:       | Informationseinblendung ausschalten          |

## Farbe der Informationseinblendung ändern

Informationseinblendungen (beispielsweise bei der Kanalaufschaltung) werden standardmäßig in hellgrün angezeigt. Die Farbe dieser Einblendungen können Sie anpassen.

#### So ändern Sie die Einstellung der Informationseinblendung:

- 1. Betätigen Sie Strg+Num (Standard) zum Aufruf des OSD.
- 2. Betätigen Sie die F11-Taste zum Aufruf des Konfigurationsmenüs.
- 3. Wählen Sie Allgemein mit den Pfeiltasten und betätigen Sie die Eingabetaste.
- 4. Wählen Sie OSD-Konfiguration mit den Pfeiltasten und betätigen Sie die Eingabetaste.
- 5. Wählen Sie im Feld **OSD-Info Farbe** zwischen folgenden Optionen mit der F8-Taste:

| Hellgrün:     | Informationseinblendungen in hellgrün (Standard) |
|---------------|--------------------------------------------------|
| Grün:         | Informationseinblendungen in grün                |
| Gelb:         | Informationseinblendungen in gelb                |
| Dunkelgelb:   | Informationseinblendungen in dunkelgelb          |
| Blau:         | Informationseinblendungen in blau                |
| Dunkelblau:   | Informationseinblendungen in dunkelblau          |
| Magenta:      | Informationseinblendungen in magenta             |
| Helltürkis:   | Informationseinblendungen in helltürkis          |
| Dunkeltürkis: | Informationseinblendungen in dunkeltürkis        |
| Violett:      | Informationseinblendungen in violett             |
| Weiß:         | Informationseinblendungen in weiß                |
| Schwarz:      | Informationseinblendungen in schwarz             |
| Silber:       | Informationseinblendungen in silber              |
| Dunkelrot:    | Informationseinblendungen in dunkelrot           |
## Position der Informationseinblendung ändern

In der Standardeinstellung erfolgt die Informationseinblendung (beispielsweise bei der Kanalaufschaltung) links oben auf dem Bildschirm des Arbeitsplatzes. Die Position der Einblendung können Sie nach Ihren Wünschen anpassen.

Die von Ihnen gewählten Einstellungen werden Ihrem Benutzerkonto zugeordnet und im persönlichen Profil gespeichert.

#### So ändern Sie die Position der Informationseinblendung:

- 1. Betätigen Sie Strg+Num (Standard) zum Aufruf des OSD.
- 2. Betätigen Sie die F11-Taste zum Aufruf des Konfigurationsmenüs.
- 3. Wählen Sie Allgemein mit den Pfeiltasten und betätigen Sie die Eingabetaste.
- 4. Wählen Sie OSD-Konfiguration mit den Pfeiltasten und betätigen Sie die Eingabetaste.
- 5. Wählen Sie die Zeile OSD-Info-Position und betätigen Sie die Eingabetaste.
- 6. An der aktuellen Position der Informationseinblendung erscheint das rechts abgebildete Menü.

Einbl. position. F2: Speichern

7. Verwenden Sie die **Pfeiltasten** oder die Maus, um das Menü an die gewünschte Position zu verschieben.

**TIPP:** Betätigen Sie die Tastenkombination **Strg+D** zur Wiederherstellung der Standardeinstellung der Position der Informationseinblendung.

8. Betätigen Sie die F2-Taste zur Speicherung der durchgeführten Änderungen oder die Esc-Taste zum Abbruch der Aktion.

## Position des OSD ändern

Das OSD des KVM-Switches wird in der Standardeinstellung zentriert auf dem Bildschirm des Arbeitsplatzes dargestellt. Die Position der Einblendung können Sie nach Ihren Wünschen anpassen.

Die von Ihnen gewählten Einstellungen werden Ihrem Benutzerkonto zugeordnet und im persönlichen Profil gespeichert.

#### So ändern Sie die Position des OSD:

- 1. Betätigen Sie Strg+Num (Standard) zum Aufruf des OSD.
- 2. Betätigen Sie die F11-Taste zum Aufruf des Konfigurationsmenüs.
- 3. Wählen Sie Allgemein mit den Pfeiltasten und betätigen Sie die Eingabetaste.
- 4. Wählen Sie OSD-Konfiguration mit den Pfeiltasten und betätigen Sie die Eingabetaste.
- 5. Wählen Sie die Zeile OSD-Menü-Position und betätigen Sie die Eingabetaste.
- 6. Verwenden Sie die **Pfeiltasten** oder die Maus, um das OSD an die gewünschte Position zu verschieben.

**TIPP:** Betätigen Sie die Tastenkombination **Strg+D** zur Wiederherstellung der Standardeinstellung der Position des OSD.

7. Betätigen Sie die F2-Taste zur Speicherung der durchgeführten Änderungen oder die Esc-Taste zum Abbruch der Aktion.

## **Kanal-Konfiguration**

## Änderung des Namens eines Kanals

#### So ändern Sie einen Kanalnamen:

- 1. Betätigen Sie Strg+Num (Standard) zum Aufruf des OSD.
- 2. Betätigen Sie die F11-Taste zum Aufruf des Konfigurationsmenüs.
- 3. Wählen Sie CPUs mit den Pfeiltasten und betätigen Sie die Eingabetaste.
- 4. Wählen Sie einen Kanal (CPU1 bis CPU3) mit den Pfeiltasten und betätigen Sie die Eingabetaste.
- 5. Wählen Sie Name mit den Pfeiltasten und betätigen Sie die Eingabetaste.
- 6. Geben Sie den gewünschten Namen des Kanals ein und betätigen Sie die Eingabetaste.
- 7. Betätigen Sie die F2-Taste zur Speicherung der durchgeführten Änderungen.

## Änderung des Kommentares eines Kanals

#### So ändern Sie den Kommentar eines Kanals:

- 1. Betätigen Sie Strg+Num (Standard) zum Aufruf des OSD.
- 2. Betätigen Sie die F11-Taste zum Aufruf des Konfigurationsmenüs.
- 3. Wählen Sie CPUs mit den Pfeiltasten und betätigen Sie die Eingabetaste.
- 4. Wählen Sie einen Kanal (CPU1 bis CPU3) mit den Pfeiltasten und betätigen Sie die Eingabetaste.
- 5. Wählen Sie Kommentar mit den Pfeiltasten und betätigen Sie die Eingabetaste.
- 6. Betätigen Sie die F5-Taste.
- 7. Geben Sie den gewünschten Kommentar ein und betätigen Sie die F2-Taste.
- 8. Betätigen Sie die F2-Taste zur Speicherung der durchgeführten Änderungen.

## Aktivierung/Deaktivierung eines Kanals

An den KVM-Switch können Sie bis zu drei Rechner anschließen. Der am Gerät eingerichtete Arbeitsplatz kann sich auf diese Kanäle aufschalten.

Werden an den KVM-Switch weniger als drei Rechner angeschlossen, können die nicht genutzten Kanäle deaktiviert werden. Die Aufschaltung sowie die Auswertung der Monitoring-Daten wird somit verhindert.

#### So (de)aktivieren Sie einen Kanal:

- 1. Betätigen Sie Strg+Num (Standard) zum Aufruf des OSD.
- 2. Betätigen Sie die F11-Taste zum Aufruf des Konfigurationsmenüs.
- 3. Wählen Sie CPUs mit den Pfeiltasten und betätigen Sie die Eingabetaste.
- 4. Wählen Sie einen Kanal (CPU1 bis CPU3) mit den Pfeiltasten und betätigen Sie die Eingabetaste.
- 5. Wählen Sie im Feld Kanal aktiviert zwischen folgenden Optionen mit der F8-Taste:

| Ja:   | Kanal aktiviert (Standard) |
|-------|----------------------------|
| Nein: | Kanal deaktiviert          |

## Aktivierung/Deaktivierung des Tastatur-Signals

In der Standardeinstellung werden die Signale der am Arbeitsplatz angeschlossenen Tastatur und Maus an den Rechner des aufgeschalteten Kanals übertragen.

In den Einstellungen des KVM-Switches können Sie die Übertragung des Tastatur-Signals für jeden einzelnen Kanal ein- bzw. ausschalten.

### So (de)aktivieren Sie die Übertragung des Tastatur-Signals eines Kanals:

- 1. Betätigen Sie Strg+Num (Standard) zum Aufruf des OSD.
- 2. Betätigen Sie die F11-Taste zum Aufruf des Konfigurationsmenüs.
- 3. Wählen Sie CPUs mit den Pfeiltasten und betätigen Sie die Eingabetaste.
- 4. Wählen Sie einen Kanal (CPU1 bis CPU3) mit den Pfeiltasten und betätigen Sie die Eingabetaste.
- 5. Wählen Sie im Feld **Tastatur aktiviert** zwischen folgenden Optionen mit der F8-Taste:

| Ja:   | Die Tastatur-Signale werden an den Rechner dieses Kanals übertragen ( <i>Standard</i> ) |
|-------|-----------------------------------------------------------------------------------------|
| Nein: | Die Tastatur-Signale werden <i>nicht</i> an den Rechner dieses Kanals übertragen.       |

## Unterstützung für Multimedia- und Sondertasten

Die Tasten der Standardtastatur wurden bei einigen USB-Tastaturen verschiedener Hersteller ergänzt.

So sind einige USB-Tastaturen mit Multimedia-Sondertasten ausgestattet, die die komfortable Bedienung spezieller Multimedia-Funktionen des Rechners ermöglichen. Die Tastatur des *Apple Mac mini* beispielsweise ist mit einer Taste zum Öffnen des DVD-Laufwerks ausgestattet.

# So schalten Sie die Unterstützung für Multimedia- oder Sondertasten ein oder aus:

- 1. Betätigen Sie Strg+Num (Standard) zum Aufruf des OSD.
- 2. Betätigen Sie die F11-Taste zum Aufruf des Konfigurationsmenüs.
- 3. Wählen Sie CPUs mit den Pfeiltasten und betätigen Sie die Eingabetaste.
- 4. Wählen Sie einen Kanal (CPU1 bis CPU3) mit den Pfeiltasten und betätigen Sie die Eingabetaste.
- 5. Wählen Sie im Feld **USB-Tastaturmodus** zwischen folgenden Optionen mit der F8-Taste:

| PC Standard:   | Standard-Tastaturmodus                    |
|----------------|-------------------------------------------|
| PC Multimedia: | Unterstützung für Multimedia-Sondertasten |
| Apple A1243:   | Tastaturmodus für Apple-Rechner           |
| LK463:         | LK463-kompatible Tastatur                 |

## Failover-Umschaltung einrichten

Die Funktion **Failover-Umschaltung** schaltet bei Statuswechsel des aktiven Kanals von *Online* zu *Offline* automatisch auf den konfigurierten *Failover*-Kanal.

Die OSD-Meldung Failover-Umschaltung informiert Sie über die automatische Umschaltung auf den Failover-Kanal.

In der Standardeinstellung ist diese Funktion deaktiviert. Sie können die Funktion für jeden Kanal separat konfigurieren, indem Sie den gewünschten Failover-Kanal festlegen.

**TIPP:** Die Einrichtung einer *Failover-Schaltkette* ist möglich, indem Sie beispielsweise den Failover-Kanal jeweils auf den *nächsten* Kanal festlegen.

Wenn bei Eingriff der Failover-Umschaltung auch der Failover-Kanal offline ist, wird auf dessen Failover-Kanal geschaltet (usw.).

Wenn kein weiterer Kanal online ist, wird die Failover-Umschaltung beendet.

## So konfigurieren Sie einen Failover-Kanal für einen KVM-Kanal:

- 1. Betätigen Sie Strg+Num (Standard) zum Aufruf des OSD.
- 2. Betätigen Sie die F11-Taste zum Aufruf des Konfigurationsmenüs.
- 3. Wählen Sie CPUs mit den Pfeiltasten und betätigen Sie die Eingabetaste.
- 4. Wählen Sie einen Kanal (CPU1 bis CPU 3) mit den Pfeiltasten und betätigen Sie die Eingabetaste.
- 5. Wählen Sie im Feld Failover-Kanal zwischen folgenden Optionen mit der F8-Taste:

| Keines:     | keine automatische Umschaltung                                                                                                 |  |
|-------------|----------------------------------------------------------------------------------------------------|--|
| [Kanalnr.]: | automatische Umschaltung auf den ausgewählten Kanal<br>bei Statuswechsel des aktiven Kanal von <i>Online</i> zu <i>Offline</i> |  |

## Videokanal-Konfiguration

**HINWEIS:** Falls Sie eine Multichannel-Variante des KVM-Switches erworben haben, sind die in diesem Bereich beschriebenen Konfigurationseinstellungen für jeden Multichannel-Kanal separat verfügbar.

## Änderung des Namens eines Videokanals

#### So ändern Sie den Namen eines Videokanals:

- 1. Betätigen Sie Strg+Num (Standard) zum Aufruf des OSD.
- 2. Betätigen Sie die F11-Taste zum Aufruf des Konfigurationsmenüs.
- 3. Wählen Sie CPUs mit den Pfeiltasten und betätigen Sie die Eingabetaste.
- 4. Wählen Sie einen Videokanal (CPU1.x bis CPU 3.x) mit den Pfeiltasten und betätigen Sie die Eingabetaste.
- 5. Wählen Sie Name mit den Pfeiltasten und betätigen Sie die Eingabetaste.
- 6. Geben Sie den gewünschten Namen des Videokanals ein und betätigen Sie die Eingabetaste.
- 7. Betätigen Sie die F2-Taste zur Speicherung der durchgeführten Änderungen.

### Änderung des Kommentares eines Videokanals

#### So ändern Sie den Kommentar eines Videokanals:

- 1. Betätigen Sie Strg+Num (Standard) zum Aufruf des OSD.
- 2. Betätigen Sie die F11-Taste zum Aufruf des Konfigurationsmenüs.
- 3. Wählen Sie CPUs mit den Pfeiltasten und betätigen Sie die Eingabetaste.
- 4. Wählen Sie einen Videokanal (**CPU1.x** bis **CPU 3.x**) mit den **Pfeiltasten** und betätigen Sie die **Eingabetaste**.
- 5. Wählen Sie Kommentar mit den Pfeiltasten und betätigen Sie die Eingabetaste.
- 6. Betätigen Sie die F5-Taste.
- 7. Geben Sie den gewünschten Kommentar ein und betätigen Sie die F2-Taste.
- 8. Betätigen Sie die F2-Taste zur Speicherung der durchgeführten Änderungen.

## EDID-Profil eines Monitores einlesen

Die EDID-Informationen (*Extended Display Identification Data*) eines Monitors informieren die Grafikkarte des angeschlossenen Rechners u. a. über verschiedene technische Eigenschaften des Gerätes. Die Informationen werden vom KVM-Switch üblicherweise unverändert über Enhanced-DDC (*Enhanced Display Data Channel*) an den Rechner weitergeleitet.

Alternativ kann das EDID-Profil eines Monitores eingelesen und durch den KVM-Switch an einen (oder mehrere) der angeschlossenen Rechner übermittelt werden.

**HINWEIS:** Ein EDID-Profil kann wahlweise direkt aus einem am KVM-Switch angeschlossenen Monitor oder aus einer bin-Datei eingelesen werden.

### So lesen Sie das EDID-Profil eines angeschlossenen Monitores ein:

- 1. Betätigen Sie Strg+Num (Standard) zum Aufruf des OSD.
- 2. Betätigen Sie die F11-Taste zum Aufruf des Konfigurationsmenüs.
- 3. Wählen Sie CPUs mit den Pfeiltasten und betätigen Sie die Eingabetaste.
- 4. Wählen Sie einen Videokanal (CPU1.x bis CPU 3.x) mit den Pfeiltasten und betätigen Sie die Eingabetaste.
- 5. Wählen Sie EDID-Profil mit den Pfeiltasten und betätigen Sie die Eingabetaste.
- 6. Betätigen Sie die F3-Taste.
- 7. Wählen Sie den angeschlossenen Monitor, dessen EDID-Profil Sie einlesen möchten, und betätigen Sie die Eingabetaste.
- 8. Editieren Sie ggf. den vorbelegten Namen des eingelesenen EDID-Profils und betätigen Sie die F2-Taste zur Speicherung des Profils.
- 9. Betätigen Sie die Esc-Taste zur Rückkehr in den übergeordneten Dialog.

## **EDID-Profil eines Kanals festlegen**

#### So wählen Sie das EDID-Profil aus:

- 1. Betätigen Sie Strg+Num (Standard) zum Aufruf des OSD.
- 2. Betätigen Sie die F11-Taste zum Aufruf des Konfigurationsmenüs.
- 3. Wählen Sie CPUs mit den Pfeiltasten und betätigen Sie die Eingabetaste.
- 4. Wählen Sie einen Videokanal (CPU1.x bis CPU 3.x) mit den Pfeiltasten und betätigen Sie die Eingabetaste.
- 5. Wählen Sie EDID-Profil mit den Pfeiltasten und betätigen Sie die Eingabetaste.
- 6. Wählen Sie zwischen folgenden Optionen mit den Pfeiltasten und der F8-Taste:

Auto:automatische Behandlung der EDID-Daten (Standard)Profilname:Auswahl eines zuvor vom Anwender eingelesenen EDID-Profils

## Verwendung des Freeze-Modus

Bei einer Unterbrechung der Kabelverbindung zwischen dem Rechner und dem KVM-Switch im laufenden Betrieb, wird in der Standardeinstellung des KVM-Switches kein Bild auf dem Monitor des Arbeitsplatzes dargestellt.

Aktivieren Sie den Freeze-Modus, wenn Sie im Falle eines Verbindungsabbruchs das zuletzt am KVM-Switch empfangene Bild darstellen möchten bis die Verbindung wiederhergestellt ist.

**TIPP:** Um den Verbindungsabbruch deutlich zu signalisieren, wird das zuletzt empfangene Bild wahlweise mit einem farbigen Rahmen und/oder der vergangenen Zeit seit dem Verbindungsabbruch dargestellt.

#### So konfigurieren Sie die Einstellung des Freeze-Modus:

- 1. Betätigen Sie Strg+Num (Standard) zum Aufruf des OSD.
- 2. Betätigen Sie die F11-Taste zum Aufruf des Konfigurationsmenüs.
- 3. Wählen Sie CPUs mit den Pfeiltasten und betätigen Sie die Eingabetaste.
- 4. Wählen Sie einen Videokanal (CPU1.x bis CPU 3.x) mit den Pfeiltasten und betätigen Sie die Eingabetaste.
- 5. Wählen Sie im Feld Freeze-Modus zwischen folgenden Optionen mit der F8-Taste:

| Aus:           | Kein Bild bei Verbindungsabbruch anzeigen (Standard).                                                                                                    |  |
|----------------|----------------------------------------------------------------------------------------------------|--|
| An   OSD-Timer | Anzeige des letzten Bildes bei Verbindungsabbruch.                                                                                                    |  |
| + Kanmen:      | Der Verbindungsabbruch wird durch die Einblendung der vergangenen Zeit seit dem Verbindungsabbruch sowie der Anzeige eines farbigen Rahmens signalisiert. |  |
| An OSD-Timer:  | Anzeige des letzten Bildes bei Verbindungsabbruch.                                                                                                    |  |
|                | Der Verbindungsabbruch wird durch die Einblendung der vergangenen Zeit seit dem Verbindungsabbruch signalisiert.                                          |  |
| An   Rahmen:   | Anzeige des letzten Bildes bei Verbindungsabbruch.                                                                                                    |  |
|                | Der Verbindungsabbruch wird durch die Anzeige eines farbigen Rahmens signalisiert.                                                                        |  |

## Aktivierung/Deaktivierung von DisplayPort-Power

DisplayPort-Power liefert eine Spannung von 3,3V bei 500mA. Über diese Funktionalität können beispielsweise aktive Adapter betrieben werden.

#### So (de)aktivieren Sie DisplayPort-Power für einen Videokanal:

- 1. Betätigen Sie Strg+Num (Standard) zum Aufruf des OSD.
- 2. Betätigen Sie die F11-Taste zum Aufruf des Konfigurationsmenüs.
- 3. Wählen Sie CPUs mit den Pfeiltasten und betätigen Sie die Eingabetaste.
- 4. Wählen Sie einen Videokanal (CPU1.x bis CPU 3.x) mit den Pfeiltasten und betätigen Sie die Eingabetaste.
- 5. Wählen Sie im Feld **DP-Power** zwischen folgenden Optionen mit der F8-Taste:

| Aus: | DisplayPort-Power ist deaktiviert (Standard). |
|------|-----------------------------------------------|
| An:  | DisplayPort-Power ist aktiviert.              |

## Persönliches Profil

## Stepscan-Keys auswählen

Nach Aktivierung des *Stepscan*-Modus (s. Seite 24) schalten Sie auf Tastendruck den nächsten bzw. vorherigen Computer auf.

In der Standardeinstellung des KVM-Switches sind die Tasten **Hoch** und **Runter** hierfür vorgesehen. Alternativ können Sie ein anderes Set aus hierfür vorgesehenen Tasten auswählen.

## So wählen Sie die Tasten zur Verwendung mit der Stepscan-Funktion:

- 1. Betätigen Sie Strg+Num (Standard) zum Aufruf des OSD.
- 2. Betätigen Sie die F10-Taste zum Aufruf des persönlichen Profils des angemeldeten Benutzers.

**HINWEIS:** Zur Änderung des persönlichen Profils eines *anderen* Benutzers betätigen Sie die F11-Taste und wählen **Benutzer > [Benutzername] > Persönliches Profil**.

| Hoch   Runter:                 | <ul> <li>Die Taste Hoch schaltet einen Kanal<br/>aufwärts.</li> <li>Die Taste Runter schaltet einen Kanal<br/>abwärts.</li> </ul>                   |
|--------------------------------|----------------------------------------------------------------------------------------------------|
| Bild hoch   Bild runter:       | <ul> <li>Die Taste Bild hoch schaltet einen Kanal<br/>aufwärts.</li> <li>Die Taste Bild runter schaltet einen Kanal<br/>abwärts.</li> </ul>         |
| Num hoch Num runter:           | <ul> <li>Die Taste Num hoch schaltet einen Kanal<br/>aufwärts.</li> <li>Die Taste Num runter schaltet einen Kanal<br/>abwärts.</li> </ul>           |
| Num Bild hoch Num Bild runter: | <ul> <li>Die Taste Num Bild hoch schaltet einen Kanal<br/>aufwärts.</li> <li>Die Taste Num Bild runter schaltet einen<br/>Kanal abwärts.</li> </ul> |
| Num+ Num-:                     | <ul> <li>Die Taste Num+ schaltet einen Kanal<br/>aufwärts.</li> <li>Die Taste Num- schaltet einen Kanal<br/>abwärts.</li> </ul>                     |
| F10 F9                         | <ul> <li>Die Taste F10 schaltet einen Kanal<br/>aufwärts.</li> <li>Die Taste F9 schaltet einen Kanal<br/>abwärts.</li> </ul>                        |
| 0 9                            | <ul> <li>Die Taste 0 schaltet einen Kanal<br/>aufwärts.</li> <li>Die Taste 9 schaltet einen Kanal<br/>abwärts.</li> </ul>                           |
| Num0 Num9                      | <ul> <li>Die Taste Num0 schaltet einen Kanal<br/>aufwärts.</li> <li>Die Taste Num9 schaltet einen Kanal<br/>abwärts.</li> </ul>                     |
| κļi                            | <ul> <li>Die Taste K schaltet einen Kanal<br/>aufwärts.</li> <li>Die Taste I schaltet einen Kanal<br/>abwärts.</li> </ul>                           |

3. Wählen Sie im Feld **Stepscan keys** zwischen folgenden Optionen mit der F8-Taste:

# Verweildauer der Autoscan- bzw. Autoskip-Funktion konfigurieren

Standardmäßig wird jede automatische Aufschaltung 10 Sekunden gehalten, bevor die Verbindung getrennt und der nächste Kanal aufgeschaltet wird.

Den Zeitraum der Verweildauer einer Aufschaltung können Sie im Bereich von 1 bis 99 Sekunden festlegen.

#### So ändern Sie die Verweildauer einer Aufschaltung:

- 1. Betätigen Sie Strg+Num (Standard) zum Aufruf des OSD.
- 2. Betätigen Sie die F10-Taste zum Aufruf des persönlichen Profils des angemeldeten Benutzers.

**HINWEIS:** Zur Änderung des persönlichen Profils eines *anderen* Benutzers betätigen Sie die F11-Taste und wählen Benutzer > [Benutzername] > Persönliches Profil.

- 3. Wählen Sie Scantime [s] mit den Pfeiltasten und betätigen Sie die Eingabetaste.
- 4. Geben Sie die gewünschte Verweildauer innerhalb des Bereichs von 1 bis 99 Sekunden.
- 5. Betätigen Sie die F2-Taste zur Speicherung der durchgeführten Änderungen.

# Standardausführung nach der Benutzeranmeldung konfigurieren

Nach der Anmeldung des Benutzers erscheint üblicherweise das OSD auf dem Bildschirm des Arbeitsplatzes.

Die Konfigurationseinstellung **Standardausführung** erlaubt Ihnen die Festlegung eines Kanals, der automatisch nach der Benutzeranmeldung aufgeschaltet oder eines Skripts, das automatisch ausgeführt wird.

# So wählen Sie einen Kanal, der automatisch nach der Benutzeranmeldung aufgeschaltet wird:

- 1. Betätigen Sie Strg+Num (Standard) zum Aufruf des OSD.
- 2. Betätigen Sie die F10-Taste zum Aufruf des persönlichen Profils des angemeldeten Benutzers.

**HINWEIS:** Zur Änderung des persönlichen Profils eines *anderen* Benutzers betätigen Sie die F11-Taste und wählen **Benutzer** > [Benutzername] > Persönliches Profil.

- 3. Wählen Sie die Zeile **Standardausführung** und betätigen Sie (mehrfach) die F8-Taste zur Auswahl der Einstellung **CPU**.
- 4. Wählen Sie die Zeile Standard-CPU und betätigen Sie die Eingabetaste.

Der Dialog Standard-CPU wird geöffnet.

- 5. Wählen Sie den gewünschten Kanal, der unmittelbar nach dem Einloggen aufgeschaltet werden soll.
- 6. Betätigen Sie die **F8**-Taste, um die Auswahl zu aktivieren. Der Kanal wird daraufhin mit einer Pfeilmarkierung (▶) dargestellt.
- 7. Betätigen Sie die F2-Taste zur Speicherung der durchgeführten Änderungen.

# So wählen Sie ein Standard-Skript bzw eine -Skriptgruppe, das automatisch nach der Benutzeranmeldung ausgeführt wird:

- 1. Betätigen Sie Strg+Num (Standard) zum Aufruf des OSD.
- 2. Betätigen Sie die F10-Taste zum Aufruf des persönlichen Profils des angemeldeten Benutzers.

**HINWEIS:** Zur Änderung des persönlichen Profils eines *anderen* Benutzers betätigen Sie die F11-Taste und wählen **Benutzer > [Benutzername] > Persönliches Profil**.

- 3. Wählen Sie die Zeile **Standardausführung** und betätigen Sie (mehrfach) die **F8**-Taste zur Auswahl der Einstellung **Script**.
- 4. Wählen Sie die Zeile Standard-Script und betätigen Sie die Eingabetaste.

Der Dialog Standard-Script wird geöffnet.

- 5. Wählen Sie das gewünschte Skript, das unmittelbar nach dem Einloggen ausgeführt werden soll.
- 6. Betätigen Sie die F8-Taste, um die Auswahl zu aktivieren. Das Skript wird daraufhin mit einer Pfeilmarkierung () dargestellt.
- 7. Betätigen Sie die F2-Taste zur Speicherung der durchgeführten Änderungen.

#### So deaktivieren Sie die konfigurierte Standardaktion:

- 1. Betätigen Sie Strg+Num (Standard) zum Aufruf des OSD.
- 2. Betätigen Sie die F10-Taste zum Aufruf des persönlichen Profils des angemeldeten Benutzers.

**HINWEIS:** Zur Änderung des persönlichen Profils eines *anderen* Benutzers betätigen Sie die F11-Taste und wählen **Benutzer > [Benutzername] > Persönliches Profil**.

- 3. Wählen Sie die Zeile **Standardausführung** und betätigen Sie (mehrfach) die **F8**-Taste zur Auswahl der Einstellung **Keines**.
- 4. 4. Betätigen Sie die F2-Taste zur Speicherung der durchgeführten Änderungen.

### Automatisches Aufschalten des zuletzt aufgeschalteten Kanals

Aktivieren Sie im persönlichen Profil die Funktion Letzte CPU merken, um beim Logout des Benutzers den Kanal zu merken, auf den der Benutzer zuletzt aufgeschaltet war. Bei der nächsten Anmeldung des Benutzers wird er automatisch auf den gemerkten Kanal aufgeschaltet.

HINWEIS: Das Ausschalten des KVM-Switches wird wie ein Logout behandelt.

**WICHTIG:** Bei Aktivierung der Funktion Letzte CPU merken wird eine möglicherweise konfigurierte Standard-CPU bzw. ein Standard-Script des Benutzers ignoriert.

# So (de)aktivieren Sie die automatische Aufschaltung des zuletzt aufgeschalteten Kanals:

- 1. Betätigen Sie Strg+Num (Standard) zum Aufruf des OSD.
- 2. Betätigen Sie die F10-Taste zum Aufruf des persönlichen Profils des angemeldeten Benutzers.

**HINWEIS:** Zur Änderung des persönlichen Profils eines *anderen* Benutzers betätigen Sie die F11-Taste und wählen **Benutzer > [Benutzername] > Persönliches Profil**.

3. Wählen Sie die Zeile Letzte CPU merken und betätigen Sie (mehrfach) die F8-Taste zur Auswahl der gewünschten Einstellung.

| Aus: | Nach der Anmeldung wird der konfigurierte Standard-Kanal aufgeschaltet.      |
|------|------------------------------------------------------------------------------|
|      | Ist kein Standard-Kanal konfiguriert, erscheint das Auswahl-Menü (Standard). |
| An:  | Nach der Anmeldung des Benutzers wird der gemerkte Kanal aufgeschaltet.      |

## Transparenz des OSD einstellen (Benutzerebene)

**HINWEIS:** Im Folgenden werden die Optionen für die OSD-Konfiguration auf Benutzerebene beschrieben. Alternativ können Einstellungen auch auf Systemebene vorgenommen werden (s. Seite 58 ff.).

In der Standardeinstellung wird das OSD mit einer mittleren Transparenz über dem Bildschirminhalt angezeigt. Den durch das OSD überlagerten Teil des Bildschirminhalts können Sie "durch" das OSD erkennen.

Die Transparenz können Sie einstellen oder ausschalten.

#### So stellen Sie die Transparen des OSD ein:

- 1. Betätigen Sie Strg+Num (Standard) zum Aufruf des OSD.
- 2. Betätigen Sie die F10-Taste zum Aufruf des persönlichen Profils des angemeldeten Benutzers.

**HINWEIS:** Zur Änderung des persönlichen Profils eines *anderen* Benutzers betätigen Sie die F11-Taste und wählen **Benutzer > [Benutzername] > Persönliches Profil**.

3. Wählen Sie im Feld **OSD-Transparenz** zwischen folgenden Optionen mit der F8-Taste:

| Hoch:    | hohes Durchscheinen des Bildschirminhalts                |
|----------|----------------------------------------------------------|
| Mitte:   | mittleres Durchscheinen des Bildschirminhalts (Standard) |
| Niedrig: | leichtes Durchscheinen des Bildschirminhalts             |
| Aus:     | überdeckende Darstellung des OSD                         |

## Anzeige der Informationseinblendung (Benutzerebene)

Standardmäßig erfolgt bei jeder Kanalaufschaltung eine temporäre (5 Sekunden) Informationseinblendung. Die Einblendung auf dem Monitor des Arbeitsplatzes informiert über die Namen des Kanals sowie des KVM-Switches und enthält gegebenenfalls weitere Informationen.

Alternativ zur temporären Einblendung kann die Informationseinblendung permanent erfolgen oder ausgeschaltet werden.

**TIPP:** Ist die temporäre Informationseinblendung aktiv, können Sie mit der Tastenkombination **Strg+Feststelltaste** jederzeit eine Wiederholung der temporären Einblendung erreichen.

#### So ändern Sie die Einstellung der Informationseinblendung:

- 1. Betätigen Sie Strg+Num (Standard) zum Aufruf des OSD.
- 2. Betätigen Sie die F10-Taste zum Aufruf des persönlichen Profils des angemeldeten Benutzers.

**HINWEIS:** Zur Änderung des persönlichen Profils eines *anderen* Benutzers betätigen Sie die F11-Taste und wählen Benutzer > [Benutzername] > Persönliches Profil.

3. Wählen Sie im Feld **OSD-Info anzeigen** zwischen folgenden Optionen mit der **F8-**Taste:

| temp.      | temporäre Informationseinblendung (Standard) |
|------------|----------------------------------------------|
| Permanent: | permanente Informationseinblendung           |
| Aus:       | Informationseinblendung ausschalten          |

## Farbe der Informationseinblendung ändern (Benutzerebene)

Informationseinblendungen (beispielsweise bei der Kanalaufschaltung) werden standardmäßig in hellgrün angezeigt. Die Farbe dieser Einblendungen können Sie anpassen.

## So ändern Sie die Einstellung der Informationseinblendung:

- 1. Betätigen Sie Strg+Num (Standard) zum Aufruf des OSD.
- 2. Betätigen Sie die F10-Taste zum Aufruf des persönlichen Profils des angemeldeten Benutzers.

**HINWEIS:** Zur Änderung des persönlichen Profils eines *anderen* Benutzers betätigen Sie die F11-Taste und wählen Benutzer > [Benutzername] > Persönliches Profil.

3. Wählen Sie im Feld **Farbe des OSD** zwischen folgenden Optionen mit der **F8**-Taste:

| Hellgrün:     | Informationseinblendungen in hellgrün (Standard) |
|---------------|--------------------------------------------------|
| Grün:         | Informationseinblendungen in grün                |
| Gelb:         | Informationseinblendungen in gelb                |
| Dunkelgelb:   | Informationseinblendungen in dunkelgelb          |
| Blau:         | Informationseinblendungen in blau                |
| Dunkelblau:   | Informationseinblendungen in dunkelblau          |
| Magenta:      | Informationseinblendungen in magenta             |
| Helltürkis:   | Informationseinblendungen in helltürkis          |
| Dunkeltürkis: | Informationseinblendungen in dunkeltürkis        |
| Violett:      | Informationseinblendungen in violett             |
| Weiß:         | Informationseinblendungen in weiß                |
| Schwarz:      | Informationseinblendungen in schwarz             |
| Silber:       | Informationseinblendungen in silber              |
| Dunkelrot:    | Informationseinblendungen in dunkelrot           |

## Position der Informationseinblendung ändern (Benutzerebene)

In der Standardeinstellung erfolgt die Informationseinblendung (beispielsweise bei der Kanalaufschaltung) links oben auf dem Bildschirm des Arbeitsplatzes. Die Position der Einblendung können Sie nach Ihren Wünschen anpassen.

Die von Ihnen gewählten Einstellungen werden Ihrem Benutzerkonto zugeordnet und im persönlichen Profil gespeichert.

#### So ändern Sie die Position der Informationseinblendung:

- 1. Betätigen Sie Strg+Num (Standard) zum Aufruf des OSD.
- 2. Betätigen Sie die F10-Taste zum Aufruf des persönlichen Profils des angemeldeten Benutzers.

**HINWEIS:** Zur Änderung des persönlichen Profils eines *anderen* Benutzers betätigen Sie die F11-Taste und wählen Benutzer > [Benutzername] > Persönliches Profil.

- 3. Wählen Sie die Zeile OSD-Info-Position und betätigen Sie die Eingabetaste.
- 4. An der aktuellen Position der Informationseinblendung erscheint das rechts abgebildete Menü.

+ Einbl. position. F2: Speichern

5. Verwenden Sie die **Pfeiltasten** oder die Maus, um das Menü an die gewünschte Position zu verschieben.

**TIPP:** Betätigen Sie die Tastenkombination **Strg+D** zur Wiederherstellung der Standardeinstellung der Position der Informationseinblendung.

6. Betätigen Sie die F2-Taste zur Speicherung der durchgeführten Änderungen oder die Esc-Taste zum Abbruch der Aktion.

## Position des OSD ändern (Benutzerebene)

Das OSD des KVM-Switches wird in der Standardeinstellung zentriert auf dem Bildschirm des Arbeitsplatzes dargestellt. Die Position der Einblendung können Sie nach Ihren Wünschen anpassen.

Die von Ihnen gewählten Einstellungen werden Ihrem Benutzerkonto zugeordnet und im persönlichen Profil gespeichert.

#### So ändern Sie die Position des OSD:

- 1. Betätigen Sie Strg+Num (Standard) zum Aufruf des OSD.
- 2. Betätigen Sie die F10-Taste zum Aufruf des persönlichen Profils des angemeldeten Benutzers.

**HINWEIS:** Zur Änderung des persönlichen Profils eines *anderen* Benutzers betätigen Sie die F11-Taste und wählen **Benutzer > [Benutzername] > Persönliches Profil**.

- 3. Wählen Sie die Zeile OSD-Menü-Position und betätigen Sie die Eingabetaste.
- 4. Verwenden Sie die **Pfeiltasten** oder die Maus, um das OSD an die gewünschte Position zu verschieben.

**TIPP:** Betätigen Sie die Tastenkombination **Strg+D** zur Wiederherstellung der Standardeinstellung der Position des OSD.

5. Betätigen Sie die F2-Taste zur Speicherung der durchgeführten Änderungen oder die Esc-Taste zum Abbruch der Aktion.

# Automatisches Schließen des OSDs (de)aktivieren (Benutzerebene)

In der Standardeinstellung des KVM-Switches wird das OSD solange angezeigt, bis der Anwender eine Schaltfunktion ausführt oder das OSD schließt.

Alternativ können Sie eine Zeitspanne angeben, nach deren Ablauf das OSD automatisch geschlossen wird.

#### So (de)aktivieren Sie das automatische Schließen des OSDs:

- 1. Betätigen Sie Strg+Num (Standard) zum Aufruf des OSD.
- 2. Betätigen Sie die F10-Taste zum Aufruf des persönlichen Profils des angemeldeten Benutzers.

**HINWEIS:** Zur Änderung des persönlichen Profils eines *anderen* Benutzers betätigen Sie die F11-Taste und wählen **Benutzer** > [Benutzername] > Persönliches Profil.

- Wählen Sie Timeout der OSD-Sitzung [s] mit den Pfeiltasten und betätigen Sie die Eingabetaste.
- 4. Geben Sie die gewünschte Zeitspanne zwischen 5 und 99 Sekunden ein und betätigen Sie die Eingabetaste.

HINWEIS: Die Eingabe der Ziffer 0 deaktiviert das automatische Schließen.

## Änderung des Passworts eines Benutzerkontos

**WICHTIG:** Die Änderung des eigenen Passworts kann nur erfolgen, falls das Benutzerkonto über das **Eigenes Passwort ändern**-Recht verfügt (siehe *Berechtigung zur Änderung des eigenen Passworts* ab Seite 113).

### So ändern Sie das Passwort eines Benutzerkontos:

- 1. Betätigen Sie Strg+Num (Standard) zum Aufruf des OSD.
- 2. Betätigen Sie die F10-Taste zum Aufruf des persönlichen Profils des angemeldeten Benutzers.

**HINWEIS:** Zur Änderung des persönlichen Profils eines *anderen* Benutzers betätigen Sie die F11-Taste und wählen **Benutzer > [Benutzername] > Persönliches Profil**.

- 3. Wählen Sie die Zeile Passwort ändern und betätigen Sie die Eingabetaste.
- 4. Geben Sie im Menü Eigenes Passwort ändern folgende Daten ein:

| A                                                | ktuell:                                         | Geben Sie das bisherige Passwort ein.                                                                                                    |
|--------------------------------------------------|-------------------------------------------------|----------------------------------------------------------------------------------------------------|
|                                                  | <b>HINWEIS:</b> Be in diesem Fe                 | ei Benutzern mit aktiviertem Superuser-Recht (s. Seite 107 ff.) ist<br>ld keine Eingabe notwendig.                                                            |
| 2-Factor Auth<br>Code (TOTP):                    |                                                 | Geben Sie den 2-Faktor-Authentifizierungscode (TOTP) der Zwei-Faktor-Authentifizierung ein.                                                                   |
|                                                  | <b>HINWEIS:</b> D<br>2-Faktor-Au<br>separaten H | as Feld 2-Factor Auth Code (TOTP) erscheint nur bei aktivierter<br>thentifizierung. Ausführliche Hinweise hierzu finden Sie im<br>andbuch der Webapplikation. |
| N                                                | eu:                                             | Geben Sie das neue Passwort ein.                                                                                                    |
| Wiederholung: Wiederholen Sie das neue Passwort. |                                                 | Wiederholen Sie das neue Passwort.                                                                                                    |

## Statusinformationen eines KVM-Switches einsehen

Über das Konfigurationsmenü eines KVM-Switches können Sie eine Ansicht mit verschiedenen Statusinformationen des KVM-Switches aufrufen.

#### So können Sie die aktiven Verbindungen des KVM-Switches einsehen:

- 1. Betätigen Sie Strg+Num (Standard) zum Aufruf des OSD.
- 2. Betätigen Sie die F11-Taste zum Aufruf der Konfigurationseinstellungen.
- 3. Wählen Sie System-Informationen mit den Pfeiltasten und betätigen Sie die Eingabetaste.
- 4. Wählen Sie Aktive Verbindung mit den Pfeiltasten und betätigen Sie die Eingabetaste.
- 5. Im jetzt erscheinenden Dialog wird Ihnen angezeigt, auf welche Kanal die verschiedenen Signale geschaltet sind.

# So können Sie die konfigurierten Tastenkombinationen eines KVM-Switches einsehen:

- 1. Betätigen Sie Strg+Num (Standard) zum Aufruf des OSD.
- 2. Betätigen Sie die F11-Taste zum Aufruf der Konfigurationseinstellungen.
- 3. Wählen Sie **System-Informationen** mit den Pfeiltasten und betätigen Sie die Eingabetaste.
- 4. Wählen Sie Tastenkombination mit den Pfeiltasten und betätigen Sie die Eingabetaste.
- 5. Im jetzt erscheinenden Dialog werden Ihnen konfigurierten Tastenkombinationen angezeigt.

#### So können Sie die Hardware-Informationen eines KVM-Switches einsehen:

- 1. Betätigen Sie Strg+Num (Standard) zum Aufruf des OSD.
- 2. Betätigen Sie die F11-Taste zum Aufruf der Konfigurationseinstellungen.
- 3. Wählen Sie **System-Informationen** mit den Pfeiltasten und betätigen Sie die Eingabetaste.
- 4. Wählen Sie Hardware-Informationen mit den Pfeiltasten und betätigen Sie die Eingabetaste.

5. Im jetzt erscheinenden Dialog werden Ihnen folgende Informationen angezeigt:

| Hardware-Informationen |                                         |  |
|------------------------|-----------------------------------------|--|
| Firmware name:         | Bezeichnung der Firmware                |  |
| Firmware rev.:         | Firmware-Version                        |  |
| Hardware rev.:         | Hardware-Revision                       |  |
| IP adress A:           | IP-Adresse der Schnittstelle Network A  |  |
| IP adress B:           | IP-Adresse der Schnittstelle Network B  |  |
| MAC A:                 | MAC-Adresse der Schnittstelle Network A |  |
| MAC B:                 | MAC-Adresse der Schnittstelle Network B |  |
| Seriennummer:          | Seriennummer des KVM-Switches           |  |

### So können Sie die Firmware-Informationen eines KVM-Switches einsehen:

- 1. Betätigen Sie Strg+Num (Standard) zum Aufruf des OSD.
- 2. Betätigen Sie die F11-Taste zum Aufruf der Konfigurationseinstellungen.
- 3. Wählen Sie System-Informationen mit den Pfeiltasten und betätigen Sie die Eingabetaste.
- 4. Wählen Sie Firmware-Informationen mit den Pfeiltasten und betätigen Sie die Eingabetaste.
- 5. Im jetzt erscheinenden Dialog werden Ihnen folgende Informationen angezeigt:

| Firmware Informationen |                               |
|------------------------|-------------------------------|
| ID:                    | physische ID des KVM-Switches |
| Gerät:                 | Geräteklasse des KVM-Switches |
| Version:               | Firmware-Version              |
| Firmware:              | Bezeichnung der Firmware      |
| Name:                  | Name des KVM-Switches         |

## Service-Werkzeuge

### Identifizierung eines Gerätes durch Aktivierung der Identification-LED

Die KVM-Switches sind mit einer Identification-LED an der Front- und Rückblende ausgestattet.

Über das OSD und die Webapplikation können Sie die LEDs der Geräte ein- bzw. ausschalten, um die Geräte beispielsweise innerhalb eines Racks zu identizieren.

#### So (de)aktivieren Sie die Identification-LED eines Gerätes:

- 1. Betätigen Sie Strg+Num (Standard) zum Aufruf des OSD.
- 2. Betätigen Sie die F12-Taste zum Aufruf der Service-Werkzeuge.
- 3. Wählen Sie die Zeile **Ident-LED** und betätigen Sie die **F8-**Taste, um die LED ein- bzw. auszuschalten.

## Neustart des KVM-Switches durchführen

Mit dieser Funktion starten Sie den KVM-Switch neu. Vor dem Neustart werden Sie zur Bestätigung aufgefordert, um einen versehentlichen Neustart zu verhindern.

#### So führen Sie einen Neustart des KVM-Switches über die Webapplikation aus:

- 1. Betätigen Sie Strg+Num (Standard) zum Aufruf des OSD.
- 2. Betätigen Sie die F12-Taste zum Aufruf der Service-Werkzeuge.
- 3. Wählen Sie Neustart mit den Pfeiltasten und betätigen Sie die Eingabetaste.
- 4. Bestätigen Sie die Sicherheitsabfrage durch Auswahl der Option Ja und betätigen Sie die Eingabetaste.

## Wiederherstellung der Werkseinstellungen

Mit dieser Funktion kann die Werkseinstellung des Gerätes, auf welchem die Webapplikation betrieben wird, wiederhergestellt werden.

#### So stellen Sie die Werkseinstellungen wieder her:

- 1. Betätigen Sie Strg+Num (Standard) zum Aufruf des OSD.
- 2. Betätigen Sie die F12-Taste zum Aufruf der Service-Werkzeuge.
- 3. Wählen Sie Werkseinstellungen wiederherstellen mit den Pfeiltasten und betätigen Sie die Eingabetaste.
- 4. Wählen Sie den Umfang der Wiederherstellung aus und betätigen Sie die Eingabetaste:

| Alle Einstellungen zurücksetzen:                          | Alle Einstellungen des Gerätes zurücksetzen.                                  |
|-----------------------------------------------------------|-------------------------------------------------------------------------------|
| Nur Einstellungen des lokalen<br>Netzwerkes zurücksetzen: | Ausschließlich die lokalen Netzwerkeinstellungen zurücksetzen.                |
| Nur Einstellungen der KVM-<br>Anwendungen zurücksetzen:   | Alle Einstellungen außer den lokalen Netz-<br>werkeinstellungen zurücksetzen. |

 Bestätigen Sie die Sicherheitsabfrage durch Auswahl der Option Ja und betätigen Sie die Eingabetaste.

## **Scripting-Funktion**

Mit der Scripting-Funktion können Sie Scripts anlegen, verwalten und ausführen.

Ein Script ist ein XML-Dokument, das einen oder mehrere Befehle enthält, die vom Matrixswitch ausgeführt werden.

#### **BEISPIELSCRIPT ZUR AUFSCHALTUNG EINES KANALS**

<?xml version="1.0" encoding="utf-8"?> <root> <connectmux>3</connectmux> </root>

Der Aufbau eines gültigen XML-Dokuments und die möglichen Befehle sowie deren Syntax werden im Kapitel *XML-Steuerung des KVM-Switches* ab Seite 117 beschrieben.

**HINWEIS:** Detaillierte Informationen zur Konfiguration von Scripts finden Sie im separaten Handbuch zur Webapplikation.

## Ausführen eines Scripts

Die im KVM-Switch gespeicherten Scripts können Sie über das OSD des KVM-Switches ausführen.

In der Standardeinstellung zeigt das OSD nach dem Aufruf das Auswahl-Menü zur Auswahl eines Kanals an. Falls gewünscht, können Sie in Ihrem persönlichen Profil einstellen, dass nach dem Start des OSD das Script-Menü angezeigt wird (siehe *Standard-OSD-Menü-Modus ändern* auf Seite 95).

**TIPP:** Unabhängig von der Standardeinstellung können Sie jederzeit mit der Schnellwahltaste **Strg+X** zwischen dem Auswahl-und dem Script-Menü wechseln.

## Ausführung eines Scripts über das OSD

#### So führen Sie ein Script über das OSD aus:

- 1. Starten Sie das OSD mit dem Hotkey Strg+Num (Standard).
- 2. Falls das OSD im Auswahl-Menü startet, betätigen Sie die Schnellwahltaste Strg+X, um in das Script-Menü zu wechseln.
- 3. Wählen Sie das auszuführende Script mit den Pfeiltasten aus.
- 4. Betätigen Sie die Eingabetaste.

## Standard-OSD-Menü-Modus ändern

In der Standardeinstellung zeigt das OSD nach dem Aufruf das Auswahl-Menü zur Auswahl eines Kanals an. Falls gewünscht, können Sie in Ihrem persönlichen Profil einstellen, dass nach dem Start des OSD das Script-Menü angezeigt wird.

**TIPP:** Unabhängig von der Standardeinstellung können Sie jederzeit mit der Schnellwahltaste **Strg+X** zwischen dem Auswahl-und dem Script-Menü wechseln.

### So ändern Sie den Standard-OSD-Menü-Modus:

- 1. Betätigen Sie Strg+Num (Standard) zum Aufruf des OSD.
- 2. Betätigen Sie die F10-Taste zum Aufruf des persönlichen Profils des angemeldeten Benutzers.

**HINWEIS:** Zur Änderung des persönlichen Profils eines *anderen* Benutzers betätigen Sie die F11-Taste und wählen **Benutzer > [Benutzername] > Persönliches Profile**.

3. Wählen Sie die Zeile **Standard-OSD-Menü** und betätigen Sie (mehrfach) die F8-Taste, um zwischen den folgenden Optionen zu wählen:

| CPU-<br>Auswahl:    | Das Auswahl-Menü wird nach dem Start des OSD angezeigt. |
|---------------------|---------------------------------------------------------|
| Script-<br>Auswahl: | Das Script-Menü wird nach dem Start des OSD angezeigt.  |

## Umschaltschwelle für Änderung des Menü-Modus per Maus

Zusätzlich zum Wechsel des Menü-Modus per Schnellwahltaste **Strg+X** können Sie auch den Wechsel des Menü-Modus per Maus aktivieren.

**TIPP:** Nach der Aktivierung des Wechsels des Menü-Modus per Maus können Sie per Links-/Rechtsbewegung der Maus im *Auswahl*- und im *Script*-Menü zwischen beiden Modi wechseln.

**WICHTIG:** Der Wechsel des Menü-Modus per Maus ist *nicht* möglich, wenn im *Auswahl-* und/oder im *Script-*Menü kein Eintrag vorhanden ist!

#### So (de)aktivieren Sie die Umschaltschwelle und/oder stellen deren Empfindlichkeit ein:

- 1. Betätigen Sie Strg+Num (Standard) zum Aufruf des OSD.
- 2. Betätigen Sie die F10-Taste zum Aufruf des persönlichen Profils des angemeldeten Benutzers.

**HINWEIS:** Zur Änderung des persönlichen Profils eines *anderen* Benutzers betätigen Sie die F11-Taste und wählen Benutzer > [Benutzername] > Persönliches Profil.

- 3. Wählen Sie die Zeile Menü-Umschaltung-Empfindlichkeit.
- 4. Stellen Sie die Empfindlichkeit der Umschaltschwelle durch Eingabe eines Zahlenwertes innerhalb des Bereichs von 1 bis 10 ein.

HINWEIS: Zur Deaktivierung des Menü-Wechsels per Maus geben Sie die Ziffer 0 ein.

## Berechtigung für das Ausführen von Scripts einstellen

**HINWEIS:** Benutzer haben jederzeit das Recht *eigene* Scripts (Owner) auszuführen und zu löschen. Hierfür sind keine zusätzlichen Rechte erforderlich.

Für die Ausführung eines globalen Scripts sind Scripting-Rechte auf das Script erforderlich.

#### So ändern Sie das Ausführungsrecht eines globalen Scripts:

- 1. Starten Sie das OSD mit dem Hotkey Strg+Num (Standard).
- 2. Betätigen Sie die F11-Taste zum Aufruf des Konfigurationsmenüs.
- 3. Möchten Sie dieses Recht eines Benutzerkontos ändern, wählen Sie die Zeile **Benutzer**. Im Falle einer Benutzergruppe wählen Sie die Zeile **Benutzergruppen**.
- 4. Betätigen Sie die Eingabetaste.
- 5. Wählen Sie das Benutzerkonto bzw. die Benutzergruppe, deren Recht Sie ändern möchten und betätigen Sie die F5-Taste.
- 6. Wählen Sie die Zeile Scripting-Rechte und betätigen Sie die Eingabetaste.
- 7. Wählen Sie im Listenfeld das Script, dessen Ausführungsrecht Sie ändern möchten.
- 8. Betätigen Sie die F8-Taste zur Auswahl einer der aufgelisteten Optionen:

| Nein: | Ausführung des Scripts untersagt |
|-------|----------------------------------|
| Ja:   | Ausführung des Scripts erlaubt   |

- 9. Wiederholen Sie ggf. die Schritte 7. und 8., falls Sie das Ausführungsrecht eines weiteren Scripts ändern möchten.
- 10.Betätigen Sie die F2-Taste zur Speicherung der durchgeführten Änderungen.

## Ausführung eines Scripts mit Script-Keys

Nach der Einrichtung der Script-Key-Modifizierertaste(n) und eines Script-Key-Sets sowie der Aktivierung eines Script-Key-Sets im Benutzerkonto, kann die Ausführung eines Scripts über Tastenkombinationen an der Tastatur des Arbeitsplatzes erfolgen.

Bei Verwendung von Script-Keys zur Ausführung von Scripts ist der Aufruf des OSD nicht erforderlich. Die Ausführung kann daher – bei Kenntnis der Script-Keys – deutlich schneller durchgeführt werden.

#### So führen Sie ein Script mit Script-Keys aus:

1. Betätigen Sie die eingerichtete(n) Script-Key-Modifizierertaste(n) und den, dem Script zugewiesenen, Script-Key.

1

### **BEISPIEL:**

- Script-Key-Modifizierertasten:Win+Shift
- Script-Key f
  ür Script:

Halten Sie die Tasten Win+Shift gedrückt, während Sie den Script-Key 1 betätigen. Sobald die Tasten losgelassen werden, erfolgt die Ausführung des Scripts.

## Änderung von Script-Key-Modifizierer und zulässiger Tastenart

Die Script-Keys erlauben das schnelle Ausführen eines Scripts durch die Eingabe einer Tastenkombination. Hierzu können *Script-Key-Sets* erstellt werden.

Ein Script-Key-Set definiert – *gemeinsam mit dem festgelegten Script-Key-Modifizierer* – die zu betätigende Tastenkombination zur Ausführungs eines Scripts.

Neben dem Script-Key-Modifizierer können Sie hier auch die zulässige Tastenart für Script-Keys definieren.

## So ändern Sie den Script-Key-Modifizierer bzw. die zulässige Tastenart:

- 1. Betätigen Sie **Strg+Num** (*Standard*) zum Aufruf des OSD.
- 2. Betätigen Sie die F11-Taste zum Aufruf des Konfigurationsmenüs.
- 3. Wählen Sie Allgemein mit den Pfeiltasten und betätigen Sie die Eingabetaste.
- 4. Wählen Sie die Zeile Script-Key-Sets und betätigen Sie die Eingabetaste.
- 5. Wählen Sie im Abschnitt **Modifizierer** *mindestens* eine der aufgeführten Script-Key-Modifizierertasten durch Markierung des entsprechenden Kontrollkästchens mit den **Pfeiltasten** und anschließende Betätigung der **F8**-Taste aus:

| Strg:   | <i>Strg</i> -Taste |
|---------|--------------------|
| Alt:    | Alt-Taste          |
| Alt Gr: | Alt Gr-Taste       |
| Win:    | Windows-Taste      |
| Shift:  | Umschalttaste      |

6. Wählen Sie die Zeile **Gültige Tasten** und betätigen Sie die **F8**-Taste zur Auswahl einer der aufgelisteten Optionen:

| Num:                                                                    | nur Zifferntasten werden bei gemeinsamer Betätigung mit dem<br>Script-Key-Modifizierer als Script-Keys interpretiert             |
|-------------------------------------------------------------------------|----------------------------------------------------------------------------------------------------|
| Alph:                                                                   | nur Buchstabentasten werden bei gemeinsamer Betätigung mit dem<br>Script-Key-Modifizierer als Script-Keys interpretiert          |
| AlphNum:                                                                | Ziffern- und Buchstabentasten werden bei gemeinsamer Betätigung mit<br>dem Script-Key-Modifizierer als Script-Keys interpretiert |
|                                                                         |                                                                                                    |
| WICHTIG: Die ausgewählte Tastenart steht in Kombination mit der/den von |                                                                                                    |

**WICHTIG:** Die ausgewählte Tastenart steht in Kombination mit der/den von Ihnen ausgewählten Script-Key-Modifizierertaste(n) *nicht* als Tastenkombination unter dem Betriebssystem und den Anwendungsprogrammen des Computers zur Verfügung.

## Festlegung von Script-Keys für bestimmte Scripts

**HINWEIS:** Globale Script-Key-Sets können ausschließlich von Benutzern editiert werden, deren Benutzerkonto mit aktiver *Superuser*-Berechtigung (s. Seite 107) ausgestattet ist.

Fehlt dem eigenen Benutzerkonto diese Berechtigung, können ausschließlich die, den Scripts zugeordneten, Script-Keys eingesehen werden.

#### So legen Sie die Script-Keys der Scripts fest:

- 1. Betätigen Sie Strg+Num (Standard) zum Aufruf des OSD.
- 2. Betätigen Sie die F11-Taste zum Aufruf des Konfigurationsmenüs.
- 3. Wählen Sie Allgemein mit den Pfeiltasten und betätigen Sie die Eingabetaste.
- 4. Wählen Sie die Zeile Script-Key-Sets und betätigen Sie die Eingabetaste.
- 5. Wählen Sie die Zeile Mitglieder und betätigen Sie die Eingabetaste.

In der linken Spalte werden die Namen der Scripts und in der rechten Spalte der/ die zugeordnete Script-Key(s) angezeigt.

- 6. Wählen Sie das Script, dem Sie einen Script-Key zuordnen oder dessen Script-Key Sie ändern möchten.
- 7. Betätigen Sie die F5-Taste und erfassen Sie den gewünschten Script-Key.

**HINWEIS:** Die zulässige Tastenart zur Verwendung als Script-Key können Sie, wie im Abschnitt Änderung von Script-Key-Modifizierer und zulässiger Tastenart auf Seite 99 beschrieben, ändern.

- 8. Wiederholen Sie die Schritte 6. und 7. falls Sie die Script-Keys weiterer Scripts erstellen oder ändern möchten.
- 9. Betätigen Sie die F2-Taste zur Speicherung der durchgeführten Änderungen.
# **Benutzer und Gruppen**

# Effizienter Einsatz der Rechteverwaltung

Der KVM-Switch verwaltet maximal 256 Benutzerkonten sowie die gleiche Anzahl an Benutzergruppen. Jeder Benutzer des Systems kann Mitglied von bis zu 20 Benutzergruppen sein.

Sowohl einem Benutzerkonto als auch einer Benutzergruppe können verschiedene Rechte innerhalb des Systems zugeordnet werden.

**TIPP:** Bei entsprechender Planung und Umsetzung der Benutzergruppen sowie der zugeordneten Rechte, ist es möglich, die Rechteverwaltung nahezu vollständig über die Benutzergruppen zu erledigen.

Änderungen an den Rechten der Benutzer können so besonders schnell und effizient durchgeführt werden.

# **Das Effektivrecht**

Welche Berechtigung ein Benutzer für eine bestimmte Operation hat, wird anhand des Effektivrechts des Benutzers ermittelt.

**WICHTIG:** Das Effektivrecht ist das höchste Recht, das aus dem Individualrecht des Benutzerkontos und den Rechten der zugeordneten Gruppe(n) resultiert.

Das Individualrecht wird im OSD in gelber Farbe dargestellt. Das Effektivrecht wird in grüner Farbe dargestellt.

Mit der Tastenkombination **Strg+F12** rufen Sie das Fenster **Effektivrecht-Ursprung** auf. Hier sehen Sie, aus welchen Gruppen das Effektivrecht resultiert.

BEISPIEL: Der Benutzer Muster ist Mitglied der Gruppen Office und MuxKonfig.

Die folgende Tabelle zeigt die Rechte des Benutzerkontos und der zugeordneten Gruppen sowie das daraus abgeleitete Effektivrecht:

| Recht                      | Benutzer<br>Muster | Gruppe<br>Office | Gruppe<br>MuxKonfig | Effektivrecht |
|----------------------------|--------------------|------------------|---------------------|---------------|
| Mux-Konfig                 | Nein               | Nein             | Ja                  | Ja            |
| Eigenes Passwort<br>ändern | Nein               | Ja               | Nein                | Ja            |
| CPU-Zugriffs-<br>rechte    | Voll               | Ansicht          | Nein                | Voll          |

Das Effektivrecht der Rechte *Mux-Konfig.* und *Eigenes Passwort ändern* resultieren aus den Rechten der Benutzergruppen. Das Recht *CPU-Zugriffsrechte*, welches in diesem Fall den Vollzugriff auf ein angeschlossenen Computer erlaubt, wurde hingegen direkt im Benutzerkonto vergeben.

**HINWEIS:** Zur besseren Unterscheidung werden die Individual- und Effektivrechte in den Menüs der Benutzerverwaltung in unterschiedlichen Farben dargestellt:

- Die Individualrechte werden in gelber Schrift dargestellt.
- Die Effektivrechte werden in grüner Schrift dargestellt.

# Effizienter Einsatz der Benutzergruppen

Durch den Einsatz von Benutzergruppen ist es möglich, für mehrere Benutzer mit identischen Kompetenzen, ein gemeinsames Rechteprofil zu erstellen und die Benutzerkonten der Mitgliederliste der Gruppe hinzuzufügen. Dies erspart die individuelle Konfiguration der Rechte der Benutzerkonten dieser Personen und erleichtert die Administration der Rechte innerhalb des KVM-Switches.

# Verwaltung von Benutzerkonten

# Anlegen eines neuen Benutzerkontos

Innerhalb des KVM-Switches können Sie bis zu 256 Benutzerkonten erstellen.

Jeder Inhaber eines Benutzerkontos verfügt über individuelle Login-Daten, Rechte und benutzerbezogene Einstellungen für das System.

#### So erstellen Sie ein neues Benutzerkonto:

- 1. Starten Sie das OSD mit dem Hotkey Strg+Num (Standard).
- 2. Betätigen Sie die F11-Taste zum Aufruf des Konfigurationsmenüs.
- 3. Wählen Sie die Zeile Benutzer und betätigen Sie die Eingabetaste.
- 4. Betätigen Sie die **F3-**Taste und erfassen Sie folgende Daten im Menü *Benutzer hinzufügen*:

| Name:              | Benutzername des neuen Kontos    |
|--------------------|----------------------------------|
| Passwort:          | Passwort des neuen Kontos        |
| Wieder-<br>holung: | Wiederholung des neuen Passworts |

5. Betätigen Sie die **F2**-Taste zur Speicherung Ihrer Eingaben und Erstellung des Benutzerkontos.

**WICHTIG:** Das neu erstellte Benutzerkonto ist weder mit Konfigurations- noch mit Zugriffsrechten ausgestattet.

Fügen Sie das Benutzerkonto vor dessen Verwendung einer bestehenden Benutzergruppe hinzu oder erteilen Sie dem Benutzerkonto individuelle Rechte.

# Änderung des Namens eines Benutzerkontos

#### So ändern Sie den Namen eines Benutzerkontos:

- 1. Starten Sie das OSD mit dem Hotkey Strg+Num (Standard).
- 2. Betätigen Sie die F11-Taste zum Aufruf des Konfigurationsmenüs.
- 3. Wählen Sie die Zeile Benutzer und betätigen Sie die Eingabetaste.
- 4. Wählen Sie das Benutzerkonto, dessen Namen Sie ändern möchten und betätigen Sie die F5-Taste.
- 5. Wählen Sie die Zeile Name und betätigen Sie die Eingabetaste.
- 6. Geben Sie den gewünschten Namen ein und betätigen Sie die Eingabetaste.
- 7. Betätigen Sie die F2-Taste zur Speicherung der durchgeführten Änderungen.

# Änderung der Gruppenzugehörigkeit eines Benutzerkontos

**HINWEIS:** Jeder Benutzer des KVM-Switches kann Mitglied von bis zu 20 Benutzergruppen sein.

#### So ändern Sie die Gruppenzugehörigkeit eines Benutzerkontos:

- 1. Starten Sie das OSD mit dem Hotkey Strg+Num (Standard).
- 2. Betätigen Sie die F11-Taste zum Aufruf des Konfigurationsmenüs.
- 3. Wählen Sie die Zeile Benutzer und betätigen Sie die Eingabetaste.
- 4. Wählen Sie das Benutzerkonto, dessen Gruppenzugehörigkeit Sie ändern möchten und betätigen Sie die F5-Taste.
- 5. Wählen Sie die Zeile Gruppenmitgliedschaft.
- 6. Wählen Sie im Listenfeld die Benutzergruppe, welcher Sie das Benutzerkonto hinzufügen oder aus welcher Sie das Benutzerkonto entfernen möchten.
- 7. Betätigen Sie die **F8**-Taste, um das Benutzerkonto der ausgewählten Benutzergruppe hinzuzufügen oder aus dieser zu entfernen.

**HINWEIS:** Benutzergruppen, welchen das Benutzerkonto zugeordnet ist, werden mit einer Pfeilmarkierung (**)** angezeigt.

- 8. Wiederholen Sie ggf. die Schritte 6. und 7., falls Sie die Gruppenzugehörigkeit weiterer Konten bearbeiten möchten.
- 9. Betätigen Sie die **F2**-Taste zur Speicherung der durchgeführten Änderungen.

# Aktivierung oder Deaktivierung eines Benutzerkontos

**WICHTIG:** Ist das Benutzerkonto deaktiviert, wird dem Benutzer der Zugriff auf den KVM-Switch verweigert.

#### So aktivieren oder deaktivieren Sie ein Benutzerkonto:

- 1. Starten Sie das OSD mit dem Hotkey Strg+Num (Standard).
- 2. Betätigen Sie die F11-Taste zum Aufruf des Konfigurationsmenüs.
- 3. Wählen Sie die Zeile **Benutzer** und betätigen Sie die **Eingabetaste**.
- 4. Wählen Sie das Benutzerkonto, das Sie (de)aktivieren möchten und betätigen Sie die F5-Taste.
- 5. Wählen Sie die Zeile **Aktivieren** und betätigen Sie die **F8**-Taste zur Auswahl einer der aufgelisteten Optionen:

| Ja:   | Benutzerkonto aktiviert   |
|-------|---------------------------|
| Nein: | Benutzerkonto deaktiviert |

6. Betätigen Sie die F2-Taste zur Speicherung der durchgeführten Änderungen.

# Löschen eines Benutzerkontos

### So löschen Sie ein Benutzerkonto:

- 1. Starten Sie das OSD mit dem Hotkey Strg+Num (Standard).
- 2. Betätigen Sie die F11-Taste zum Aufruf des Konfigurationsmenüs.
- 3. Wählen Sie die Zeile Benutzer und betätigen Sie die Eingabetaste.
- 4. Wählen Sie das zu löschende Benutzerkonto und betätigen Sie die F4-Taste.
- 5. Wählen Sie den Eintrag **Ja** der Sicherheitsabfrage und betätigen Sie die **Eingabetaste**.

# Verwaltung von Benutzergruppen

# Anlegen einer neuen Benutzergruppe

Innerhalb des KVM-Switches können Sie bis zu 256 Benutzergruppen erstellen.

### So erstellen Sie eine neue Benutzergruppe:

- 1. Starten Sie das OSD mit dem Hotkey Strg+Num (Standard).
- 2. Betätigen Sie die F11-Taste zum Aufruf des Konfigurationsmenüs.
- 3. Wählen Sie die Zeile Benutzergruppen und betätigen Sie die Eingabetaste.
- 4. Betätigen Sie die F3-Taste und erfassen Sie den Namen der Benutzergruppe.
- 5. Betätigen Sie die F2-Taste zur Speicherung Ihrer Eingaben und Erstellung der Benutzergruppe.

**WICHTIG:** Die neu erstellte Benutzergruppe ist weder mit Konfigurations- noch mit Zugriffsrechten ausgestattet.

# Änderung des Namens einer Benutzergruppe

#### So ändern Sie den Namen einer Benutzergruppe:

- 1. Starten Sie das OSD mit dem Hotkey Strg+Num (Standard).
- 2. Betätigen Sie die F11-Taste zum Aufruf des Konfigurationsmenüs.
- 3. Wählen Sie die Zeile Benutzergruppen und betätigen Sie die Eingabetaste.
- 4. Wählen Sie die Benutzergruppe, deren Namen Sie ändern möchten und betätigen Sie die **F5-**Taste.
- 5. Wählen Sie die Zeile Name und betätigen Sie die Eingabetaste.
- 6. Geben Sie den gewünschten Namen ein und betätigen Sie die Eingabetaste.
- 7. Betätigen Sie die F2-Taste zur Speicherung der durchgeführten Änderungen.

# Mitgliederverwaltung einer Benutzergruppe

#### So verwalten Sie die Mitglieder einer Benutzergruppe:

- 1. Starten Sie das OSD mit dem Hotkey Strg+Num (Standard).
- 2. Betätigen Sie die F11-Taste zum Aufruf des Konfigurationsmenüs.
- 3. Wählen Sie die Zeile Benutzergruppen und betätigen Sie die Eingabetaste.
- 4. Wählen Sie die Benutzergruppe, deren Mitglieder Sie verwalten möchten und betätigen Sie die F5-Taste.
- 5. Wählen Sie die Zeile Mitgliederverwaltung und betätigen Sie die Eingabetaste.
- 6. Wählen Sie im Listenfeld ein Benutzerkonto, welches Sie der Benutzergruppe hinzufügen oder aus dieser entfernen möchten.
- 7. Betätigen Sie die **F8**-Taste, um das Benutzerkonto in die ausgewählte Benutzergruppe aufzunehmen oder aus dieser zu entfernen.

**HINWEIS:** Benutzerkonten, die der Benutzergruppe zugeordnet sind, werden mit einer Pfeilmarkierung (**)** angezeigt.

- 8. Wiederholen Sie ggf. die Schritte 6. und 7., falls Sie die Gruppenzugehörigkeit weiterer Konten bearbeiten möchten.
- 9. Betätigen Sie die F2-Taste zur Speicherung der durchgeführten Änderungen.

# Aktivierung oder Deaktivierung einer Benutzergruppe

#### So aktivieren oder deaktivieren Sie eine Benutzergruppe:

- 1. Starten Sie das OSD mit dem Hotkey Strg+Num (Standard).
- 2. Betätigen Sie die F11-Taste zum Aufruf des Konfigurationsmenüs.
- 3. Wählen Sie die Zeile Benutzergruppen und betätigen Sie die Eingabetaste.
- 4. Wählen Sie die Benutzergruppe, deren Status Sie ändern möchten und betätigen Sie die F5-Taste.
- 5. Wählen Sie die Zeile **Aktivieren** und betätigen Sie die **F8**-Taste zur Auswahl einer der aufgelisteten Optionen:

Ja: Benutzergruppe aktiviert

**Nein:** Benutzergruppe deaktiviert

**WICHTIG:** Ist die Benutzergruppe deaktiviert, wirken sich die Rechte der Gruppe *nicht* auf die zugeordneten Mitglieder aus.

# Löschen einer Benutzergruppe

#### So löschen Sie eine Benutzergruppe:

- 1. Starten Sie das OSD mit dem Hotkey Strg+Num (Standard).
- 2. Betätigen Sie die F11-Taste zum Aufruf des Konfigurationsmenüs.
- 3. Wählen Sie die Zeile Benutzergruppen und betätigen Sie die Eingabetaste.
- 4. Wählen Sie die zu löschende Benutzergruppe und betätigen Sie die F4-Taste.
- 5. Wählen Sie den Eintrag **Ja** der Sicherheitsabfrage und betätigen Sie die **Eingabetaste**.

# Rechte mit Bezug zum Benutzerkonto

# **Das Superuser-Recht**

Das *Superuser*-Recht erlaubt einem Benutzer den uneingeschränkten Zugriff auf die Konfiguration des KVM-Switches.

**HINWEIS:** Die Informationen über die zuvor zugewiesenen Rechte des Benutzers bleiben bei der Aktivierung des *Superuser*-Rechtes weiterhin gespeichert und werden bei Entzug des Rechtes wieder aktiviert.

# So ändern Sie das Superuser-Recht:

- 1. Starten Sie das OSD mit dem Hotkey Strg+Num (Standard).
- 2. Betätigen Sie die F11-Taste zum Aufruf des Konfigurationsmenüs.
- 3. Möchten Sie dieses Recht eines Benutzerkontos ändern, wählen Sie die Zeile **Benutzer**. Im Falle einer Benutzergruppe wählen Sie die Zeile **Benutzergruppen**.
- 4. Betätigen Sie die Eingabetaste.
- 5. Wählen Sie das Benutzerkonto bzw. die Benutzergruppe, deren *Superuser*-Recht Sie ändern möchten und betätigen Sie die F5-Taste.
- 6. Wählen Sie die Zeile **Superuser-Recht** und betätigen Sie die **F8-**Taste zur Auswahl einer der aufgelisteten Optionen:

| Nein: | Zugriffsberechtigung gemäß den Benutzer- und Gruppenrechten |
|-------|-------------------------------------------------------------|
| Ja:   | uneingeschränkter Zugriff auf den KVM-Switch                |

# Berechtigung zur Konfiguration des KVM-Switches

So ändern Sie die Berechtigung für das Einsehen und Editieren der Konfiguration des KVM-Switches:

- 1. Starten Sie das OSD mit dem Hotkey Strg+Num (Standard).
- 2. Betätigen Sie die F11-Taste zum Aufruf des Konfigurationsmenüs.
- 3. Möchten Sie dieses Recht eines Benutzerkontos ändern, wählen Sie die Zeile **Benutzer**. Im Falle einer Benutzergruppe wählen Sie die Zeile **Benutzergruppen**.
- 4. Betätigen Sie die Eingabetaste.
- 5. Wählen Sie das Benutzerkonto bzw. die Benutzergruppe, deren Recht Sie ändern möchten und betätigen Sie die F5-Taste.
- 6. Wählen Sie die Zeile Konfig.-Rechte und betätigen Sie die Eingabetaste.
- 7. Wählen Sie die Zeile **Mux-Konfig.** und betätigen Sie die **F8-**Taste zur Auswahl einer der Optionen:

| Nein: | Einsehen<br>untersagt | und | Editieren | der | Konfiguration | des | KVM-Switches |
|-------|-----------------------|-----|-----------|-----|---------------|-----|--------------|
| Ja:   | Einsehen<br>erlaubt   | und | Editieren | der | Konfiguration | des | KVM-Switches |

Deutsch

# Berechtigung zum Login mit der Webapplikation ConfigPanel

Die Webapplikation *ConfigPanel* bietet eine grafische Benutzeroberfläche zur Konfiguration des KVM-Switches. Sie stellt eine Alternative zur Konfiguration des KVM-Switches über das OSD des Gerätes am Arbeitsplatz dar.

**WICHTIG:** Die Verwendung der Webapplikation setzt das Recht *Config Panel Login* des Benutzerkontos bzw. der Benutzergruppe voraus.

# So ändern Sie die Berechtigung zum Login mit der Webapplikation ConfigPanel:

- 1. Starten Sie das OSD mit dem Hotkey Strg+Num (Standard).
- 2. Betätigen Sie die F11-Taste zum Aufruf des Konfigurationsmenüs.
- 3. Möchten Sie dieses Recht eines Benutzerkontos ändern, wählen Sie die Zeile **Benutzer**. Im Falle einer Benutzergruppe wählen Sie die Zeile **Benutzergruppen**.
- 4. Betätigen Sie die Eingabetaste.
- 5. Wählen Sie das Benutzerkonto bzw. die Benutzergruppe, deren Recht Sie ändern möchten und betätigen Sie die F5-Taste.
- 6. Wählen Sie die Zeile Konfig.-Rechte und betätigen Sie die Eingabetaste.
- 7. Wählen Sie die Zeile **Config Panel Login** und betätigen Sie die **F8**-Taste zur Auswahl einer der Optionen:

| Nein: | Zugriff auf die Webapplikation ConfigPanel untersagt |
|-------|------------------------------------------------------|
| Ja:   | Zugriff auf die Webapplikation ConfigPanel erlaubt   |

# Berechtigung zum Ändern der Einstellungen des Persönlichen-Profil-Menüs

#### So ändern Sie die Berechtigung zum Ändern der Einstellungen des Persönlichen-Profil-Menüs:

- 1. Starten Sie das OSD mit dem Hotkey Strg+Num (Standard).
- 2. Betätigen Sie die F11-Taste zum Aufruf des Konfigurationsmenüs.
- 3. Möchten Sie dieses Recht eines Benutzerkontos ändern, wählen Sie die Zeile **Benutzer**. Im Falle einer Benutzergruppe wählen Sie die Zeile **Benutzergruppen**.
- 4. Betätigen Sie die Eingabetaste.
- 5. Wählen Sie das Benutzerkonto bzw. die Benutzergruppe, deren Recht Sie ändern möchten und betätigen Sie die F5-Taste.
- 6. Wählen Sie die Zeile Bedienrechte und betätigen Sie die Eingabetaste.
- 7. Wählen Sie die Zeile **Persönliches Profil editieren** und betätigen Sie die **F8**-Taste zur Auswahl einer der Optionen:

| Nein: | Einsehen und Editieren des eigenen Benutzerprofils untersagt |
|-------|--------------------------------------------------------------|
| Ja:   | Einsehen und Editieren des eigenen Benutzerprofils erlaubt   |

# Zugriff auf USB-Geräte

In der Standardeinstellung des KVM-Switches haben die Benutzer Zugriff auf die USB-Geräte. Falls gewünscht, kann diese Berechtigung durch die Änderung des Rechtes *Zugriff auf USB* eines Benutzerkontos oder eine Benutzergruppe aufgehoben werden.

Die Zugriffsberechtigung auf die USB-Geräte eines bestimmten Kanals kann entweder global (für alle Kanäle, auf welche ein Benutzer bzw. Benutzergruppe Zugriff hat) *oder* nur für bestimmte Kanäle entzogen werden.

**HINWEIS:** Die Zugriffsberechtigung wird anhand des Effektivrechts des Benutzers ermittelt. Das Effektivrecht ist das höchste Recht, das aus dem Individualrecht des Benutzerkontos und den Rechten der zugeordneten Gruppe(n) resultiert.

### So ändern Sie die USB-Zugriffsberechtigung für alle Kanäle:

- 1. Starten Sie das OSD mit dem Hotkey Strg+Num (Standard).
- 2. Betätigen Sie die F11-Taste zum Aufruf des Konfigurationsmenüs.
- 3. Möchten Sie dieses Recht eines Benutzerkontos ändern, wählen Sie die Zeile **Benutzer**. Im Falle einer Benutzergruppe wählen Sie die Zeile **Benutzergruppen**.
- 4. Betätigen Sie die Eingabetaste.
- 5. Wählen Sie das Benutzerkonto bzw. die Benutzergruppe, deren Recht Sie ändern möchten und betätigen Sie die F5-Taste.
- 6. Wählen Sie die Zeile Bedienrechte und betätigen Sie die Eingabetaste.
- 7. Wählen Sie die Zeile **Zugriff auf USB** und betätigen Sie die **F8**-Taste zur Auswahl einer der Optionen:

| Nein: | Zugriff auf die USB-Geräte untersagt |
|-------|--------------------------------------|
| Ja:   | Zugriff auf die USB-Geräte erlaubt   |

#### So ändern Sie die USB-Zugriffsberechtigung für einen bestimmten Kanal:

**HINWEIS:** Die USB-Zugriffsberechtigung kann nur konfiguriert und angewendet werden, wenn das Benutzerkonto oder die Benutzergruppe auch die entsprechenden allgemeinen Zugriffsrechte (s. Seite 108) für den KVM-Switch besitzt!

- 1. Starten Sie das OSD mit dem Hotkey Strg+Num (Standard).
- 2. Betätigen Sie die F11-Taste zum Aufruf des Konfigurationsmenüs.
- 3. Möchten Sie dieses Recht eines Benutzerkontos ändern, wählen Sie die Zeile **Benutzer**. Im Falle einer Benutzergruppe wählen Sie die Zeile **Benutzergruppen**.
- 4. Betätigen Sie die Eingabetaste.
- 5. Wählen Sie das Benutzerkonto bzw. die Benutzergruppe, deren Recht Sie ändern möchten und betätigen Sie die F5-Taste.
- 6. Wählen Sie die Zeile CPU USB-Zugriffsrechte und betätigen Sie die Eingabetaste.
- 7. Wählen Sie den Kanal, dessen Zugriffsrecht Sie ändern möchten.
- 8. Betätigen Sie die F8-Taste zur Auswahl einer der aufgelisteten Optionen:

| Nein: | Zugriff auf die USB-Geräte untersagt |
|-------|--------------------------------------|
| Ja:   | Zugriff auf die USB-Geräte erlaubt   |

# Berechtigung zur Änderung des eigenen Passworts

### So ändern Sie die Berechtigung zur Änderung des eigenen Passworts:

- 1. Starten Sie das OSD mit dem Hotkey Strg+Num (Standard).
- 2. Betätigen Sie die F11-Taste zum Aufruf des Konfigurationsmenüs.
- 3. Möchten Sie dieses Recht eines Benutzerkontos ändern, wählen Sie die Zeile **Benutzer**. Im Falle einer Benutzergruppe wählen Sie die Zeile **Benutzergruppen**.
- 4. Betätigen Sie die Eingabetaste.
- 5. Wählen Sie das Benutzerkonto bzw. die Benutzergruppe, deren Recht Sie ändern möchten und betätigen Sie die F5-Taste.
- 6. Wählen Sie die Zeile Bedienrechte und betätigen Sie die Eingabetaste.
- 7. Wählen Sie die Zeile **Eigenes Passwort ändern** und betätigen Sie die **F8**-Taste zur Auswahl einer der Optionen:

 Nein:
 Passwortänderung des eigenen Benutzerkontos untersagt

 Ja:
 Passwortänderung des eigenen Benutzerkontos erlaubt

8. Betätigen Sie die F2-Taste zur Speicherung der durchgeführten Änderungen.

# Zugriffsrecht auf einen KVM-Kanal

#### So ändern Sie das Zugriffsrecht auf einen KVM-Kanal:

- 1. Starten Sie das OSD mit dem Hotkey Strg+Num (Standard).
- 2. Betätigen Sie die F11-Taste zum Aufruf des Konfigurationsmenüs.
- 3. Möchten Sie dieses Recht eines Benutzerkontos ändern, wählen Sie die Zeile **Benutzer**. Im Falle einer Benutzergruppe wählen Sie die Zeile **Benutzergruppen**.
- 4. Betätigen Sie die Eingabetaste.
- 5. Wählen Sie das Benutzerkonto bzw. die Benutzergruppe, deren Recht Sie ändern möchten und betätigen Sie die F5-Taste.
- 6. Wählen Sie die Zeile **CPU-Zugriffsrechte** und betätigen Sie die **F8-**Taste zur Auswahl einer der Optionen:

| Nein:    | Zugriff auf den KVM-Kanal untersagt                                          |
|----------|------------------------------------------------------------------------------|
| Ansicht: | Ansicht des Monitorbildes des am KVM-Kanal angeschlossenen Computers erlaubt |
| Voll:    | Vollzugriff auf den KVM-Kanal erlaubt                                        |

# Weiterführende Informationen

# Pin-Belegung der RS232-Buchse für die Umschaltung über ein serielles Gerät

Die Geräte der *DP1.2-MUX3-ATC*-Serie sind mit einer **R\$232**-Buchse für die Umschaltung über ein serielles Geräte ausgestattet. Die Pin-Belegung dieser Buchse zeigt die folgende Abbildung:

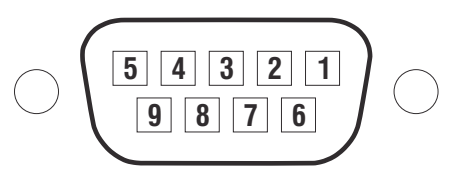

Die Tabelle zeigt die Zuordnung der verschiedenen Leitungen der Datenverbindung zu den entsprechenden Pins auf:

| Pin-Nr. | Leitung                                        |
|---------|------------------------------------------------|
| 1       | nicht verwendet                                |
| 2       | RxD (Receive Data)                             |
| 3       | TxD (Transmit Data)                            |
| 4       | nicht verwendet                                |
| 5       | GND (Ground)                                   |
| 6       | nicht verwendet                                |
| 7       | RTS (Request to Send)                          |
| 8       | CTS (Clear to Send)                            |
| 9       | +5V DC, max. 500 mA (Hinweise unten beachten!) |

**WICHTIG:** Beachten Sie folgende Empfehlungen bei der Verkabelung des KVM-Switches mit dem seriellen Endgerät, um Beschädigungen an den Geräten zu vermeiden:

- Lassen Sie ungenutzte Pins bei der Verkabelung des KVM-Switches mit dem seriellen Endgerät unbelegt!
- Verbinden Sie Pin 9 nur, falls das serielle Endgerät über die RS 232-Schnittstelle mit Strom +5V DC, max. 500 mA zu versorgen ist!

# Pin-Belegung der RS232-Buchsen für die RS232-Umschaltung

Die Gerätevarianten *DP1.2-MUX3-ATC-R*, *DP1.2-MUX3-ATC-MC2-R* und *DP1.2-MUX3-ATC-MC3-R* sind mit zusätzlichen **RS232 CPU**-Schnittstellen ausgestattet. Die Pin-Belegung dieser Buchsen zeigt die folgende Abbildung:

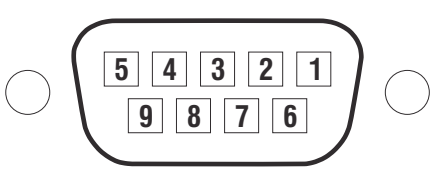

Die Tabelle zeigt die Zuordnung der verschiedenen Leitungen der Datenverbindung zu den entsprechenden Pins auf:

| Pin-Nr. | Leitung                   |
|---------|---------------------------|
| 1       | nicht verwendet           |
| 2       | RxD (Receive Data)        |
| 3       | TxD (Transmit Data)       |
| 4       | DTR (Data Terminal Ready) |
| 5       | GND (Ground)              |
| 6       | DSR (Dataset Ready)       |
| 7       | RTS (Request to Send)     |
| 8       | CTS (Clear to Send)       |
| 9       | nicht verwendet           |

# Anschluss von USB 3.0-Massenspeichergeräten

An den USB 3.0-Schnittstellen der Frontseite des KVM-Switches können beliebige USB-Geräte angeschlossen werden.

Erfolgt die Umschaltung des aktiven Kanals durch den Anwender, steht das USB-Gerät dem bisher aktiven Rechner *sofort* nicht mehr zur Verfügung. Falls der Rechner zu diesem Zeitpunkt Daten auf das Massenspeichergerät schreibt, wird dieser Vorgang abgebrochen.

Um einen Datenverlust zu vermeiden, verwenden Sie die *Funktion zum sicheren Entfernen der Hardware* des auf dem Rechner eingesetzten Betriebssystems vor der Umschaltung des Kanals.

# XML-Steuerung des KVM-Switches

Die XML-Steuerung erlaubt die Steuerung des KVM-Switches über Dritthersteller-Geräte (beispielsweise AMX® und Crestron®). Der KVM-Switch verarbeitet die vom Dritthersteller-Gerät über die Ethernet-Schnittstelle empfangenen XML-Befehle.

# Aufbau eines gültigen XML-Dokuments

Die Befehle werden in Form von XML-Dokumenten an das G&D-Gerät übermittelt. Valide XML-Dokumente beginnen optional mit einem standardkonformen Header. Sie werden auf der obersten Ebene durch ein Tag mit dem Namen **<root>** begrenzt:

#### **AUFBAU EINES GÜLTIGEN XML-DOKUMENTS**

<?xml version="1.0" encoding="utf-8"?> <!-- optionaler Header -->
<root> <!-- Start-Tag des Dokuments -->
</root> <!-- End-Tag des Dokuments -->

Die auszuführenden Befehle werden zwischen dem Start- und Endtag (**root**) platziert. Ab Seite 125 werden die verschiedenen Befehle erläutert.

# Auswahl der Geräte

Die XML-API bietet durchgängig die Möglichkeit, Geräte über ihre ID oder ihren Namen anzugeben.

Über das Attribut **type** können Sie zwischen der Auswahl per ID (**"id"**) oder per Namen (**"name"**) unterscheiden. Das Attribut wird von allen Befehlen unterstützt, die sich auf Geräte beziehen, die einen Namen besitzen.

**TIPP:** Die Angabe des Attributs ist optional. Wird es *nicht* angegeben, so wird das jeweilige Gerät per Voreinstellung über die ID identifiziert.

#### **VERWENDUNG DES NAMENS EINES KVM-SWITCHES ZUR IDENTIFIZIERUNG**

```
<?xml version="1.0" encoding="utf-8"?>
<root>
<nextmuxchannel>
<DLMux4 type="name">MUX-ATC</DLMux4>
</nextmuxchannel>
</root>
```

#### VERWENDUNG DER ID EINES KVM-SWITCHES ZUR IDENTIFIZIERUNG

```
<?xml version="1.0" encoding="utf-8"?>
<root>
<nextmuxchannel>
<DlMux4>0x1111111</DlMux4>
</nextmuxchannel>
</root>
```

# Verwendung von Geräte-IDs

Geräte-IDs werden in Antworten und Meldungen der XML-API in hexadezimaler Schreibweise mit dem Prefix **0x** ausgegeben.

In Befehlen können Sie die Geräte-IDs hexadezimal mit Prefix **0**x, oktal mit Prefix **0** oder dezimal angeben. Führende Nullen in der ID sind bei hexadezimaler Schreibweise optional.

# Verwendung von Port-Angaben

Port-Bezeichnungen werden immer in *sichtbarer Notation* ausgegeben. Die Angabe der Port-Bezeichnungen entsprechen den Aufdrucken auf der Geräteblende.

# Antworten und Meldungen des G&D-Gerätes

Das G&D-Gerät antwortet nach der Verarbeitung eines XML-Dokuments immer mit einem *vollständigen* XML-Dokument.

# Antworten des Gerätes

Die Antworten des Geräts werden durch ein <result>-Tag umschlossen.

Im Attribut **<type>** ist der Name des ausgeführten Befehls enthalten. Beim Ausführen mehrerer Befehle in einem XML-Dokument (siehe unten) können Sie so die Antworten den verschiedenen Befehlen zuordnen.

### **BEISPIEL FÜR EINE ANTWORT DER XML-API**

```
<?xml version="1.0" encoding="utf-8"?>
<root>
<result type="nextmuxchannel">
<commandStatus>Command 'connectMux' succeeded.</commandStatus>
</result>
</root>
```

# Meldungen des Geräts

Kann der XML-Dienst eine Anfrage nicht interpretieren, antwortet der Dienst mit einem Fehlerdokument:

#### AUFBAU EINES FEHLERDOKUMENTS

```
<?xml version="1.0" encoding="utf-8"?>
<root>
<Error>Invalid request document</Error>
</root>
```

Antworten auf Befehle, die der XML-Dienst nicht selbst ausführt, sondern an den Gerätedienst des KVM-Switches delegiert, werden je nach Art der Meldung in unterschiedlichen XML-Container ausgegeben.

Hierfür werden folgende Container benutzt:

- Fehlermeldungen werden innerhalb des Containers **< Error >** ausgegeben.
- Warnungen werden innerhalb des Containers **<Warning>** ausgegeben.
- Erfolgsmeldungen und allgemeine Meldungen, die nicht zu den oben aufgeführten Kategorien passen, werden innerhalb des Containers **< commandStatus >** ausgegeben.

```
BEISPIEL FÜR EINE FEHLERMELDUNG
```

```
<?xml version="1.0" encoding="utf-8"?>
<root>
<result type="logon">
<Error>authentication failed</Error>
</result>
</root>
```

# Mehrere Befehle in einem XML-Dokument kombinieren

Sie können mehrere Befehle in einem XML-Dokument kombinieren. Die Befehle werden in der Reihenfolge, wie sie im XML-Dokument stehen, vom XML-Dienst abgearbeitet.

Die korrespondierende Antwort fasst die Antworten der einzelnen Befehle in einem Dokument zusammen.

# **Push-Notifications bei Kanalwechseln**

Bei TCP-Verbindungen sendet der Dienst der textbasierten Steuerung Push-Notifications, um über einen Kanalwechsel zu informieren.

Solche Ereignisse werden in einem **<pushNotification>**-Container gemeldet. Der Typ der Benachrichtigung ist als Attribut **type** dieses Tags eingetragen.

```
PUSH-NOTIFICATION BEI KANALWECHSEL
```

```
<?xml version="1.0" encoding="utf-8"?>
<root>
<pushNotification type="channel_select_event">
<channel>1</channel>
</pushNotification>
</root>
```

## **Push-Notifications abbestellen**

**HINWEIS:** Die Abbestellung gilt nur für die Verbindung, über welche der *unsubscribe*-Kommando gesendet wurde!

Verwenden Sie den <unsubscribe>-Container, um die Push-Notifications abzubestellen.

#### BENACHRICHTIGUNGEN FÜR KANALWECHSEL DEAKTIVIEREN

```
<?xml version="1.0" encoding="utf-8"?>
<root>
<unsubscribe>
<Notification type="channel_select_event"/>
</unsubscribe>
</root>
```

# **Push-Notifications abonnieren**

**HINWEIS:** Das Abonnement gilt nur für die Verbindung, über welche das *subscribe*-Kommando gesendet wurde.

Verwenden Sie den <subscribe>-Container, um die Push-Notifications zu abonnieren.

#### BENACHRICHTIGUNGEN BEI ÄNDERUNG DES GERÄTESTATUS AKTIVIEREN

```
<?xml version="1.0" encoding="utf-8"?>
<root>
<subscribe>
<Notification type="channel_select_event"/>
</subscribe>
</root>
```

# Konfiguration

Die XML-API unterstützt zwei Arten der Verschlüsselung:

- Transportverschlüsselung: Bei aktivierter Transportverschlüsselung wird der vollständige ausgehende Datenstrom durch den XML-Dienst verschlüsselt.
   Eingehende XML-Befehle werden nur angenommen und ausgeführt, wenn diese mit dem identischen Schlüssel und Initialisierungsvektor verschlüsselt sind.
- **Passwort-Verschlüsselung:** In diesem Modus werden nur die Passwörter der Benutzerkonten in den XML-Antworten des G&D-Geräts verschlüsselt. Hierfür wird ein Subset der XML-Encryption (s. Seite 123) eingesetzt.

In XML-Befehlen können Passwörter in diesem Modus wahlweise verschlüsselt (empfohlen) oder im Klartext an das Gerät versendet werden.

Als Verschlüsselungsarten werden **CBC-3DES** oder **TLS** verwendet. Den erforderlichen Schlüssel sowie den Initialisierungsvektor (nur bei Transportverschlüsselung und Aktivierung der Verschlüsselung **CBC-3DES** erforderlich) konfigurieren Sie in der Webapplikation *Config Panel.* 

**HINWEIS:** Ausführliche Hinweise hierzu finden Sie im separaten Handbuch der Webapplikation.

# Zugänge des Gerätes für XML-Steuerung konfigurieren

In der Webapplikation *Config Panel* definieren Sie die »Remote Control«-Zugänge und deren Einstellungen.

WICHTIG: Nur über diese Zugänge ist die XML-Steuerung des Geräts möglich.

# So richten Sie einen neuen Zugang ein oder bearbeiten einen vorhanden Zugang:

- 1. Klicken Sie im Menü auf KVM-Switches.
- 2. Klicken Sie auf das zu konfigurierende Gerät und anschließend auf Konfiguration.
- 3. Klicken Sie auf den Reiter Netzwerk.
- 4. Wählen Sie den Bereich Remote-Control.
- 5. Klicken Sie zur Einrichtung eines neuen Zugangs auf **Hinzufügen**. Um einen bereits angelegten Zugang zu editieren, klicken Sie auf **Bearbeiten**.

6. Erfassen bzw. bearbeiten Sie folgende Daten:

| Port:                             | Geben Sie den Port an, über welchen die textbasierte<br>Kommunikation abgewickelt wird.                                                                                                    |  |  |
|-----------------------------------|----------------------------------------------------------------------------------------------------|--|--|
|                                   | Die Ports 80, 443 und 27996 sind für die XML-Steuerung nicht verfügbar.                                                                                                    |  |  |
| Status:                           | Wählen Sie, ob der Zugang aktiviert oder deaktiviert ist.                                                                                                    |  |  |
| Protokoll:                        | Wählen Sie, ob das XML- oder das Extron-Protokoll verwendet wird.                                                                                                    |  |  |
| Verschlüsselung:                  | <ul> <li>Folgende Arten der Verschlüsselung werden unterstützt:</li> <li>unverschlüsselt: Wählen Sie die Option None, um die Daten unverschlüsselt zu übertragen (Standard).</li> <li>teilverschlüsselt: Wählen Sie die Option Passwort: CBC-3DES, um nur die Login-Passwörter verschlüsselt zu übertragen.</li> <li>verschlüsselt: Wählen Sie die Option CBC-3DES oder die Option TLS, um den Datenstrom vollständig verschlüsselt zu übertragen.</li> </ul> |  |  |
| Schlüssel:                        | Geben Sie nach der Aktivierung der Verschlüsselung <b>CBC-</b><br><b>3DES</b> den gewünschten Schlüssel (192 bit) in Form von<br>48 Hexziffern ein.                                                                                                    |  |  |
| Initialisierungs-<br>vektor:      | Bei Aktivierung der Verschlüsselung <b>CBC-3DES</b> ist zusätzlich<br>ein <b>Initialisierungsvektor</b> erforderlich. Geben Sie den<br>Initialisierungsvektor (64 bit) in Form von 16 Hexziffern ein.                                                                                                    |  |  |
| Zertifikat-<br>Authentifizierung: | Bei <i>aktivierter</i> <b>TLS-Verschlüsselung</b> können Sie nach dem<br>Upload eines Zertifikates (im Bereich <i>Remote Control</i> des<br><i>Netzwerk</i> -Reiters) die <b>Zertifikat-Authentifizierung</b> zusätzlich<br>aktivieren.                                                                                                    |  |  |

7. Klicken Sie auf **OK**, um die Daten zu speichern und den Dialog zu verlassen.

# Hinweise zur Passwort-Verschlüsselung

Während bei aktivierter *Transportverschlüsselung* der vollständige Datenstrom verschlüsselt übertragen wird, beschränkt sich die Verschlüsselung bei der *Passwort-Verschlüsselung* ausschließlich auf die Passwörter der Benutzerkonten in den XML-Anfragen.

**HINWEIS:** In den XML-Anfragen können die Passwörter bei aktivierter Passwort-Verschlüsselung wahlweise verschlüsselt (empfohlen) oder im Klartext an das Gerät versendet werden.

Für die Passwort-Verschlüsselung wird ein Subset des W3C-Standards XML-Encryption benutzt. Das Passwort wird durch einen <EncryptedData>-Container mit dem XML-Namespace "http://www.w3.org/2001/04/xmlenc#" ersetzt. In diesem Container wird der Container <CipherData> erwartet, der wiederum den Container <CipherValue> enthält:

# PASSWORT ALS EINGEBETTETER VERSCHLÜSSELTER TEXT

Der verschlüsselte Datenblock (**CipherValue**) besteht aus der Kombination von Initialisierungsvektor und verschlüsseltem Text mit Padding in BASE64-kodierter Darstellung.

Er wird wie folgt gebildet:

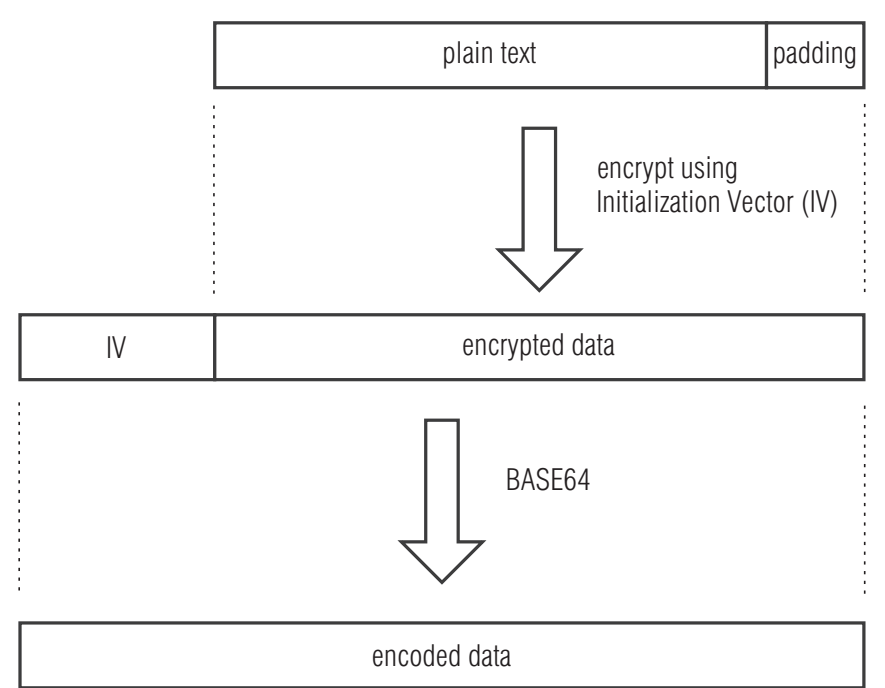

Das **Padding** wird benötigt, um den zu verschlüsselnden Datenblock auf ein Vielfaches der Blockgröße (8 Bytes) zu bringen. Die XML-API erwartet, dass das letzte Byte des Padding die Anzahl hinzugefügter Füllbytes angibt. Die Füllbytes selbst sind zufällig zu wählen.

Der Initialisierungsvektor wird für Stromchiffren (hier: **CBC**) benötigt. Er wird im Verschlüsselungsmodus **Passwort-Verschlüsselung** zufällig gewählt. Die Größe entspricht der Blockgröße der zu Grunde liegenden Verschlüsselung (8 Bytes).

# Befehle

# Benutzeran- und abmeldung

Die Anmeldung des Benutzers erfolgt mit dem Befehl **<logonmux>**. Der Befehl **<logoffmux>** meldet einen bestimmten Benutzer ab.

Für die erfolgreiche Anmeldung sind folgende Parameter erforderlich:

| <dlmux4></dlmux4>                   | Optional: KVM-Switch, an dem der Benutzer angemeldet werden<br>soll, falls sich im KVM-System mehrere Switches befinden         |  |  |
|-------------------------------------|----------------------------------------------------------------------------------------------------|--|--|
| <user></user>                       | Name des anzumeldenden Benutzers                                                                                                |  |  |
| <password></password>               | Passwort des anzumeldenden Benutzers                                                                                            |  |  |
| <0TP>                               | Optionaler Parameter, um das One-Time-Passwort zu übermitteln                                                                   |  |  |
| <dropminorerrors></dropminorerrors> | Fehlermeldung unterdrücken, wenn der Benutzer bereits ange-<br>meldet (logonmux) bzw. kein Benutzer angemeldet ist (logoffmux). |  |  |

Die Übermittlung des Benutzernamens und des Passworts ist bei der Abmeldung nicht erforderlich.

#### **ANMELDUNG EINES BENUTZERS**

<?xml version="1.0" encoding="utf-8"?> <root> <logonmux> <DLMux4>0x00009CC</DLMux4> <User>JohnDoe</User> <Password>secret</Password> <OTP>secret</OTP> </logonmux> </root>

**HINWEIS:** Informationen zur *optionalen* Passwort-Verschlüsselung finden Sie auf Seite 123.

#### **ABMELDUNG EINES BENUTZERS**

```
<?xml version="1.0" encoding="utf-8"?>
<root>
<logoffmux>
<DLMux4>0x000009CC</DLMux4>
</logoffmux>
</root>
```

# Aufschaltung eines bestimmten Kanals

Der Befehl <connectmux> schaltet einen bestimmten Kanal des KVM-Switches auf.

Die Nummer des aufzuschaltenden Kanals wird als Parameter übergeben:

#### **AUFSCHALTUNG DES DRITTEN KANALS**

```
<?xml version="1.0" encoding="utf-8"?>
<root>
<connectmux>3</connectmux>
</root>
```

# **Trennung eines Kanals**

Der Befehl **<disconnectmux>** beendet die aktive Aufschaltung eines beliebigen Kanals des KVM-Switches.

#### TRENNUNG DER AKTIVEN AUFSCHALTUNG

<?xml version="1.0" encoding="utf-8"?> <root> <disconnectmux/> </root>

# Aufschaltung des nächsten Kanals

Der Befehl <nextmuxchannel> schaltet den nächsten Kanal des KVM-Switches auf.

# AUFSCHALTUNG DES NÄCHSTEN KANALS

```
<?xml version="1.0" encoding="utf-8"?>
<root>
<nextmuxchannel/>
</root>
```

# Aufschaltung des vorherigen Kanals

Der Befehl <prevmuxchannel> schaltet den vorherigen Kanal des KVM-Switches auf.

#### **AUFSCHALTUNG DES VORHERIGEN KANALS**

```
<?xml version="1.0" encoding="utf-8"?>
<root>
<prevmuxchannel/>
</root>
```

# Permanente Schaltung (Pinning) einzelner Signale

Der Befehl **pinmux>** schaltet eines der Signale Video, Audio, USB oder RS232 permanent auf einen Kanal. Die permanente Schaltung dieser Geräte wird bei späteren Umschaltungen des KVM-Kanals beibehalten.

Mit dem Befehl **<unpinmux>** beenden Sie die permanente Schaltung eines Signals:

Für die permanente Schaltung sowie deren Aufhebung sind folgende Parameter erforderlich:

| <dlmux4></dlmux4>   | <b>Optional</b> : Angabe des Gerätes, auf dem der Befehl ausgeführt wird.                                                             |
|---------------------|----------------------------------------------------------------------------------------------------|
| <channel></channel> | Nummer ( <b>1, 2</b> oder <b>3</b> ) des permanent zu schaltenden Kanals<br>Den aktuell geschalteten Kanal wählen Sie mit <b>-1</b> . |
| <Туре>              | Art des permanant zu schaltenden Signals: VIDEO, USB, AUDIO oder RS232                                                                |

#### **USB AUF KANAL 2 PINNEN**

<?xml version="1.0" encoding="utf-8"?> <root> <pinmux> <Channel>2</Channel> <Type>USB</Type> </pinmux> </root>

#### ZWEITE VIDEOEBENE AUF DEM AKTUELLEN KANAL PINNEN

```
<?xml version="1.0" encoding="utf-8"?>
<root>
<pinmux>
<Channel>-1</Channel>
<Type plane="1">VIDEO</Type>
</pinmux>
</root>
```

#### **AUFHEBEN EINES USB-PINNINGS**

<?xml version="1.0" encoding="utf-8"?> <root> <unpinmux> <Channel>2</Channel> <Type>USB</Type> </unpinmux> </root>

# Auflistung von Informationen

Verwenden Sie den Befehl **<list>** zur Auflistung diverser Informationen über die Geräte und die Verbindungen.

#### Auflistung der Informationen zu einem KVM-Switch

#### DATEN DES KVM-SWITCHES ABFRAGEN

```
<?xml version="1.0" encoding="utf-8"?>
<root>
<list>
</List>
</root>
```

#### **AUFLISTUNG DER INFORMATIONEN ZU EINEM KVM-SWITCH**

```
<?xml version="1.0" encoding="utf-8"?>
<root>
    <result type="list">
        <DLMUX4>
             <item>
                 <id>0x11111111</id>
                                                             <!-- ID -->
                 <cl>DLMUX4</cl>
                                                             <!-- Geräteklasse -->
                 <type>DP1.2-MUX3-ATC</type>
                                                              <!-- Variante -->
                 <name>MUX1</name>
                                                             <!-- Name -->
                 <poweredOn>true</poweredOn>
                                                             <!-- Status der Stromversorgung -->
                                                             <!-- IP-Switching aktiviert? -->
                 <ipSwitching>yes</ipSwitching>
                 <twoFactorAuthentication>yes</twoFactorAuthentication><!-- 2FA aktiviert? -->
         </item>
        </DLMUX4>
    </resúlt>
</root>
```

# Monitoring-Werte abfragen

Für die Abfrage von Monitoring-Werten wird das XML-Tag **<monitor>** verwendet. Als Parameter erwartet **<monitor>** das Klassen-Tag (beispielsweise **<DIMux4>**) der Geräteklasse, für die Monitoring-Werte abgefragt werden sollen.

#### ALLE MONITORING-WERTE ALLER KVM-SWITCHES ABFRAGEN

```
<?xml version="1.0" encoding="utf-8"?>
<root>
<monitor>
<DlMux4 />
</root>
```

Optional kann zum Klassen-Tag noch die ID bzw. der Name des Monitoring-Wertes angegeben werden. Hierzu ein Beispiel:

#### ALLE MONITORING-WERTE DES KVM-SWITCHES ØX11111111 ABFRAGEN

```
<?xml version="1.0" encoding="utf-8"?>
<root>
<monitor>
<DlMux4><id>0x11111111</id></DlMux4>
</monitor>
</root>
```

Durch die Angabe des gewünschten Monitoring-Wertes können Sie die Auflistung zusätzlich eingeschränken.

#### **MONITORING-WERT »STATUS« DES KVM-SWITCHES ØX11111111 ABFRAGEN**

Exemplarisch hier eine Antwort des XML-Dienstes:

#### **AUFLISTUNG DER MONITORING-WERTE EINES KVM-SWITCHES**

```
<?xml version="1.0" encoding="utf-8"?>
<root>
<result type="monitor">
<DlMux4>
<item>
<id>0x11111111</id>
<name>MUX-ATC</name>
<monitorName>Status</monitorName>
<value>1</value>
<alarm>off</alarm>
<acknowledged>no</acknowledged>
</item>
</DlMux4>
</result>
</root>
```

**HINWEIS:** Neben dem Namen und Wert des jeweiligen Monitoring-Wertes werden immer auch die beiden Flags **acknowledged** und **alarm** zurückgegeben. Anhand der **alarm**Flags können Sie feststellen, ob sich der Monitoring-Wert im Sollbereich befinden (off) oder außerhalb (on). Acknowledged entspricht der Funktion *Gesehen* in der Webapplikation

Innerhalb des XML-Tags **<monitor>** können Sie alternativ auch mehrere Geräteklassen-Tags aufführen.

# Statusanzeigen

Die Geräte-LEDs geben Ihnen die Möglichkeit, den Betriebsstatus jederzeit zu kontrollieren.

| Bereich                       | LED    | Status            | Bedeutung                                                                                             |  |
|-------------------------------|--------|-------------------|----------------------------------------------------------------------------------------------------|--|
| Network                       | gelb   | flackert          | Netzwerkaktivität findet statt.                                                                       |  |
| <ul> <li>Rückseite</li> </ul> |        | aus               | keine Netzwerkaktivität                                                                               |  |
|                               | grün   | an                | Netzwerkverbindung hergestellt.                                                                       |  |
|                               |        | aus               | Keine Netzwerkverbindung                                                                              |  |
| Power                         | Red.   | an                | Das redundante Netzteil ist eingeschaltet und liefert die erforderliche Spannung.                     |  |
|                               |        | aus               | Das redundante Netzteil ist ausgeschaltet oder die<br>Verbindung mit dem Stromnetz nicht hergestellt. |  |
|                               | Main   | an                | Das Hauptnetzteil ist eingeschaltet und liefert die erforderliche Spannung.                           |  |
|                               |        | aus               | Das Hauptnetzteil ist ausgeschaltet oder die<br>Verbindung mit dem Stromnetz nicht hergestellt.       |  |
| Status                        | Ready  | an                | Das Gerät ist betriebsbereit.                                                                         |  |
|                               |        | aus               | Das Gerät befindet sich in der Initialisierungsphase<br>oder ist ausgeschaltet.                       |  |
|                               | System | an                | Software gestartet und betriebsbereit                                                                 |  |
|                               |        | blinkt            | Softwareupdate wird durchgeführt                                                                      |  |
|                               |        | blinkt<br>schnell | Die Wiederherstellung der Standardeinstellungen wurde<br>über den Reset-Taster ausgelöst.             |  |
|                               |        | aus               | Initialisierungsphase                                                                                 |  |
|                               | Fail   | an                | Das Gerät ist (noch) nicht betriebsbereit.                                                            |  |
|                               |        | aus               | Das Gerät ist betriebsbereit oder ausgeschaltet.                                                      |  |
|                               | Ident. | an                | LED zur Identifizierung des Gerätes über das OSD oder die<br>Webapplikation aktiviert.                |  |
|                               |        | aus               | LED zur Identifizierung des Gerätes über das OSD oder die<br>Webapplikation deaktiviert.              |  |

| Bereich | LED    | Status | Bedeutung                                                                                                    |  |
|---------|--------|--------|----------------------------------------------------------------------------------------------------|--|
| CPU 13  | Active | an     | Der Kanal ist aufgeschaltet.                                                                                                    |  |
|         |        |        | In der Standardeinstellung des KVM-Switches werden<br>auch die Daten der an die Schnittstelle »USB 3.0 Devices«<br>angeschlossenen Geräte an den Rechner dieses Kanals<br>geleitet. |  |
|         |        |        | Eine zusätzlich blinkende Active-LED (s. unten) eines<br>anderen Kanals zeigt an, dass die USB-Daten permanent<br>auf einen anderen Kanal geschaltet sind.                          |  |
|         |        | blinkt | Die an die Schnittstelle »USB 3.0 Devices« angeschlosse-<br>nen Geräte sind permanent auf diesen Kanal geschaltet<br>(Pinning).                                                     |  |
|         |        | aus    | Der Kanal ist derzeit nicht aufgeschaltet.                                                                                                    |  |
|         | Status | an     | Der angeschlossener Rechner ist eingeschaltet.                                                                                                    |  |
|         |        | aus    | Es ist kein Rechner angeschlossen oder der Rechner ist ausgeschaltet.                                                                                                    |  |

# **Technische Daten**

# Allgemeine Eigenschaften der Serie

| DP1.2-MUX3-ATC-SERIE                  |                                        |                                                                                                    |  |
|---------------------------------------|----------------------------------------|----------------------------------------------------------------------------------------------------|--|
| Quellen/Rechner                       | Anzahl:                                | 3                                                                                                    |  |
|                                       | Anschluss:                             | mit optionalen Kabelsets am Gerät                                                                               |  |
|                                       | Anzahl der Videokanäle<br>pro Rechner: | <ul> <li>siehe Eigenschaften der Varianten</li> </ul>                                                           |  |
| Arbeitsplatz                          | Anschlüsse pro Gerät:                  | 1                                                                                                    |  |
|                                       | Anschluss:                             | direkt am Gerät                                                                                                 |  |
| Schnittstellen                        | Monitor:                               | <ul> <li>siehe Eigenschaften der Varianten</li> </ul>                                                           |  |
| fur Arbeitsplatz                      | PS/2-Tastatur/-Maus                    | <ul> <li>1 × PS/2-Buchse</li> <li>→ Adapter für zusätzliche Ausführung<br/>der PS/2-Buchse verfügbar</li> </ul> |  |
|                                       | USB-Tastatur/-Maus:                    | 2 × USB-A-Buchse                                                                                                |  |
|                                       | USB 3.0-Geräte:                        | 2 × USB-A-Buchse                                                                                                |  |
|                                       | Audio:                                 | 1 × 3,5-mm-Klinkenbuchse (Speaker)<br>1 × Cinch (RCA)-Buchse (Dig. Audio Out)                                   |  |
|                                       | RS232:                                 | <ul> <li>siehe Eigenschaften der Varianten</li> </ul>                                                           |  |
|                                       | RS232 für externen<br>Umschalter:      | 1 × RS232-Buchse                                                                                                |  |
| Schnittstellen                        | Video:                                 | <ul> <li>siehe Eigenschaften der Varianten</li> </ul>                                                           |  |
| pro Rechner                           | PS/2:                                  | 1 × PS/2-Buchse<br>Adapter für zusätzliche Ausführung<br>der PS/2-Buchse verfügbar                              |  |
|                                       | USB:                                   | 1 × USB-B-Buchse                                                                                                |  |
|                                       | USB 3.0:                               | 1 × USB-B-Buchse                                                                                                |  |
|                                       | Audio:                                 | 1 × 3,5-mm-Klinkenbuchse (Line In)                                                                              |  |
|                                       | RS232:                                 | <ul> <li>siehe Eigenschaften der Varianten</li> </ul>                                                           |  |
| Weitere Schnittstellen                | Netzwerk:                              | 2 × RJ45-Buchse (10 MBit/s, 100 MBit/s,<br>1GBit/s)                                                             |  |
|                                       | Service:                               | 1 × Mini-USB-B-Buchse                                                                                           |  |
| Audio<br>• DisplayPort Digital        | Übertragungsart:                       | digital, unidirektional,<br>embedded in DisplayPort-Signal                                                      |  |
| <ul> <li>Digital Audio Out</li> </ul> | Auflösungen:                           | 16/20/24 bit                                                                                                    |  |
|                                       | Abtastraten:                           | bis 48 kHz                                                                                                    |  |
|                                       | Digital Audio Out:                     | De-Embedding von Embedded Audio<br>in DisplayPort-Signal                                                        |  |

# Technische Daten

| Audio                | Art:                                | analog, transparent                                                                                                    |
|----------------------|-------------------------------------|----------------------------------------------------------------------------------------------------|
| Line In/Speaker      | Auflösung:                          | 24 bit digital, Stereo                                                                                                    |
|                      | Abtastrate                          | bis zu 96 kHz                                                                                                    |
|                      | Bandbreite:                         | 22 kHz                                                                                                    |
| Grafik               | Format:                             | DisplayPort 1.2a (LBR, HBR, HBR2,<br>SingleStream-Transport (SST))                                                                                            |
|                      | Farbtiefe:                          | 24 Bit                                                                                                    |
|                      | Pixelkodierung:                     | RGB 4:4:4 mit 24 bpp/8 bpc                                                                                                    |
|                      | Pixelrate:                          | ca. 25 MP/s bis ca. 600 MP/s                                                                                                    |
|                      | Vertikalfrequenz:                   | 20 Hz bis 240 Hz                                                                                                    |
|                      | Horizontalfrequenz:                 | 25 kHz bis 295 kHz                                                                                                    |
|                      | Auflösungsbeispiele:                | <ul> <li>4096 × 2160 @ 60 Hz</li> <li>3840 × 2160 @ 60 Hz</li> <li>2560 × 1600 @ 60 Hz</li> <li>2560 × 1440 @ 144 Hz</li> <li>1920 × 1080 @ 240 Hz</li> </ul> |
|                      |                                     | <ul> <li>Weitere VESA und CTA standardisierte<br/>Auflösungen im Rahmen der Pixelrate und<br/>Horizontal-/Vertikalfrequenz möglich.</li> </ul>                |
|                      | EDID inkl. DDC/CI:                  | E-DID-Support via DP-AUX-Kanal                                                                                                    |
|                      | Unterstützte<br>Industriestandards: | Display Data Channel Command Interface<br>(DDC/CI)                                                                                                    |
| USB                  | Spezifikation:                      | USB 3.1 Gen 1<br>(USB 3.0 /USB 2.0 kompatibel)                                                                                                    |
|                      | Übertragungsrate:                   | SuperSpeed 5000 Mbit/s (Low-Speed,<br>Full-Speed, Hi-Speed kompatibel)                                                                                        |
|                      | Power (Ausgang):                    | HighPower (900 mA)                                                                                                    |
|                      | max. Kabellänge:                    | <ul> <li>USB 3.0/USB 3.1: max. 3 m</li> <li>USB 2.0: max. 5 m</li> </ul>                                                                                      |
| Hauptstromversorgung | Тур:                                | internes Netzteil                                                                                                    |
|                      | Anschluss:                          | Kaltgerätestecker (IEC-320 C14)                                                                                                    |
|                      | Spannung:                           | AC100-240V/60-50Hz                                                                                                    |
| Redundante           | Тур:                                | internes Netzteil                                                                                                    |
| Stromversorgung      | Anschluss:                          | Kaltgerätestecker (IEC-320 C14)                                                                                                    |
|                      | Spannung:                           | AC100-240V/60-50Hz                                                                                                    |
| Stromaufnahme        |                                     | <ul> <li>siehe Eigenschaften der Varianten</li> </ul>                                                                                                    |
| Einsatzumgebung      | Temperatur:                         | +5 bis +45 °C                                                                                                    |
|                      | Luftfeuchte:                        | 20% bis 80%, nicht kondensierend                                                                                                    |
| Lagerumgebung        | Temperatur:                         | -20 °C bis +55 °C                                                                                                    |
|                      | Luftfeuchte:                        | 15% bis 85%, nicht kondensierend                                                                                                    |
| Konformität          |                                     | CE, UKCA, FCC Klasse B, TAA, EAC, RoHS,<br>WEEE, REACH                                                                                                    |

# Individuelle Eigenschaften der Varianten

| DP1.2-MUX3-ATC                     |                      |                               |
|------------------------------------|----------------------|-------------------------------|
| Anzahl der<br>Videokanäle          | pro Rechner:         | 1                             |
| Schnittstellen                     | Monitor:             | 1 × DisplayPort-Buchse        |
| für Arbeitsplatz                   | RS232:               | -                             |
| Schnittstellen<br>pro Rechner      | Video:               | 1 × DisplayPort-Buchse        |
|                                    | RS232:               | -                             |
| Stromversorgung                    | Stromaufnahme:       | 100-240 VAC/60-50Hz/0,4-0,9 A |
| Gehäuse                            | Material:            | Aluminium eloxiert            |
|                                    | Maße (B × H × T):    | ca. 436 × 44 × 210 mm         |
|                                    | IP-Schutzklasse:     | IP20                          |
|                                    | Gewicht:             | ca. 2,6 kg                    |
|                                    |                      |                               |
| DP1.2-MUX3-ATC-R                   |                      |                               |
| Anzahl der<br>Videokanäle          | pro Rechner:         | 1                             |
| Schnittstellen<br>für Arbeitsplatz | Monitor:             | 1 × DisplayPort-Buchse        |
|                                    | RS232:               | 1 × RS232-Stecker             |
| Schnittstellen<br>pro Rechner      | Video:               | 1 × DisplayPort-Buchse        |
|                                    | RS232:               | 1 × RS232-Buchse              |
| RS232                              | Übertragungsart:     | transparent                   |
|                                    | Übertragungsrate:    | max. 115.200 bit/s            |
|                                    | Übertragene Signale: | RxD, TxD, RTS, CTS, DTR, DSR  |
| Stromversorgung                    | Stromaufnahme:       | 100-240 VAC/60-50Hz/0,4-0,9 A |
| Gehäuse                            | Material:            | Aluminium eloxiert            |
|                                    | Maße (B × H × T):    | ca. 436 × 88 × 210 mm         |
|                                    | IP-Schutzklasse:     | IP20                          |
|                                    | Gewicht:             | ca. 3,2 kg                    |

| DP1.2-MUX3-ATC-MC2                 |                      |                              |  |
|------------------------------------|----------------------|------------------------------|--|
| Anzahl der<br>Videokanäle          | pro Rechner:         | 2                            |  |
| Schnittstellen<br>für Arbeitsplatz | Monitor:             | 2 × DisplayPort-Buchse       |  |
|                                    | RS232:               | -                            |  |
| Schnittstellen                     | Video:               | 2 × DisplayPort-Buchse       |  |
| pro Rechner                        | RS232:               | -                            |  |
| Stromversorgung                    | Stromaufnahme:       | 100-240VAC/60-50Hz/1,2-0,5 A |  |
| Gehäuse                            | Material:            | Aluminium eloxiert           |  |
|                                    | Maße (B × H × T):    | ca. 436 × 88 × 210 mm        |  |
|                                    | IP-Schutzklasse:     | IP20                         |  |
|                                    | Gewicht:             | ca. 3,5 kg                   |  |
|                                    |                      |                              |  |
| DP1.2-MUX3-AIC-MC                  | .2-K                 |                              |  |
| Anzahl der<br>Videokanäle          | pro Rechner:         | 2                            |  |
| Schnittstellen<br>für Arbeitsplatz | Monitor:             | 2 × DisplayPort-Buchse       |  |
|                                    | RS232:               | 1 × RS232-Stecker            |  |
| Schnittstellen<br>pro Rechner      | Video:               | 2 × DisplayPort-Buchse       |  |
|                                    | RS232:               | 1 × RS232-Buchse             |  |
| RS232                              | Übertragungsart:     | transparent                  |  |
|                                    | Übertragungsrate:    | max. 115.200 bit/s           |  |
|                                    | Übertragene Signale: | RxD, TxD, RTS, CTS, DTR, DSR |  |
| Stromversorgung                    | Stromaufnahme:       | 100-240VAC/60-50Hz/1,2-0,5 A |  |
| Gehäuse                            | Material:            | Aluminium eloxiert           |  |
|                                    | Maße (B × H × T):    | ca. 436 × 88 × 210 mm        |  |
|                                    | IP-Schutzklasse:     | IP20                         |  |
|                                    | Gewicht:             | ca. 3,5 kg                   |  |
| DP1.2-MUX3-ATC-           | MC3                  |                              |
|---------------------------|----------------------|------------------------------|
| Anzahl der<br>Videokanäle | pro Rechner:         | 3                            |
| Schnittstellen            | Monitor:             | 3 × DisplayPort-Buchse       |
| für Arbeitsplatz          | RS232:               | -                            |
| Schnittstellen            | Video:               | 3 × DisplayPort-Buchse       |
| pro Rechner               | RS232:               | -                            |
| Stromversorgung           | Stromaufnahme:       | siehe Angaben am Gerät       |
| Gehäuse                   | Material:            | Aluminium eloxiert           |
|                           | Maße (B × H × T):    | ca. 436 × 132 × 210 mm       |
|                           | IP-Schutzklasse:     | IP20                         |
|                           |                      |                              |
| DP1.2-MUX3-ATC-           | MC3-R                |                              |
| Anzahl der<br>Videokanäle | pro Rechner:         | 3                            |
| Schnittstellen            | Monitor:             | 3 × DisplayPort-Buchse       |
| fur Arbeitsplatz          | RS232:               | 1 × RS232-Stecker            |
| Schnittstellen            | Video:               | 3 × DisplayPort-Buchse       |
| pro Rechner               | RS232:               | 1 × RS232-Buchse             |
| RS232                     | Übertragungsart:     | transparent                  |
|                           | Übertragungsrate:    | max. 115.200 bit/s           |
|                           | Übertragene Signale: | RxD, TxD, RTS, CTS, DTR, DSR |
| Stromversorgung           | Stromaufnahme:       | siehe Angaben am Gerät       |
| Gehäuse                   | Material:            | Aluminium eloxiert           |
|                           | Maße (B × H × T):    | ca. 436 × 132 × 210 mm       |
|                           | IP-Schutzklasse:     | IP20                         |

| DP1.2-MUX3-ATC-MC4        |                   |                        |  |
|---------------------------|-------------------|------------------------|--|
| Anzahl der<br>Videokanäle | pro Rechner:      | 4                      |  |
| Schnittstellen            | Monitor:          | 4 × DisplayPort-Buchse |  |
| fur Arbeitsplatz          | RS232:            | -                      |  |
| Schnittstellen            | Video:            | 4 × DisplayPort-Buchse |  |
| pro Rechner               | RS232:            | -                      |  |
| Stromversorgung           | Stromaufnahme:    | siehe Angaben am Gerät |  |
| Gehäuse                   | Material:         | Aluminium eloxiert     |  |
|                           | Maße (B × H × T): | ca. 436 × 132 × 210 mm |  |
|                           | IP-Schutzklasse:  | IP20                   |  |

# **NOTIZEN**

Deutsch

#### About this manual

This manual has been carefully compiled and examined to the state-of-the-art.

G&D neither explicitly nor implicitly takes guarantee or responsibility for the quality, efficiency and marketability of the product when used for a certain purpose that differs from the scope of service covered by this manual.

For damages which directly or indirectly result from the use of this manual as well as for incidental damages or consequential damages, G&D is liable only in cases of intent or gross negligence.

#### **Caveat Emptor**

G&D will not provide warranty for devices that:

- Are not used as intended.
- Are repaired or modified by unauthorized personnel.
- Show severe external damages that was not reported on the receipt of goods.
- Have been damaged by non G&D accessories.

G&D will not be liable for any consequential damages that could occur from using the products.

#### **Proof of trademark**

All product and company names mentioned in this manual, and other documents you have received alongside your G&D product, are trademarks or registered trademarks of the holder of rights.

© Guntermann & Drunck GmbH 2025. All rights reserved.

**Version 1.20 – 17/03/2025** Firmware: 1.2.000

Guntermann & Drunck GmbH Obere Leimbach 9 57074 Siegen

Germany

Phone +49 (0) 271 23872-0 Fax +49 (0) 271 23872-120

www.gdsys.com sales@gdsys.com

#### **FCC Statement**

The devices named in this manual comply with Part 15 of the FCC Rules. Operation is subject to the following two conditions: (1) the devices may not cause harmful interference, and (2) the devices must accept any interference received, including interference that may cause undesired operation.

**NOTE:** This equipment has been tested and found to comply with the limits for a Class B digital device, pursuant to Part 15 of the FCC Rules. These limits are designed to provide reasonable protection against harmful interference in a residential installation.

This equipment generates, uses and can radiate radio frequency energy and, if not installed and used in accordance with the instructions, may cause harmful interference to radio communications. However, there is no guarantee that interference will not occur in a particular installation.

If this equipment does cause harmful interference to radio or television reception, which can be deter-mined by turning the equipment off and on, the user is encouraged to try to correct the interference by one or more of the following measures:

- Reorient or relocate the receiving antenna.
- Increase the separation between the equipment and receiver.
- Connect the equipment into an outlet on a circuit different from that to which the receiver is connected.
- Consult the dealer or an experienced radio/TV technician for help.

# Contents

| Safety guidelines                                                         | . 1 |
|---------------------------------------------------------------------------|-----|
| The KVM switch                                                            | . 4 |
| Scope of delivery                                                         | . 5 |
| Installation                                                              | . 6 |
| Overview of the interfaces                                                | . 6 |
| Setting up the device                                                     | . 6 |
| Connecting the workplace devices                                          | . 7 |
| Connecting the computers                                                  | . 9 |
| Connection to up to two networks                                          | 11  |
| Connecting the power supply                                               | 11  |
| Service interface                                                         | 12  |
| Start-up                                                                  | 13  |
| Starting process                                                          | 13  |
| Operation                                                                 | 13  |
| Login at the KVM switch in standard operating mode                        | 14  |
| Configuring the password complexity                                       | 15  |
| Configuring the login options                                             | 17  |
| Showing terms of use                                                      | 19  |
| User logout at the workplace                                              | 20  |
| Remember the user name in the login box                                   | 20  |
| Switching between channels                                                | 21  |
| Switching the KVM and the USB 3.0 channel                                 | 21  |
| Switching via buttons                                                     | 21  |
| Switching via key combinations                                            | 21  |
| Reconnect last channel                                                    | 22  |
| Autoscan                                                                  | 22  |
| Switching via sten kevs                                                   | 23  |
| Permanent switching of devices connected to USB 3.0 interfaces            | 25  |
| Executing permanent switching of devices connected to USB 3.0 interfaces  | 25  |
| Cancelling permanent switching of devices connected to USB 3.0 interfaces | 25  |
| Advanced options to switch between channels                               | 26  |
| Switching via serial device                                               | 26  |
| Switching via web application                                             | 28  |
| Switching via switching tool                                              | 28  |
| Switching via SNMP                                                        | 28  |
| Switching via XML control                                                 | 28  |
| Use of the Reset button                                                   | 29  |
| Restoring the default settings                                            | 29  |
| Temporarily disabling the network filter rules                            | 30  |

| On-screen display (OSD)                                   | 31       |
|-----------------------------------------------------------|----------|
| Basic operating of the OSD                                | 31       |
| Opening the OSD                                           | . 31     |
| Structure of the OSD                                      | 32       |
| Keyboard operation                                        | 33       |
| Overview of the menus of the OSD                          | 34       |
| Operation menu                                            | 34       |
| Personal Profile menu                                     | 35       |
| Configuration menu                                        | 36       |
| Service menu                                              | 38       |
| Configuration                                             | 39       |
| Overview of functions                                     | 39       |
| Configuration settings                                    | 12       |
| Operating modes of a KVM switch                           | 12       |
| Changing the name of a KVM switch                         | 13       |
| Changing the comment of a KVM switch                      | 13       |
| Selecting the language                                    | 45       |
| Network settings                                          | 15       |
| Configuring the network interfaces                        | 45       |
| Configuring global network settings                       | 45       |
| Detecting the statue of the network interfaces            | 40       |
| Checking the availability of a bost in the network (ning) | 47       |
| Resetting network filter rules                            | 40       |
| Device configuration                                      | 49<br>50 |
| Charging the ballow to open the OSD                       | 50       |
| Changing the hotkey to open the OSD                       | 50       |
| Changing the colort loave                                 | 52       |
| Enabling (disabling creitabling)                          | 55       |
| Changing connects of a DS /2 hereboard                    | 54       |
| Deinitialiaing USD input devices                          | 55       |
| Enabling /disabling DDC/CL support                        | 50       |
|                                                           | 57       |
| USD configuration                                         | 50       |
| Enabling/disabling the use of the USD                     | 58       |
| Enabling or disabling auto-closing of the OSD             | 59       |
| Setting the USD resolution                                | 60       |
| A diverting the transmour of the OSD                      | 61       |
| Adjusting the transparency of the OSD                     | 62       |
| Charging the select of the information reserve            | 63       |
| Changing the position of the information menu             | 64       |
| Changing the position of the MSD                          | 600      |
|                                                           | 00       |
| Channel configuration                                     | 67       |
| Changing the comments of a changed                        | 0/       |
| Changing the comment of a channel                         | 6/       |
| Enabling/disabling a channel                              | 68       |
| Enabling/disabiling the keyboard signal                   | 09       |
| Support for multimedia and other special keys             | /0       |
| Setting up failover switching                             | /1       |

| Configuring a video channel                                 | 72    |
|-------------------------------------------------------------|-------|
| Changing the name of a video channel                        | 72    |
| Changing the comment of a video channel                     | 72    |
| Importing the EDID profile of a monitor                     | 73    |
| Defining the EDID profile of a channel                      | 74    |
| Using the Freeze mode                                       | 75    |
| Enabling/disabling DisplayPort power                        | 76    |
| Personal profile                                            | 77    |
| Selecting stepscan keys                                     | 77    |
| Configuring the dwell time of Autoscan or Autoskip function | 79    |
| Configuring default actions after a user login              | 80    |
| Auto-switching to the last channel                          | 82    |
| Adjusting the transparency of the OSD (user level)          | 83    |
| Configuring the information menu (user level)               | 84    |
| Changing the colour of the information menu (user level)    | 85    |
| Changing the position of the info menu (user level)         | 86    |
| Changing the position of the OSD (user level)               | 87    |
| Enabling or disabling auto-closing of the OSD (user level)  | 88    |
| Changing the password of a user account                     | 89    |
| Viewing the status information of a KVM switch              | 90    |
| Service tools                                               | 92    |
| Identifying a device by activating the identification LED   | 92    |
| Restarting the KVM switch                                   | 92    |
| Resetting the system defaults                               | 92    |
|                                                             | >0    |
| Scripting function                                          | 94    |
| Executing scripts                                           | 94    |
| Executing a script via OSD                                  | 94    |
| Changing the default selection dialog mode                  | 95    |
| Switching threshold for changing the menu mode by mouse     | 96    |
| Right to execute scripts                                    | 97    |
| Executing a script with script keys                         | 98    |
| Changing the script key modifier and the valid keys         | 99    |
| Defining script keys for scripts                            | . 100 |
| Users and groups                                            | . 101 |
| Efficient rights management                                 | 101   |
| Effective right                                             | 101   |
| Efficient use of user groups                                | 102   |
| Managing user accounts                                      | 102   |
| Creating a new user account                                 | 102   |
| Changing the name of a user account                         | 102   |
| Changing the group assignment of a user account             | 103   |
| Enabling/disabling a user account                           | 104   |
| Deleting a user account                                     | 104   |
|                                                             |       |

| Managing user groups                                                 | 105 |
|----------------------------------------------------------------------|-----|
| Creating a new user group                                            | 105 |
| Changing the name of a user group                                    | 105 |
| Managing members of a user group                                     | 106 |
| Enabling/disabling a user group                                      | 106 |
| Deleting a user group                                                | 107 |
| Rights regarding the user account                                    | 107 |
| Superuser right                                                      | 107 |
| Right to configure the KVM switch                                    | 108 |
| Right to log on via ConfigPanel web application                      | 109 |
| Right to change the settings of the Personal Profile menu            | 110 |
| Access to USB devices                                                | 111 |
| Right to change your own password                                    | 113 |
| Access rights to a KVM channel                                       | 113 |
|                                                                      |     |
| Further information                                                  | 114 |
| Pin assignment of the RS232 socket for switching via a serial device | 114 |
| Pin assignment of the RS232 sockets for RS232 switching              | 115 |
| Connecting USB 3.0 mass storage devices                              | 116 |
| Controlling the KVM switch via YMI                                   | 117 |
| Structure of a valid VML document                                    | 117 |
| Silucture of a value AIVIL document                                  | 117 |
| Jere of Angles ID-                                                   | 11/ |
| Use of device IDs                                                    | 118 |
| Use of port names                                                    | 118 |
| Responses and messages of G&D devices                                | 118 |
| Responses of the device                                              | 118 |
| Messages of the device                                               | 118 |
| Combining multiple commands in an XML document                       | 119 |
| Push notifications for switching between channels                    | 119 |
| Unsubscribing from push notifications                                | 120 |
| Subscribing to push notifications                                    | 120 |
| Configuration                                                        | 121 |
| Configuring the device's accesses for XML control                    | 121 |
| Instructions for encrypting passwords                                | 123 |
| Commands                                                             | 125 |
| User logon and user logoff                                           | 125 |
| Switching to a particular channel                                    | 126 |
| Disconnecting from a channel                                         | 126 |
| Switching to the next channel                                        | 126 |
| Switching to the previous channel                                    | 126 |
| Pinning individual signals                                           | 127 |
| Listing information                                                  | 128 |
| Querying monitoring values                                           | 129 |
| Status LEDs                                                          | 131 |

| Technical data                 | 133 |
|--------------------------------|-----|
| General features of the series | 133 |
| Individual variant features    | 135 |

# Safety guidelines

Please read through the following safety guidelines before putting the G&D product into operation. The guidelines help to avoid damage to the product and prevent potential injuries.

Keep these safety guidelines ready to hand for all persons who use this product.

Observe all warnings and operating information given at the device or in this operating manual.

#### A B Disconnect all power sources

#### **CAUTION:** Shock hazard!

Before installation, ensure that the device has been disconnected from all power sources. Disconnect all power plugs and all power supplies of the device.

#### A B Débranchez toutes les sources d'alimentation

ATTENTION: Risque de choc électrique!

Avant l'installation, assurez-vous que l'appareil a été débranché de toutes les sources d'alimentation. Débranchez toutes les fiches d'alimentation et toutes les alimentations électrique de l'appareil.

#### 🖄 🞼 Trennen Sie alle Spannungsversorgungen

VORSICHT: Risiko elektrischer Schläge!

Stellen Sie vor der Installation sicher, dass das Gerät von allen Stromquellen getrennt ist. Ziehen Sie alle Netzstecker und alle Spannungsversorgungen am Gerät ab.

#### **Warning:** electric shock

To avoid the risk of electric shock, you should not open the device or remove any covers. If service is required, please contact our technicians.

#### A Ensure constant access to the devices' mains plugs

When installing the devices, ensure that the devices' mains plugs remain accessible at all time.

#### ⚠ Do not cover the ventilation openings

For device variants with ventilation openings, it must always be ensured that the ventilation openings are not covered.

#### A Ensure correct installation position for devices with ventilation openings

For reasons of electrical safety, only upright, horizontal installation is permitted for devices with ventilation openings.

#### $\underline{\wedge}$ Do not insert any objects through the device's openings

Objects should never be inserted through the device's openings. Dangerous voltage could be present. Conductive foreign bodies can cause a short circuit, which can lead to fires, electric shocks or damage to your devices.

#### **▲** Avoid tripping hazards

Avoid tripping hazards while laying cables.

#### / Use earthed voltage source

Only operate this device with an earthed voltage source.

#### **Use exclusively the G&D power pack**

Only operate this device with the power packs included in delivery or listed in this operating manual.

#### ⚠ Do not make any mechanical or electrical alternations to the device

Do not make any mechanical or electrical alternations to this device. Guntermann & Drunck GmbH is not responsible for compliance with regulations in the case of a modified device.

#### $\triangle$ Do not remove device cover

The cover may only be removed by a G&D service technician. Unauthorised removal voids the guarantee. Failure to observe this precautionary measure can result in injuries and damage to the device.

#### $\triangle$ Operate the device exclusively in the intended field of application

The devices are designed for indoor use. Avoid extreme cold, heat or humidity.

#### Instructions on how to handle Lithium button cells

• This product contains a lithium button cell. It is not intended to be replaced by the user!

**CAUTION:** Risk of explosion if the battery is replaced by an incorrect battery type.

Dispose of used batteries in an environmentally friendly manner. Do not dispose of batteries in municipal waste.

Check local regulations for the disposal of electronic products.

• Ce produit contient une batterie au lithium. Il n'est pas prévu que l'utilisateur remplace cette batterie.

**ATTENTION:** Il y a danger d'explosion s'il y a remplacement incorrect de la batterie.

Mettre au rebut les batteries usagées conformêment aux instructions du fabricant et de manière écologique. Les batteries usagées ne doivent pas être jetées dans les ordures ménagères.

Respectez les prescriptions valables pour l'élimination des produits électroniques.

Dieses Produkt enthält eine Lithium-Knopfzelle. Ein Austausch durch den Anwender ist nicht vorgesehen!

**VORSICHT:** Es besteht Explosionsgefahr, wenn die Batterie durch einen falschen Batterie-Typ ersetzt wird.

Entsorgen Sie gebrauchte Batterien umweltgerecht. Gebrauchte Batterien dürfen nicht in den Hausmüll geworfen werden.

Beachten Sie die gültigen Vorschriften zur Entsorgung elektronischer Produkte.

# The KVM switch

The *DP1.2-MUX3-ATC* KVM switch enables the control of up to three computers from a single workplace.

**NOTE:** You can connect computers with up to two video outputs to the MC2 variant of the KVM switch. The video signals from these computers are displayed on two separate monitors at the workplace.

**NOTE:** You can connect computers with up to three video outputs to the MC3 variant of the KVM switch. The video signals from these computers are displayed on three separate monitors at the workplace.

**NOTE:** You can connect computers with up to four video outputs to the MC2 variant of the KVM switch. The video signals from these computers are displayed on four separate monitors at the workplace.

The workplace is equipped with a keyboard and mouse as well as a DisplayPort<sup>™</sup> monitor. The computers connected to the KVM switch are operated centrally at the workplace.

The KVM switch switches DisplayPort1.2 video signals without delay (*instant switching*) if the same frame resolution and refresh rate is applied to the channels.

Switching to one of the computers connected to the KVM switch can also be carried out via

- the buttons on the device (see page 21),
- configured *select keys* (see page 21),
- configured *step keys* (see page 24),
- a serial device (see page 26),
- the web application *Config Panel* (see page 28),
- the switching tool *EasyControl* (see page 28),
- XML control (see page 28),
- or SNMP (see page 28).

Two USB 3.0 interfaces (backward compatible with USB 2.0 and USB 1.1) are available on the front of the device for operating any USB device. The connected USB devices are available at the active computer.

**NOTE:** The KVM switch works with permanent keyboard and mouse emulation on each channel and guarantees error-free booting of the connected computers at any time.

# **Scope of delivery**

- 1 × KVM switch *DP1.2-MUX3-ATC*
- 2 × power cable
- 1 × rack mount set
- 1 × »Safety instructions« flyer

**IMPORTANT:** Each computer you want to connect requires an individual KVM cable set.

# Installation

We recommend connecting the cables in blocks and from bottom to top. This prevents cables that are already plugged in from blocking the view of the interface names.

## **Overview of the interfaces**

#### Front panel of the KVM switch

The front panel of the KVM switch provides two USB 3.0 interfaces (backward compatibel with USB 2.0 and USB 1.1) to connect any USB devices. If a printer or mass storage device is connected to one of these interfaces, these devices are available to the active computer.

The front panel also provides a service port (see page 12 ff.).

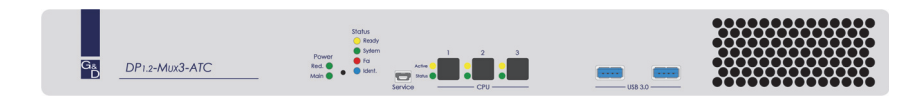

#### Figure 1: Front panel of DP1.2-MUX3-ATC

In addition to the interfaces, the front panel provides three buttons for selecting the active channel (see *Switching via buttons* on page 21 ff.) and several LEDs (see *Status LEDs* on page 131).

#### Back panel of the KVM switch

The interfaces for connecting the workplace devices and the computers are located on the back panel of the KVM switch. You can find a detailed description of the interfaces on the following pages.

## Setting up the device

- 1. Make sure that the computers you want to connect to the KVM switch are turned off. If the computers are equipped with keyboard and mouse devices, disconnect the cables of these devices from the PS/2 or USB interfaces.
- 2. Place the KVM switch between the computers and the workplace. Note the maximum cable length of two meters between the KVM switch and the computers to be connected.
- 3. Before installing the KVM switch, decide which button on the front of the device you want to assign to which computer.

## **Connecting the workplace devices**

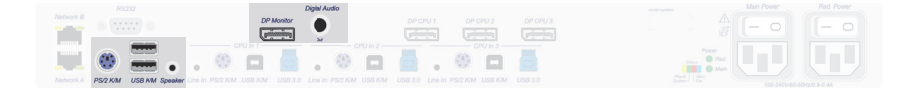

#### Figure 2: Interfaces for connecting the workplace devices

**NOTE:** The device variants *DP1.2-MUX3-ATC-R*, *DP1.2-MUX3-ATC-MC2-R* and *DP1.2-MUX3-ATC-MC2-R* are additionally equipped with a **RS232 Device** interface. Connect the serial terminal device of the console to this interface.

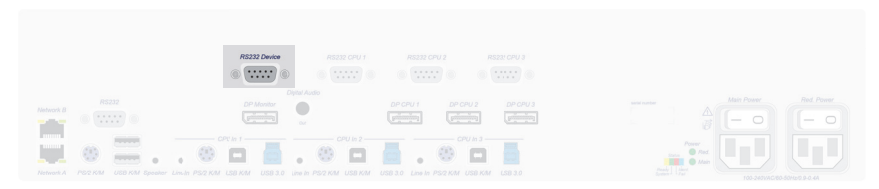

Figure 3: RS232 Device interface of DP1.2-MUX3-ATC-R

**NOTE:** If mouse and keyboard of the workplace are PS/2 devices, connect them to the PS/2 K/M interface. If they are USB devices, connect them to the USB K/M interfaces.

**PS/2 Keyb.:** Connect the connection cable of the PS/2 keyboard.

If required, use the optional adapter *MD6M*-2*xMD6F*(see figure on the right) to also connect the mouse connection cable to the KVM switch.

**USB K/M:** Connect the connection cable of the USB keyboard and/or USB mouse.

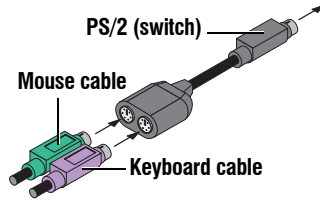

**Speaker:** Connect the speakers to this interface to output the audio signals from the active computer.

**DP Monitor:** Connect the DisplayPort cable of the monitor to this interface.

**NOTE:** For multichannel/MC variants, the interfaces **DP Monitor x** are placed above this interface.

Connect the DisplayPort cables of the other monitors to these interfaces.

Digital Audio 1 Out: Connect the digital audio device to this interface.

**NOTE:** For multichannel/MC variants, the interfaces **Digital Audio x Out** are placed above this interface.

Connect the digital audio devices to these interfaces.

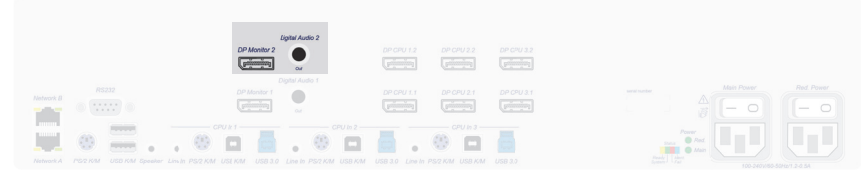

Figure 4: DP Monitor 2 and Digital Audio 2 Out interfaces of DP1.2-MUX3-ATC-MC2

**USB 3.0:** If you want to make USB devices available to the connected computers, connect these devices to these interfaces on the *front panel*.

| Ca DP12-MID3-ATC | Former<br>Prover<br>Res. 0<br>Prover<br>Res. 0<br>Prover<br>Prover | - |  |
|------------------|----------------------------------------------------------------------------------------------------|---|--|
|                  |                                                                                                    |   |  |

Figure 5: USB 3.0 interfaces of DP1.2-MUX3-ATC

## **Connecting the computers**

**NOTE:** To connect the (up to three) computers to the KVM switch, the interfaces listed below are available for *each* computer.

The DisplayPort interfaces are placed at the top. The other interfaces are arranged *in blocks* at the bottom edge.

|   |   | DP Monitor                                               | DP CPU 1 DP CPU 2 DP CPU 3              |       |  |
|---|---|----------------------------------------------------------|-----------------------------------------|-------|--|
|   |   | ( primary                                                | ومؤسستين ويؤسينين                       |       |  |
|   |   | CPU'n 1 CPU In2                                          | CPU In 3                                |       |  |
|   |   | - 🕮 🗖 🧸 - 🕮 🗖 -                                          | 📇 . 🕮 📻 📥 .                             | Bred. |  |
| - | • |                                                          | ••••••••••••••••••••••••••••••••••••••• | Main  |  |
|   |   | Line In PS/2 K/M USB K/M USB 3.0 Line In PS/2 K/M USBK/M | USB 3.0 Linv In PS/2 K/M USB KM USB 3.0 |       |  |

#### Figure 6: Interfaces for connecting the computers

**NOTE:** The device variants *DP1.2-MUX3-ATC-R*, *DP1.2-MUX3-ATC-MC2-R* and *DP1.2-MUX3-ATC-MC3-R* are additionally equipped with three **RS232 CPU** interfaces.

Use the *RS232-M/F-2* cable (available as an accessory) to connect the computer's 9-pin serial interfaces to this interface.

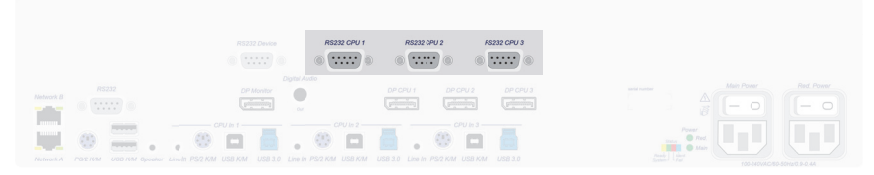

Figure 7: RS232 CPU interfaces of DP1.2-MUX3-ATC-R

**Line In:** If you want to output the computer's audio signals via the speakers connected to the KVM switch, use one of the audio cables to connect the computer's *Line Out* interface to this interface.

**NOTE:** Transmit the computer's mouse and keyboard data *either* via the PS/2 interface PS/2K/M or via the USB interface USBK/M.

**PS/2 K/M:** Connect the computer's purple PS/2 socket (keyboard) to this interface.

If required, use the optional adapter MD6M-2xMD6F (see figure on the right) to also connect the computer's PS/2 mouse socket (green) to the KVM switch.

**USB K/M:** For the transmission of mouse and keyboard data use one of the USB connection cables to connect one of the computer's USB interfaces to this interface.

**USB 3.0 CPU:** Use one of the USB 3.0 connection cables to connect one of the computer's *USB 3.0* interfaces to this interface.

**DP CPU:** Use the DisplayPort cable to connect the computer's video output to this interface.

**NOTE:** Multichannel/MC variants provide further **DP CPU x.y** interfaces above this interface.

Use further DisplayPort cables to connect this interface to further graphics outputs of the computer.

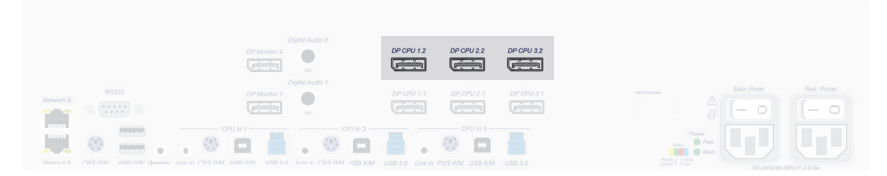

Figure 8: DP CPU interfaces of DP1.2-MUX3-ATC-MC2

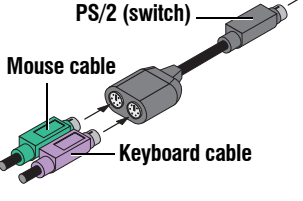

## **Connection to up to two networks**

If desired, connect the network interfaces with up to two local networks to access the web application *Config Panel* from the networks and to send SNMP traps or syslog messages to these networks.

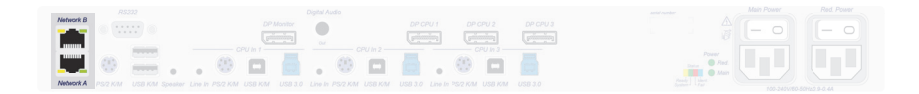

#### Figure 9: Interfaces for network connection

**Network A:** Plug in the category 5e (or higher) twisted-pair cable, which is available as an accessory. Connect the other end of the cable to a local network.

**Network B:** Plug in the category 5e (or higher) twisted-pair cable, which is available as an accessory. Connect the other end of the cable to a local network.

### Connecting the power supply

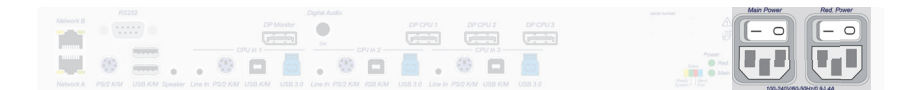

Figure 10: Interfaces for connecting the power supply

Main Power: Connect a power cable to a mains socket and this socket.

**Red. power:** If desired, connect another power cable to a mains socket and this socket. This provides the device with a second, redundant power supply.

## Service interface

The device has a service interface on the front panel. This interface has no relevant function for the user in normal operation.

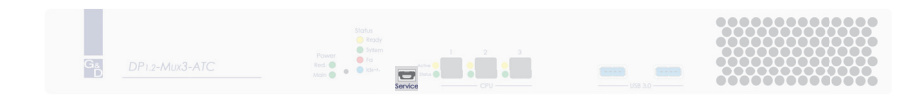

#### Figure 11: Service interface of DP1.2-MUX3-ATC

Debug, error and status messages can be displayed in a terminal emulator (e.g. *HyperTerminal* or *PuTTY*). Use a service cable to connect the computer on which the terminal emulator is installed with the *Service* port of the device.

#### How to establish a connection within the terminal emulator:

**NOTE:** Before establishing a connection using the terminal emulator, install the device driver *CP210x USB to UART Bridge VCP*.

This driver provides the *Service* port of the *DP1.2-MUX3-ATC* system, which is connected via service cable, as virtual serial interface (COM port). Now, the virtual interface can be selected in the terminal emulator to establish the connection.

The driver is provided as download on the website www.gdsys.com/en under Service > Tools & drivers.

- 1. Start any terminal emulator (e.g. HyperTerminal or PuTTY).
- 2. Establish a new connection in the terminal emulator and enter the following settings:
  - Bits per second: 115.200
  - Data bits: 8
  - Parity: none
  - Stop bits: 1
  - Flow control: none
- 3. Use a data cable to connect the computer to the *Service* port at the front panel of the *DP1.2-MUX3-ATC*.

Start-up

# Start-up

After the proper installation of the KVM switch it can be immediately put into operation.

Turn on the KVM switch.

# **Starting process**

After the KVM switch is turned on, the LEDs show the operating status of the device.

For further information about this topic, also see the chapter *Status LEDs* on page 131 ff.

# Operation

**IMPORTANT:** The OpenAccess operating mode is set by *default*. In this operating mode, access to the KVM switch is *not* protected by authentication. Information on the operating modes can be found in chapter *Operating modes of a KVM switch* on page 42 ff.

## Login at the KVM switch in standard operating mode

After switching on the console, the KVM switch asks you to log on.

#### How to log in at the KVM switch:

1. Enter the following data to the login box:

| Terms<br>(of use):            | Press Enter to display the terms of use.                            |
|-------------------------------|---------------------------------------------------------------------|
| Accept (of<br>terms of use):  | Press F8 to accept the terms of use.                                |
| Username:                     | Enter your username.                                                |
| Password:                     | Enter your user account password.                                   |
| 2-Factor Auth<br>Code (TOTP): | Enter the 2-Factor Auth Code (TOTP) from two-factor authentication. |

**IMPORTANT:** Change the administrator account's default password.

The *default* access data is:

- Username: Admin
- **Password:** see *login* information on the label on the bottom of the device

**NOTE:** The default *admin* password for devices manufactured before October 2020 is **4658**.

**NOTE:** The *Terms* field and the *Accept* field only appear if Showing terms of use is activated (see *Showing terms of use* on page 19).

**NOTE:** The 2-Factor Auth Code (TOTP) field only appears if 2-factorauthentication is enabled. For detailed information, please refer to the separate manual of the web application.

2. Press Enter to log in and start the OSD.

**NOTE:** If the *Default execution* (see page 80) function is activated for a user account, the switching/script execution selected in the personal profile is executed immediately after the user logs on.

In this case, restart the OSD (see page 31) to open the Select menu.

## **Configuring the password complexity**

You can configure password complexity to comply with your individual password guidelines and improve security.

**IMPORTANT:** Changes in the section of password complexity have **no** effect on existing passwords, but are only taken into account when a password is changed (see *Changing the password of a user account* on page 89) and a new user account is created (see *Creating a new user account* on page 102). You should therefore configure the password complexity as early as possible.

**IMPORTANT:** Changes in the section of password complexity have **no** effect on user authentication with external directory services. The directory services have their own configuration options.

#### How to configure the minimum password length:

- 1. Press the Ctrl+Num (default) hotkey to open the on-screen display (OSD).
- 2. Press F11 to open the configuration settings.
- 3. Select the General entry and press Enter.
- 4. Select the Password Complexity line and press Enter.
- 5. Select the Min. length line and press Enter.
- 6. Enter the desired minimum password lenght (Default: 3)
- 7. Press F2 to save your settings.

#### How to configure the minimum number of capital letters within a password:

- 1. Press the Ctrl+Num (default) hotkey to open the OSD.
- 2. Press F11 to open the configuration settings.
- 3. Select the General entry and press Enter.
- 4. Select the **Password complexity** line and press Enter.
- 5. Select the Min. capital letters line and press Enter.
- 6. Enter the desired minimum number of capital letters within a password (*Default*: 0)
- 7. Press F2 to save your settings.

#### How to configure the minimum number of lowercases within a password:

- 1. Press the Ctrl+Num (default) hotkey to open the OSD.
- 2. Press F11 to open the configuration settings.
- 3. Select the General entry and press Enter.
- 4. Select the Password Complexity line and press Enter.
- 5. Select the Min. lowercase line and press Enter.
- 6. Enter the desired minimum number of lowercases within a password (Default: 0)
- 7. Press F2 to save your settings.

#### How to configure the minimum number of digits within a password:

- 1. Press the Ctrl+Num (default) hotkey to open the OSD.
- 2. Press F11 to open the configuration settings.
- 3. Select the General entry and press Enter.
- 4. Select the Password Complexity line and press Enter.
- 5. Select the Min. digits line and press Enter.
- 6. Enter the desired minimum number of digits within a password (Default: 0)
- 7. Press F2 to save your settings.

#### How to configure the minimum number of special characters within a password:

- 1. Press the Ctrl+Num (default) hotkey to open the OSD.
- 2. Press F11 to open the configuration settings.
- 3. Select the General entry and press Enter.
- 4. Select the **Password Complexity** line and press **Enter**.
- 5. Select the Min. special characters line and press Enter.
- 6. Enter the desired minimum number of special characters within a password (*Default*: 0)
- 7. Press F2 to save your settings.

How to configure the minimum number of characters that must be different compared with the previous password when changing the password:

- 1. Press the Ctrl+Num (default) hotkey to open the OSD.
- 2. Press F11 to open the configuration settings.
- 3. Select the General entry and press Enter.
- 4. Select the **Password Complexity** line and press Enter.
- 5. Select the Min. different line and press Enter.
- 6. Enter the desired minimum number of characters that must be differnt compared with the previous password (*Default*: 0)

**NOTE:** The minimum number of different characters compared with the previous password must not be higher than the minimum password length.

7. Press F2 to save your settings.

# **Configuring the login options**

To improve security, further configuration options are available in the login options area.

You can specify how many failed attempts are accepted when entering a password and how long a user is locked out after exceeding the maximum number of failed attempts.

In this area, you can also specify how many simultaneous superuser sessions are permitted.

#### How to set the maximum number of failed password entry attempts:

- 1. Press the Ctrl+Num (default) hotkey to open the OSD.
- 2. Press F11 to open the configuration settings.
- 3. Select the General entry and press Enter.
- 4. Select the Login options line and press Enter.
- 5. Select the Max. failed attempts line and press Enter.
- 6. Enter the desired maximum number of failed attempts when entering the password (*Default*: 0 = off/unlimited number of failed attempts, max. 1,000)
- 7. Press F2 to save your settings.

# How to set the locking time if the maximum number of failed password entry attempts is exceeded:

- 1. Press the Ctrl+Num (default) hotkey to open the OSD.
- 2. Press F11 to open the configuration settings.
- 3. Select the **General** entry and press Enter.
- 4. Select the Login options line and press Enter.
- 5. Select the Locking time line and press Enter.
- Enter the desired locking time in minutes for which a user is locked after exceeding the maximum number of failed password entry attempts (*Default*: 1 (if max. failed attempts > 0), max. 1,440 minutes)
- 7. Press F2 to save your settings.

#### How to set the maximum number of simultaneous superuser sessions:

- 1. Press the Ctrl+Num (default) hotkey to open the OSD.
- 2. Press F11 to open the configuration settings.
- 3. Select the General entry and press Enter.
- 4. Select the Login options line and press Enter.
- 5. Select the Max. supueruser sessions line and press Enter.
- 6. Enter the desired number of maximum simultaneous superuser sessions (*Default*: 0 = off/unlimited number of superuser sessions, max. 1,024)

**NOTE:** The maximum number of simultaneous supueruser sessions is effectiv per interface (device/OSD and ConfigPanel).

7. Press F2 to save your settings.

## Showing terms of use

If the terms of use are displayed, they must be accepted before each (new) device access.

#### How to configure the display of terms of use:

- 1. Press the Ctrl+Num (default) hotkey to open the OSD.
- 2. Press F11 to open the configuration settings.
- 3. Select the General entry and press Enter.
- 4. Select the Terms of use line and press Enter.
- 5. Select the Terms of use entry and press F8 to select one of the following options:

| off:  | No terms of use are displayed during log in (default). |
|-------|--------------------------------------------------------|
| User: | Individual terms of use are displayed during log in.   |

- 6. If you selected *User* in the previous step, the individual terms of use must be entered in the next step. Select the **Short text**... entry and press **Enter**.
- 7. Now enter the text that a user is shown before accepting the terms of use (**example**: *I have read the terms of use and hereby agree to them*). This text field is limited to 70 characters.
- 8. Press **F2** to save the text.
- 9. Press **Esc** to return to the previous screen.
- 10.Select the Long text... entry and press Enter.
- 11.Now enter the desired terms of use. This field is limited to 1,500 characters.
- 12.Press F2 to save the text.
- 13.Press Esc and then F2 to save your settings.

## User logout at the workplace

Use the *User logout* function to log out of the system. If the *standard* operating mode was set and the logout was successful, the *Login* window opens.

**IMPORTANT:** Always use the *User logout* function of the system to protect the system against unauthorised access.

#### How to log out of the system:

- 1. Press the Ctrl+Num (default) hotkey to open the OSD.
- 2. Press F9 to open the Operation menu.
- 3. Press E or select the E User logout entry and press Enter.

**ADVICE:** After the OOSD has been called up, you can use the *User logout* function by pressing Ctrl+E.

## Remember the user name in the login box

If the same user often works at the KVM switch with standard operating mode, the user name can be saved as default in the login box.

After a user has logged out of the system, the login box remembers the user name of the last active user.

#### How to remember the user name in the login box:

- 1. Press the Ctrl+Num (default) hotkey to open the OSD.
- 2. Press F11 to open the configuration settings.
- 3. Select the General entry and press Enter.
- 4. Select the **Remember last username** entry and press **F8** to select one of the following options:

| Yes: | remember last user name        |
|------|--------------------------------|
| No:  | do not remember last user name |

5. Press F2 to save your settings.

# Switching between channels

Switching to one of the computers connected to the KVM switch can be carried out via **buttons on the device** (see page 21), configured **select keys** (see page 21), configured **step keys** (see page 24) or the functions **Reconnect last channel**, **Autoscan** and **Autoskip** (see page 22 f.).

**ADVICE:** Advanced ways to switch between channels (via a serial device, the web application *Config Panel*, the switching tool *EasyControl*, XML control, or SNMP) are described in the following chapter from page 26.

Keyboard and mouse inputs as well as the data stream of the USB devices connected to the KVM switch and the incoming audio signal are routed to the active computer after switching.

**IMPORTANT:** If the user switches the active channel, a USB device connected to the KVM switch is *immediately* no longer available to the previously active computer. If the computer writes data to the mass storage device at this time, this process is aborted.

To avoid data loss, use the function to *Safely remove hardware* of the operating system used on the computer before switching the channel.

# Switching the KVM and the USB 3.0 channel

#### Switching via buttons

How to use the buttons on the device to switch to a particular channel:

• Press the button of the desired channel on the device to activate it.

#### Switching via key combinations

#### How to use key combinations to switch to a particular channel:

 Press the key combination Alt+Select key on the keyboard of the workplace. By default, you can use the modifier Alt and the select keys 1 to 3 to switch between channels.

**IMPORTANT:** The channel is switched after you release the key combination.

#### **Reconnect last channel**

The Reconnect last channel function lets you switch to the last active channel.

#### How to switch to the last active channel:

- 1. Press Ctrl+Num (default) to open the OSD.
- 2. Press F9 to call up the *Operation* menu.
- 3. Press the speed button G or use the **arrow keys** to go to **Reconnect last channel** and press Enter.

**ADVICE:** After calling up the OSD, you can activate the *Reconnect last channel* function in the Select menu with the key combination Ctrl+G

#### Autoscan

The Autoscan function successively switches to all channels.

Use the *Scantime* setting (see page 79) to define how long you want to access each channel.

The name of the KVM switch and the name of the currently connected channel are displayed on the screen each time you switch to a channel.

**NOTE:** If the *Autoscan* function is activated, your keyboard and mouse entries are forwarded to the computer of the active channel.

During your entries, the *Autoscan* function is stopped and continues after you finished your entries.

#### How to start the Autoscan function:

- 1. Press Ctrl+Num (default) to open the OSD.
- 2. Press F9 to call up the Operation menu.
- 3. Press the speed button A or use the arrow keys to go to Autoscan and press Enter.

**ADVICE:** After calling up the OSD, you can activate the *Stepscan* function in the Select menu with the key combination **Ctrl+A** 

#### How to stop the Autoscan function:

1. Press Ctrl+Num (default) to open the OSD.

This stops the Autoscan function.

#### Auto-skipping active channels

The *Autoskip* function successively accesses all channels to which a switched-on computer is connected.

Use the *Scantime* setting (see page 79) to define how long you want to access each channel.

The name of the KVM switch and the name of the currently connected channel are displayed on the screen each time you switch to a channel.

**NOTE:** If the *Autoskip* function is activated, your keyboard and mouse entries are forwarded to the computer of the active channel.

During your entries, the *Autoskip* function is stopped and continues after you finished your entries.

#### How to start the Autoskip function:

- 1. Press Ctrl+Num (default) to open the OSD.
- 2. Press F9 to call up the Operation menu.
- 3. Press the speed button **B** or use the **arrow keys** to go to **Autoskip** and press **Enter**.

**ADVICE:** After calling up the OSD, you can activate the *Autoskip* function in the Select menu with the key combination Ctrl+B

#### How to stop the Autoskip function:

1. Press Ctrl+Num (default) to open the OSD.

This stops the Autoskip function.

#### Switching via step keys

As an alternative to using *select keys* for switching to one of the channels connected to the KVM switch (see *Switching via key combinations* on page 21), you can use *step keys* to switch the channels in ascending or descending order.

**ADVICE:** As an alternative to the Step Key function in the OSD described below, you can switch between channels by pressing Hotkey+Step key »forward« or Hotkey+Step key »back« *outside* of the OSD.

#### How to use step keys to switch to a particular channel:

- 1. Press Ctrl+Num (default) to open the OSD.
- 2. Press **F9** to call up the *Operation* menu.
- 3. Press the speed button C or use the arrow keys to go to Stepscan and press Enter.

**ADVICE:** After calling up the OSD, you can activate the *Stepscan* function in the Select menu with the key combination Ctrl+C

4. Use the configured step keys (see page 77) to switch one channel up or one channel down.

**NOTE:** By default, the step keys Up and Down are active.

#### How to stop the Stepscan function:

1. Press Ctrl+Num (default) to open the OSD.

This stops the Stepscan function.

# Permanent switching of devices connected to USB 3.0 interfaces

In the default setting of the KVM switch, the KVM data *and* the data of the devices connected to the »USB 3.0 Devices« interface is also transferred to the computer of the active channel.

You can use the USB hold function to permanently switch the devices connected to the »USB 3.0 Devices« interface to a particular channel. The permanent switching of these devices still remains even when switching the KVM channel at a later point.

# Executing permanent switching of devices connected to USB 3.0 interfaces

# How to switch the devices connected to the USB 3.0 interfaces permanently to the currently active channel:

- 1. Press Ctrl+Num (default) to open the OSD.
- 2. Press **F9** to call up the *Operation* menu.
- 3. Press the speed button U or use the **arrow keys** to go to **Hold USB connection** and press **Enter**.

The status of the function changes from Unpinned to Pinned.

NOTE: The Active LED shows the switching status (see page 131).

**ADVICE:** After calling up the OSD, you can activate this function in the Select menu with the key combination Ctrl+U

# Cancelling permanent switching of devices connected to USB 3.0 interfaces

#### How to cancel permanent switching of devices connected to USB 3.0 interfaces:

- 1. Press Ctrl+Num (default) to open the OSD.
- 2. Press F9 to call up the *Operation* menu.
- 3. Press the speed button U or use the **arrow keys** to go to **Hold USB connection** and press Enter.

The status of the function changes from Unpinned to Pinned.

**NOTE:** After permanent switching has been cancelled, the devices connected to the »USB 3.0 Devices« interface are switched to the active channel.

# Advanced options to switch between channels

In addition to the options described in the chapter *Switching between channels* on page 21 you can use advanced options to switch between channels.

## Switching via serial device

Switching between channels is possible via a serial device connected to the *RS232* interface of the KVM switch.

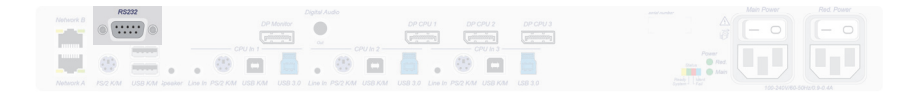

#### Figure 12: Interface for connecting a serial device

The serial device can be a special keypad or a computer on which a terminal emulation program is operated.

**IMPORTANT:** If you want to use a serial device to switch between channels, you need to apply the connection settings listed below and use the switching commands provided for the KVM switch.

To establish a serial connection to the KVM switch, the serial device must use the connection settings listed below.

- Bits per second: 9.600
- Data bits: 8
- Parity: none
- Stop bits:
- Flow control: none
#### Advanced options to switch between channels

| Command                        | Channel          |
|--------------------------------|------------------|
| 1!                             | 1                |
| 2!                             | 2                |
| 3!                             | 3                |
| </td <td>One channel down</td> | One channel down |
| >!                             | One channel up   |

The following commands are available for switching between channels:

**ADVICE:** Use the command »?!« to query the currently active channel.

**NOTE:** The command is executed *immediately* after the serial device sends the command.

A message (see below) informs the serial device about the correct execution or the reason why the switching could not take place.

| The KVM switch confirms the correct execution of the command with a messa | ge. A |
|---------------------------------------------------------------------------|-------|
| message also informs you if the switching has failed.                     |       |

| Message   | Meaning                               |
|-----------|---------------------------------------|
| In[x] All | Successful switching to channel [x]   |
| E01       | Invalid channel number (out of range) |
| E06       | Switching between channels failed     |
| E10       | Invalid command                       |
| E13       | Invalid value (out of range)          |

## Switching via web application

Switching to one of the computers connected to the KVM switch can be carried out via the web application *Config Panel*.

Detailed information on this topic are given in the separate manual for the web application.

## Switching via switching tool

Switching to one of the computers connected to the KVM switch can be carried out via the switching tool *EasyControl.* 

Detailed information on this topic are given in the separate manual for the web application.

## Switching via SNMP

How to switch the signal transmission via SNMP:

• Use the SNMP management station to set the *managed object* **selectedChannel** to the number of the channel you want to access.

## Switching via XML control

XML control lets you control KVM switches via third-party devices (AMX® and Crestron®, for example).

Detailed information on this topic is provided in the chapter *Controlling the KVM switch via XML* on page 117 ff..

# Use of the Reset button

The *Reset* button is placed on the front of the device (between the *Identification* LED and the *Status* LEDs).

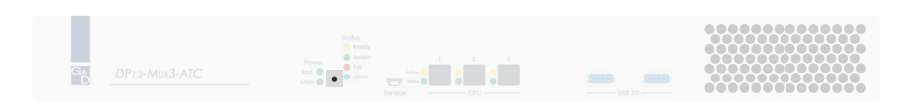

#### Figure 13: Reset button

You can use the button to restore the default settings or to temporarily disable the network filter rules.

**NOTE:** To avoid pressing the button by accident, it is placed behind a hole in the front panel.

Use a thin, pointed object to press the button.

## **Restoring the default settings**

Pressing and holding the button during booting restores the default settings of the KVM switch.

**NOTE:** After this, the default settings of the KVM switch apply again.

#### How to restore the system defaults:

- 1. Switch the device off if it is in use.
- 2. Press and hold the *Reset* button on the front panel of the device.
- 3. Keep the button pressed and switch the device on.
- 4. Release the button as soon as the green System LED starts blinking fast.

**NOTE:** You can also use the OSD (see *Resetting the system defaults* on page 93 ff.) or the web application *Config Panel* to reset the default settings.

## Temporarily disabling the network filter rules

By default, all network computers have access to the IP address of the system (open system access).

You can use the web application to create network filter rules to control access to the device.

Detailed information on this topic are given in the separate manual for the web application.

Once a network filter rule is created, open system access is disabled and all incoming data packets are compared with the network filter rules.

If the currently defined network filter rules prevent access to the web application, you can temporarily disable the network filter rules and then edit them.

#### How to temporarily disable network filter rules:

1. Press and hold the *Reset* button on the front panel of the device for five seconds.

**IMPORTANT:** Open system access is now active.

2. Use the web application *Config Panel* to edit the network filter rules stored in the device and save the rules.

**IMPORTANT:** If you do not configure new network filters within 15 minutes, the original settings are reactivated.

# **On-screen display (OSD)**

You can change the configuration of the KVM switch either in the OSD or via the web application *Config Panel*:

- The OSD is activated via the keyboard of the workplace and allows access to the most frequently used configuration settings.
- The web application *Config Panel* provides a graphical user interface for the complete configuration and monitoring of the KVM switch via web browser.

**IMPORTANT:** The following pages describe the configuration of the KVM switch via OSD. Configuration via web application is described in a separate manual.

## **Basic operating of the OSD**

## **Opening the OSD**

Use the key combination Hotkey+Num (default: Ctrl+Num) to open the OSD of the KVM switch on the workplace monitor.

**NOTE:** The actual configuration options by the user depend on the granted rights (see *Rights regarding the user account* on page 107 ff.).

**IMPORTANT:** The OpenAccess operating mode is set by default. In this operating mode, access to the KVM extender is *not* protected by authentication. Information on the operating modes can be found in chapter *Operating modes of a KVM switch* on page 42 ff.

## Structure of the OSD

The menu views of the OSD consist of three main areas.

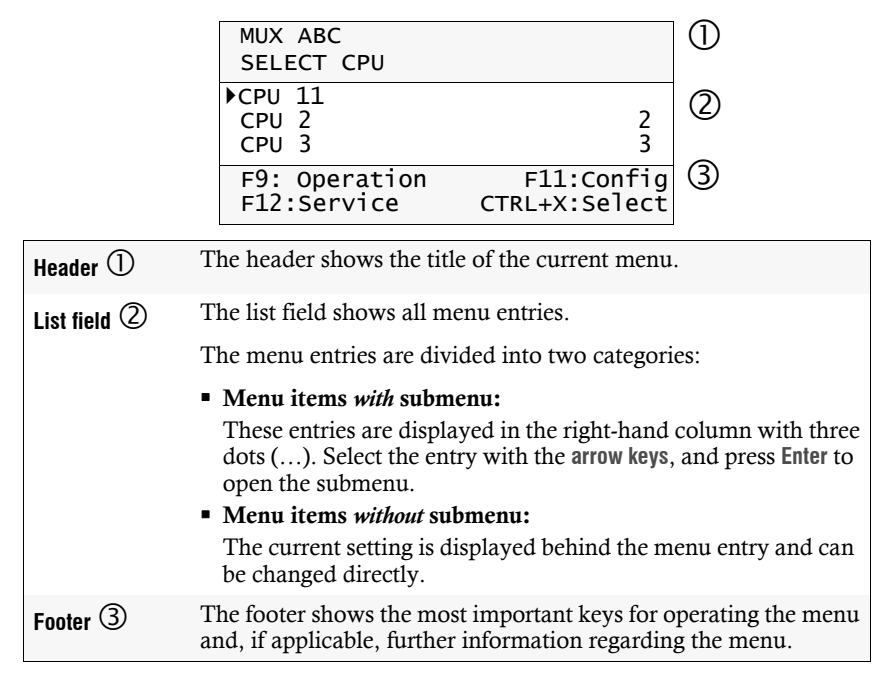

## **Keyboard operation**

The OSD is operated by keyboard. The following table lists the supported keys:

| Ctrl + Num  | Opening the OSD (default)                                                                                                 |
|-------------|----------------------------------------------------------------------------------------------------|
| Arrow keys: | Press the arrow keys Up and Down (in some menus also Left and Right) to move the cursor between the different menu items. |
| Enter:      | Use this key to confirm inputs of open a submenu.                                                                         |
| Esc:        | This key closes the displayed menu and shows the superior menu.                                                           |
|             | A message is shown if entries are changed but not saved.                                                                  |
| Tab key:    | Use this key to move the cursor within the list field from one menu item to the next (or vice versa).                     |
| Page↑       | Move cursor to first visible entry                                                                                        |
| Page↓       | Move cursor to last visible entry                                                                                         |
| Pos1        | Move cursor to first entry                                                                                                |
| End         | Move cursor to last entry                                                                                                 |
| F2:         | Press this key to save your settings.                                                                                     |
|             | The displayed menu closes after the settings are saved and the superior menu is displayed again.                          |
| F8:         | Press this key to switch between the different options of a menu item.                                                    |
| Ctrl+F8:    | Configuration settings with many options support this hotkey to open a clearly-arranged list containing all options.      |

## Overview of the menus of the OSD

Use the **hotkey** (*default*: **Ctrl+Num**) to open the OSD and configure.

After you open the OSD, the menu Select CPU is displayed.

To open another menu, press the assigned function key:

| Key | Function                            |
|-----|-------------------------------------|
| F9  | Operation menu (see page 34)        |
| F10 | Personal Profile menu (see page 35) |
| F11 | Configuration menu (see page 36)    |
| F12 | Service menu (see page 38)          |

The following pages show the main menus of the OSD.

### **Operation menu**

After you called the OSD, press **F9** to open the Operation menu. The following functions can be carried out directly by the user:

| Function                   | Description |
|----------------------------|-------------|
| T – Temporary login        | page 14     |
| E – User logout            | page 20     |
| X – Selection dialog       | page 95     |
| G – Reconnect last channel | page 22     |
| U – Hold USB connection    | page 25     |
| K – Comment                | page 43     |
| A – Autoscan               | page 22     |
| B – Autoskip               | page 23     |
| C – Stepscan               | page 24     |

## Personal Profile menu

After you called the OSD, press **F10** to open the Personal Profile menu.

This menu lists the settings, which can be individually defined for every user:

| Function                    | Description |
|-----------------------------|-------------|
| Language                    | page 44     |
| Stepscan-Keys               | page 77     |
| Scantime [s]                | page 79     |
| Def. selection dialog       | page 95     |
| Default execution           | page 80     |
| Default CPU                 | page 80     |
| Default script              | page 81     |
| Remember last CPU           | page 82     |
| Sel. dialog replace sens.   | page 96     |
| OSD transparency            | page 83     |
| Show OSD info               | page 84     |
| Colour of OSD               | page 85     |
| OSD info position           | page 86     |
| OSD menu position           | page 87     |
| Close OSD when idle for [s] | page 88     |

## **Configuration menu**

After you called the OSD, press F11 to open the Configuration menu.

This menu enables you to configure the following settings:

|         | Function                                  | Description |
|---------|-------------------------------------------|-------------|
| General | Name                                      | page 43     |
|         | Comment                                   | page 43     |
|         | Language                                  | page 44     |
|         | Operating mode                            | page 42     |
|         | Remember last username                    | page 20     |
|         | Hotkey                                    | page 50     |
|         | OSD menu via<br>double keypress           | page 52     |
|         | Select-Keys                               | page 53     |
|         | Script key sets                           | page 99     |
|         | Disable switching                         | page 54     |
|         | Scancode set                              | page 55     |
|         | USB auto refresh                          | page 56     |
|         | OSD configuration                         | page 58     |
|         | DDC/CI                                    | page 57     |
|         | Terms of use                              | page 19     |
|         | Password complexity                       | page 15     |
|         | Login options                             | page 17     |
| CPUs    | Name of a channel                         | page 67     |
|         | Comment of a channel                      | page 67     |
|         | Enabling/disabling<br>a channel           | page 68     |
|         | Enabling/disabling<br>the keyboard signal | page 69     |
|         | Multimedia and special keys               | page 70     |
|         | Failover switching                        | page 71     |
|         | Name of a video channel                   | page 72     |
|         | Comment of a video channel                | page 72     |
|         | Importing an EDID profile                 | page 73     |
|         | Defining an EDID profile                  | page 74     |
|         | Freeze mode                               | page 75     |
|         | DP power                                  | page 76     |

| Users              | Add                           | page 102 |
|--------------------|-------------------------------|----------|
|                    | Delete                        | page 104 |
|                    | Name                          | page 103 |
|                    | Enable                        | page 104 |
|                    | Personal profile              | page 77  |
|                    | Group membership              | page 103 |
|                    | Superuser right               | page 107 |
|                    | Config rights                 | page 108 |
|                    | Operation rights              | page 110 |
|                    | CPU access rights             | page 113 |
|                    | CPU USB access rights         | page 111 |
|                    | Scripting rights              | page 97  |
| User groups        | Add                           | page 105 |
|                    | Delete                        | page 107 |
|                    | Name                          | page 105 |
|                    | Enable                        | page 106 |
|                    | Member management             | page 106 |
|                    | Superuser right               | page 107 |
|                    | Config rights                 | page 108 |
|                    | Operation rights              | page 110 |
|                    | CPU access rights             | page 113 |
|                    | CPU USB access rights         | page 111 |
|                    | Scripting rights              | page 97  |
| Network            | Interfaces                    | page 45  |
|                    | Link status                   | page 47  |
|                    | Ping host                     | page 48  |
|                    | Reset netfilter configuration | page 49  |
| System information | Active connection             | page 90  |
|                    | Key combinations              | page 90  |
|                    | Hardware information          | page 90  |
|                    | Firmware information          | page 91  |

## Service menu

After you called the OSD, press F12 to open the Service menu. The following functions can be carried out directly by the user:

| Function            | Description |  |
|---------------------|-------------|--|
| Ident LED           | page 92     |  |
| Restart             | page 92     |  |
| Set system defaults | page 93     |  |

# Configuration

You can change the configuration of the KVM switch either in the OSD or via the web application *Config Panel*:

- The OSD is activated via the keyboard of the workplace and allows access to the most frequently used configuration settings.
- The web application *Config Panel* provides a graphical user interface for the complete configuration and monitoring of the KVM switch via web browser.

## **Overview of functions**

The following table provides an overview of the configurable functions of the KVM switch. It additionally lists the references to detailed descriptions of the functions.

| Function                                                  | Page |
|-----------------------------------------------------------|------|
| Configuring the password complexity                       | 15   |
| Configuring the login options                             | 17   |
| Showing terms of use                                      | 19   |
| User logout at the workplace                              | 20   |
| Remember the user name in the login box                   | 20   |
| Changing the default selection dialog mode                | 95   |
| Switching threshold for changing the menu mode by mouse   | 96   |
| Right to execute scripts                                  | 97   |
| Executing a script with script keys                       | 98   |
| Changing the script key modifier and the valid keys       | 99   |
| Defining script keys for scripts                          | 100  |
| Operating modes of a KVM switch                           | 42   |
| Changing the name of a KVM switch                         | 43   |
| Changing the comment of a KVM switch                      | 43   |
| Selecting the language                                    | 44   |
| Configuring the network interfaces                        | 45   |
| Configuring global network settings                       | 46   |
| Detecting the status of the network interfaces            | 47   |
| Checking the availability of a host in the network (ping) | 48   |
| Resetting network filter rules                            | 49   |
| Changing the hotkey to open the OSD                       | 50   |
| Starting the OSD by pressing a key twice                  | 52   |
| Changing the select keys                                  | 53   |

| Function                                                    | Page |
|-------------------------------------------------------------|------|
| Enabling/disabling switching                                | 54   |
| Changing scancode sets of a PS/2 keyboard                   | 55   |
| Reinitialising USB input devices                            | 56   |
| Enabling/disabling DDC/CI support                           | 57   |
| Enabling/disabling the use of the OSD                       | 58   |
| Enabling or disabling auto-closing of the OSD               | 59   |
| Setting the OSD resolution                                  | 60   |
| Selecting the keyboard layout for inputs on the OSD         | 61   |
| Adjusting the transparency of the OSD                       | 61   |
| Configuring the information menu                            | 63   |
| Changing the colour of the information menu                 | 64   |
| Changing the position of the information menu               | 65   |
| Changing the position of the OSD                            | 66   |
| Changing the channel name                                   | 67   |
| Changing the comment of a channel                           | 67   |
| Enabling/disabling a channel                                | 68   |
| Enabling/disabling the keyboard signal                      | 69   |
| Support for multimedia and other special keys               | 70   |
| Setting up failover switching                               | 71   |
| Changing the name of a video channel                        | 72   |
| Changing the comment of a video channel                     | 72   |
| Importing the EDID profile of a monitor                     | 73   |
| Defining the EDID profile of a channel                      | 74   |
| Using the Freeze mode                                       | 75   |
| Enabling/disabling DisplayPort power                        | 76   |
| Selecting stepscan keys                                     | 77   |
| Configuring the dwell time of Autoscan or Autoskip function | 79   |
| Configuring default actions after a user login              | 80   |
| Auto-switching to the last channel                          | 82   |
| Adjusting the transparency of the OSD (user level)          | 83   |
| Configuring the information menu (user level)               | 84   |
| Changing the colour of the information menu (user level)    | 85   |
| Changing the position of the info menu (user level)         | 86   |

#### Configuration

| unction Pag                                                  | ge |
|--------------------------------------------------------------|----|
| hanging the position of the OSD (user level) 87              |    |
| nabling or disabling auto-closing of the OSD (user level) 88 |    |
| hanging the password of a user account 89                    |    |
| dentifying a device by activating the identification LED 92  |    |
| estarting the KVM switch 92                                  |    |
| esetting the system defaults 93                              |    |
| reating a new user account 102                               | 2  |
| hanging the name of a user account 103                       | 3  |
| hanging the group assignment of a user account 103           | 3  |
| nabling/disabling a user account 104                         | 4  |
| eleting a user account 104                                   | 4  |
| reating a new user group 105                                 | 5  |
| hanging the name of a user group 105                         | 5  |
| lanaging members of a user group 106                         | 5  |
| nabling/disabling a user group 106                           | 5  |
| eleting a user group 107                                     | 7  |
| uperuser right 107                                           | 7  |
| ight to configure the KVM switch 108                         | 3  |
| ight to log on via ConfigPanel web application 109           | 9  |
| ight to change the settings of the Personal Profile menu 110 | 9  |
| ccess to USB devices 111                                     | 1  |
| ight to change your own password 113                         | 3  |
| ccess rights to a KVM channel 113                            | 3  |

The basic operation of the OSD is described on page 31.

**IMPORTANT:** The following pages describe the configuration of the KVM switch via OSD. Configuration via web application is described in a separate manual.

## **Configuration settings**

### **Operating modes of a KVM switch**

Depending on the application of the KVM switch, you can select one of the following operating modes:

• **OpenAccess mode:** In this mode, access to the KVM switch is *not* protected by authentication.

NOTE: This operating mode is set by *default*.

You can configure the same access rights for both a KVM switch and a user account.

**IMPORTANT:** The configured access rights apply to all users working with this KVM switch.

• **Standard mode:** The *Standard* mode allows access to the KVM switch only after users are authenticated with their username, password, and 2-factor authentication if set up.

User rights can be configured in the individual user account.

#### How to select the operating mode of the KVM switch:

- 1. Press Ctrl+Num (default) to open the OSD.
- 2. Press F11 to open the configuration settings.
- 3. Use the arrow keys to select General and press Enter.
- 4. Use the arrow keys to select **Óperating mode** and select one of the following options using the F8 key:

| OpenAccess: | OpenAccess mode (default) |
|-------------|---------------------------|
| Standard:   | Standard mode             |

#### Changing the name of a KVM switch

#### How to change the name of a KVM switch:

- 1. Press Ctrl+Num (default) to open the OSD.
- 2. Press F11 to open the configuration settings.
- 3. Use the arrow keys to select General and press Enter.
- 4. Use the arrow keys to select Name and press Enter.
- 5. Enter the name of the KVM switch and press Enter.
- 6. Press F2 to save your settings.

#### Changing the comment of a KVM switch

#### How to change the comment of a KVM switch:

- 1. Press Ctrl+Num (default) to open the OSD.
- 2. Press F11 to open the configuration settings.
- 3. Use the arrow keys to select General and press Enter.
- 4. Use the arrow keys to select **Comment** and press Enter.
- 5. Press F5.
- 6. Enter a comment about the KVM switch and press F2.
- 7. Press F2 to save your settings.

### Selecting the language

The specified *system language* is assigned to all user accounts by default. If required, you can permanently assign a (different) language to each user account.

**NOTE:** All language settings apply to both the web application and the OSD of the device.

#### How to set the system language:

- 1. Press Ctrl+Num (default) to open the OSD.
- 2. Press F11 to open the configuration settings.
- 3. Use the arrow keys to select General and press Enter.
- 4. Select the Language line and press the F8 key to select the desired language.
- 5. Press F2 to save your settings.

#### How to set the language of a specific user account:

- 1. Press Ctrl+Num (default) to open the OSD.
- 2. Press F11 to open the configuration settings.
- 3. Select the User entry and press Enter.
- 4. Select the user account you want to configure and press F5.
- 5. Select the **Personal Profile** line and press the **Enter** key.
- 6. Select the Language line and press the F8 key to select the desired language.
- 7. Press F2 to save your settings.

## **Network settings**

The device provides two network interfaces (*Network A* and *Network B*). The network interfaces allow you to integrate a device into up to two separate networks.

### **Configuring the network interfaces**

To connect the device to a local network, you need to configure the network settings.

**NOTE:** By default, the following settings are preselected:

- IP address of *Network interface A*: **192.168.0.1**
- IP address of *Network interface B*: Obtain settings via DHCP
- Global network settings: Obtain settings via **DHCP**

#### How to configure the settings of a network interface:

**IMPORTANT:** The operation of both network interfaces within one subnet is not permitted.

**NOTE:** The *Link Local* address space 169.254.0.0/16 iis reserved for internal communication between devices according to RFC 3330. It is not possible to assign an IP address of this address space!

- 1. Press Ctrl+Num (default) to open the OSD.
- 2. Press F11 to open the configuration settings.
- 3. Use the arrow keys to select Network and press Enter.
- 4. Use the arrow keys to select Interfaces and press Enter.

5. Enter the following values under Interface A or Interface B:

| Operational<br>mode: | Press F8 to select the operating mode of the interface Interface A or Interface B: |
|----------------------|------------------------------------------------------------------------------------|
|                      | • Off: Switch off network interface.                                               |
|                      | • Static: A static IP address is assigned.                                         |
|                      | • <b>DHCP:</b> Obtain IP address from a DHCP server.                               |
| IP address:          | Enter the interface IP address.                                                    |
|                      | This setting is auto obtained in the DHCP operating mode.                          |
| Netmask:             | Enter the network netmask.                                                         |
|                      | This setting is auto obtained in the DHCP operating mode.                          |
|                      |                                                                                    |

6. Press F2 to save your settings.

### **Configuring global network settings**

Global network settings ensure that the web application is accessible from all subnetworks, even in complex networks.

#### How to configure global network settings:

- 1. Press Ctrl+Num (default) to open the OSD.
- 2. Press F11 to open the configuration settings.
- 3. Use the arrow keys to select Network and press Enter.
- 4. Use the arrow keys to select Interfaces and press Enter.
- 5. Enter the following values in the paragraph Main Network:

| Global<br>preferences | <ul> <li>Select the operating mode by pressing F8:</li> <li>Static: uses static settings.</li> <li>DHCP: auto obtains the settings described below from a DHCP server.</li> </ul> |
|-----------------------|----------------------------------------------------------------------------------------------------|
| Hostname:             | Enter the hostname of the device.                                                                                                    |
| Domain:               | Enter the domain to which the device should belong.                                                                                                    |
| Gateway:              | Enter the IP address of the gateway.                                                                                                    |
| DNS 1:                | Enter the IP address of the DNS server.                                                                                                    |
| DNS 2:                | Optionally, enter the IP address of another DNS server.                                                                                                    |

### Detecting the status of the network interfaces

You can detect the current status of the device's two network interfaces using the web application.

#### How to detect the status of the network interfaces:

- 1. Press Ctrl+Num (default) to open the OSD.
- 2. Press F11 to open the configuration settings.
- 3. Use the arrow keys to select Network and press Enter.
- 4. Use the arrow keys to select Link status and press Enter.
- 5. The following data is provided in the paragraphs Interface A and Interface B:

| Link detected:    | connection to network established ( <b>yes</b> ) or interrupted ( <b>no</b> ).                                                  |
|-------------------|----------------------------------------------------------------------------------------------------|
| Auto-negotiation: | The transmission speed and the duplex mode have been configured automatically $(yes)$ or manually by the administrator $(no)$ . |
| Speed:            | transmission speed                                                                                                    |
| Duplex            | duplex mode (full or half)                                                                                                    |

6. Press Esc to close the menu.

## Checking the availability of a host in the network (ping)

The KVM switch's OSD allows you to check the availability of a specific host (such as a computer or network device) in the network.

#### How to check the availability of a host in the network:

- 1. Press Ctrl+Num (default) to open the OSD.
- 2. Press F11 to open the configuration settings.
- 3. Use the arrow keys to select Network and press Enter.
- 4. Use the arrow keys to select Ping host and press Enter.
- 5. The result of the check is displayed in the following lines of the menu:

| Transmitted: | number of transmitted data packets |
|--------------|------------------------------------|
| Received:    | number of received data packets    |
| Lost:        | number of lost data packets        |
| Min. RTT:    | minimum round-trip-time            |
| Avg. RTT:    | average round-trip-time            |
| Max. RTT:    | maximum round-trip-time            |
|              |                                    |

**NOTE:** If the entered name of the host cannot be resolved to an IP address, a corresponding message pops up.

6. Press **Esc** to close the menu.

#### **Resetting network filter rules**

By default, all network computers have access to the IP address of the system (open system access).

You can use the web application *Config Panel* to create network filter rules to control access to the KVM switch.

Once a network filter rule is created, open system access is disabled and all incoming data packets are compared to the network filter rules.

With this function you can delete the created network filter rules.

#### How to delete network filter rules:

- 1. Press Ctrl+Num (default) to open the OSD.
- 2. Press F11 to open the configuration settings.
- 3. Use the arrow keys to select Network and press Enter.
- 4. Use the arrow keys to select Reset netfilter configuration and press Enter.
- 5. Confirm the security prompt by selecting Yes and press Enter.

## **Device configuration**

## Changing the hotkey to open the OSD

You can use the hotkey for the OSD to open the OSD in order to operate and configure the system.

NOTE: The default hotkey for the OSD is Ctrl.

The shortcut consists of at least one hotkey modifier key and an additional hotkey that you can freely select within a given frame.

You can change both the hotkey modifier key Ctrl and the hotkey Num.

### How to change the hotkey to open the OSD:

- 1. Press Ctrl+Num (default) to open the OSD.
- 2. Press F11 to open the configuration settings.
- 3. Use the arrow keys to select General and press Enter.
- 4. Use the arrow keys to select Hotkey and press Enter.
- 5. In the **Hotkey modifier** field, select *at least* one of the listed modifier keys by marking the corresponding check box using the **F8** key:
  - Ctrl (default)
  - Alt
  - Alt Gr
  - Win
  - Shift

| 6. | In the Hotkey field, | select one of the | following | options b | y pressing | F8: |
|----|----------------------|-------------------|-----------|-----------|------------|-----|
|----|----------------------|-------------------|-----------|-----------|------------|-----|

| Num:    | Num key (default) |
|---------|-------------------|
| Pause:  | Pause key         |
| Insert: | <i>Insert</i> key |
| Delete: | Delete key        |
| Home:   | Home key          |
| End:    | <i>Ende</i> key   |
| PgUp:   | <i>Page</i> ↑key  |
| PgDn:   | <i>Page↓</i> key  |
| Space:  | Space key         |

## Starting the OSD by pressing a key twice

As an alternative to opening the OSD with the key combination Hotkey+Num, you can open the OSD by pressing a specific key twice (see below).

#### How to enable/disable opening the OSD by pressing a key twice:

- 1. Press Ctrl+Num (default) to open the OSD.
- 2. Press F11 to open the configuration settings.
- 3. Use the arrow keys to select General and press Enter.
- 4. In the **OSD menu via double keypress** field, select one of the following options by pressing F8:

| Off:          | Open OSD by pressing a key twice disabled ( <i>default</i> ). |
|---------------|---------------------------------------------------------------|
| Ctrl:         | Open OSD by pressing the Ctrl key twice.                      |
| Alt:          | Open OSD by pressing the Alt key twice.                       |
| Alt Gr:       | Open OSD by pressing the Alt Gr key twice.                    |
| Win:          | Open OSD by pressing the Win key twice.                       |
| Shift:        | Open OSD by pressing the Space key twice.                     |
| Print:        | Open OSD by pressing the <b>Print</b> key twice.              |
| Cursor left:  | Open OSD by pressing the Cursor left key twice.               |
| Cursor right: | Open OSD by pressing the Cursor right key twice.              |
| Cursor up:    | Open OSD by pressing the Cursor up key twice.                 |
| Cursor down:  | Open OSD by pressing the <b>Cursor dwon</b> key twice.        |

### Changing the select keys

By default, the select keys 1 to 3 are active for switching between the computers connected to the KVM switch.

**EXAMPLE:** The default setting for switching to computer 2 is Hotkey+2 (*default*: Alt+2).

If one of the shortcuts resulting from the select key set collides with a key combination of an installed application program, both the select key modifier and the select keys can be changed.

#### How to change the select keys:

- 1. Press Ctrl+Num (default) to open the OSD.
- 2. Press F11 to open the configuration settings.
- 3. Use the arrow keys to select General and press Enter.
- 4. Use the arrow keys to select Select Keys and press Enter.
- 5. In the **Select key modifier** field, select *at least* one one of the listed modifier keys by marking the corresponding check box using the F8 key:
  - Ctrl
  - Alt
  - Alt Gr
  - Win
  - Shift
- 6. In the Valid keys field select one of the options listed by pressing F8:

| Numeric:    | Only numerical keys are valid as select keys           |
|-------------|--------------------------------------------------------|
| Alphabetic: | Only alphabetic keys are valid as select keys          |
| AlphNum:    | Numerical and alphabetic keys are valid as select keys |

**IMPORTANT:** Both the selected valid keys and the select key modifier are no longer provided as key combinations to the operating system and the applications on the connected computer.

7. Use the arrow keys to select Members and press Enter.

8. Mark a channel and press F5. Enter the desired select keys.

Repeat this step if necessary to change the select keys of other channels and save the keys by pressing F2.

9. Press F2 to save your settings.

### Enabling/disabling switching

Switching to a specific channel can be take place either via the *buttons* on the device, configured *select keys*, the *IP-Control-API*, SNMP or the web application *Config Panel*.

If required, you can restrict the options for switching between channels.

#### How to enable/disable the options for switching between channels:

- 1. Press Ctrl+Num (default) to open the OSD.
- 2. Press F11 to open the configuration settings.
- 3. Use the arrow keys to select General and press Enter.
- 4. Use the arrow keys to select Disable switching and press Enter.
- 5. Select the switching options to be blocked by selecting the line by pressing F8:

| Front buttons:        | Switching via buttons on the front panel of the device disabled |
|-----------------------|-----------------------------------------------------------------|
| IP-API & EasyControl: | Switching via IP API and EasyControl disabled.                  |
| Serial:               | Switching via serial device disabled.                           |
| Hotkeys:              | Switching via select keys and step keys disabled.               |
| Select-Keys:          | Switching via select keys disabled.                             |
| Step/Scan up:         | Switching via step key Up disabled                              |
| Step/Scan down:       | Switching via step key Down disabled                            |

### Changing scancode sets of a PS/2 keyboard

When a key on the PS/2 keyboard is pressed, the keyboard processor sends a data packet called scancode. There are two common scancode sets (sets 2 and 3) that contain different scancodes.

By default, the KVM switch interprets all entries of a PS/2 keyboard with the scancode set 2.

**ADVICE:** If the pipe ("|") cannot be entered or the arrow keys of the keyboard do not work as expected, it is recommended to switch to scan code set 3.

#### How to change the setting of a scancode set:

- 1. Press Ctrl+Num (default) to open the OSD.
- 2. Press F11 to open the configuration settings.
- 3. Use the arrow keys to select General and press Enter.
- 4. In the Scancode Set field select one of the following options by pressing F8:
  - **2**: Activates scancode set 2 for entries of PS/2 keyboards
  - **3**: Activates scancode set 3 for entries of PS/2 keyboards
- 5. Press F2 to save your settings.

## **Reinitialising USB input devices**

After connecting a USB keyboard or mouse to the KVM switch, the input devices are initialised and can be used immediately.

Some USB input devices require a reinitialisation of the USB connection. Enable the automatic reinitialisation of USB devices if a USB keyboard or mouse does not respond to your inputs during operation.

#### How to enable/disable the reinitialisation of USB devices:

- 1. Press Ctrl+Num (default) to open the OSD.
- 2. Press F11 to open the configuration settings.
- 3. Use the arrow keys to select General and press Enter.
- 4. Select the USB Auto Refresh entry and press F8 to select the keyboard type:

| off:         | The status of the USB devices is <b>not</b> monitored.<br>If communication to a USB device is interrupted, the device is <b>not</b> reinitialised.                 |
|--------------|----------------------------------------------------------------------------------------------------|
| all:         | The status of the USB devices is monitored. If communication to one USB device is interrupted, all devices are reinitialised.                                      |
| only faulty: | The status of USB devices is monitored.<br>If the communication with a USB devices is interrupted,<br>this device is reinitialised ( <i>recommended setting</i> ). |

### Enabling/disabling DDC/CI support

The KVM switch has been prepared to support monitors with **DDC/Cl** function. After the function has been activated, the **DDC/Cl** information is transparently forwarded to the monitor to support as many monitors as possible.

**NOTE:** Support cannot be guaranteed for all monitors.

#### How to configure DDC/CI transmission:

**NOTE: DDC/CI** transmission is set separately for each video channel of the KVM switch. For multichannel devices, the following option can be set separately for each video channel.

- 1. Press Ctrl+Num (default) to open the OSD.
- 2. Press F11 to open the configuration settings.
- 3. Use the arrow keys to select General and press Enter.
- 4. Use the arrow keys to select DDC/CI and press Enter.
- 5. Select the line of a video channel and press F8 to switch between the following options:

| Disabled:      | Transmission of DDC/CI signals is disabled ( <i>default</i> ).                      |
|----------------|-------------------------------------------------------------------------------------|
| CPU > monitor: | Transmission of DDC/CI signals is exclusively carried out from computer to monitor. |
| Bidirectional: | Bidirectional trnsmission of DDC/CI signals.                                        |

## **OSD** configuration

**NOTE:** The options for the OSD configuration at system level are described below. Alternatively, settings can also be made at user level (see page 83 ff.).

## Enabling/disabling the use of the OSD

Use this function to select whether users of the KVM switch are allowed to access and use the OSD.

## How to enable/disable the use of the OSD:

- 1. Press Ctrl+Num (default) to open the OSD.
- 2. Press F11 to open the configuration settings.
- 3. Use the arrow keys to select General and press Enter.
- 4. Use the arrow keys to select OSD configuration and press Enter.
- 5. In the **OSD menu blocked** field select one of the following options by pressing **F8**:

| No:  | OSD available (default) |
|------|-------------------------|
| Yes: | OSD blocked             |

### Enabling or disabling auto-closing of the OSD

By default, the OSD is displayed until a user switches between channels or closes the OSD.

You can also specify a time period after which the OSD will automatically close.

#### How to enable or disable auto-closing of the OSD:

- 1. Press Ctrl+Num (default) to open the OSD.
- 2. Press F11 to open the configuration settings.
- 3. Use the arrow keys to select General and press Enter.
- 4. Use the arrow keys to select OSD configuration and press Enter.
- 5. Select Close OSD when idle for [s] using the arrow keys and press Enter.
- 6. Enter a period between 5 and 99 seconds and press Enter.

**NOTE:** Entering the valuer **0** disables the automatic closing of the OSD.

## Setting the OSD resolution

In the default settings of the KVM switch, the OSD is displayed on the desktop monitor with a resolution of  $1024 \times 768$  pixels if the monitor supports this resolution. If the monitor does not support this resolution, a resolution of  $640 \times 480$  pixels is used.

You can also choose a fixed OSD resolution (see table below).

#### How to adjust the OSD resolution:

- 1. Press Ctrl+Num (default) to open the OSD.
- 2. Press F11 to open the configuration settings.
- 3. Use the arrow keys to select General and press Enter.
- 4. Use the arrow keys to select OSD configuration and press Enter.
- 5. In the OSD resolution field select one of the following options by pressing F8:

| Auto:        | If supported by the monitor, the OSD is displayed with a resolution of $1024 \times 768$ pixels.                     |
|--------------|----------------------------------------------------------------------------------------------------|
|              | If the monitor does not support this resolution, a resolution of $640 \times 480$ pixels is used ( <i>default</i> ). |
| 640×480/60:  | Display OSD with a resolution of $640 \times 480$ pixels                                                             |
| 720×400/70:  | Display OSD with a resolution of $720 \times 400$ pixels                                                             |
| 1024×768/60: | Display OSD with a resolution of $1024 \times 768$ pixels                                                            |

### Selecting the keyboard layout for inputs on the OSD

If the characters displayed on the screen are different form the characters entered on the keyboard of the workplace, the selected keyboard layout is not correct.

In this case, find out the keyboard layout of the connected keyboard and then configure it in the settings of the KVM switch.

#### How to select the keyboard layout of the workplace keyboard:

- 1. Press Ctrl+Num (default) to open the OSD.
- 2. Press F11 to open the configuration settings.
- 3. Use the arrow keys to select General and press Enter.
- 4. Use the arrow keys to select OSD configuration and press Enter.
- 5. In the OSD keyb. layout field select one of the following options by pressing F8:

| <ul> <li>German</li> </ul>       |  |
|----------------------------------|--|
| english US                       |  |
| <ul> <li>english UK</li> </ul>   |  |
| French                           |  |
| Spanish                          |  |
| <ul> <li>lat. americ.</li> </ul> |  |
| Portuguese                       |  |
| <ul> <li>Swedish</li> </ul>      |  |
| Swiss-French                     |  |
| Danish                           |  |

## Adjusting the transparency of the OSD

By default, the OSD is displayed with a medium transparency over the screen content. The part of the screen content overlaid by the OSD is visible "through" the OSD.

You can adjust or disable the transparency.

#### How to adjust the transparency of the OSD:

- 1. Press Ctrl+Num (default) to open the OSD.
- 2. Press F11 to open the configuration settings.
- 3. Use the arrow keys to select General and press Enter.
- 4. Use the arrow keys to select OSD configuration and press Enter.
- 5. Under **OSD transparency**, press **F8** to select one of the following options:

| High:   | Screen content is highly visible      |
|---------|---------------------------------------|
| Middle: | Screen content semi-visible (default) |
| Low:    | Screen content is slightly visible    |
| Off:    | Screen content is covered             |
### **Configuring the information menu**

In the default configuration, a temporary (5 seconds) information menu is displayed if a user accesses a computer. The menu on the console monitor contains the channel name and the name of the KVM switch, and, in some cases, further information.

The information display can also be shown permanently or it can be disabled.

**ADVICE:** If the temporary information menu is enabled, you can use **Ctrl+Caps Lock** to show the menu again.

#### How to change the setting of the information menu:

- 1. Press Ctrl+Num (default) to open the OSD.
- 2. Press F11 to open the configuration settings.
- 3. Use the arrow keys to select General and press Enter.
- 4. Use the arrow keys to select OSD configuration and press Enter.
- 5. Under Show OSD info, press F8 to select one of the following options:

| temp:      | Information menu is displayed temporarily (default) |
|------------|-----------------------------------------------------|
| Permanent: | Information menu is displayed permanently           |
| Off:       | Information menu is disabled                        |

### Changing the colour of the information menu

By default, the information menu (when switching between channels, for example) is displayed in light green. You can change the colour of the menu.

#### How to change the setting of the information menu:

- 1. Press Ctrl+Num (default) to open the OSD.
- 2. Press F11 to open the configuration settings.
- 3. Use the arrow keys to select General and press Enter.
- 4. Use the arrow keys to select OSD configuration and press Enter.
- 5. Under **OSD** info colour, press **F8** to select one of the following options:

| Light green:     | Info menu displayed in light green (default) |
|------------------|----------------------------------------------|
| Green:           | Info menu displayed in green                 |
| Yellow:          | Info menu displayed in yellow                |
| Dark yellow:     | Info menu displayed in dark yellow           |
| Blue:            | Info menu displayed in blue                  |
| Dark blue:       | Info menu displayed in dark blue             |
| Fuchsia:         | Info menu displayed in fuchsia               |
| Light turquoise: | Info menu displayed in light turquoise       |
| Dark turquoise:  | Info menu displayed in dark turquoise        |
| Purple:          | Info menu displayed in <i>purple</i>         |
| White:           | Info menu displayed in white                 |
| Black:           | Info menu displayed in <i>black</i>          |
| Silver:          | Info menu displayed in silver                |
| Dark red:        | Info menu displayed in dark red              |

### Changing the position of the information menu

By default, the information menu (when switching between channels, for example) is displayed in the top left-hand corner of the console screen. You can adjust its position according to your requirements.

The settings you select are assigned to your user account and saved in the personal profile.

#### How to change the position of the information menu:

- 1. Press Ctrl+Num (default) to open the OSD.
- 2. Press F11 to open the configuration settings.
- 3. Use the arrow keys to select General and press Enter.
- 4. Use the arrow keys to select OSD configuration and press Enter.
- 5. Select the row OSD info position and press Enter.
- 6. The menu shown on the right appears at the default position.

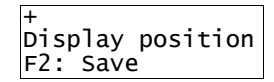

7. Use the **arrow keys** or the mouse to move the menu to the desired position.

**ADVICE:** Press the key combination Ctrl+D to reset the default position of the info position.

8. Press F2 to save your settings or Esc to cancel the process.

### Changing the position of the OSD

By default, the OSD of the KVM switch is centered on the workplace screen. You can adjust its position according to your requirements.

The settings you select are assigned to your user account and saved in the personal profile.

#### How to change the position of the OSD:

- 1. Press Ctrl+Num (default) to open the OSD.
- 2. Press F11 to open the configuration settings.
- 3. Use the arrow keys to select General and press Enter.
- 4. Use the arrow keys to select OSD configuration and press Enter.
- 5. Select the row **OSD menu position** and press **Enter**.
- 6. Use the arrow keys or the mouse to move the OSD to the desired position.

**ADVICE:** Press the key combination **Ctrl+D** to reset the default position of the OSD.

7. Press F2 to save your settings or Esc to cancel the process.

## **Channel configuration**

### Changing the channel name

#### How to change the channel name:

- 1. Press Ctrl+Num (default) to open the OSD.
- 2. Press F11 to open the configuration settings.
- 3. Use the arrow keys to select CPUs and press Enter.
- 4. Use the arrow keys to select a channel (CPU1 to CPU 3) and press Enter.
- 5. Use the arrow keys to select Name and press Enter.
- 6. Enter the name of the channel and press Enter.
- 7. Press F2 to save your settings.

### Changing the comment of a channel

#### How to change the comment of a channel:

- 1. Press Ctrl+Num (default) to open the OSD.
- 2. Press F11 to open the configuration settings.
- 3. Use the arrow keys to select CPUs and press Enter.
- 4. Use the arrow keys to select a channel (CPU1 to CPU 3) and press Enter.
- 5. Use the arrow keys to select Comment and press Enter.
- 6. Press F5.
- 7. Enter a comment and press F2.
- 8. Press F2 to save your settings.

### Enabling/disabling a channel

You can connect up to three computers to the KVM switch. The workplace set up on the device can switch to these channels.

If less than three computers are connected to the KVM switch, you can disable the unused channels. This prevents unnecessary switching and the evaluation of monitoring data.

#### How to enable/disable a channel::

- 1. Press Ctrl+Num (default) to open the OSD.
- 2. Press F11 to open the configuration settings.
- 3. Use the arrow keys to select CPUs and press Enter.
- 4. Use the arrow keys to select a channel (CPU1 to CPU 3) and press Enter.
- 5. In the **Channel activated** fields select one of the following options by pressing **F8**:

| Yes: | Channel activated (default) |
|------|-----------------------------|
| No:  | Channel deactivated         |

### Enabling/disabling the keyboard signal

In the standard setting, the signals of keyboard and mouse connected to the workplace are transmitted to the computer of the connected channel.

In the settings of the KVM switch, you can enable or disable the transmission of the keyboard signal for each channel.

#### How to enable/disable the transmission of the keyboard signal of a channel:

- 1. Press Ctrl+Num (default) to open the OSD.
- 2. Press F11 to open the configuration settings.
- 3. Use the arrow keys to select CPUs and press Enter.
- 4. Use the arrow keys to select a channel (CPU1 to CPU 3) and press Enter.
- 5. In the **Keyboard activated** fields select one of the following options by pressing F8:

| Yes: | Keyboard signals are transmitted to the computer of this channel ( <i>default</i> ) |
|------|-------------------------------------------------------------------------------------|
| No:  | Keyboard signals are not transmitted to the computer of this channel.               |

### Support for multimedia and other special keys

Several manufacturers have added keys to standard keyboards.

Thus, some USB keyboards are equipped with special multimedia keys that enable convenient operation of the computer's special multimedia functions. For example, the *Apple Mac mini*'s keyboard is equipped with a button to open the DVD drive.

#### How to enable/disable the support for multimedia and other special keys:

- 1. Press Ctrl+Num (default) to open the OSD.
- 2. Press F11 to open the configuration settings.
- 3. Use the arrow keys to select CPUs and press Enter.
- 4. Use the arrow keys to select a channel (CPU1 to CPU 3) and press Enter.
- 5. In the **USB keyboard mode** fields select one of the following options by pressing **F8**:

| Standard keymode                    |
|-------------------------------------|
| Support for special multimedia keys |
| Keymode for Apple computers         |
| LK463-compatible keyboard           |
|                                     |

### Setting up failover switching

The **Failover** switching function automatically switches to the configured *failover* channel when the status of the active channel changes from *online* to *offline*.

The OSD message Failover switching informs you about the automatic switching to the failover channel..

By default, this function is disabled. You can configure the function separately for each channel by specifying the desired failover channel.

**ADVICE:** You can set up a *failover chain*, for example, by setting the failover channel to the next channel.

If the failover channel is also offline when failover switching occurs, the system switches to the failover channel of the failover channel (etc).

If no other channel is online, failover switching stops.

#### How to configure a failover channel for a KVM channel:

- 1. Press Ctrl+Num (default) to open the OSD.
- 2. Press F11 to open the configuration settings.
- 3. Use the arrow keys to select CPUs and press Enter.
- 4. Use the arrow keys to select a video channel (CPU1 to CPU 3) and press Enter.
- 5. Under Failover channel, press F8 to select between the following options:

| None:          | No auto-switching                                                                                                    |
|----------------|----------------------------------------------------------------------------------------------------|
| [Channel no.]: | Auto-switching to the selected channel wwhen the status of the active channel changes from <i>online</i> to <i>offline</i> |

# Configuring a video channel

**NOTE:** If you have purchased a multichannel version of the KVM switch, the configuration settings described in this section are available separately for each multichannel channel.

### Changing the name of a video channel

#### How to change the name of a video channel:

- 1. Press Ctrl+Num (default) to open the OSD.
- 2. Press F11 to open the configuration settings.
- 3. Use the arrow keys to select CPUs and press Enter.
- 4. Use the arrow keys to select a video channel (CPU1.x to CPU 3.x) and press Enter.
- 5. Use the arrow keys to select Name and press Enter.
- 6. Enter the name of the video channel and press Enter.
- 7. Press F2 to save your settings.

### Changing the comment of a video channel

#### How to change the comment of a video channel:

- 1. Press Ctrl+Num (default) to open the OSD.
- 2. Press F11 to open the configuration settings.
- 3. Use the arrow keys to select CPUs and press Enter.
- 4. Use the arrow keys to select a video channel (CPU1.x to CPU 3.x) and press Enter.
- 5. Use the arrow keys to select Comment and press Enter.
- 6. Press F5.
- 7. Enter a comment and press F2.
- 8. Press F2 to save your settings.

### Importing the EDID profile of a monitor

The EDID information (*Extended Display Identification Data*) of a monitor informs the graphics card of the connected computer about various technical features of the device. The KVM switch usually forwards this information to computer unaltered via Enhanced-DDC (*Enhanced Display Data Channel*).

The EDID profile of a monitor can also be imported and transmitted to one (or more) of the connected computers via the KVM switch.n.

**NOTE:** You can import an EDID profile either directly from a monitor connected to the KVM switch or from a bin file..

#### How to read in the EDID profile of a connected monitor:

- 1. Press Ctrl+Num (default) to open the OSD.
- 2. Press F11 to open the configuration settings.
- 3. Use the arrow keys to select CPUs and press Enter.
- 4. Use the arrow keys to select a video channel (CPU1.x to CPU 3.x) and press Enter.
- 5. Use the arrow keys to select Edid profile and press Enter.
- 6. Press F3.
- 7. Select the connected monitor whose EDID profile you want to import and press Enter.
- 8. If necessary, edit the default name of the imported EDID profile and press F2 to save the profile.
- 9. Press Esc to return to the parent dialog.

### Defining the EDID profile of a channel

#### How to select the EDID profile:

- 1. Press Ctrl+Num (default) to open the OSD.
- 2. Press F11 to open the configuration settings.
- 3. Use the arrow keys to select CPUs and press Enter.
- 4. Use the arrow keys to select a video channel (CPU1.x to CPU 3.x) and press Enter.
- 5. Use the arrow keys to select Edid profile and press Enter.
- 6. Use the arrow keys and F8 to select between the following options:

Auto:Automatic handling of EDID data (*default*)Profilname:Selection of an EDID profile previously imported by a user

### **Using the Freeze mode**

If the cable connection between the computer and the KVM switch is interrupted during operation, no image is displayed on the monitor of the workplace (*default*).

Activate the Freeze mode if you want to display the last image received at the KVM switch until the connection is restored in case of a disconnection.

**ADVICE:** In order to clearly signal the disconnection, the last received image is optionally displayed with a coloured frame and/or the time since the disconnection.

#### How to configure the setting of the Freeze mode:

- 1. Press Ctrl+Num (default) to open the OSD.
- 2. Press F11 to open the configuration settings.
- 3. Use the arrow keys to select CPUs and press Enter.
- 4. Use the arrow keys to select a video channel (CPU1.x to CPU 3.x) and press Enter.
- 5. In the Freeze mode field select between the following options by pressing F8:

| Show no image if connection is lost (default).                                                             |
|----------------------------------------------------------------------------------------------------|
| Show the last image after disconnection.                                                                   |
| The disconnection is indicated by the display of the time since<br>the disconnection and a coloured frame. |
| Show the last image after disconnection.                                                                   |
| The disconnection is indicated by the display of the time since the disconnection.                         |
| Show the last image after disconnection.                                                                   |
| The disconnection is indicated by a coloured frame.                                                        |
|                                                                                                    |

### Enabling/disabling DisplayPort power

DisplayPort power supplies a voltage of 3.3V at 500mA. Active adapters can be operated via this functionality, for example.

#### How to enable/disable DisplayPort power for a video channel:

- 1. Press Ctrl+Num (default) to open the OSD.
- 2. Press F11 to open the configuration settings.
- 3. Use the arrow keys to select CPUs and press Enter.
- 4. Use the arrow keys to select a video channel (CPU1.x to CPU 3.x) and press Enter.
- 5. In the **DP power** field select between the following options by pressing **F8**:

| Off: | DisplayPort power is disabled (default). |
|------|------------------------------------------|
| On:  | DisplayPort power is enabled.            |

# **Personal profile**

### Selecting stepscan keys

After activating the *stepscan* mode (see page 24), you can press a key to switch to the next or the previous computer.

In the default settings of the KVM switch, the **Up** and **Down** keys are provided for this purpose. You can also select a different set of dedicated keys.

#### How to select the keys to use with the stepscan function:

- 1. Press Ctrl+Num (default) to open the OSD.
- 2. Press F10 to open the personalö profile of the user logged in.

**NOTE:** To change the personal profile of *another* user, press F11 and select Users > [Username] > Personal Profile.

| Up Down:               | <ul> <li>Use the Up key to switch one channel up.</li> <li>Use the Down key to switch one channel down.</li> </ul>               |
|------------------------|----------------------------------------------------------------------------------------------------|
| PageUp PageDown:       | <ul> <li>Use the PageUp key to switch one channel up.</li> <li>Use the PageDown key to switch one channel down.</li> </ul>       |
| NumUp   NumDown:       | <ul> <li>Use the NumUp key to switch one channel up.</li> <li>Use the NumDown key to switch one channel down.</li> </ul>         |
| NumPageUp NumPageDown: | <ul> <li>Use the NumPageUp key to switch one channel up.</li> <li>Use the NumPageDown key to switch one channel down.</li> </ul> |
| Num+ Num-:             | <ul> <li>Use the Num+ key to switch one channel up.</li> <li>Use the Num- key to switch one channel down.</li> </ul>             |
| F10 F9                 | <ul><li>Use the F10 key to switch one channel up.</li><li>Use the F9 key to switch one channel down.</li></ul>                   |
| 0 9                    | <ul><li>Use the 0 key to switch one channel up.</li><li>Use the 9 key to switch one channel down.</li></ul>                      |
| Num0   Num9            | <ul> <li>Use the Num0 key to switch one channel up.</li> <li>Use the Num9 key to switch one channel down.</li> </ul>             |
| кјі                    | <ul><li>Use the K key to switch one channel up.</li><li>Use the I key to switch one channel down.</li></ul>                      |

3. In the **Stepscan keys** field, select one of the following options by pressing F8:

### Configuring the dwell time of Autoscan or Autoskip function

By default, each automatic connection is held for 10 seconds before it is terminated and the next channel is accessed.

You can set the dwell time of switching between channels between 1 and 99 seconds.

#### How to change the dwell time of switching between channels:

- 1. Press Ctrl+Num (default) to open the OSD.
- 2. Press F10 to open the personal profile of the user logged in.

**NOTE:** To change the personal profile of *another* user, press F11 and select **Users** > [Username] > Personal Profile.

- 3. Use the arrow keys to select Scantime [s] and press Enter.
- 4. Enter a period between 1 and 99 seconds.
- 5. Press F2 to save your settings.

### Configuring default actions after a user login

After a user logs in, the OSD usually opens on the workplace screen.

The configuration setting **Default execution** lets you define a channel that is automatically accessed or a script that is automatically executed after a user logs in.

### How to select a channel to switch to immediately after a user login:

- 1. Press Ctrl+Num (default) to open the OSD.
- 2. Press F10 to open the personal profile of the user logged in.

**NOTE:** To change the personal profile of *another* user, press F11 and select Users > [Username] > Personal Profile.

- 3. Select the row **Default execution** and press **F8** (repeatedly) to select the option **CPU**.
- 4. Select the row **Default CPU** and press **Enter**.

The Default CPU dialogue opens.

- 5. Select the desired channel to be switched to immediately after logging in.
- 6. Press F8 to activate the selection. The channel is now marked with an arrow ().
- 7. Press F2 to save your settings.

# How to select a default script or script group to be executed immediately after a user login:

- 1. Press Ctrl+Num (default) to open the OSD.
- 2. Press F10 to open the personal profile of the user logged in.

**NOTE:** To change the personal profile of *another* user, press F11 and select Users > [Username] > Personal Profile.

- 3. Select the row Default execution and press F8 (repeatedly) to select the option Script.
- 4. Select the row **Default script** and press Enter.

The Default Script dialogue opens.

- 5. Select the desired script to be executed immediately after logging in.
- 6. Press F8 to activate the selection. The script is now marked with an arrow ().
- 7. Press F2 to save your settings.

#### How to disable a configured default action:

- 1. Press Ctrl+Num (default) to open the OSD.
- 2. Press F10 to open the personal profile of the user logged in.

**NOTE:** To change the personal profile of *another* user, press F11 and select Users > [Username] > Personal Profile.

- 3. Select the row Default execution and press F8 (repeatedly) to select the option None.
- 4. Press F2 to save your settings.

### Auto-switching to the last channel

In the personal profile, enable the **Remember last CPU** function to remember the channel to which a user was last connected before they logged out. The next time the user logs in, they will automatically be connected to this channel.

**NOTE:** Switching the KVM switch off is treated as a logout.

**IMPORTANT:** When actavting the **Remember last CPU** function, a user's configured default CPU or script is ignored.

#### How to enable or disable auto-switching to the last channel:

- 1. Press Ctrl+Num (default) to open the OSD.
- 2. Press F10 to open the personal profile of the user logged in.

**NOTE:** To change the personal profile of *another* user, press F11 and select Users > [Username] > Personal Profile.

3. Select the row **Remember last CPU** and press F8 (repeatedly) to select the desired setting:

| Off: | After login, the configured default channel is accessed.                                             |
|------|----------------------------------------------------------------------------------------------------|
|      | If no default channel is configured, the <b>Select</b> menu opens ( <i>default</i> ).                |
| On:  | After login, users are connected to the channel they last accessed before logging out of the system. |

### Adjusting the transparency of the OSD (user level)

**NOTE:** The options for the OSD configuration at user level are described below. Alternatively, settings can also be made at system level (see page 58 ff.).

By default, the OSD is displayed with a medium transparency over the screen content. The part of the screen content overlaid by the OSD is visible "through" the OSD.

You can adjust or disable the transparency.

#### How to adjust the transparency of the OSD:

- 1. Press Ctrl+Num (default) to open the OSD.
- 2. Press F10 to open the personal profile of the user logged in.

**NOTE:** To change the personal profile of *another* user, press F11 and select Users > [Username] > Personal Profile.

3. Under OSD transparency, press F8 to select one of the following options:

| High:   | Screen content is highly visible      |
|---------|---------------------------------------|
| Middle: | Screen content semi-visible (default) |
| Low:    | Screen content is slightly visible    |
| Off:    | Screen content is covered             |

### Configuring the information menu (user level)

In the default configuration, a temporary (5 seconds) information menu is displayed if a user accesses a computer. The menu on the console monitor contains the channel name and the name of the KVM switch, and, in some cases, further information.

The information display can also be shown permanently or it can be disabled.

**ADVICE:** If the temporary information menu is enabled, you can use Ctrl+Caps Lock to show the menu again.

#### How to change the setting of the information menu:

- 1. Press Ctrl+Num (default) to open the OSD.
- 2. Press F10 to open the personal profile of the user logged in.

**NOTE:** To change the personal profile of *another* user, press F11 and select Users > [Username] > Personal Profile.

3. Under Show OSD info, press F8 to select one of the following options:

| temp:      | Information menu is displayed temporarily (default) |
|------------|-----------------------------------------------------|
| Permanent: | Information menu is displayed permanently           |
| Off:       | Information menu is disabled                        |

### Changing the colour of the information menu (user level)

By default, the information menu (when switching between channels, for example) is displayed in light green. You can change the colour of the menu.

#### How to change the setting of the information menu:

- 1. Press Ctrl+Num (default) to open the OSD.
- 2. Press F10 to open the personal profile of the user logged in.

**NOTE:** To change the personal profile of *another* user, press **F11** and select **Users > [Username] > Personal Profile**.

3. Under Colour of OSD, press F8 to select one of the following options:

| Light green:     | Info menu displayed in light green (default) |
|------------------|----------------------------------------------|
| Green:           | Info menu displayed in green                 |
| Yellow:          | Info menu displayed in yellow                |
| Dark yellow:     | Info menu displayed in dark yellow           |
| Blue:            | Info menu displayed in <i>blue</i>           |
| Dark blue:       | Info menu displayed in dark blue             |
| Fuchsia:         | Info menu displayed in <i>fuchsia</i>        |
| Light turquoise: | Info menu displayed in light turquoise       |
| Dark turquoise:  | Info menu displayed in dark turquoise        |
| Purple:          | Info menu displayed in <i>purple</i>         |
| White:           | Info menu displayed in white                 |
| Black:           | Info menu displayed in <i>black</i>          |
| Silver:          | Info menu displayed in silver                |
| Dark red:        | Info menu displayed in dark red              |

### Changing the position of the info menu (user level)

By default, the information menu (when switching between channels, for example) is displayed in the top left-hand corner of the console screen. You can adjust its position according to your requirements.

The settings you select are assigned to your user account and saved in the personal profile.

#### How to change the position of the information menu:

- 1. Press Ctrl+Num (default) to open the OSD.
- 2. Press F10 to open the personal profile of the user logged in.

**NOTE:** To change the personal profile of *another* user, press F11 and select Users > [Username] > Personal Profile.

- 3. Select the row OSD info position and press Enter.
- 4. The menu shown on the right appears at the default position.

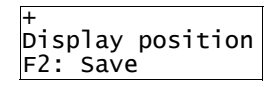

5. Use the arrow keys or the mouse to move the menu to the desired position.

**ADVICE:** Press the key combination **Ctrl+D** to reset the default position of the info position.

6. Press F2 to save your settings or Esc to cancel the process.

### Changing the position of the OSD (user level)

By default, the OSD of the KVM switch is centered on the workplace screen. You can adjust its position according to your requirements.

The settings you select are assigned to your user account and saved in the personal profile.

#### How to change the position of the OSD:

- 1. Press Ctrl+Num (default) to open the OSD.
- 2. Press F10 to open the personal profile of the user logged in.

**NOTE:** To change the personal profile of *another* user, press F11 and select Users > [Username] > Personal Profile.

- 3. Select the row **OSD menu position** and press **Enter**.
- 4. Use the arrow keys or the mouse to move the OSD to the desired position.

**ADVICE:** Press the key combination **Ctrl+D** to reset the default position of the OSD.

5. Press F2 to save your settings or Esc to cancel the process.

### Enabling or disabling auto-closing of the OSD (user level)

By default, the OSD is displayed until a user switches between channels or closes the OSD.

You can also specify a time period after which the OSD will automatically close.

#### How to enable or disable auto-closing of the OSD:

- 1. Press Ctrl+Num (default) to open the OSD.
- 2. Press F10 to open the personal profile of the user logged in.

**NOTE:** To change the personal profile of *another* user, press F11 and select Users > [Username] > Personal Profile.

- 3. Select Close OSD when idle for [s] using the arrow keys and press Enter.
- 4. Enter a period between 5 and 99 seconds and press Enter.

**NOTE:** Entering the valuer **0** disables the automatic closing of the OSD.

### Changing the password of a user account

**IMPORTANT:** You can only change your own password if the user account is assigned the **Change own password** right (see *Right to change your own password* on page 113 ff.).

#### How to change the password of a user account:

- 1. Press Ctrl+Num (default) to open the OSD.
- 2. Press F10 to open the personal profile of the user logged in.

**NOTE:** To change the personal profile of *another* user, press F11 and select Users > [Username] > Personal Profile.

- 3. Select the row Change Password and press Enter.
- 4. Under Change Own Password, enter the following details:

| Cı                            | Current: Enter the current password.                                                                          |                                                                                                    |  |
|-------------------------------|----------------------------------------------------------------------------------------------------|----------------------------------------------------------------------------------------------------|--|
|                               | <b>NOTE:</b> No entry is required in this field for users with activated superuser rights (see page 107 ff.). |                                                                                                    |  |
| 2-Factor Auth<br>Code (TOTP): |                                                                                                    | Enter the 2-Factor Auth Code (TOTP) from two-factor authentication.                                                                                       |  |
|                               | <b>NOTE:</b> The authentication separate ma                                                                   | 2-Factor Auth Code (TOTP) field only appears if 2-factor-<br>on is enabled. For detailed information, please refer to the<br>nual of the web application. |  |
| N                             | New: Enter your new password.                                                                                 |                                                                                                    |  |
| R                             | epeat:                                                                                                    | Repeat your new password.                                                                                                    |  |

# Viewing the status information of a KVM switch

Using the configuration menu of a KVM switch, you can open a window displaying different KVM switch status information.

#### How to view the active connections of a KVM switch:

- 1. Press Ctrl+Num (default) to open the OSD.
- 2. Press F11 to open the configuration settings.
- 3. Select **System information** using the **arrow keys** and press **Enter**.
- 4. Select Active connection using the arrow keys and press Enter.
- 5. The dialogue which now opens shows you to which channel the various signals are switched.

#### How to view the configured key combinations of a KVM switch:

- 1. Press Ctrl+Num (default) to open the OSD.
- 2. Press F11 to open the configuration settings.
- 3. Select System information using the arrow keys and press Enter.
- 4. Use the arrow keys to select Key combinations and press Enter.
- 5. The configured key combinations are displayed in the dialog that opens now.

#### How to view the hardware information of a KVM switch:

- 1. Press Ctrl+Num (default) to open the OSD.
- 2. Press F11 to open the configuration settings.
- 3. Select System information using the arrow keys and press Enter.
- 4. Use the arrow keys to select Hardware information and press Enter.

5. The following information is displayed in the dialog box that opens now:

| Hardware information |                                    |  |
|----------------------|------------------------------------|--|
| Firmware name:       | Firmware name                      |  |
| Firmware rev.:       | Firmware version                   |  |
| Hardware rev.:       | Hardware revision                  |  |
| IP address A:        | IP address of Network A interface  |  |
| IP address B:        | IP address of Network B interface  |  |
| MAC A:               | MAC address of Network A interface |  |
| MAC B:               | MAC address of Network B interface |  |
| Serial number:       | Serial number of the KVM switch    |  |

#### How to view the firmware information of a KVM switch:

- 1. Press Ctrl+Num (default) to open the OSD.
- 2. Press F11 to open the configuration settings.
- 3. Select System information using the arrow keys and press Enter.
- 4. Use the arrow keys to select Firmware information and press Enter.
- 5. The following information is displayed in the dialog box that opens now:

| Firmware information |                                |
|----------------------|--------------------------------|
| ID:                  | Physical ID of the KVM switch  |
| Device:              | Device class of the KVM switch |
| Version:             | Firmware version               |
| Firmware:            | Firmware name                  |
| Name:                | Name of the KVM switch         |

# Service tools

### Identifying a device by activating the identification LED

The KVM switches are equipped with an identification LED on the front and back panel.

You can use the OSD and the web application to switch the LEDs of the devices on and off to identify the devices within a rack, for example.

#### How to enable/disable the identification LED of a device:

- 1. Press Ctrl+Num (default) to open the OSD.
- 2. Press F12 to open the service tools.
- 3. Select the row Ident LED and press F8 to switch the LED on or off.

### **Restarting the KVM switch**

Use this function to restart the KVM switch. You will be prompted for confirmation before restarting to prevent an accidental reboot.

#### How to restart the KVM switch using the web application:

- 1. Press Ctrl+Num (default) to open the OSD.
- 2. Press F12 to open the service tools.
- 3. Use the arrow keys to select Restart and press Enter.
- 4. Confirm the security prompt by selecting **Yes** and press **Enter**.

### **Resetting the system defaults**

With this function you can restore the default settings of the device on which the web application is operated.

#### How to reset the system defaults:

- 1. Press Ctrl+Num (default) to open the OSD.
- 2. Press F12 to open the service tools.
- 3. Use the arrow keys to select Set system defaults and press Enter.
- 4. Select the scope of the restore and press Enter:

| Set defaults for the whole system:          | Reset all settings of the device.                 |
|---------------------------------------------|---------------------------------------------------|
| Set defaults for<br>local network settings: | Reset local network settings only.                |
| Set defaults for<br>KVM applications:       | Reset all settings except local network settings. |

5. Confirm the security prompt by selecting Yes and press Enter.

# **Scripting function**

The scripting function lets you create, manage and execute scripts.

A script is an XML document that contains one or more commands carried out by the matrix switch.

#### **EXEMPLARY SCRIPT TO SWITCHING TO A CHANNEL**

```
<?xml version="1.0" encoding="utf-8"?>
<root>
</connectmux>3</connectmux>
</root>
```

The structure of a valid XML document and any possible commands as well as their syntax are described in the chapter *Controlling the KVM switch via XML* on page 117 ff..

**NOTE:** Detailed information about the configuration of scripts are given in the separate manual of the web application.

## **Executing scripts**

The scripts stored in the matrix system can be executed via the OSD of the KVM switch.

By default, the OSD displays the Select menu for selecting a channel. If desired, you can specify in your personal profile that the script menu is displayed after opening the OSD (see *Changing the default selection dialog mode* on page 95).

**ADVICE:** Regardless of the default setting, you can switch between the Select and Script menus at any time by pressing Ctrl+X.

### **Executing a script via OSD**

#### How to execute a script via OSD:

- 1. Press the Ctrl+Num (default) hotkey to open the OSD.
- 2. If the OSD is opened in the Select menu, press Ctrl+X to switch to the Script menu.
- 3. Use the **arrow keys** to select the script you want to execute.
- 4. Press Enter.

### Changing the default selection dialog mode

By default, the OSD displays the Select menu for selecting a channel. If desired, you can specify in your personal profile that the script menu is displayed after opening the OSD.

**ADVICE:** Regardless of the default setting, you can switch between the Select and Script menus at any time by pressing Ctrl+X.

#### How to change the default selection dialog mode:

- 1. Press Ctrl+Num (default) to open the OSD.
- 2. Press F10 to open the personal profile of the user logged in.

```
NOTE: To change the personal profile of another user, press F11 and select Users > [Username] > Personal Profile.
```

3. Select the row **Def. selection dialog** and press **F8** (repeatedly) to select between the following options:

Select CPU: The Select menu is displayed after you open the OSD.

Select script: The *Script* menu is displayed after you open the OSD.

### Switching threshold for changing the menu mode by mouse

In addition to changing the menu mode by pressing Ctrl+X, you can also change the menu mode using the mouse.

**ADVICE:** After activating the change of the menu mode by mouse, you can switch between both modes by moving the mouse left and right in the Select and Script menus.

**IMPORTANT:** Changing the menu mode by mouse is *not* possible if the *Select* and/ or *Script* menu has no corresponding entry.

#### How to enable or disable the switching threshold and/or adjust its sensitivity:

- 1. Press Ctrl+Num (default) to open the OSD.
- 2. Press F10 to open the personal profile of the user logged in.

**NOTE:** To change the personal profile of *another* user, press F11 and select Users > [Username] > Personal Profile.

- 3. Select the row Sel. dialog replace sens.
- 4. Adjust the sensitivity of the switching threshold by entering a value between 1 and 10.

NOTE: To disable switching between menus by mouse, enter the value 0.

### **Right to execute scripts**

**NOTE:** Users can always execute and delete their *own* scripts without having to be granted any additional rights.

For executing a global script, you need to have Scripting rights for the script.

#### How to change the right to execute a global script:

- 1. Open the OSD by pressing the hotkey Ctrl+Num (default).
- 2. Press F11 to open the *Configuration* menu.
- 3. If you want to change this right of a user account, select the row **Users**. To change this right for a user group, select the row **User groups**.
- 4. Press Enter.
- 5. Select the user account or user group whose right you want to change and press F5.
- 6. Select the row **Scripting rights** and press **Enter**.
- 7. From the list box, select the script whose execution right you want to change.
- 8. Press **F8** to select one of the following options:

| No:  | Executing the script is denied  |
|------|---------------------------------|
| Yes: | Executing the script is allowed |

- 9. Repeat steps 7 and 8 to change the right for executing other scripts.
- 10.Press F2 to save your settings.

### Executing a script with script keys

After the script key modifier(s) and a script key set have been adjusted and a script key set has been activated in the user account, scripts can be executed at the console keyboard via key combinations.

Opening the OSD is not required to execute scripts using script keys. This way, scripts can be executed much faster.

#### How to execute a script with script keys:

1. Press the script key modifier(s) that have been adjusted and the script keys assigned to the script.

#### EXAMPLE:

- Script key modifiers: Win+Shift
- Script key for script: 1

Press and hold Win+Shift together with the script key 1. After releasing the keys, the script is executed.
### Changing the script key modifier and the valid keys

Script keys enable the fast execution of scripts by pressing a key combination. For this, script key sets can be created.

Both the script key modifier and a script key set define the key combination to be pressed to execute a script.

You can also define valid keys for the script keys.

### How to change the script key modifier or the valid keys:

- 1. Press Ctrl+Num (default) to open the OSD.
- 2. Press F11 to open the configuration settings.
- 3. Use the arrow keys to select General and press Enter.
- 4. Select the Script key sets entry and press Enter.
- 5. Use the **arrow keys** to select *at least* one of the script key modifiers listed under **Modifier**. Afterwards, press **F8**:

| Ctrl:   | <i>Ctrl</i> key  |
|---------|------------------|
| Alt:    | <i>Alt</i> key   |
| Alt Gr: | Alt Gr key       |
| Win:    | Windows key      |
| Shift   | <i>Shift</i> key |

6. Select the Valid keys entry and press F8 to select one of the following options:

| Num:     | <i>only numerical keys</i> are interpreted as script keys when pressed in combination with the script key modifier             |
|----------|----------------------------------------------------------------------------------------------------|
| Alph:    | <i>only alphabetic keys</i> are interpreted as script keys when pressed in combination with the script key modifier            |
| AlphNum: | <i>alphabetical and numerical keys</i> are interpreted as script keys when pressed in combination with the script key modifier |
|          |                                                                                                    |
|          |                                                                                                    |

**IMPORTANT:** Both the selected valid keys and the script key modifier are *no longer* provided as key combinations to the operating system and the applications on the computer.

### Defining script keys for scripts

**NOTE:** Global script key sets can be edited only by users with activated *Superuser* right (see page 107).

Without this right, only script keys assigned to scripts can be viewed.

### How to define script keys for scripts:

- 1. Press Ctrl+Num (default) to open the OSD.
- 2. Press F11 to open the configuration settings.
- 3. Use the arrow keys to select General and press Enter.
- 4. Select the Script key sets entry and press Enter.
- 5. Select the Members entry and press Enter.

The left column shows the name of the scripts and the right column shows the assigned script key(s).

- 6. Select the script you want to assign a script key to or whose script key you want to edit.
- 7. Press F5 and enter the desired script key.

**NOTE:** The chapter *Changing the script key modifier and the valid keys* on page 99 provides information on how to edit valid keys that are used as script keys.

- 8. Repeat steps 6. and 7. to define or change the script keys of other scripts.
- 9. Press F2 to save your settings.

# **Users and groups**

### Efficient rights management

The KVM switch administrates up to 256 user accounts and the same number of user groups. Each user of the system can be a member of up to 20 user groups.

Both a user account and a user group can be assigned different rights.

**ADVICE:** With appropriate planning and implementation of user groups as well as the rights assigned to them, you can manage rights almost completely via user groups.

This allows you to change user rights quickly and efficiently.

### **Effective right**

The effective right determines the right to carry out a particular function.

**IMPORTANT:** The effective right is the highest right and results from the individual right of a user account and the rights of the assigned group(s).

In the OSD, the individual right is displayed in yellow. The effective right is displayed in green.

Press Ctrl+F12 to open the **Right source** window. Here you can see the groups from which the effective right results.

**EXAMPLE:** The user *Sample* is member of the groups *Office* and *MuxConfig*.

The following table shows the rights of the user account and the assigned groups as well as the resulting effective right:

| Right                   | User<br>Sample | Group<br>Office | Group<br>MuxConfig | Effective<br>right |
|-------------------------|----------------|-----------------|--------------------|--------------------|
| Mux config              | No             | No              | Yes                | Yes                |
| Change own<br>password: | No             | Yes             | No                 | Yes                |
| CPU access              | Full           | View            | No                 | Full               |

The effective right of the *Mux config* and *Change own password* rights results from the rights assigned to the user groups. The *CPU access* right which, in this case, enables full access to a connected computer, was assigned directly in the user account.

**NOTE:** For better differentiation, the user administration menus show individual and effective rights in different colours:

- Individual rights are displayed in *yellow*.
- Effective rights are displayed in green.

### Efficient use of user groups

With the help of user groups, you can create a shared rights profile for several users with the same access rights and add these user accounts to the group's member list. This means, you don't have to configure the rights of each user account individually, and it is easier for you to manage the rights on the KVM switch.

### Managing user accounts

### Creating a new user account

You can create up to 256 user accounts on the KVM switch.

Each holder of a user account has individual login information, rights and user-related settings.

#### How to create a new user account:

- 1. Open the OSD by pressing the hotkey Ctrl+Num (default).
- 2. Press F11 to open the Configuration menu.
- 3. Select the row Users and press Enter.
- 4. Press F3 and enter the following information under Add user.

| Name:     | Username of the new account |
|-----------|-----------------------------|
| Password: | Password of the new account |
| Repeat:   | Repeat the new password     |

5. Press F2 to save your settings and to create the user account.

**IMPORTANT:** The new user account has neither configuration nor access rights. Before using a user account, add it to an existing user group or assign it with individual rights.

### Changing the name of a user account

#### How to change the name of a user account:

- 1. Open the OSD by pressing the hotkey Ctrl+Num (default).
- 2. Press F11 to open the Configuration menu.
- 3. Select the row Users and press Enter.
- 4. Select the user account whose name you want to change and press F5.
- 5. Select the row Name and press Enter.
- 6. Enter the desired name and press Enter.
- 7. Press F2 to save your settings.

### Changing the group assignment of a user account

**NOTE:** Each user of the KVM switch can be a member of up to 20 user groups.

### How to change the group assignment of a user account:

- 1. Open the OSD by pressing the hotkey Ctrl+Num (*default*).
- 2. Press F11 to open the *Configuration* menu.
- 3. Select the row Users and press Enter.
- 4. Select the user account whose group assignment you want to change and press F5.
- 5. Select the row Group membership.
- 6. In the list box, select the user group to which you want to add or from which you want to delete the user account.
- 7. Press **F8** to add the user account to or delete it from the user group selected.

**NOTE:** User groups to which the user account is assigned are marked with an arrow  $(\bullet)$ .

- 8. Repeat steps 6 and 7 if you want to change the group assignment of other accounts.
- 9. Press F2 to save your settings.

### Enabling/disabling a user account

IMPORTANT: If a user account is disabled, the user has no access to the KVM switch.

### How to enable or disable a user account:

- 1. Open the OSD by pressing the hotkey Ctrl+Num (default).
- 2. Press F11 to open the Configuration menu.
- 3. Select the row **Users** and press **Enter**.
- 4. Select the user account you want to enable or disable and press F5.
- 5. Select the row **Enable** and press **F8** to select one of the following options:

Yes: User account is enabled

No: User account is disabled

6. Press F2 to save your settings.

### **Deleting a user account**

#### How to delete a user account:

- 1. Open the OSD by pressing the hotkey Ctrl+Num (default).
- 2. Press F11 to open the Configuration menu.
- 3. Select the row Users and press Enter.
- 4. Select the user account you want to delete and press F4.
- 5. Select the entry Yes from the security prompt and press Enter.

### Managing user groups

### Creating a new user group

You can create up to 256 user groups on the KVM switch.

### How to create a new user group:

- 1. Open the OSD by pressing the hotkey Ctrl+Num (*default*).
- 2. Press F11 to open the Configuration menu.
- 3. Select the row **User groups** and press **Enter**.
- 4. Press F3 and enter the name of the User group.
- 5. Press F2 to save your settings and to create the user group.

**IMPORTANT:** The new user group has neither configuration nor access rights.

### Changing the name of a user group

#### How to change the name of a user group:

- 1. Open the OSD by pressing the hotkey Ctrl+Num (default).
- 2. Press F11 to open the Configuration menu.
- 3. Select the row User groups and press Enter.
- 4. Select the user group whose name you want to change and press F5.
- 5. Select the row Name and press Enter.
- 6. Enter the desired name and press Enter.
- 7. Press F2 to save your settings.

### Managing members of a user group

#### How to manage members of a user group:

- 1. Open the OSD by pressing the hotkey Ctrl+Num (default).
- 2. Press F11 to open the *Configuration* menu.
- 3. Select the row **User groups** and press **Enter**.
- 4. Select the user group whose members you want to manage and press F5.
- 5. Select the row Member management and press Enter.
- 6. In the list box, select a user account to add to or to delete from a user group.
- 7. Press **F8** to add the user account to or delete it from the user group selected.

**NOTE:** Any user accounts assigned to the group are marked with an arrow (**)** 

- 8. Repeat steps 6 and 7 to change the group assignment of other accounts.
- 9. Press F2 to save your settings.

### Enabling/disabling a user group

### How to enable or disable a user group:

- 1. Open the OSD by pressing the hotkey Ctrl+Num (default).
- 2. Press F11 to open the *Configuration* menu.
- 3. Select the row **User groups** and press **Enter**.
- 4. Select the user group whose status you want to change and press F5.
- 5. Select the row **Enable** and press **F8** to select one of the following options:

Yes: User group is enabled

No: User group is disabled

**IMPORTANT:** If a user group is disabled, the group rights do *not* apply to the members assigned to this group.

### **Deleting a user group**

#### How to delete a user group:

- 1. Open the OSD by pressing the hotkey Ctrl+Num (default).
- 2. Press F11 to open the Configuration menu.
- 3. Select the row User groups and press Enter.
- 4. Select the user group you want to delete and press F4.
- 5. Select the entry Yes from the security prompt and press Enter.

### **Rights regarding the user account**

### Superuser right

The *superuser* right allows a user unlimited access to the configuration of the KVM switch.

**NOTE:** Information on user rights that have been assigned before are still stored when the *superuser* right is activated. After withdrawing the right, the stored rights apply again.

#### How to change the superuser right

- 1. Open the OSD by pressing the hotkey Ctrl+Num (default).
- 2. Press F11 to open the *Configuration* menu.
- 3. If you want to change this right of a user account, select the row **Users**. To change this right for a user group, select the row **User groups**.
- 4. Press Enter.
- 5. Select the user account or user group whose *superuser* right you want to change and press F5.
- 6. Select the row Superuser right and press F8 to select one of the following options:

| No:  | Access rights according to user and group rights |
|------|--------------------------------------------------|
| Yes: | Unlimited access to the KVM switch               |

### **Right to configure the KVM switch**

### How to change the right to view and edit the configuration of the KVM switch:

- 1. Open the OSD by pressing the hotkey Ctrl+Num (default).
- 2. Press F11 to open the Configuration menu.
- 3. If you want to change this right of a user account, select the row **Users**. To change this right for a user group, select the row **User groups**.
- 4. Press Enter.
- 5. Select the user account or user group whose right you want to change and press F5.
- 6. Select the row Config rights and press Enter.
- 7. Select the row **Mux config** and press **F8** to select one of the following options:

No: Viewing and editing the configuration of the KVM switch is deniedYes: Viewing and editing the configuration of the KVM switch is allowed

### Right to log on via ConfigPanel web application

The *ConfigPanel* web application offers a graphical user interface to configure the KVM switch. It provides an alternative to configuring the KVM switch via the device's OSD at the workplace.

**IMPORTANT:** For using the web application, the user accounts or user groups have to be assigned with the *Config Panel login* right.

### How to change the right to log on via *ConfigPanel* web application:

- 1. Open the OSD by pressing the hotkey Ctrl+Num (default).
- 2. Press F11 to open the *Configuration* menu.
- 3. If you want to change this right of a user account, select the row **Users**. To change this right for a user group, select the row **User groups**.
- 4. Press Enter.
- 5. Select the user account or user group whose right you want to change and press F5.
- 6. Select the row **Config rights** and press **Enter**.
- 7. Select the row **Config Panel login** and press **F8** to select one of the following options:

| No:  | Access to web application Config Panel denied  |
|------|------------------------------------------------|
| Yes: | Access to web application Config Panel allowed |

### **Right to change the settings of the Personal Profile menu**

How to change to change the right to change the settings of the Personal Profile menu:

- 1. Open the OSD by pressing the hotkey Ctrl+Num (*default*).
- 2. Press F11 to open the Configuration menu.
- 3. If you want to change this right of a user account, select the row **Users**. To change this right for a user group, select the row **User groups**.
- 4. Press Enter.
- 5. Select the user account or user group whose right you want to change and press F5.
- 6. Select the row **Operation rights** and press **Enter**.
- 7. Select the row Edit personal profile and press F8 to select one of the following options:

| No:  | Viewing and editing of own user profile denied  |
|------|-------------------------------------------------|
| Yes: | Viewing and editing of own user profile allowed |

### Access to USB devices

By default, users have access to USB devices. If required, you can remove this right by changing the *Access to USB* right of a user account or a user group.

You can deny the right to access USB devices of a specific channel either globally (for all channels to which a user or a user group has access) *or* you can change the rights for specific channels only.

**NOTE:** The access right depends on the user's effective right . The effective right is the highest right and results from the individual right of a user account and the rights of the assigned group(s).

### How to change the right to access USB devices for all channels:

- 1. Open the OSD by pressing the hotkey Ctrl+Num (*default*).
- 2. Press F11 to open the Configuration menu.
- 3. If you want to change this right of a user account, select the row **Users**. To change this right for a user group, select the row **User groups**.
- 4. Press Enter.
- 5. Select the user account or user group whose right you want to change and press F5.
- 6. Select the row **Operation rights** and press **Enter**.
- 7. Select the row **Access to USB** and press **F8** to select one of the following options:

| No:  | Access to USB devices is denied  |
|------|----------------------------------|
| Yes: | Access to USB devices is allowed |

### How to change the right to access USB devices for a specific channel:

**NOTE:** USB access rights can be configured and used only if the user or the user group is assigned with the required general access rights (see page 108) to the KVM switch.

- 1. Open the OSD by pressing the hotkey Ctrl+Num (*default*).
- 2. Press F11 to open the *Configuration* menu.
- 3. If you want to change this right of a user account, select the row **Users**. To change this right for a user group, select the row **User groups**.
- 4. Press Enter.
- 5. Select the user account or user group whose right you want to change and press F5.
- 6. Select the row CPU USB access rights and press Enter.
- 7. Select the channel whose access right you want to change.
- 8. Press **F8** to select one of the following options:

| No:  | Access to USB devices is denied  |
|------|----------------------------------|
| Yes: | Access to USB devices is allowed |

### Right to change your own password

#### How to change the right to change your own password:

- 1. Open the OSD by pressing the hotkey Ctrl+Num (default).
- 2. Press F11 to open the Configuration menu.
- 3. If you want to change this right of a user account, select the row **Users**. To change this right for a user group, select the row **User groups**.
- 4. Press Enter.
- 5. Select the user account or user group whose right you want to change and press F5.
- 6. Select the row **Operation rights** and press **Enter**.
- 7. Select the row Change own password and press F8 to select one of the following options:

| No:  | Right to change the own password is denied  |
|------|---------------------------------------------|
| Yes: | Right to change the own password is allowed |

8. Press F2 to save your settings.

### Access rights to a KVM channel

#### How to change the access right to a KVM channel:

- 1. Open the OSD by pressing the hotkey Ctrl+Num (default).
- 2. Press F11 to open the *Configuration* menu.
- 3. If you want to change this right of a user account, select the row **Users**. To change this right for a user group, select the row **User groups**.
- 4. Press Enter.
- 5. Select the user account or user group whose right you want to change and press F5.
- 6. Select the row CPU access rights and press F8 to select one of the following options:

| No:   | Access to the KVM channel is denied                                             |
|-------|---------------------------------------------------------------------------------|
| View: | Viewing screen contents of the computer connected to the KVM channel is allowed |
| Full: | Full access to the KVM channel is allowed                                       |

# **Further information**

# Pin assignment of the RS232 socket for switching via a serial device

The devices of the *DP1.2-MUX3-ATC* series provide an **RS232** socket for switching via a serial device. The pin assignment of this socket is shown in the following figure

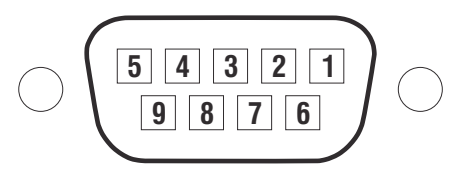

The table shows how the different conduits of the data connection are assigned to the according pins:

| Pin no. | Conduit                                              |
|---------|------------------------------------------------------|
| 1       | not occupied                                         |
| 2       | RxD (Receive Data)                                   |
| 3       | TxD (Transmit Data)                                  |
| 4       | not occupied                                         |
| 5       | GND (Ground)                                         |
| 6       | not occupied                                         |
| 7       | RTS (Request to Send)                                |
| 8       | CTS (Clear to Send)                                  |
| 9       | +5V DC, max. 500 mA (necessarily see advices below!) |

**IMPORTANT:** Please mind the following recommendations when connecting the KVM switch to serial device to avoid damages at the devices.

- Unused contacts should be left unconnected when connecting the KVM switch to the serial device.
- Only connect pin 9, if the serial device is to be supplied with power (+5V DC, max. 500 mA) via the RS 232 interface!

# Pin assignment of the RS232 sockets for RS232 switching

The device variants *DP1.2-MUX3-ATC-R*, *DP1.2-MUX3-ATC-MC2-R* and *DP1.2-MUX3-ATC-MC3-R* are equipped with additional **RS232 CPU** interfaces. The pin assignment of these sockets is shown in the following figure

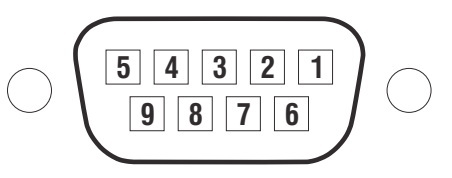

The table shows how the different conduits of the data connection are assigned to the according pins:

| Pin no. | Conduit                   |
|---------|---------------------------|
| 1       | not occupied              |
| 2       | RxD (Receive Data)        |
| 3       | TxD (Transmit Data)       |
| 4       | DTR (Data Terminal Ready) |
| 5       | GND (Ground)              |
| 6       | DSR (Dataset Ready)       |
| 7       | RTS (Request to Send)     |
| 8       | CTS (Clear to Send)       |
| 9       | not occupied              |

### Connecting USB 3.0 mass storage devices

Any USB devices can be connected to the USB 3.0 interfaces on the front panel of the KVM switch.

If the active channel is switched by the user, the USB device is *no longer* provided to the so far active computer. In case the computer writes data on the mass storage device at that time, this process is aborted.

Before switching the channel, use the *Safely remove hardware function* of the applied operating system of the computer to avoid data loss.

# **Controlling the KVM switch via XML**

XML enables you to control the KVM switch using third-party devices (e.g. AMX® and Crestron®). The KVM switch uses the Ethernet interface to process any XML commands received from third-party devices.

### Structure of a valid XML document

Any commands are transmitted as XML documents to the G&D device. Valid XML documents start with an optional, standardised header. On the top level, they are included in a **<root>** tag:

#### **STRUCTURE OF A VALID XML DOCUMENT**

| xml version="1.0" encoding="utf-8"? | optional header           |
|-------------------------------------|---------------------------|
| <root></root>                       | start tag of the document |
|                                     | end tag of the document   |

The commands to be executed are placed between the start and end tag (**root**). The commands are described on page 125.

### **Selecting devices**

The XML API provides the ability to specify devices by their ID or name.

Use the attribute **type** to select devices via ID (**"id"** or via name (**"name"**). The attribute is supported by all commands referring to named devices.

**ADVICE:** Using an attribute is optional. If you do *not* use a attribute, devices are identified via their ID.

#### **IDENTIFY THE KVM SWITCH BY NAME**

```
<?xml version="1.0" encoding="utf-8"?>
<root>
<nextmuxchannel>
<DLMux4 type="name">MUX-ATC</DLMux4>
</nextmuxchannel>
</root>
```

#### **IDENTIFY THE KVM SWITCH BY ID**

```
<?xml version="1.0" encoding="utf-8"?>
<root>
<nextmuxchannel>
<DlMux4>0x1111111</DlMux4>
</nextmuxchannel>
</root>
```

### Use of device IDs

For responses and messages of the XML API, device IDs are output as hexadecimal values with the prefix **0x**.

In commands, device IDs can be stated as hexadecimal values with the prefix 0x, as octal values with the prefix 0 or as decimal values. Leading zeros in the ID are optional for hexadecimal notation.

### Use of port names

Port names are always displayed in a *visible notation*. The port names are the same as printed on the device panel.

### **Responses and messages of G&D devices**

After processing an XML document, the G&D device always responds with a *complete* XML document.

### **Responses of the device**

Responses of the device are included in a **<result>** tag.

The attribute **<type>** includes the name of the executed command. When executing several commands within the same XML document (see below), you can assign the responses to the different commands.

#### **EXEMPLARY RESPONSE OF XML API**

```
<?xml version="1.0" encoding="utf-8"?>
<root>
<result type="nextmuxchannel">
<commandStatus>Command 'connectMux' succeeded.</commandStatus>
</result>
</root>
```

### Messages of the device

If the XML service is not able to process a request, the service responds with an error document:

#### **STRUCTURE OF AN ERROR DOCUMENT**

```
<?xml version="1.0" encoding="utf-8"?>
<root>
<Error>Invalid request document</Error>
</root>
```

Depending on the type of message, responses to commands, which are not executed by the XML service itself, but are delegated to the device service of the KVM switch, are shown in different XML containers. The following containers are used for this purpose:

- Error messages are included in the container **<Error>**.
- Warnings are included in the container <Warning>.
- Success messages and general messages not fitting the categories given above are output within the container <commandStatus>.

#### **EXEMPLARY ERROR MESSAGE**

```
<?xml version="1.0" encoding="utf-8"?>
<root>
<result type="logon">
<Error>authentication failed</Error>
</result>
</root>
```

### Combining multiple commands in an XML document

You can combine several commands in one XML document. he XML service processes the commands in the same order in which they are listed in the XML document.

The corresponding answer summarises the answers of the individual commands in a document.

### Push notifications for switching between channels

For TCP connections, the service for text-based control sends *push notifications* to inform users about the switching of a channel.

Such events are reported in a **<pushNotification>** container. The type of notification is listed as **type** attribute of this tag.

```
PUSH NOTIFICATIONS FOR SWITCHING BETWEEN CHANNELS
```

```
<?xml version="1.0" encoding="utf-8"?>
<root>
<pushNotification type="channel_select_event">
<channel>1</channel>
</pushNotification>
</root>
```

### **Unsubscribing from push notifications**

**NOTE:** The cancellation applies only for the connection on which the *unsubscribe* command is sent.

Use the **<unsubscribe>** container to unsubscribe from push notifications.

#### **DISABLING NOTIFICATIONS FOR SWITCHING BETWEEN CHANNELS**

```
<?xml version="1.0" encoding="utf-8"?>
<root>
<unsubscribe>
<Notification type="channel_select_event"/>
</unsubscribe>
</root>
```

### Subscribing to push notifications

**NOTE:** The subscription applies only for the connection on which the *subscribe* command is sent.

Use the **<subscribe>** container to subscribe to push notifications.

### **ENABLING NOTIFICATIONS WHEN DEVICE STATUS CHANGES**

```
<?xml version="1.0" encoding="utf-8"?>
<root>
<subscribe>
<Notification type="channel_select_event"/>
</subscribe>
</root>
```

## Configuration

The XML API supports two types of encryption:

 Transport encryption: When transport encryption is enabled, the XML service encrypts the entire outgoing data stream.

Incoming XML commands are only accepted and executed if they are encrypted with the identical key and initialisation vector.

• **Password encryption:** In this mode, only the passwords of user accounts in the G&D device's XML responses are encrypted. For this purpose, a subset of the XML encryption (see page 123) is used.

Using XML commands, you can send passwords in this mode either encrypted (recommended) or in plain text to the device.

For encoding **CBC-3DES** or **TLS** are used. The required key and the initialization vector (only required with transport encryption and enabling of **CBC-3DES**) are configured in the web application *Config Panel*.

**NOTE:** For detailed information, please refer to the separate manual of the web application.

### Configuring the device's accesses for XML control

Use the web application *Config Panel* to define the »Remote Control« accesses and their settings.

**IMPORTANT:** Controlling the device via XML is only possible via these accesses.

### How to set up a new access or edit an existing access:

- 1. In the menu, click on KVM switches.
- 2. Click on the device you want to configure and then click on Configuration.
- 3. Click on the tab Network.
- 4. Go to Remote control.
- 5. To create a new access, click on Add. To edit an existing access, click on Edit.

6. Enter or edit the following values:

| Port:                          | Enter the port you want to use for text-based communication.                                                                                                    |
|--------------------------------|----------------------------------------------------------------------------------------------------|
|                                | Ports 80, 443 and 27996 are not available for XML control.                                                                                                    |
| Status:                        | Select if the access is <b>enabled</b> or <b>disabled</b> .                                                                                                    |
| Protocol:                      | Select if you want to use the XML or the Extron protocol.                                                                                                    |
| Encryption:                    | The following types of encryption are supported:                                                                                                    |
|                                | <ul> <li>Unencrypted: Select None to transmit the data without encryption (default).</li> <li>Partly encrypted: Select Password: CBC-3DES, to transmit only login passwords with encryption.</li> <li>Encrypted: Select CBC-3DES or TLS to transmit the data entirely encrypted.</li> </ul> |
| Key:                           | After enabling the encryption type <b>CBC-3DES</b> , enter the key (192 bit) in the form of 48 hex digits.                                                                                                    |
| Initialization<br>vector:      | Enabling the encryption type <b>CBC-3DES</b> additionally requires<br>an initialization vector. Enter the initialization vector (64 bit)<br>in the form of 16 hex digits.                                                                                                    |
| Certificate<br>Authentication: | With <b>TLS encryption</b> <i>enabled</i> , you can additionally enable <b>Certificate authentication</b> after uploading a certificate (in the <i>Remote Control</i> section of the <i>Network</i> tab).                                                                                   |

7. Click on **OK** to save your settings and to close the window.

Controlling the KVM switch via XML

### Instructions for encrypting passwords

If the transcription type *transport encryption* is enabled, the entire outgoing data stream is encrypted. When using *Password encryption*, however, only the passwords of user accounts are encrypted in XML requests.

**NOTE:** In XML requests, passwords can either be encrypted (recommended) or in plain text when sent to the device.

A subset of the W3C standard XML encryption is used to encrypt passwords. An <EncryptedData> container replaces the password with the XML namespace "http://www.w3.org/2001/04/xmlenc#". This container includes the <CipherData> container, which inlcudes the <CipherValue> container:

#### PASSWORD AS EMBEDDED ENCRYPTED TEXT

```
<?xml version=\"1.0\" encoding=\"utf-8\"?>
<root>
        <logonmux>
        <DlMux4>0x000009CC</DLMux4>
        <User>JohnDoe</User>
        <Password>
        <EncryptedData xmlns="http://www.w3.org/2001/04/xmlenc#">
              <GipherData>
              </cipherData>
              </cipherData>
              </cipherValue>B2Wmn52te0PvY31wq0l4nw==</CipherValue>
              </cipherValue>
              </cipherValue>
              </cipherValue>
              </cipherValue>
              </cipherValue>
              </cipherValue>
              </cipherValue>
              </cipherValue>
              </cipherValue>
              </cipherValue>
              </cipherValue>
              </cipherValue>
              </cipherValue>
              </cipherValue>
              </cipherValue>
              </cipherValue>
              </cipherValue>
              </cipherValue>
              </cipherValue>
              </cipherValue>
              </cipherValue>
              </cipherValue>
              </cipherValue>
              </cipherValue>
              </cipherValue>
              </cipherValue>
              </cipherValue>
              </cipherValue>
              </cipherValue>
              </cipherValue>
              </cipherValue>
              </cipherValue>
              </cipherValue>
              </cipherValue>
              </cipherValue>
              </cipherValue>
              </cipherValue>
              </cipherValue>
              </cipherValue>
              </cipherValue>
              </cipherValue>
              </cipherValue>
              </cipherValue>
              </cipherValue>
              </cipherValue>
              </cipherValue>
              </cipherValue>
              </cipherValue>
              </cipherValue>
              </cipherValue>
              </cipherValue>
              </cipherValue>
              </cipherValue>
              </cipherValue>
              </cipherValue>
              </cipherValue>
              </cipherValue>
              <
```

The encrypted data block (**CipherValue**) consists of a combination of initialization vector and encrypted text with BASE64-coded padding.

The data block is formed as follows:

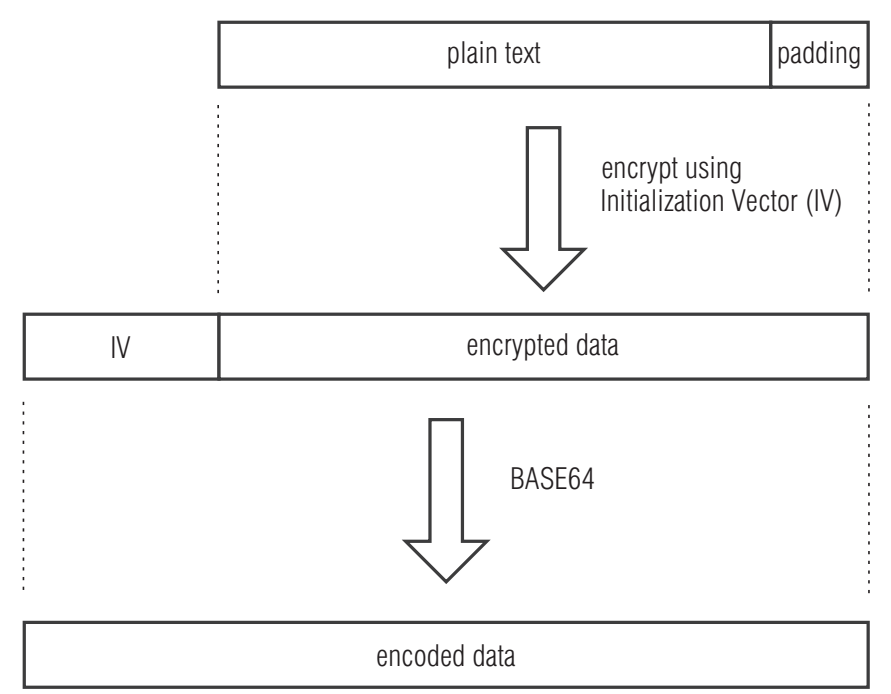

**Padding** is required to make the data block to be encrypted multiple times larger than block size (8 bytes). The XML API expects that the last byte of the padding states the number of added padding bytes. The padding bytes are to be randomly selected.

The initialization vector is required for stream ciphers (here: **CBC**). It is randomly selected in the encryption mode **Password encryption**. Its size corresponds to the block size of the selected encryption (8 bytes).

### Commands

### User logon and user logoff

Users can log on with the command **<logonmux>**. The command **<logoffmux>** logs users off.

A successful login requires the following parameters:

| <dlmux4></dlmux4>                   | Optional: KVM switch to which the user is to be logged in if there are several switches in the KVM system |  |
|-------------------------------------|----------------------------------------------------------------------------------------------------|--|
| <user></user>                       | Name of user to log on                                                                                    |  |
| <password></password>               | Password of user to log on                                                                                |  |
| <0TP>                               | Optional parameter to transfer the one-time password                                                      |  |
| <dropminorerrors></dropminorerrors> | Suppress error message if the user is already logged in (logonmux) or no user is logged in (logoffmux)    |  |

Transmitting username and password is not required when logging in.

#### **USER LOGIN**

```
<?xml version="1.0" encoding="utf-8"?>
<root>
<logonmux>
<USer>JohnDoe</USer>
<Password>secret</Password>
</IP>secret</OTP>
</logonmux>
</root>
```

NOTE: Information about optional password encryption is given on page 123.

### **USER LOGOFF**

```
<?xml version="1.0" encoding="utf-8"?>
<root>
<logoffmux>
</logoffmux>
</logoffmux>
</root>
```

### Switching to a particular channel

Use the command **<connectmux>** to switch to a particular channel of the KVM switch.

The number of the channel you want to switch to is transferred as parameter:

### SWITCHING TO THE THIRD CHANNEL

```
<?xml version="1.0" encoding="utf-8"?>
<root>
<connectmux>3</connectmux>
</root>
```

### **Disconnecting from a channel**

The command **<disconnectmux>** terminates the active connection of any channel of the KVM switch.

### **TERMINATING THE ACTIVE CONNECTION**

```
<?xml version="1.0" encoding="utf-8"?>
<root>
<disconnectmux/>
</root>
```

### Switching to the next channel

Use the command <nextmuxchannel> to switch to the next channel of the KVM switch.

### SWITCHING TO THE NEXT CHANNEL

```
<?xml version="1.0" encoding="utf-8"?>
<root>
<nextmuxchannel/>
</root>
```

### Switching to the previous channel

Use the command **<prevmuxchannel>** to switch to the previous channel of the KVM switch.

#### SWITCHING TO THE PREVIOUS CHANNEL

```
<?xml version="1.0" encoding="utf-8"?>
<root>
<prevmuxchannel/>
</root>
```

### **Pinning individual signals**

The command **<pinmux>** permanently switches one of the signals **video**, **audio**, **USB** or **R\$232** to a channel. The permanent switching of these devices is maintained during subsequent switching of the KVM channel.

Use the command **<unpinmux>** to unpin a signal.

Pinning and unpinnig signals requires the following parameters:

| <dlmux4></dlmux4>   | <b>Optional:</b> Device on which the command is executed.                                        |
|---------------------|--------------------------------------------------------------------------------------------------|
| <channel></channel> | Number (1, 2 or 3) of the pinned channel<br>To select the currently switched channel, select -1. |
| <type></type>       | Type of the pinned signal: VIDEO, USB, AUDIO or RS232                                            |

#### **PIN USB TO CHANNEL 2**

<?xml version="1.0" encoding="utf-8"?> <root> <pinmux> <Channel>2</Channel> <Type>USB</Type> </pinmux> </root>

#### **PIN SECOND VIDEO LEVEL TO CURRENT CHANNEL**

<?xml version="1.0" encoding="utf-8"?> <root> <pinmux> <Channel>-1</Channel> <Type plane="1">VIDEO</Type> </pinmux> </root>

#### **CANCEL USB PINNING**

<?xml version="1.0" encoding="utf-8"?> <root> <unpinmux> <Channel>2</Channel> <Type>USB</Type> </unpinmux> </root>

### **Listing information**

Use the command **<list>** to list information about devices and connections.

#### List of information about a KVM switch

#### **REQUESTING DATA FROM A KVM SWITCH**

<?xml version="1.0" encoding="utf-8"?> <root> <list> </List> </root>

#### LIST OF INFORMATION ABOUT A KVM SWITCH

```
<?xml version="1.0" encoding="utf-8"?>
<root>
    <result type="list">
         <DLMUX4>
             <item>
                 <id>0x11111111</id>
                                                             <!-- ID -->
                 <cl>DLMUX4</cl>
                                                             <!-- Device class -->
                 <type>DP1.2-MUX3-ATC</type>
                                                             <!-- Variant -->
                 <name>MUX1</name>
                                                             <!-- Name -->
                 <poweredOn>true</poweredOn>
                                                             <!-- Status of power supply -->
                                                             <!-- IP-Switching enabled? -->
                 <ipSwitching>yes</ipSwitching>
                 <twoFactorAuthentication>yes</twoFactorAuthentication><!-- 2FA enabled? -->
         </item>
         </DLMUX4>
    </resúlt>
</root>
```

### **Querying monitoring values**

Use the XML tag **<monitor>** to query the monitoring values. As parameter **<monitor>** expects the class tag (for example **<DIMux4>**) of the device class for which monitoring values are to be queried.

#### QUERYING ALL MONITORING VALUES OF ALL KVM SWITCHES

```
<?xml version="1.0" encoding="utf-8"?>
<root>
<monitor>
<DlMux4 />
</monitor>
</root>
```

Optionally to the class tag, the ID and the name of the monitoring value can be stated. Example:

#### QUERYING ALL MONITORING VALUES OF THE KVM SWITCH 0X11111111

```
<?xml version="1.0" encoding="utf-8"?>
<root>
<monitor>
<DlMux4><id>0x11111111</id></DlMux4>
</monitor>
</root>
```

You can further restrict the list by specifying the desired monitoring value.

#### QUERYING THE MONITORING VALUE »STATUS« OF THE KVM SWITCH 0X11111111

Here is an example of an answer from the XML service:

#### LISTING THE MONITORING VALUES OF A KVM SWITCH

```
<?xml version="1.0" encoding="utf-8"?>
<root>
<result type="monitor">
<bl/><bl/><item>
<id>0x11111111</id>
<name>MUX-ATC</name>
<monitorName>Status</monitorName>
<value>1</value>
<alarm>off</alarm>
<acknowledged>no</acknowledged>
</item>
</DIMux4>
</result>
</root>
```

</root>

**NOTE:** In addition to the name and value of the respective monitoring value, the two flags **acknowledged** and **alarm** are also always returned. You can use the **alarm** flags to determine whether the monitoring value is within (**off**) or outside (**on**) the required range. **Acknowledged** corresponds to the *Acknowledged* function in the web application.

You can also include several device class tags in the XML tag <monitor>.

## **Status LEDs**

The device LEDs allow you to check the operating status at any time.

| Area                           | LED    | Status           | Meaning                                                                                              |  |
|--------------------------------|--------|------------------|----------------------------------------------------------------------------------------------------|--|
| Network                        | Yellow | Flickering       | Network activity                                                                                     |  |
| <ul> <li>Back panel</li> </ul> |        | Off              | No network activity                                                                                  |  |
|                                | Green  | 0n               | Network connection established                                                                       |  |
|                                |        | Off              | No network connection                                                                                |  |
| Power                          | Red.   | 0n               | The redundant power supply is switched on and supplies the required voltage.                         |  |
|                                |        | Off              | The redundant power supply is switched off or the connection to the power supply is not established. |  |
|                                | Main   | 0n               | The main power supply is switched on and supplies the required voltage.                              |  |
| Off The<br>to t                |        | Off              | The main power supply is switched off or the connection to the power supply is not established.      |  |
| Status                         | Ready  | 0n               | The device is ready for operation.                                                                   |  |
|                                |        | Off              | The device is being initialised or is switched off.                                                  |  |
|                                | System | 0n               | Software has started and is ready for operation                                                      |  |
|                                |        | Flashing         | Software update in progress                                                                          |  |
|                                |        | Fast<br>flashing | The reset button was used to restore the default settings.                                           |  |
|                                |        | Off              | Initialising                                                                                         |  |
|                                | Fail   | 0n               | The device is not (yet) ready for operation.                                                         |  |
|                                |        | Off              | The device is ready for operation or switched off.                                                   |  |
|                                | Ident. | On               | LED activated to identify the device via OSD or web application.                                     |  |
|                                |        | Off              | LED activated to identify the device via OSD or web application.                                     |  |

| Area   | LED    | Status   | Meaning                                                                                                    |  |
|--------|--------|----------|----------------------------------------------------------------------------------------------------|--|
| CPU 13 | Active | 0n       | Active channel                                                                                                    |  |
|        |        |          | In the default setting of the KVM switch, the data of the devices connected to the »USB 3.0 Devices« interface is also transferred to the computer of this channel. |  |
|        |        |          | An additional flashing Active LED (see below) of another channel indicates that the USB data is permanently switched to another channel.                            |  |
|        |        | Flashing | The devices connected to the »USB 3.0 Devices«<br>interface are permanently switched to this channel<br>(pinning).                                                  |  |
|        |        | Off      | Inactive channel                                                                                                    |  |
|        | Status | 0n       | The connected computer is switched on.                                                                                                    |  |
|        |        | Off      | No computer is connected or the computer is switched off.                                                                                                    |  |

# **Technical data**

### General features of the series

| DP1.2-MUX3-ATC SERIES                 |                                       |                                                                                    |  |  |
|---------------------------------------|---------------------------------------|------------------------------------------------------------------------------------|--|--|
| Sources/computers                     | Number:                               | 3                                                                                  |  |  |
|                                       | Connection:                           | With optional cable sets on the device                                             |  |  |
|                                       | Number of video channels per computer | <ul> <li>See variant features</li> </ul>                                           |  |  |
| Workplace                             | Connectors per device:                | 1                                                                                  |  |  |
|                                       | Connection:                           | Directly on the device                                                             |  |  |
| Interfaces                            | Monitor:                              | <ul> <li>See variant features</li> </ul>                                           |  |  |
| for workplace                         | PS/2 keyboard/mouse                   | <pre>1 × PS/2 socket     Adapter for additional PS/2 interface     available</pre> |  |  |
|                                       | USB keyboard/mouse:                   | 2 × USB A socket                                                                   |  |  |
|                                       | USB 3.0 devices:                      | 2 × USB A socket                                                                   |  |  |
|                                       | Audio:                                | 1 × 3.5 mm jack plug (speakers)<br>1 × Cinch (RCA) socket (Dig. Audio Out)         |  |  |
|                                       | RS232:                                | <ul> <li>See variant features</li> </ul>                                           |  |  |
|                                       | RS232 for external switch:            | 1 × RS232 socket                                                                   |  |  |
| Interfaces                            | Video:                                | <ul> <li>See variant features</li> </ul>                                           |  |  |
| per computer                          | PS/2:                                 | <pre>1 × PS/2 socket     Adapter for additional PS/2 interface     available</pre> |  |  |
|                                       | USB:                                  | 1 × USB B socket                                                                   |  |  |
|                                       | USB 3.0:                              | 1 × USB B socket                                                                   |  |  |
|                                       | Audio:                                | 1 × 3.5 mm jack plug (line in)                                                     |  |  |
|                                       | RS232:                                | <ul> <li>See variant features</li> </ul>                                           |  |  |
| Other interfaces                      | Network:                              | 2 × RJ45 socket (10 MBit/s, 100 MBit/s,<br>1GBit/s)                                |  |  |
|                                       | Service:                              | 1 × Mini USB B socket                                                              |  |  |
| Audio<br>• DisplayPort digital        | Transmission type:                    | Digital, unidirectional,<br>embedded in DisplayPort signal                         |  |  |
| <ul> <li>Digital audio out</li> </ul> | Resolutions:                          | 16/20/24 bit                                                                       |  |  |
|                                       | Sampling rates:                       | Up to 48 kHz                                                                       |  |  |
|                                       | Digital Audio Out:                    | De-embedding of embedded audio<br>in DisplayPort signal                            |  |  |

| Audio                               | Туре:                         | Analogue, transparent                                                                                                    |
|-------------------------------------|-------------------------------|----------------------------------------------------------------------------------------------------|
| <ul> <li>Line In/Speaker</li> </ul> | Resolution:                   | 24 bit digital, stereo                                                                                                    |
|                                     | Sampling rate:                | Up to 96 kHz                                                                                                    |
|                                     | Bandwidth                     | 22 kHz                                                                                                    |
| Graphics                            | Format:                       | DisplayPort 1.2a (LBR, HBR, HBR2,<br>SingleStream-Transport (SST))                                                                                                    |
|                                     | Colour depth:                 | 24 Bit                                                                                                    |
|                                     | Pixel coding:                 | RGB 4:4:4 with 24 bpp/8 bpc                                                                                                    |
|                                     | Pixel rate:                   | approx. 25 MP/s to approx. 600 MP/s                                                                                                    |
|                                     | Vertical frequency:           | 20 Hz to 240 Hz                                                                                                    |
|                                     | Horizontal frequency:         | 25 kHz to 295 kHz                                                                                                    |
|                                     | Exemplary resolutions:        | <ul> <li>4096 × 2160 @ 60 Hz</li> <li>3840 × 2160 @ 60 Hz</li> <li>2560 × 1600 @ 60 Hz</li> <li>2560 × 1600 @ 60 Hz</li> <li>2560 × 1440 @ 144 Hz</li> <li>1920 × 1080 @ 240 Hz</li> </ul> |
|                                     |                               | • Further VESA and CTA standardised resolutions possible within pixel rate and horizontal/vertical frequency.                                                                              |
|                                     | EDID incl. DDC/CI:            | E-DID support via DP AUX channel                                                                                                    |
|                                     | Supported industry standards: | Display Data Channel Command Interface<br>(DDC/CI)                                                                                                    |
| USB                                 | Specification:                | USB 3.1 Gen 1<br>(USB 3.0 /USB 2.0 compatible)                                                                                                    |
|                                     | Transmission rate:            | SuperSpeed 5000 MBit/s (low speed, full speed, hi speed compatible)                                                                                                    |
|                                     | Power (output):               | HighPower (900 mA)                                                                                                    |
|                                     | Max. cable length:            | <ul> <li>USB 3.0/USB 3.1: max. 3 m</li> <li>USB 2.0: max. 5 m</li> </ul>                                                                                                    |
| Main power supply                   | Туре:                         | Internal power pack                                                                                                    |
|                                     | Connection:                   | IEC plug (IEC-320 C14)                                                                                                    |
|                                     |                               | AC100-240V/60-50Hz                                                                                                    |
| Redundant                           | Туре:                         | Internal power pack                                                                                                    |
| power supply                        | Connection:                   | IEC plug (IEC-320 C14)                                                                                                    |
|                                     |                               | AC100-240V/60-50Hz                                                                                                    |
| Power consumption                   |                               | <ul> <li>see variant features</li> </ul>                                                                                                    |
| Operating environment               | Temperature:                  | +5°C to +45°C                                                                                                    |
|                                     | Air humidity:                 | 20% to 80%, non-condensing                                                                                                    |
| Storage                             | Temperature:                  | -20 °C to +55 °C                                                                                                    |
| environment                         | Air humidity:                 | 15% to 85%, non-condensing                                                                                                    |
| Conformity                          |                               | CE, UKCA, FCC class B, TAA, EAC, RoHS, WEEE, REACH                                                                                                    |
## Individual variant features

| DP1.2-MUX3-ATC              |                         |                               |  |  |  |  |  |  |
|-----------------------------|-------------------------|-------------------------------|--|--|--|--|--|--|
| Number of<br>video channels | Per computer:           | 1                             |  |  |  |  |  |  |
| Interfaces                  | Monitor:                | 1 × DisplayPort socket        |  |  |  |  |  |  |
| for workplace               | RS232:                  | -                             |  |  |  |  |  |  |
| Interfaces                  | Video:                  | 1 × DisplayPort socket        |  |  |  |  |  |  |
| per computer                | RS232:                  | -                             |  |  |  |  |  |  |
| Power supply                | Power consumption:      | 100-240 VAC/60-50Hz/0.4-0.9 A |  |  |  |  |  |  |
| Housing                     | Material:               | Anodised aluminium            |  |  |  |  |  |  |
|                             | Dimensions (W × H × D): | approx. 436 × 44 × 210 mm     |  |  |  |  |  |  |
|                             | IP protection class:    | IP20                          |  |  |  |  |  |  |
|                             | Weight:                 | approx. 2.6 kg                |  |  |  |  |  |  |
|                             |                         |                               |  |  |  |  |  |  |
| DP1.2-MUX3-AIC-K            |                         |                               |  |  |  |  |  |  |
| Number of<br>video channels | Per computer:           | 1                             |  |  |  |  |  |  |
| Interfaces                  | Monitor:                | 1 × DisplayPort socket        |  |  |  |  |  |  |
| for workplace               | RS232:                  | 1 × RS232 plug                |  |  |  |  |  |  |
| Interfaces                  | Video:                  | 1 × DisplayPort socket        |  |  |  |  |  |  |
| per computer                | RS232:                  | 1 × RS232 socket              |  |  |  |  |  |  |
| RS232                       | Transmission type:      | transparent                   |  |  |  |  |  |  |
|                             | Transmission rate:      | max. 115.200 bit/s            |  |  |  |  |  |  |
|                             | Supported signals:      | RxD, TxD, RTS, CTS, DTR, DSR  |  |  |  |  |  |  |
| Power supply                | Power consumption:      | 100-240 VAC/60-50Hz/0.4-0.9 A |  |  |  |  |  |  |
| Housing                     | Material:               | Anodised aluminium            |  |  |  |  |  |  |
|                             | Dimensions (W × H × D): | approx. 436 × 88 × 210 mm     |  |  |  |  |  |  |
|                             | IP protection class:    | IP20                          |  |  |  |  |  |  |
|                             | Waisht                  |                               |  |  |  |  |  |  |

| DP1.2-MUX3-ATC-M            | 2                       |                              |  |  |  |  |  |  |  |
|-----------------------------|-------------------------|------------------------------|--|--|--|--|--|--|--|
| Number of<br>video channels | Per computer:           | 2                            |  |  |  |  |  |  |  |
| Interfaces                  | Monitor:                | 2 × DisplayPort socket       |  |  |  |  |  |  |  |
| for workplace               | RS232:                  | -                            |  |  |  |  |  |  |  |
| Interfaces                  | Video:                  | 2 × DisplayPort socket       |  |  |  |  |  |  |  |
| per computer                | RS232:                  | -                            |  |  |  |  |  |  |  |
| Power supply                | Power consumption:      | 100-240VAC/60-50Hz/1.2-0.5 A |  |  |  |  |  |  |  |
| Housing                     | Material:               | Anodised aluminium           |  |  |  |  |  |  |  |
|                             | Dimensions (W × H × D): | approx. 436 × 88 × 210 mm    |  |  |  |  |  |  |  |
|                             | IP protection class:    | IP20                         |  |  |  |  |  |  |  |
|                             | Weight:                 | approx. 3.5 kg               |  |  |  |  |  |  |  |
|                             | 6 D                     |                              |  |  |  |  |  |  |  |
| DP1.2-MUX3-AIC-M            | .2-K                    |                              |  |  |  |  |  |  |  |
| Number of<br>video channels | Per computer:           | 2                            |  |  |  |  |  |  |  |
| Interfaces                  | Monitor:                | 2 × DisplayPort socket       |  |  |  |  |  |  |  |
| for workplace               | RS232:                  | 1 × RS232 plug               |  |  |  |  |  |  |  |
| Interfaces                  | Video:                  | 2 × DisplayPort socket       |  |  |  |  |  |  |  |
| per computer                | RS232:                  | 1 × RS232 socket             |  |  |  |  |  |  |  |
| RS232                       | Transmission type:      | transparent                  |  |  |  |  |  |  |  |
|                             | Transmission rate:      | max. 115.200 bit/s           |  |  |  |  |  |  |  |
|                             | Supported signals:      | RxD, TxD, RTS, CTS, DTR, DSR |  |  |  |  |  |  |  |
| Power supply                | Power consumption:      | 100-240VAC/60-50Hz/1.2-0.5 A |  |  |  |  |  |  |  |
| Housing                     | Material:               | Anodised aluminium           |  |  |  |  |  |  |  |
|                             | Dimensions (W × H × D): | approx. 436 × 88 × 210 mm    |  |  |  |  |  |  |  |
|                             | IP protection class:    | IP20                         |  |  |  |  |  |  |  |
|                             | Weight:                 | approx. 3.5 kg               |  |  |  |  |  |  |  |

| DP1.2-MUX3-ATC-MC           | .3                      |                                 |  |  |  |  |  |  |  |
|-----------------------------|-------------------------|---------------------------------|--|--|--|--|--|--|--|
| Number of<br>video channels | Per computer:           | 3                               |  |  |  |  |  |  |  |
| Interfaces                  | Monitor:                | 3 × DisplayPort socket          |  |  |  |  |  |  |  |
| for workplace               | RS232:                  | -                               |  |  |  |  |  |  |  |
| Interfaces                  | Video:                  | 3 × DisplayPort socket          |  |  |  |  |  |  |  |
| per computer                | RS232:                  | -                               |  |  |  |  |  |  |  |
| Power supply                | Power consumption:      | see specification on the device |  |  |  |  |  |  |  |
| Housing                     | Material:               | Anodised aluminium              |  |  |  |  |  |  |  |
|                             | Dimensions (W × H × D): | approx. 436 × 88 × 210 mm       |  |  |  |  |  |  |  |
|                             | IP protection class:    | IP20                            |  |  |  |  |  |  |  |
|                             |                         |                                 |  |  |  |  |  |  |  |
| DP1.2-MUX3-ATC-MC3-R        |                         |                                 |  |  |  |  |  |  |  |
| Number of<br>video channels | Per computer:           | 3                               |  |  |  |  |  |  |  |
| Interfaces                  | Monitor:                | 3 × DisplayPort socket          |  |  |  |  |  |  |  |
| for workplace               | RS232:                  | 1 × RS232 plug                  |  |  |  |  |  |  |  |
| Interfaces                  | Video:                  | 3 × DisplayPort socket          |  |  |  |  |  |  |  |
| per computer                | RS232:                  | 1 × RS232 socket                |  |  |  |  |  |  |  |
| RS232                       | Transmission type:      | transparent                     |  |  |  |  |  |  |  |
|                             | Transmission rate:      | max. 115.200 bit/s              |  |  |  |  |  |  |  |
|                             | Supported signals:      | RxD, TxD, RTS, CTS, DTR, DSR    |  |  |  |  |  |  |  |
| Power supply                | Power consumption:      | see specification on the device |  |  |  |  |  |  |  |
| Housing                     | Material:               | Anodised aluminium              |  |  |  |  |  |  |  |
|                             | Dimensions (W × H × D): | approx. 436 × 88 × 210 mm       |  |  |  |  |  |  |  |
|                             | IP protection class:    | IP20                            |  |  |  |  |  |  |  |

| DP1.2-MUX3-ATC-MC4          |                         |                                 |  |  |  |  |  |  |  |  |
|-----------------------------|-------------------------|---------------------------------|--|--|--|--|--|--|--|--|
| Number of<br>video channels | Per computer            | 4                               |  |  |  |  |  |  |  |  |
| Interfaces                  | Monitor:                | 4 × DisplayPort socket          |  |  |  |  |  |  |  |  |
| for workplace               | RS232:                  | -                               |  |  |  |  |  |  |  |  |
| Interfaces                  | Video:                  | 4 × DisplayPort socket          |  |  |  |  |  |  |  |  |
| per computer                | RS232:                  | -                               |  |  |  |  |  |  |  |  |
| Power supply                | Power consumption:      | see specification on the device |  |  |  |  |  |  |  |  |
| Housing                     | Material:               | Anodised aluminium              |  |  |  |  |  |  |  |  |
|                             | Dimensions (W × H × D): | approx. 436 × 88 × 210 mm       |  |  |  |  |  |  |  |  |
|                             | IP protection class:    | IP20                            |  |  |  |  |  |  |  |  |

| Ν | Λ | F? | S | • | ٠ | ٠ | 0 | ٠ | ٠ | ٠ | ٠ | ٠ | ٠ | ٠ | ٠ | ٠ | ۰ | ٠ | ٠ | ٠ | ٠ | ٠ | ٠ |
|---|---|----|---|---|---|---|---|---|---|---|---|---|---|---|---|---|---|---|---|---|---|---|---|
|   |   |    |   | ٠ | ۰ | ٠ | ۰ | ۰ | ٠ | ٠ | ٠ | ۰ | ٠ | ۰ | ٠ | ۰ | ۰ | ٠ | ۰ | ۰ | ۰ | ٠ | ٥ |
| • | • | •  | • | • | • | • | • | • | • | • | • | • | • | • | • | • | • | • | • | • | • | • | • |
| • | • | •  |   | • | • | • |   |   | • | ۰ | ۰ | • |   |   |   | • |   |   | • |   |   |   | • |
| • |   |    |   |   | • |   |   |   |   | • | • |   |   | • | • | • | • |   |   | • | • |   | 0 |
| • |   |    |   |   |   |   |   |   |   | • |   |   |   |   |   |   |   |   |   |   |   |   | • |
| • | • | •  |   | • |   | • |   |   | ٠ | ٠ | ٠ | ٠ | ٠ |   |   | ٠ |   | ٠ | ٠ |   |   |   |   |
| • | ٠ | ٠  |   | ٠ | ٠ | ٠ |   |   | ۰ | ۰ | ۰ | ۰ | ٠ |   |   | ٠ |   | ٠ | ۰ |   |   |   | • |
| ٠ | ٠ | ٠  | • | ٠ | ٠ | ٠ | ٠ | • | ٠ | ٠ | ٠ | ٠ | ٠ | ٠ | • | ٠ | ٠ | ٠ | ٠ | ٠ | ٠ | • | ٠ |
| ٠ | ٠ | ٠  | • | ٠ | ٠ | ٠ | ٠ | • | ٠ | ٠ | ٠ | ٠ | ۰ | ٠ | • | ٠ | ٠ | ۰ | ۰ | ٠ | ٠ | • | ۰ |
| ۰ | ٠ | ٠  | ٠ | ٠ | ٠ | ۰ | ٠ | ٠ | ۰ | ۰ | ۰ | ۰ | ۰ | ٠ | ٠ | ٠ | ٠ | ۰ | ۰ | ٠ | ٠ | ٠ | ۰ |
| ٠ | ٠ | ٠  | • | ٠ | ٠ | ٠ | ٠ | ٠ | ٠ | ٠ | ٠ | ٠ | ٠ | ٠ | ٠ | ٠ | ٠ | ٠ | ٠ | ٠ | ٠ | • | ۰ |
| ٠ | ٠ | ٠  | • | • | ٠ | ٠ | ٠ | • | ٠ | ٠ | ٠ | ٠ | ٠ | ٠ | • | ٠ | ٠ | ٠ | ٠ | ٠ | ٠ | • | ۰ |
| ٠ | ۰ | ٠  | ٠ | • | ٠ | ٠ | ٠ | ٠ | * | ٠ | ٠ | ٠ | ٠ | ٠ | ٠ | ٠ | ٠ | ٠ | ٠ | ٠ | ٠ | ٠ | ۰ |
| • | ۰ | *  | ٠ | ٠ | ٠ | ٠ | ٠ | ٠ | ٠ | ٠ | ٠ | ٠ | ٠ | ٠ | ٠ | ٠ | ۰ | ٠ | ٠ | ٠ | ٠ | ٠ | ۰ |
| • |   |    |   | • | • | • |   |   | • | • | • | • |   |   | • |   |   |   | • |   |   | • | • |
|   |   |    |   | • |   |   |   |   |   | • |   |   |   |   |   |   |   |   |   |   |   |   |   |
| • | • | •  |   | • | • | • |   |   | • | ٠ | ٠ | • |   |   |   | • |   |   |   |   |   |   | • |
| • | • | •  |   | • |   |   |   |   | • | 0 | 0 | 0 |   |   | • |   |   |   |   |   |   |   |   |
|   |   |    |   |   |   |   |   |   |   | • |   |   |   |   |   |   |   |   |   |   |   |   |   |
| • | • | •  |   | • |   | ٠ |   |   | ۰ | ۰ | ۰ | ۰ | ٠ |   |   |   |   |   | • |   |   |   |   |
| ٠ | ٠ | ٠  | ٠ | ٠ | ٠ | ۰ | ٠ | ٠ | ٠ | ۰ | ۰ | ۰ | ۰ | ٠ | ٠ | ۰ | ٠ | ۰ | ۰ | ٠ | ٠ | ٠ | ٠ |
| ٠ | ٠ | •  | • | • | ٠ | ٠ | ٠ | • | ٠ | ٠ | ٠ | ٠ | ٠ | ٠ | • | ٠ | ٠ | ٠ | ٠ | ٠ | ٠ | • | ٠ |
| ٠ | ٠ | ٠  | • | • | ٠ | ٠ | ٠ | • | ٠ | ٠ | ٠ | ٠ | ٠ | ٠ | • | ٠ | ٠ | ٠ | ٠ | ٠ | ٠ | • | ٠ |
| ۰ | ٠ | ٠  | ٠ | ٠ | ٠ | ۰ | ٠ | ٠ | ۰ | ۰ | ۰ | ۰ | ۰ | ٠ | ٠ | ٠ | ٠ | ۰ | ۰ | ٠ | ٠ | ٠ | ۰ |
| ۰ | ٠ | ٠  | • | ٠ | ٠ | ۰ | ٠ | • | ۰ | ۰ | ۰ | ۰ | ۰ | • | ٠ | ٠ | ٠ | ۰ | ۰ | • | • | ٠ | ۰ |
| ٠ | ۰ | ٠  | ٠ | ٠ | ٠ | ٠ | ٠ | ٠ | ٠ | ٠ | ٠ | ۰ | ٠ | ٠ | ٠ | ٠ | ٠ | ٠ | ۰ | ٠ | ٠ | ٠ | ۰ |
| ٠ | ٠ | ٠  | ٠ | • | ٠ | ٠ | ٠ | ٠ | ٠ | ٠ | ٠ | ٠ | ٠ | ٠ | • | ٠ | ٠ | ٠ | ٠ | ٠ | ٠ | ٠ | ۰ |
| • | • | •  | • | • | • | • | • | • | • | • | • | • | • | • | • | • | • | • | • | • | • | • | • |
| • | • | •  |   | • | • | • |   | • | • | • | • | • | • | • | • | • | • | • | • | • | • | • | • |
|   |   |    |   | • |   |   |   |   |   | • |   |   |   |   |   |   |   |   |   |   |   |   |   |
| • |   |    | • | • |   | • |   | • |   |   |   |   |   | • | • |   | • |   |   | • | • | • | • |
| • |   |    | • | • |   |   | ٠ | • |   | • | • | • |   | • | • |   | • |   |   |   | • | • | • |
| • |   | •  |   | ٠ | • | ۰ |   |   | ۰ | ۰ | ۰ | ۰ |   |   |   |   |   |   |   |   |   |   |   |
|   |   |    |   |   |   |   |   |   |   |   |   |   |   |   |   |   |   |   |   |   |   |   |   |

## **NOTES**

English

| Ν | Λ | F? | S | • | ٠ | ٠ | 0 | ٠ | ٠ | ٠ | ٠ | ٠ | ٠ | ٠ | ٠ | ٠ | ۰ | ٠ | ٠ | ٠ | ٠ | ٠ | ٠ |
|---|---|----|---|---|---|---|---|---|---|---|---|---|---|---|---|---|---|---|---|---|---|---|---|
|   |   |    |   | ٠ | ۰ | ٠ | ۰ | ۰ | ٠ | ٠ | ٠ | ۰ | ٠ | ۰ | ٠ | ۰ | ۰ | ٠ | ۰ | ۰ | ۰ | ٠ | ٥ |
| • | • | •  | • | • | • | • | • | • | • | • | • | • | • | • | • | • | • | • | • | • | • | • | • |
| • | • | •  |   | • | • | • |   |   | • | ۰ | ۰ | • |   |   |   | • |   |   | • |   |   |   | • |
| • |   |    |   |   | • |   |   |   |   | • | • |   |   | • | • | • | • |   |   | • | • |   | 0 |
| • |   |    |   |   |   |   |   |   |   | • |   |   |   |   |   |   |   |   |   |   |   |   | • |
| • | • | •  |   | • |   | • |   |   | ٠ | ٠ | ٠ | • | ٠ |   |   | ٠ |   | ٠ | ٠ |   |   |   |   |
| • | ٠ | ٠  |   | ٠ | ٠ | ٠ |   |   | ۰ | ۰ | ۰ | ۰ | ۰ |   |   | ٠ |   | ٠ | ۰ |   |   |   | • |
| ٠ | ٠ | ٠  | • | ٠ | ٠ | ٠ | ٠ | • | ٠ | ٠ | ٠ | ٠ | ٠ | ٠ | • | ٠ | ٠ | ٠ | ٠ | ٠ | ٠ | • | ٠ |
| ٠ | ٠ | ٠  | • | ٠ | ٠ | ٠ | ٠ | • | ٠ | ٠ | ٠ | ٠ | ۰ | ٠ | • | ٠ | ٠ | ۰ | ۰ | ٠ | ٠ | • | ۰ |
| ۰ | ٠ | ٠  | ٠ | ٠ | ٠ | ۰ | ٠ | ٠ | ۰ | ۰ | ۰ | ۰ | ۰ | ٠ | ٠ | ٠ | ٠ | ۰ | ۰ | ٠ | ٠ | ٠ | ۰ |
| ٠ | ٠ | ٠  | • | ٠ | ٠ | ٠ | ٠ | ٠ | ٠ | ٠ | ٠ | ٠ | ٠ | ٠ | ٠ | ٠ | ٠ | ٠ | ٠ | ٠ | ٠ | • | ۰ |
| ٠ | ٠ | ٠  | • | • | ٠ | ٠ | ٠ | • | ٠ | ٠ | ٠ | ٠ | ٠ | ٠ | • | ٠ | ٠ | ٠ | ٠ | ٠ | ٠ | • | ۰ |
| ٠ | ۰ | ٠  | ٠ | • | ٠ | ٠ | ٠ | ٠ | * | ٠ | ٠ | ٠ | ٠ | ٠ | ٠ | ٠ | ٠ | ٠ | ٠ | ٠ | ٠ | ٠ | ۰ |
| • | ۰ | *  | ٠ | ٠ | ٠ | ٠ | ٠ | ٠ | ٠ | ٠ | ٠ | ٠ | ٠ | ٠ | ٠ | ٠ | ۰ | ٠ | ٠ | ٠ | ٠ | ٠ | ۰ |
| • |   |    |   | • | • | • |   |   | • | • | • | • |   |   | • |   |   |   | • |   |   | • | • |
|   |   |    |   | • |   |   |   |   |   | • |   |   |   |   |   |   |   |   |   |   |   |   |   |
| • | • | •  |   | • | • | • |   |   | • | ٠ | ٠ | • |   |   |   | • |   |   |   |   |   |   | • |
| • | • | •  |   | • |   |   |   |   | • | 0 | 0 | 0 |   |   | • |   |   |   |   |   |   |   |   |
|   |   |    |   |   |   |   |   |   |   | • | • |   |   |   |   |   |   |   |   |   |   |   |   |
| • | • | •  |   | • |   | ٠ |   |   | ۰ | ۰ | ۰ | ۰ |   |   |   |   |   |   | • |   |   |   |   |
| ٠ | ٠ | ٠  | ٠ | ٠ | ٠ | ۰ | ٠ | ٠ | ٠ | ۰ | ۰ | ۰ | ۰ | ٠ | ٠ | ۰ | ٠ | ۰ | ۰ | ٠ | ٠ | ٠ | ٠ |
| ٠ | ٠ | •  | • | • | ٠ | ٠ | ٠ | • | ٠ | ٠ | ٠ | ٠ | ٠ | ٠ | • | ٠ | ٠ | ٠ | ٠ | ٠ | ٠ | • | ٠ |
| ٠ | ٠ | ٠  | • | • | ٠ | ٠ | ٠ | • | ٠ | ٠ | ٠ | ٠ | ٠ | ٠ | • | ٠ | ٠ | ٠ | ٠ | ٠ | ٠ | • | ٠ |
| ۰ | ٠ | ٠  | ٠ | ٠ | ٠ | ۰ | ٠ | ٠ | ۰ | ۰ | ۰ | ۰ | ۰ | ٠ | ٠ | ٠ | ٠ | ۰ | ۰ | ٠ | ٠ | ٠ | ۰ |
| ۰ | ٠ | ٠  | • | ٠ | ٠ | ۰ | ٠ | • | ۰ | ۰ | ۰ | ۰ | ۰ | • | ٠ | ٠ | ٠ | ۰ | ۰ | • | • | ٠ | ۰ |
| ٠ | ۰ | ٠  | ٠ | ٠ | ٠ | ٠ | ٠ | ٠ | ٠ | ٠ | ٠ | ۰ | ٠ | ٠ | ٠ | ٠ | ٠ | ٠ | ۰ | ٠ | ٠ | ٠ | ۰ |
| ٠ | ٠ | ٠  | ٠ | • | ٠ | ٠ | ٠ | ٠ | ٠ | ٠ | ٠ | ٠ | ٠ | ٠ | • | ٠ | ٠ | ٠ | ٠ | ٠ | ٠ | ٠ | ۰ |
| • | • | •  | • | • | • | • | • | • | • | • | • | • | • | • | • | • | • | • | • | • | • | • | • |
| • | • | •  |   | • | • | • |   | • | • | • | • | • | • | • | • | • | • | • | • | • | • | • | • |
|   |   |    |   | • |   |   |   |   |   | • |   |   |   |   |   |   |   |   |   |   |   |   |   |
| • |   |    | • | • |   | • |   | • |   |   |   |   |   | • | • |   | • |   |   | • | • | • | • |
| • |   |    | • | • |   |   | ٠ | • |   | • | • | • |   | • | • |   | • |   |   |   | • | • | • |
| • |   | •  |   | ٠ | • | ۰ |   |   | ۰ | ۰ | ۰ | ۰ |   |   |   |   |   |   |   |   |   |   |   |
|   |   |    |   |   |   |   |   |   |   |   |   |   |   |   |   |   |   |   |   |   |   |   |   |

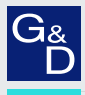

## G&D. FEELS RIGHT.

## Hauptsitz | Headquarter

Guntermann & Drunck GmbH Systementwicklung

Obere Leimbach 9 | D-57074 Siegen | Germany Phone +49 271 23872-0 sales@gdsys.com | www.gdsys.com US-Bùro | US-Office G&D North America Inc. 4540 Kendrick Plaza Drive, Suite 100 | Houston, TX 77032 | USA Phone 1-346-620-4362 sales.us@gdsys.com | www.gdsys.com